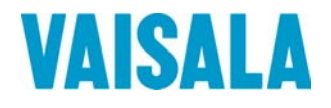

# РУКОВОДСТВО ПОЛЬЗОВАТЕЛЯ

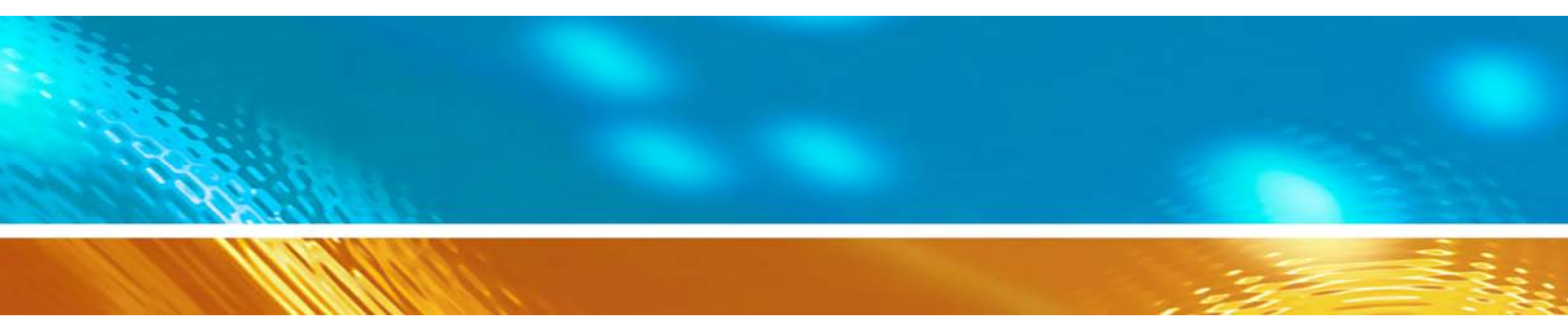

# Морская система наблюдения Vaisala MAWS410

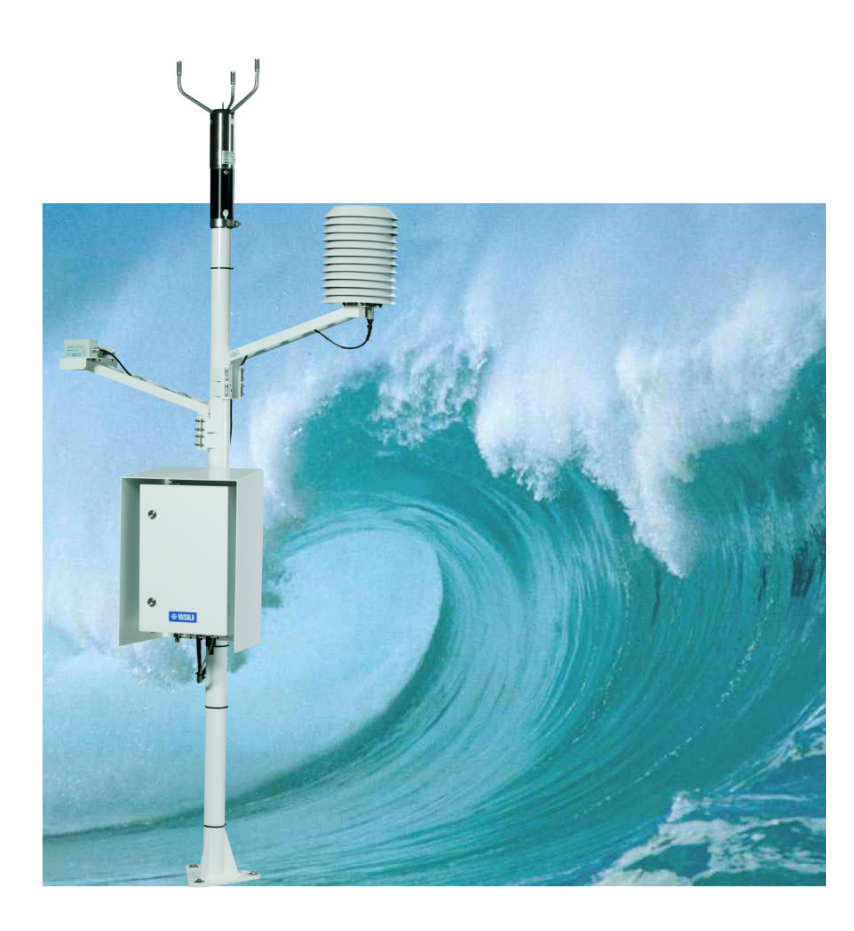

M210891RU-B

#### ОПУБЛИКОВАНО

Vaisala Oyj P.O. Box 26 FI-00421 Хельсинки Финляндия Тел. (международный): Факс:

+358 9 8949 1 +358 9 8949 2227

Посетите наши интернет-страницы по адресу: http://www.vaisala.com/

© Vaisala. 2011 г.

Запрещается копирование любой части данного руководства в любой форме, электронными или механическими средствами (включая снятие фотокопий), а также передача содержимого третьим сторонам без письменного разрешения обладателя авторского права.

Содержание документа может меняться без предварительного уведомления.

Настоящее руководство не накладывает на компанию Vaisala каких-либо юридически значимых обязательств по отношению к заказчику либо к конечному пользователю. Все юридически значимые обязательства и соглашения представлены исключительно в тексте соответствующего контракта или договора о поставке.

## Содержание

#### 

| ОБЗОР ИЗДЕЛИЯ                                                                                      | .17          |
|----------------------------------------------------------------------------------------------------|--------------|
| Введение в морскую систему наблюдения Vaisala<br>MAWS410                                           | .17          |
| Механическая структура                                                                             | . 19         |
| Мачта                                                                                              | .21          |
| Датчик ветра                                                                                       | . 22         |
| Датчик температуры и влажности воздухаКомпас GPS                                                   | . 23<br>. 24 |
| Зашитный контейнер для оборудования                                                                | . 25         |
| Регистратор QML                                                                                    | .27          |
| Источники питания                                                                                  | . 29         |
| Разрядники для защиты от перенапряжений                                                            | . 30         |
| Разрядник для защиты от перенапряжений на                                                          |              |
| канале связи                                                                                       | . 30         |
| Разрядник для защиты от перенапряжений на                                                          |              |
| линии питания переменного тока                                                                     | . 30         |
| Аккумулятор                                                                                        | . 31         |
| Датчик давления                                                                                    | . 31         |
| Спутниковые передатчики (дополнительно)                                                            | . 31         |
| Датчик температуры воды                                                                            | . 32         |
| Цифровой дисплей (дополнительно)                                                                   | . 32         |
| Программное обеспечение                                                                            | . 32         |
| Настройка                                                                                          | .32          |
| Программное обеспечение клиента автоматической метеорологической станции Vaisala HydroMet™ (Client | t            |
| AWS)                                                                                               | . 33         |
| ПО для отображения данных                                                                          | . 33         |

| ЛАВА 3                                             |    |
|----------------------------------------------------|----|
| СТАНОВКА ОБОРУДОВАНИЯ                              | 5  |
| Выбор места установки3                             | 5  |
| Расположение мачты и датчиков                      | 5  |
| Размещение датчика температуры воды                | 6  |
| Подготовка к установке3                            | 6  |
| Электропитание и линии связи                       | 6  |
| Инструкции по распаковке3                          | 7  |
| Комплект поставкиЗ                                 | 7  |
| Осмотр комплекта поставкиЗ                         | 8  |
| Инструменты, необходимые для установкиЗ            | 8  |
| Установка3                                         | 8  |
| Краткий обзор установкиЗ                           | 8  |
| Установка сварочного листа                         | 9  |
| Установка мачты4                                   | 0  |
| Установка и выравнивание датчика ветра4            | 1  |
| Установка и выравнивание GPS-приемника и компаса.4 | 4  |
| Установка датчика температуры воздуха и            |    |
| относительной влажности4                           | 7  |
| I Іоднятие мачты4                                  | 8  |
| Установка защитного контеинера для оборудования4   | .9 |
| Присоединение внутреннего аккумулятора             | 1  |
| Установка датчика DTST2VV                          | 2  |
| Установка дисплея уупротта                         | 2  |
| Газводка карелей и электропроводки                 | 2  |
| Подсоединение кабелей датчиков                     | 2  |
| Подсоединение источника питания переменного        | -  |
| тока                                               | 6  |
| Подсоединение кабеля связи                         | 7  |
| Проверка работоспособности                         | 7  |
| Подключение по последовательному порту             | 7  |
| Проверка работоспособности                         | 8  |
| Определение параметров станции                     | 9  |
| Прокладка кабелей устройства6                      | 0  |
| Защита кабелей6                                    | 1  |
| Закрытие контейнера6                               | 1  |
| Демонтаж перед транспортировкой6                   | 1  |

| УСТАНОВКА ПРОГРАММНОГО ОБЕСПЕЧЕНИЯ           | .63 |
|----------------------------------------------|-----|
| Минимальные требования к системе             | .63 |
| Рекомендуемые параметры операционной системы | 64  |
| Учетная запись пользователя                  | .64 |
| Системное время                              | .64 |
| Параметры сети                               | .64 |
| Клавиатура                                   | .65 |
| Брандмауэр и антивирусные программы          | .65 |
| Обновления операционной системы              | 65  |
| Подготовка к установке                       | .66 |
| Установка                                    | .66 |
| Установка ПО Observation Console             | .66 |
| Проверка                                     | .66 |

| После установки               | 67 |
|-------------------------------|----|
| Минимальные шаги конфигурации | 67 |
| Установка ПО AWS Client       | 68 |

| ГЛАВА 5                                            |
|----------------------------------------------------|
| УПРАВЛЕНИЕ ПРИЛОЖЕНИЕМ OBSERVATION CONSOLE         |
| Введение в приложение Vaisala Maritime Observation |
| Console                                            |
| Версии консоли приложения 69                       |
| Запуск и завершение работы программы               |
| <b>Экран метеорологических данных</b>              |
| Изменение параметров текстовых полей               |
| Раздел графиков73                                  |
| Раздел отображения данных о ветре                  |
| Команды меню System74                              |
| Команды меню View                                  |
| Окно терминала75                                   |
| Пользовательский интерфейс для работы с            |
| шаблоном сообщении76                               |
| Область редактирования                             |
| Изменение содержимого сообщения                    |
| Отправка сообщений                                 |
| Исправленные сообщения 79                          |
| Автоматические функции 79                          |
| Автоматическое подключение                         |
| Экран отображения данных в режиме реального        |
| времени80                                          |
| Синхронизация часов с автоматической               |
| метеорологической станцией 80                      |
| Регистрация данных80                               |
| Регистрация сообщений 80                           |
| Регистрация событий80                              |
| Автоматические снимки экрана                       |
| Создание сообщений80                               |

| РУКОВОДСТВО ДЛЯ АДМИНИСТРАТОРА ПРИЛОЖЕНИЯ<br>OBSERVATION CONSOLE | . 83 |
|------------------------------------------------------------------|------|
| Учетные записи пользователей                                     | . 83 |
| Общие                                                            | . 83 |
| Вход в качестве администратора                                   | . 83 |
| Изменение пароля администратора                                  | . 84 |
| Вход в систему в качестве наблюдателя                            | . 84 |
| Общие определения                                                | . 84 |
| Переменная автоматической метеорологической                      |      |
| станции                                                          | . 84 |
| Переменная наблюдения                                            | . 84 |
| Окно времени наблюдения                                          | . 85 |
| Время наблюдения                                                 | . 85 |
| Параметры конфигурации                                           | . 86 |
| Общие параметры                                                  | . 86 |
| Общие параметры — Ship                                           | . 86 |

| Общие параметры — Message              | 87 |
|----------------------------------------|----|
| Общие параметры — Variables            |    |
| Параметры приложения                   |    |
| Параметры приложения — Communications  |    |
| Параметры приложения — Data Processing | 90 |
| Параметры приложения — Other           | 91 |
| Меню Svstem                            | 92 |
| Observations — Configuration Report    |    |
| Constraints                            |    |
|                                        |    |

| РАБОТА С ПО AWS CLIENT9                              | 5 |
|------------------------------------------------------|---|
| Установка терминального подключения                  | 5 |
| Использование ПО AWS Client9                         | 7 |
| Запуск и завершение работы приложения AWS Client9    | 7 |
| Основное окно приложения AWS Client                  | 9 |
| Определение параметров приложения AWS Client 10      | 0 |
| Режим только для чтения10                            | 0 |
| Адресная книга10                                     | 0 |
| Подключения по последовательным портам10             | 1 |
| Подключения по сокету ТСР/ІР10                       | 3 |
| Server Socket c SMS10                                | 5 |
| Коммутируемые подключения10                          | 8 |
| Окно Options11                                       | 0 |
| Формат чисел11                                       | 2 |
| Установка сервисного подключения 11                  | 3 |
| Ввод команд11                                        | 5 |
| Закрытие сервисного подключения                      | 6 |
| Управление уровнями пользователей                    | 6 |
| Изменение параметров станции                         | 8 |
| Установка точного времени на регистраторе QML12      | 0 |
| Задание статических параметров                       | 1 |
| Резервное копирование и восстановление               |   |
| параметров станции12                                 | 2 |
| Калибровка датчиков12                                | 5 |
| Список состояний датчиков 12                         | 8 |
| Offset Calibration12                                 | 9 |
| Manual Calibration13                                 | 0 |
| Ввод значений для Manual Sensors13                   | 2 |
| Просмотр Manual Sensors в приложении                 | _ |
| AWS Client                                           | 2 |
| Ввод значении для Manual Sensors13-                  | 4 |
| Файл настроек13                                      | 5 |
| Выбор файла настройки13                              | 5 |
| Загрузка файла настроек13                            | 6 |
| Безопасная загрузка настроек (Secure Setup Upload)13 | 8 |
| Загрузка файлов настроек из регистратора QML13       | 9 |
| Сброс параметров настройки AWS14                     | 0 |
| Регистрация данных14                                 | 1 |
| Формат регистрируемых данных14                       | 2 |
| Управление регистрацией14                            | 3 |
| Включение или отключение измерения14                 | 4 |
| Очистка места, занятого журналами14                  | 5 |
| Работа с файлами журналов данных14                   | 6 |
| Загрузка файлов журналов14                           | 7 |

| Преобразование загруженных файлов журналов в<br>формат CSV150<br>Автоматическая загрузка файлов журналов152<br>Просмотр состояния автоматических загрузок156 | 0<br>2<br>6   |
|----------------------------------------------------------------------------------------------------|---------------|
| Использование внешней карты памяти15                                                                                                    | 7             |
| Автоматическое стирание внешней карты памяти 158                                                                                                    | 8             |
| Перезагрузка регистратора QML                                                                                                    | <b>9</b><br>9 |
| Команда Sleep160                                                                                                    | 0             |
| Команда Wakeup16                                                                                                    | 1             |
| Справка по командам, используемым при<br>терминальном подключении16                                                                                          | 1             |

| РАБОТА С | ДИСПЛЕЕМ WID311                     |  |
|----------|-------------------------------------|--|
|          | Введение                            |  |
|          | Начало работы                       |  |
|          | Пользовательский интерфейс          |  |
|          | Использование режима наблюдения     |  |
|          | Использование навигационного режима |  |

| ТЕХНИЧЕСКОЕ ОБСЛУЖИВАНИЕ                                                                                                    | 169                                    |
|----------------------------------------------------------------------------------------------------|----------------------------------------|
| Очистка и общая проверка<br>Проверка контейнера                                                                                                    | <b>169</b><br>169                      |
| Обслуживание мачты                                                                                                    | 169                                    |
| Наклон мачты                                                                                                    | 170                                    |
| Обслуживание датчика ветра<br>Периодическое обслуживание<br>Визуальная проверка<br>Чистка<br>Проверка правильности работы                                       | <b>171</b><br>171<br>172<br>172<br>172 |
| Компас GPS                                                                                                    | 175                                    |
| Периодические проверки<br>Общие меры предосторожности<br>Ремонт                                                                                                 | 175<br>175<br>175                      |
| Обслуживание датчика температуры и влажности                                                                                                    |                                        |
| <b>HMP155</b><br>Визуальный осмотр<br>Чистка<br>Замена фильтра пробника датчика<br>Отправка на калибровку                                                       | <b>176</b><br>176<br>176<br>176<br>176 |
| Обслуживание внутри защитного контейнера<br>Проверка аккумулятора<br>Калибровка датчика давления BARO-1                                                         | <b>178</b><br>178<br>179               |
|                                                                                                    | 180                                    |
| Замена расходных материалов<br>Замена аккумулятора<br>Замена регистратора QML201<br>Замена источника питания<br>Замена разрядников для защиты от перенапряжения | 180<br>180<br>180<br>180<br>182        |
| Замена датчика давления BARO-1                                                                                                    | 183                                    |

| Обслуживание датчика температуры воды DTS12W1 | 84 |
|-----------------------------------------------|----|
| Список кодов расходных материалов1            | 85 |

| ПОИСК И УСТРАНЕНИЕ НЕИСПРАВНОСТЕЙ1                                                    | 87              |
|---------------------------------------------------------------------------------------|-----------------|
| <b>ПО для отображения данных и цифровой дисплей1</b><br>Maritime Observation Console1 | <b>87</b><br>88 |
| Общий отчет MAWS4101                                                                  | 89              |
| Электропитание и связь системы MAWS4101                                               | 90              |
| Отчет о проблемах1                                                                    | 91              |
| Запрос на возврат материальных средств1                                               | 92              |
| Техническая поддержка1                                                                | 92              |

#### ГЛАВА 11

| ТЕХНИЧЕСКИЕ ХАРАКТЕРИСТИКИ                   | 193   |
|----------------------------------------------|-------|
| Спецификации                                 |       |
| Спецификации защитного контейнера            |       |
| Датчик давления                              |       |
| Регистратор QML201, версия С                 | 194   |
| Спецификации источников питания              |       |
| Спецификации аккумуляторов                   |       |
| Модули связи                                 | 197   |
| Спецификации мачты                           |       |
| Спецификации датчика ветра                   | 200   |
| Спецификации WMT700                          | 200   |
| Спецификации WA15                            | 202   |
| Спецификации WMT52                           | 204   |
| Спецификации GPS-компаса                     | 206   |
| Спецификации датчиков температуры и влажност | ги208 |
| Спецификации датчика температуры воды        | 209   |
| Спецификации дисплея WID311                  | 210   |
|                                              |       |
|                                              |       |

#### ПРИЛОЖЕНИЕ А МОНТАЖНЫЕ СХЕМЫ ......211

| ПРИЛОЖЕНИЕ В                                                                       |     |
|------------------------------------------------------------------------------------|-----|
| ГРУППЫ СООБЩЕНИЙ FM-XII 13 SHIP                                                    | 219 |
| Общие характеристики                                                               | 219 |
| Группы раздела 0                                                                   | 220 |
| Группа: МіМіМјМј                                                                   | 220 |
| Группа: DDDD                                                                       | 220 |
| Группа: YYGGiw                                                                     | 220 |
| Группа: 99L <sub>a</sub> L <sub>a</sub> L <sub>a</sub>                             | 220 |
| Группа: Q <sub>c</sub> L <sub>o</sub> L <sub>o</sub> L <sub>o</sub> L <sub>o</sub> | 221 |
| Группы раздела 1                                                                   | 221 |
| Группа: i <sub>R</sub> i <sub>x</sub> hVV                                          | 221 |
| Группа: Nddff                                                                      | 221 |
| Группа: 1S <sub>n</sub> TTT                                                        | 222 |
| $\Gamma pyппа: 2S_n T_d T_d T_d$                                                   | 222 |
| Группа: 4РРРР                                                                      | 223 |
| Группа: 5аррр                                                                      | 223 |
| Группа: 7wwW <sub>1</sub> W <sub>2</sub>                                           | 223 |

| Группа: 8N <sub>h</sub> C <sub>L</sub> C <sub>M</sub> C <sub>H</sub>                  |  |
|---------------------------------------------------------------------------------------|--|
| Группы раздела 2                                                                      |  |
| Группа: 222D <sub>s</sub> v <sub>s</sub>                                              |  |
| Группа: 0S <sub>s</sub> T <sub>w</sub> T <sub>w</sub> T <sub>w</sub>                  |  |
| Группа: 2ЄЄ̈́̈́                                                                       |  |
| Группа: 3d <sub>w1</sub> d <sub>w1</sub> d <sub>w2</sub> d <sub>w2</sub>              |  |
| Группа: 4Р <sub>w1</sub> Р <sub>w1</sub> Н <sub>w1</sub> Н <sub>w1</sub>              |  |
| Группа: 5Р <sub>w2</sub> Р <sub>w2</sub> Н <sub>w2</sub> Н <sub>w2</sub>              |  |
| Группа: 6I <sub>s</sub> E <sub>s</sub> E <sub>s</sub> R <sub>s</sub>                  |  |
| Группа: 8S <sub>w</sub> T <sub>b</sub> T <sub>b</sub> T <sub>b</sub>                  |  |
| Группа: ICEc <sub>i</sub> S <sub>i</sub> b <sub>i</sub> D <sub>i</sub> z <sub>i</sub> |  |
|                                                                                       |  |

#### ПРИЛОЖЕНИЕ С

| ГРУППЫ СООБЩЕНИЙ ІММТ-3        | 229 |
|--------------------------------|-----|
| СХЕМА МЕЖДУНАРОДНОЙ МОРСКОЙ    |     |
| МЕТЕОРОЛОГИЧЕСКОЙ ЛЕНТЫ (ІММТ) | 230 |
| [ВЕРСИЯ ІММТ-3]                | 230 |
|                                |     |

Текущая страница специально оставлена пустой.

# глава 1 ОБЩИЕ СВЕДЕНИЯ

В этой главе содержатся общие сведения о данном руководстве и изделии.

## О настоящем руководстве

В этом руководстве содержатся сведения, необходимые для установки, эксплуатации и технического обслуживания Морской системы наблюдения Vaisala MAWS410.

### Содержание настоящего руководства

Руководство состоит из следующих глав:

- Глава 1, Общие сведения, содержит общие сведения о данном руководстве и продукте.
- Глава 2, Обзор изделия, посвящена представлению изделия.
- Глава 3, Установка оборудования, содержится информация по установке этого продукта.
- Глава 4, Установка программного обеспечения, приводятся инструкции по установке программного обеспечения на ПК для работы с морской системой наблюдения Vaisala.
- Глава 5, Управление приложением Observation Console, содержится информация, посвященная просмотру данных метеорологических измерений и созданию стандартных метеорологических сообщений FM-13 SHIP и IMMT-3.
- Глава 6, Руководство для администратора приложения observation console, представлены сведения по настройке всех параметров программного обеспечения.
- Глава 7, Работа С ПО AWS client, описано использование программного обеспечения AWS Client.
- Глава 8, Работа с дисплеем WID311, описано использование дисплея WID311.

- Глава 9, Техническое обслуживание, представлена информация, необходимая для проведения основных операций по техническому обслуживанию изделия.
- Глава 10, Поиск и устранение неисправностей, приведено описание общих проблем и их возможных причин с указанием способов устранения проблемных ситуаций. Также здесь приводятся контактные данные для связи со службой технической поддержки.
- Глава 11, Технические характеристики, представлены технические характеристики изделия.
- Приложение А, Монтажные схемы, представлены монтажные схемы по умолчанию для наиболее общих датчиков, используемых в системе MAWS410.
- Приложение В, Группы сообщений FM-XII 13 SHIP, описываются группы сообщений FM-XII 13 Ship.
- Приложение С, Группы сообщений IMMT-3, представлены описания групп сообщений IMMT-3.

## Версия документа

#### Табл. 1. Пересмотры руководства

| Код руководства | Описание                                                                                                    |
|-----------------|----------------------------------------------------------------------------------------------------|
| M210891EN-B     | Данное руководство. Применимо к версии 8.00<br>системы MAWS, AWS Client 7.0 и регистратору<br>данных QML201C. |
| M210891EN-A     | Первая версия данного руководства.                                                                            |

## Связанные руководства

#### Табл. 2. Связанные руководства

| Код руководства | Название руководства                                                                                                   |
|-----------------|----------------------------------------------------------------------------------------------------|
| M210784EN       | Платформа для сбора гидрометеорологических<br>данных Vaisala HydroMet™, т. 1, Руководство                              |
|                 | пользователя                                                                                                    |
| M210785EN       | Платформа для сбора гидрометеорологических<br>данных Vaisala HydroMet <sup>™</sup> , т. 2, Руководство<br>пользователя |
| M210933RU       | Платформа для сбора гидрометеорологических<br>данных Vaisala HydroMet™, т. 3, Руководство<br>пользователя              |

F

## Условные обозначения

В настоящем руководстве важная информация по безопасности помечена следующим образом:

| ВНИМАНИЕ | Слово «Внимание» предупреждает о серьезной опасности. Во избежание риска травм или летального исхода необходимо |
|----------|----------------------------------------------------------------------------------------------------|
|          | внимательно прочесть указания и следовать им.                                                                   |

| осторожно | Слово «Осторожно» предупреждает о потенциальной опасности.<br>Во избежание выхода изделия из строя или потери ценной<br>информации необходимо внимательно прочесть указания и |
|-----------|----------------------------------------------------------------------------------------------------|
|           | следовать им                                                                                                    |

| ВАЖНО | Слово «Важно» указывает на важную информацию по |
|-------|-------------------------------------------------|
|       | использованию изделия.                          |

## Требования безопасности при работе с изделием

Поставленная морская система наблюдения Vaisala MAWS410 успешно прошла проверку на безопасность при отгрузке с заводаизготовителя. Соблюдайте следующие общие меры безопасности

| ВНИМАНИЕ | Во избежание поражения электрическим током заземлите изделие |
|----------|--------------------------------------------------------------|
|          | и регулярно проверяйте внешнюю часть заземления.             |

| осторожно | Запрещается вносить изменения в конструкцию изделия.        |
|-----------|-------------------------------------------------------------|
|           | Неверные изменения конструкции могут привести к повреждению |
|           | и неработоспособности прибора.                              |

# Защита от электростатических разрядов (ЭСР)

Электростатический разряд (ЭСР) может привести к мгновенному или отложенному выходу электронных схем из строя. Изделия компании Vaisala достаточно защищены от ЭСР при условии их надлежащего применения. Однако изделие можно повредить электростатическим разрядом при прикосновении, а также снятии или установке любых объектов внутри корпусов оборудования.

Чтобы самому не стать источником высоковольтного статического разряда:

- Работайте с чувствительными к ЭСР деталями на надежно заземленном и защищенном от ЭСР рабочем месте. Если же это невозможно, перед прикосновением к печатным платам заземлите себя на шасси оборудования. Заземление выполняется браслетом на запястье и электрическим проводом нужного сопротивления. Если оба варианта недоступны, перед прикосновением к печатным платам возьмитесь другой рукой за токопроводящую деталь шасси оборудования.
- Всегда берите печатные платы только за края. Запрещается прикасаться к контактам плат.

## Утилизация

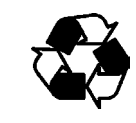

Утилизируйте все надлежащие материалы.

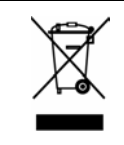

Утилизируйте аккумуляторы и изделие в соответствии с нормативными документами. Не утилизируйте вместе с обычными бытовыми отходами. Морская система наблюдения Vaisala MAWS410 соответствует следующим стандартам испытаний на функционирование, электромагнитную совместимость, воздействие окружающей среды и безопасность:

- EN/IEC 60945: Системы и оборудование морской навигации и радиосвязи Общие требования Методы испытаний и требуемые результаты испытаний. 4<sup>е</sup> издание, 2002-08
- Lloyd's Register: Система утверждения типа LR, морские и офшорные приложения, испытания: спецификации номер 1;2002
- UL / EN /IEC 60950 -1 : Технические средства передачи информации безопасность часть 1: Общие требования, первое издание 2001 и национальные особенности для США и Канады.

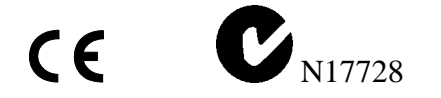

## Товарные знаки

Глава 1

Vaisala HydroMet<sup>™</sup> Data Collection Platform — товарный знак Vaisala Oyj.

Microsoft<sup>®</sup> — зарегистрированная торговая марка Microsoft Corporation в США и/или других странах.

Hemisphere GPS® и Crescent® — зарегистрированные товарные знаки Hemisphere GPS Inc.

## Лицензионное соглашение

Все права на любое программное обеспечение принадлежат компании Vaisala или третьим сторонам. Заказчику разрешено использовать данное программное обеспечение только в рамках соответствующего договора поставки или лицензионного соглашения по программному обеспечению.

## Гарантия

На некоторые продукты компания Vaisala обычно выдает ограниченную гарантию сроком на один год. Имейте в виду, что любая подобная гарантия может оказаться недействительной в случае повреждений, возникших за счет естественного износа, вызванных исключительными условиями эксплуатации, обусловленных ненадлежащей установкой или обслуживанием либо связанных с несанкционированными изменениями. Подробная информация о гарантиях на каждый продукт содержится в соответствующем контракте или договоре о поставке.

## глава 2 ОБЗОР ИЗДЕЛИЯ

Эта глава посвящена представлению изделия.

## Введение в морскую систему наблюдения Vaisala MAWS410

Морская система наблюдения Vaisala MAWS410 — это метеорологическая система наблюдения, предназначенная специально для функционирования в суровых морских условиях. Основными измеряемыми метеорологическими параметрами являются скорость и направление ветра (относительный ветер, истинный ветер, скорость по ветру), атмосферное давление (давление над уровнем моря QFF, QFE и QNH, барическая тенденция), температура и влажность воздуха (точка росы) и температура воды. Как правило, датчики устанавливаются на откидной 3-метровой мачте.

Получаемые данные проверяются встроенными алгоритмами, что обеспечивает качество данных. Для каждого параметра проверяется минимальный, максимальный и пошаговые пределы, также выполняется перекрестная проверка параметров. Встроенная система проверки постоянно проверяет оборудование и сообщает об ошибке сразу же при ее появлении. Также доступно расширение памяти для хранения данных, которые не передаются во вспомогательную систему для дальнейшего использования или не сохраняются на жесткий диск ПК.

Система обрабатывает, отображает, сохраняет и передает полностью автоматизированные метеосводки в универсальных форматах кода FM 13 SHIP (FM 13 XII) и IMMT-3 в режиме реального времени по всему миру. Непосредственно перед передачей эти отчеты могут быть дополнены визуальными наблюдениями. В программном обеспечении Vaisala Observation Console могут быть добавлены такие факторы, как тип облаков, прошедшая погода, феномен погоды, высота и накат волны, а также морской лед и обледенение палубы.

Программное обеспечение также доступно в облегченной версии. в ней отображаются только текущие погодные условия без возможности отправки сообщений и редактирования.

Рис. 1. ниже отображает базовую конфигурацию морской системы наблюдения Vaisala MAWS410 и доступные параметры.

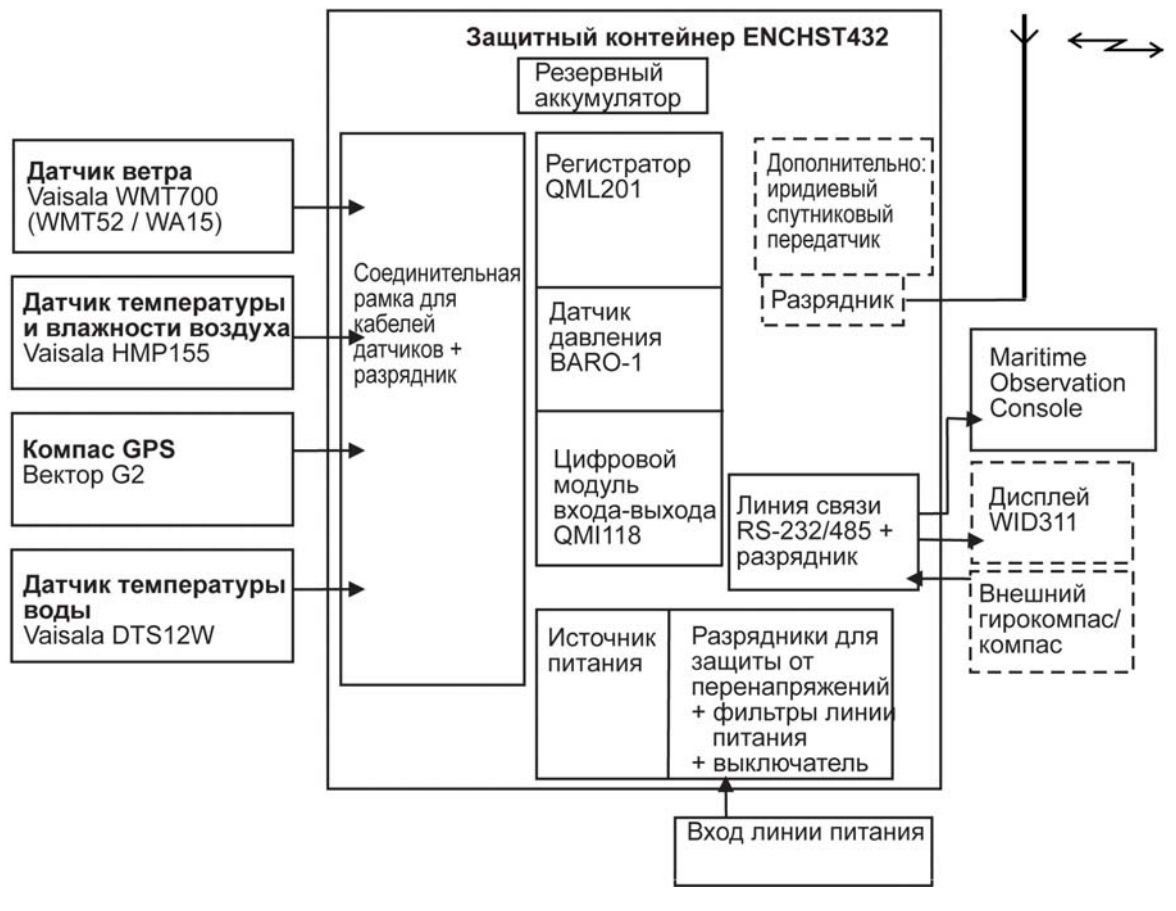

1009-019

## Рис. 1. Схема морской системы наблюдения Vaisala MAWS410

Регистратор данных метеорологической станции получает данные с датчиков и вычисляет основные метеорологические переменные. Эти значения передаются на ПК, где программа обрабатывает их и предоставляет пользователю.

В полной версии программного обеспечения пользователь может изменять данные и добавлять собственные наблюдения (например, типы облаков, облачность, текущую и прошедшую погоду). В заранее определенное время отправляется сообщение регистратору данных, который переадресует его окончательному месту назначения. В облегченной версии ПО отображаются только данные о текущей погоде в режиме реального времени. Отсутствует возможность отправки сообщений и внесения изменений.

При отсутствии пользователя приложение формирует сообщение с указанием доступных значений измерений и параметров конфигурации и отправляет его. Если происходит сбой ПК или обрыв связи ПК с метеорологической станцией, последняя сформирует автоматическое сообщение архивации.

## Механическая структура

Рис. 2. на стр. 20 содержит механическую структуру морской системы наблюдения Vaisala MAWS410.

Кроме того, датчик температуры воды установлен в водозаборной трубе или аналогичном месте внизу корпуса корабля или платформы.

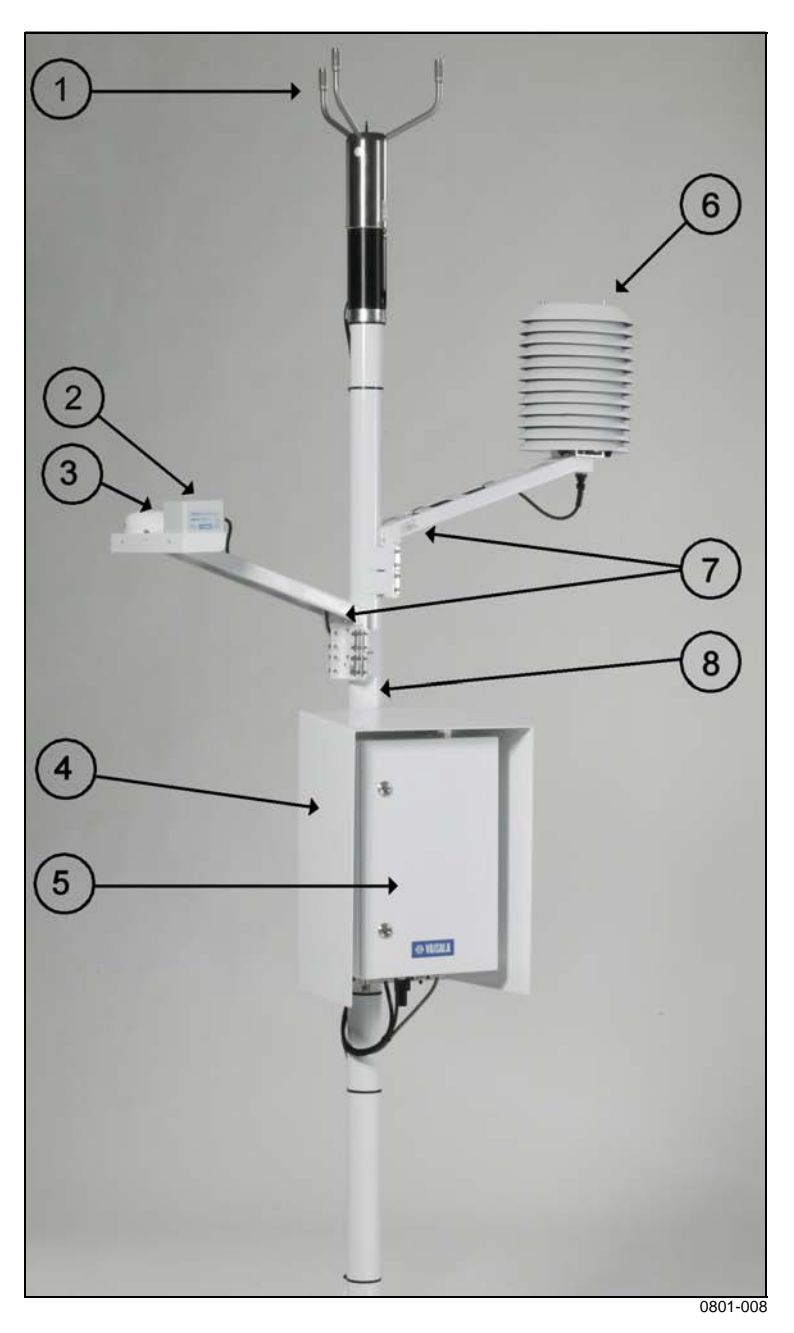

#### Рис. 2. Механическая структура MAWS410

Следующие цифровые обозначения относятся к Рис. 2..

- 1 = Датчик ветра
- 2 = Электронный компас
- 3 = GPS-приемник
- 4 = Экран для защиты контейнера с оборудованием от излучений
- 5 = Защитный контейнер для оборудования, см. Рис. 6. на стр. 25.
- 6 = Датчик температуры и влажности в радиационной защите
- 7 = Кронштейны датчиков
- 8 = Мачта

| ВАЖНО | В более поздних установках электронный компас и GPS-приемник (позиции 2 и 3 на Рис. 2. на стр. 20) были заменены на GPS-компас (см. Рис. 5. на стр. 24). |
|-------|----------------------------------------------------------------------------------------------------|
|       |                                                                                                    |

## Мачта

Обычно используется 3-метровая короткая мачта Vaisala DKP203. Могут быть также использованы мачты DKP202 и DKP204. Мачта целиком изготавливается из анодированного алюминия и окрашивается в белый цвет.

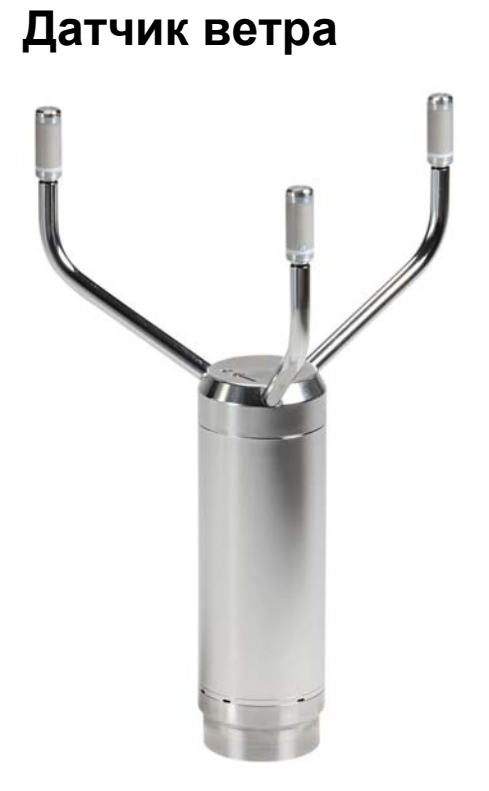

#### Рис. 3. Ультразвуковой датчик ветра Vaisala WMT700

Ультразвуковой датчик ветра WINDCAP® Vaisala WMT700 измеряет скорость и направление ветра. Датчик WMT700 спроектирован на основе усовершенствованной, запатентованной технологии измерения параметров ветра Vaisala WINDCAP®, которая обеспечивает получение точных результатов при всех направлениях ветра. Треугольное расположение датчиков ветра обеспечивает шесть траекторий измерения, три из которых являются резервными. Полностью компенсируется влияние температуры, влажности и давления.

Поскольку датчик WMT700 не имеет движущихся частей, он, в сущности, не требует техобслуживания. Работа датчика не ухудшается из-за износа, на нее не влияют естественные загрязнители, такие как соль, пыль и песок. Разработанная для датчика WMT700 защитная клетка предохраняет датчик от влияния птиц.

Серия датчиков WMT700 состоит из изделий нескольких типов с различными диапазонами измерения. Кроме того, можно выбрать модели с обогревом, защищающим корпус и/или чувствительные элементы от ледяных и снежных отложений в холодном климате.

Опционально доступен ультразвуковой датчик Vaisala WMT52 для определения горизонтальной скорости и направления ветра.

# Датчик температуры и влажности воздуха

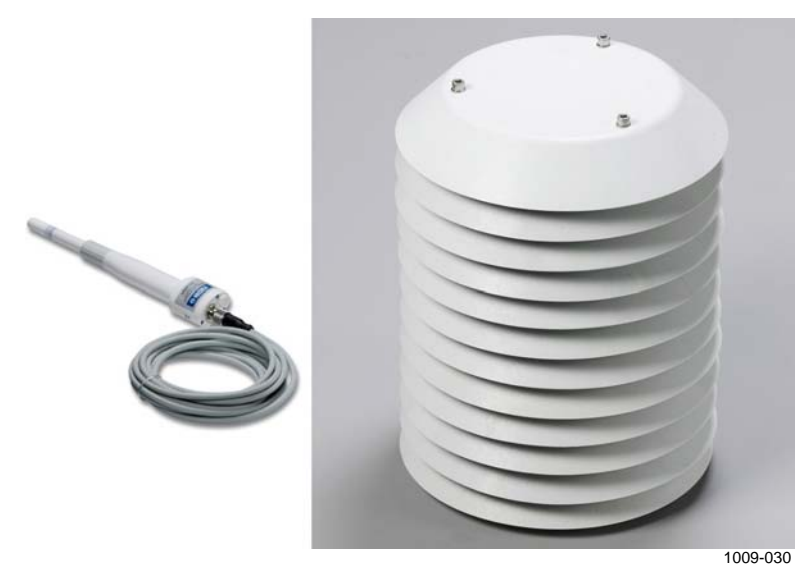

#### Рис. 4. HMP155 и экран защиты от излучений DTR13

Датчик сенсора HMP155 Vaisala HUMICAP<sup>®</sup> для измерения температуры и влажности закрыт радиационной защитой DTR13. HMP155 обеспечивает точное измерение влажности и температуры в различных условиях. Измерение влажности производится с помощью емкостного датчика с тонкой полимерной пленкой HUMICAP® 180R. Измерение температуры выполняется платиновыми термометрами сопротивления (Pt-100). Датчики влажности и температуры находятся на конце пробника и защищены уплотненным тефлоновым фильтром. Датчик монтируется на мачте с помощью кронштейна.

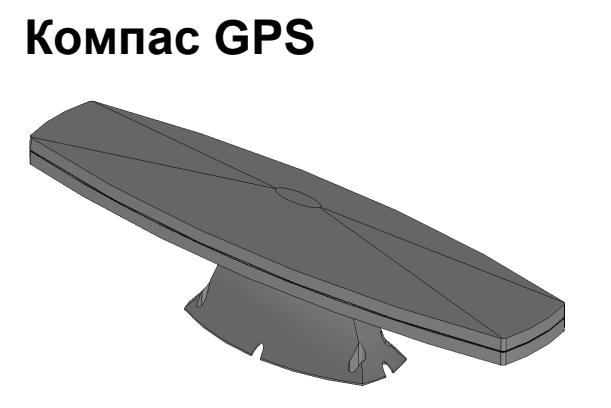

1010-091

Рис. 5. GPS-компас Vector G2

Vector G2 является полнофункциональным GPS-компасом в корпусе морского исполнения. В корпусе находятся модуль приемника Hemisphere GPS® Crescent® GPS/SBAS (содержащий сдвоенный GPS-приемник, одноосный гироскоп и датчик угла наклона), сдвоенная антенна GPS и источник питания. Компас Vector G2 быстро запускается и мгновенно захватывает сигнал, курс и позиционирование обновляются до 20 раз в секунду, способен работать при длительном повороте со скоростью до 90° в секунду.

GPS-компас монтируется на кронштейне датчика, установленном на мачте, и предоставляет информацию о курсе и местоположении в последовательном сообщении.

Кроме того, можно использовать корабельный гирокомпас.

В защитном контейнере размещен регистратор QML, резервный аккумулятор и аккумулятор электропитания, а также устройства связи, клеммная колодка для кабелей и регулятор зарядного тока.

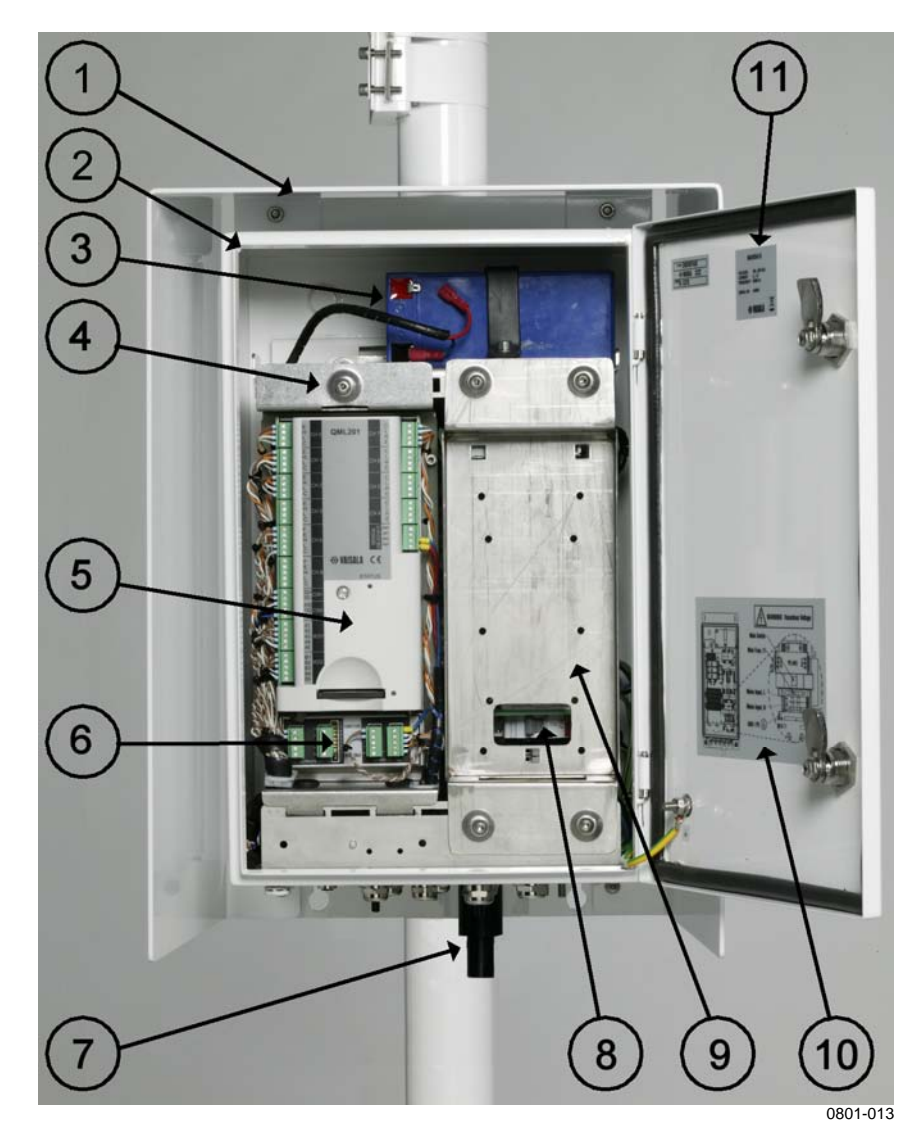

## Рис. 6. Контейнер для оборудования с экраном защиты от излучений

Следующие цифровые обозначения относятся к Рис. 6.

- 1 = Экран защиты от излучений
- 2 = Защитный контейнер для оборудования
- 3 = Аккумулятор
- 4 = Откидная пластина: отвинтите винты, чтобы открыть клеммную колодку
- 5 = Peructpatop QML201

- 6 = Цифровой модуль ввода-вывода QMI118
- 7 = Порт датчика давления (BARO-1)
- 8 = Главный выключатель
- 9 = Сменная плата установки спутниковых передатчиков: отвинтите винты, чтобы открыть регулятор зарядного тока, источник питания и разрядники для защиты от перенапряжений
- 10 = Табличка со схемой
- 11 = Табличка типа

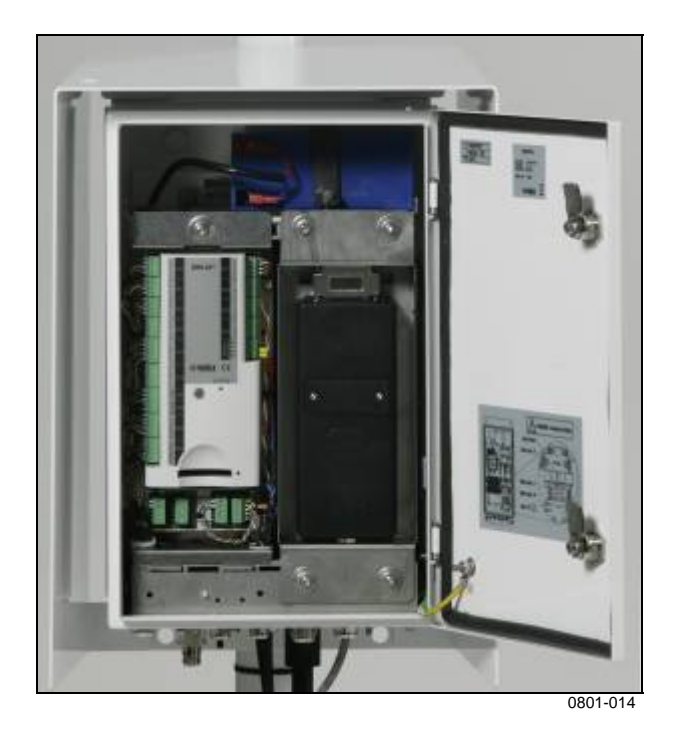

Рис. 7. Контейнер с дополнительным модулем спутниковой связи

### Регистратор QML

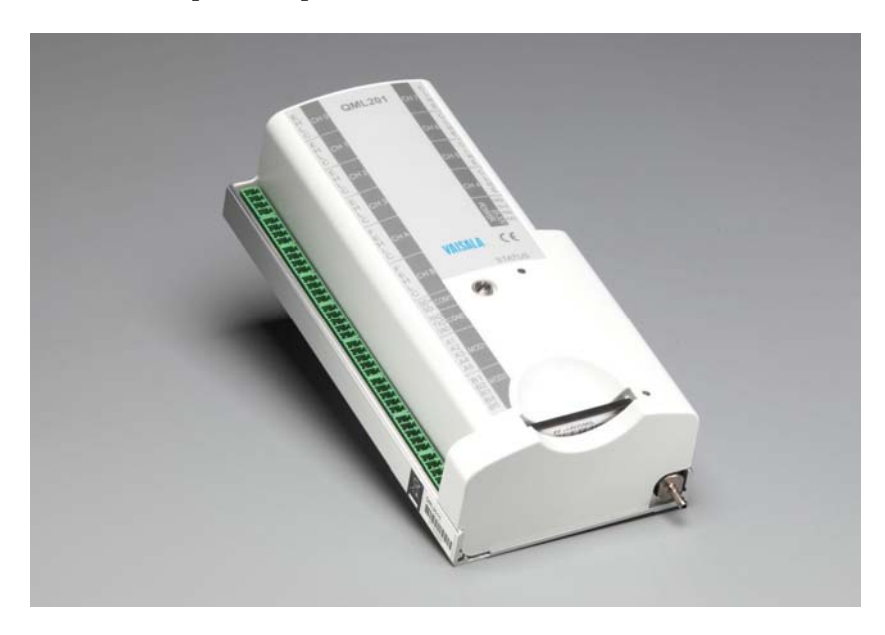

#### Рис. 8. Регистратор QML

Регистратор QML представляет собой полнофункциональный регистратор метеоданных, собранный на одной печатной плате. На плате находятся 32-разрядный процессор Motorola, предназначенный для обработки данных, а также 10 дифференциальных входов для аналоговых датчиков (20 одиночных входов) (эти входы могут также использоваться для цифровых данных). Кроме того, есть два интерфейса датчика частоты, 24-разрядный аналого-цифровой преобразователь, защищенная флэшпамять для регистрации данных емкостью 3,3 Мбайт, а также источник питания для датчиков и зарядное устройство для внутреннего резервного аккумулятора. Последний из названных элементов не требуется в системах, где используется резервный аккумулятор большой емкости.

На плате используется новая технология поверхностного монтажа SMD и имеется конформное покрытие для улучшенной защиты от высокой влажности. Каждый вход датчика защищен от наводок варистором. Последовательные порты RS-232, обозначенный как COM0, и RS-485, обозначенный как COM1, имеют двухуровневую защиту от электростатических разрядов с варисторами, подсоединенными непосредственно к входным контактам.

Для установки батареи и изменения параметров метеорологической станции крышку регистратора можно снять. На Рис. 9., стр. 28, регистратор показан без крышки и дополнительно подключаемых модулей связи.

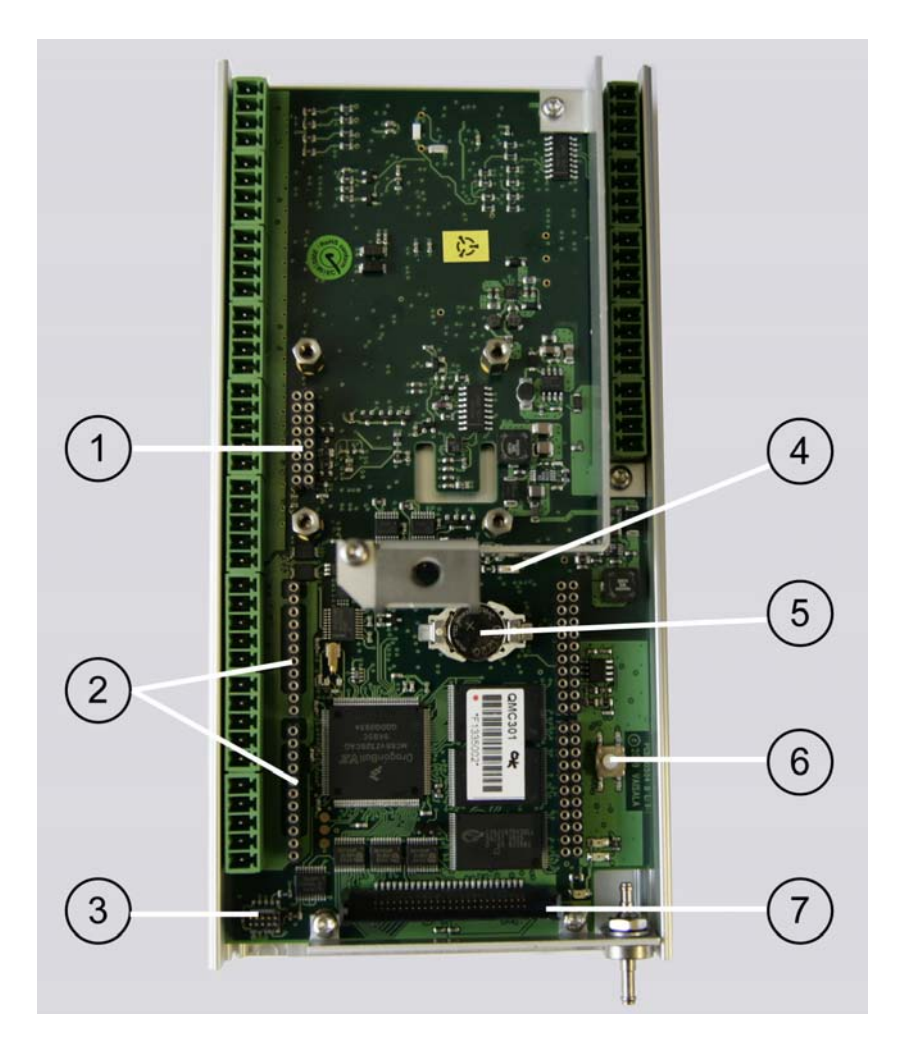

#### Рис. 9. Регистратор QML без крышки

Следующие цифровые обозначения относятся к Рис. 9..

- 1 = Разъем датчика давления
- 2 = Места установки модулей связи MOD1 и MOD2
- 3 = Разъем SPI
- 4 = Светодиодный индикатор состояния (зеленый)
- 5 = Литиевый элемент питания для часов реального времени
- 6 = Кнопка перезагрузки
- 7 = Разъем для флеш-карты

Если требуются длинные сигнальные кабели, они поставляются вместе с дополнительными устройствами защиты от бросков напряжения. Эти устройства представляют собой сочетание варисторов, газонаполненных разрядных трубок, TransZorb диодов и индуктивных катушек. Это сочетание обеспечивает превосходную защиту. Для замены перечисленных устройств, устанавливаемых на DIN-рейку, не требуется никаких специальных инструментов. В регистраторе QML имеется разъем для карты CF, на которой можно хранить большие объемы данных. Эти данные записываются в ежедневно создаваемые файлы, что облегчает поиск любых требуемых данных для дальнейшего анализа. Регистратор QML поддерживает карты CF емкостью до 2 ГБ. Эти карты можно считывать непосредственно в ПК. В продаже имеется несколько типов считывающих устройств: встроенный считыватель PCMCIA, а также внешние считыватели, подключаемые к USB или параллельному порту ПК. Рекомендуется пользоваться только картами, приобретаемыми в компании Vaisala, которые были проверены на функционирование в тяжелых условиях окружающей среды.

Среди дополнительных модулей можно упомянуть, в частности, различные модули связи и встроенный датчик давления.

#### Источники питания

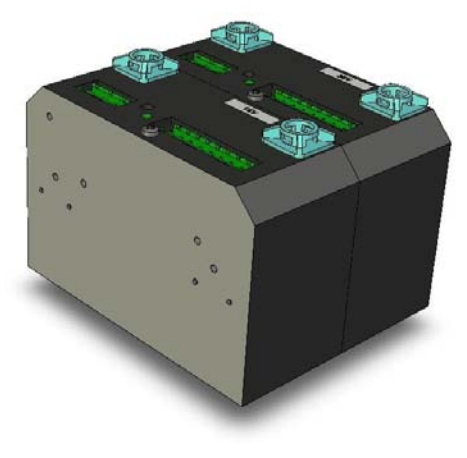

<sup>0801-046</sup> 

#### Рис. 10. Источники питания

Источники питания устанавливаются внутри контейнера оборудования под съемной платой для спутниковых передатчиков. Источники питания ADC8220 и ADC5921 являются переключающимися источниками питания, которые работают от переменного тока с напряжением от 90 до 264 В и частотой от 45 до 65 Гц.

Выходное напряжение ADC8220, равное 15,0 В постоянного тока, используется для питания системы MAWS и для заряда резервного аккумулятора с помощью регулятора зарядного тока QBR101C. Выходное напряжение ADC5921, равное 36 В постоянного тока, используется для обогрева датчиков ветра.

#### Разрядники для защиты от перенапряжений

Разрядник для защиты от перенапряжений на канале связи

Система наблюдения MAWS410 оснащена двухступенчатым устройством защиты от бросков напряжения в сигнальных линиях. Двухступенчатая конструкция облегчает техническое обслуживание устройства. Основной элемент всегда остается составной частью установки. При капитальном ремонте нет необходимости выполнять сложные операции. Ограничительные диоды включены между всеми сигнальными проводами, что обеспечивает надежную защиту и быстрый отклик. Благодаря малой емкости связи ограничительных диодов с сигнальными проводами, возможны высокие скорости передачи данных. Использование газонаполненных разрядников обеспечивает высокую производительность системы защиты от перенапряжений.

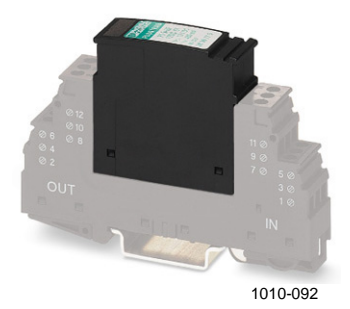

## Рис. 11. Разрядник для защиты от перенапряжений на канале связи

Разрядник для защиты от перенапряжений на линии питания переменного тока

РТ 2-РТ/S-230AC используется в качестве разрядника для защиты от перенапряжений на линии питания переменного тока. Этот элемент состоит из базового разъема и сменного предохранителя. Состояние предохранителя можно оценить через окошко на предохранителе, которое обозначено стрелкой на приведенном ниже рис. 12. Если предохранитель поврежден, индикатор в окне **красный**. При нормальной работоспособности индикатор имеет желтый или зеленый цвет. Если индикатор красного цвета, предохранитель новым.

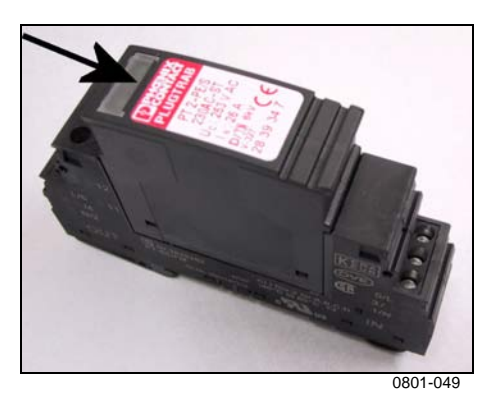

Рис. 12. Разрядник для защиты от перенапряжений на линии питания переменного тока

#### Аккумулятор

Резервный аккумулятор — это 7 А-ч/12 В герметичный свинцовокислотный аккумулятор.

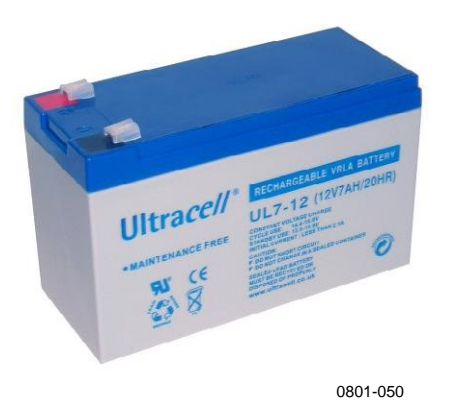

Рис. 13. Резервный аккумулятор

#### Датчик давления

Датчик давления BARO-1 установлен в заводских условиях внутри регистратора QML201. Напорный шланг располагается снизу защитного контейнера.

#### Спутниковые передатчики (дополнительно)

Для спутникового канала связи можно использовать спутниковые передатчики Iridium D3LA и Inmarsat. При передаче данных по спутниковому каналу используется метод связи SDB, например, в приложениях VOS (Voluntary Observing Ship). Источники питания устанавливаются внутри защитного контейнера для оборудования.; см. Рис. 7. на стр. 26. Антенна и установочные приспособления поставляются вместе с данным изделием.

## Датчик температуры воды

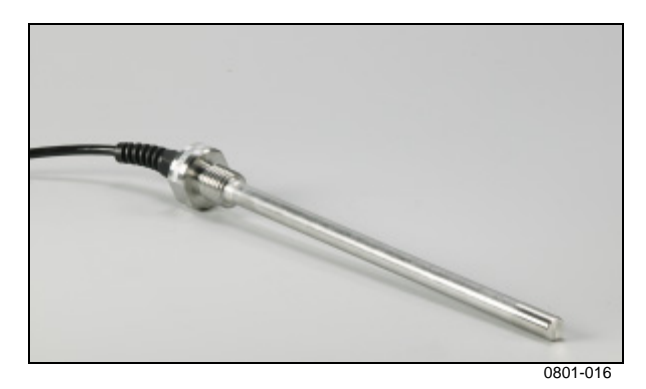

#### Рис. 14. Датчик температуры воды DTS12W

Конструкция водонепроницаемого датчика температуры воды Vaisala DTS12W устойчива к воздействию неблагоприятных погодных условий и способствует точным измерениям температур в сложных климатических условиях. Датчик располагается в водозаборной трубе или подобном месте внизу корпуса корабля или платформы.

## Цифровой дисплей (дополнительно)

Как правило, дополнительный дисплей WID311 устанавливается на мостике судна или в аналогичном месте.

## Программное обеспечение

## Настройка

Работа регистратора QML основывается на так называемой «программной настройке». Настройка — это набор параметров, в которых указывается, что регистратор должен измерять, записывать, вычислять и включать в отчеты. Данные измерений сохраняются в файлах журнала по дням, которые могут быть загружены на ПК и просмотрены с помощью соответствующего программного обеспечения.

Базовые настройки загружаются в программную память регистратора QML на заводе-изготовителе. Поэтому необходимо просто подключить датчики, каналы связи, обеспечить электропитание и определить настройки станции и статические параметры. Станция начнет работать, то есть выполнять измерения, производить вычисления и отправлять отчеты.

## Программное обеспечение клиента автоматической метеорологической станции Vaisala HydroMet<sup>™</sup> (Client AWS)

ПО клиента автоматической метеорологической станции Vaisala HydroMet<sup>тм</sup> (кратко «Client AWS») используется для работы с регистратором QML, например для определения параметров станции в файле настроек и загрузки файлов журнала.

## ПО для отображения данных

Консоль Vaisala Maritime Observation Console — это приложение, которое работает на ПК и которое предназначено для отображения и хранения данных метеорологических измерений. Расширенная версия ПО также предоставляет возможности редактирования данных метеорологических измерений и создания стандартных метеорологических сообщений FM-13 SHIP и IMMT-3. Дополнительные сведения см. в Глава 5, Глава 5, на стр. 69.

Текущая страница специально оставлена пустой.

# глава з УСТАНОВКА ОБОРУДОВАНИЯ

В этой главе содержится информация по установке этого продукта.

## Выбор места установки

Чтобы получать репрезентативные измерения окружающей среды, важно найти подходящее место для размещения морской системы наблюдения Vaisala MAWS410.

### Расположение мачты и датчиков

При выборе места размещения мачты следует учитывать расположение всех прикрепленных к ней датчиков и защитного контейнера.

При выборе расположения мачты учитывайте перечисленные ниже факторы.

- Для точного измерения ветра расположите мачту как можно дальше от какого-либо объекта, который может повлиять на потоки воздуха, например вращающегося радара или воздухозаборника кондиционера.
- Для обеспечения правильных показаний GPS-компаса размещайте его как можно дальше от металлических поверхностей, которые могут отражать радиосигналы, приходящие от спутников GPS. В частности, на расстоянии 2-х метров от GPS-компаса не должно быть никаких металлических поверхностей, находящихся над горизонтальной плоскостью корпуса GPS-компаса.
- Для получения достоверных показаний GPS-компаса расположите GPS-компас таким образом, чтобы ничего не загораживало для этого приемника небо и горизонт по всем направлениям. Расположите GPS-компас на достаточном расстоянии от радара, радиоантенн VHF и компонентов двигателей, которые могут создавать электромагнитные помехи.

- Для точного измерения температуры воздуха и относительной влажности не устанавливайте оборудование в следующих местах: в тени, вблизи источников тепла, в прямой досягаемости брызг морской воды, а также в местах, где может скапливаться дождевая вода.
- Оставьте достаточное пространство для наклона и установки мачты, при этом обеспечивая место для доступа к датчикам и защитному контейнеру при наклоне мачты.
- Оставьте достаточное пространство вокруг всех датчиков и защитного контейнера.

# Размещение датчика температуры воды

Датчик температуры воды следует установить в водозаборной трубе или подобном месте внизу корпуса корабля или платформы, где чувствительный элемент датчика будет находиться в прямом контакте с непрогретой поверхностной водой.

## Подготовка к установке

### Электропитание и линии связи

Источник электропитания и линии связи должны быть доступны до сборки мачты. Линия питания переменного тока должна соответствовать спецификациям Национального кодекса энергетики (NEC) или аналогичным спецификациям, относящимся к заземлению ввода основной линии питания. Электропитание по линии переменного тока должно подаваться постоянно, без скачков напряжения и отключений. Если напряжение переменного тока выходит за пределы допуска, рекомендуется использовать на основной линии переменного тока стабилизаторы напряжения.

Ко всем полевым кабелям должны применяться перечисленные ниже условия.

- Следует использовать бронированные полевые кабели.
- Следует проверить диаметр кабеля в соответствии с максимально допустимым падением напряжения.
- Кабели к оборудованию следует прокладывать через кабельные каналы.
- Следует проверить диаметры кабельных каналов или использовать дополнительные распределительные коробки.
- Необходимо заземлить экран кабеля на обоих концах.
Всегда составляйте подробную схему кабельных прокладок и проводов. Прокладки линий передачи данных от места установки до устройств внутри помещения должны быть тщательно подготовлены. Также следует тщательно спланировать подведение электропитания к оборудованию.

Рекомендуется использовать кабельные каналы для защиты кабелей, соединяющих компоненты внутри и снаружи помещения, от повреждения и влаги. Кабельные каналы также защитят кабели от проточной и стоячей воды. Обратите внимание, что перекрутка кабелей и нагрузка на них, вызванная соединителями, может привести к повреждению кабелей.

### Инструкции по распаковке

Осторожно извлеките из упаковки датчики и другие части системы. Важно сохранить упаковку, в т. ч. пенопласт, для дальнейшей транспортировки.

| осторожно | Не перевозите ультразвуковой датчик ветра WMT700, не упаковав |
|-----------|---------------------------------------------------------------|
|           | его в собственный контейнер для перевозки. В противном случае |
|           | условия гарантии будут нарушены.                              |

| В датчике WMT700 чувствительный элемент располагается вверху   |
|----------------------------------------------------------------|
| каждого из трех ответвлений. Будьте осторожны, не повредите    |
| чувствительные элементы. При падении датчика чувствительные    |
| элементы могут сломаться, а ответвления погнуться, что сделает |
| их повторное выравнивание невозможным. Чувствительные          |
| элементы могут быть погнуты, что также приведет к их           |
| повреждению (они не прикручены к ответвлениям).                |
|                                                                |

### Комплект поставки

Мачта, аксессуары и датчики упакованы в картонные коробки. Содержимое этих коробок зависит от выбранных компонентов. Проверьте комплект поставки по соответствующему списку, который вложен в пластиковый файл, прикрепленный к внешней или внутренней стороне коробки.

### Осмотр комплекта поставки

Проверьте коробки на наличие повреждений. Прежде чем собирать и подключать оборудование проверьте, нет ли недостающих частей или разъемов. При обнаружении каких-либо повреждений немедленно свяжитесь с компанией Vaisala.

### Инструменты, необходимые для установки

При установке системы MAWS410 понадобятся следующие инструменты:

- сварочный аппарат (для установки мачты);
- набор шестигранных ключей;
- разводные ключи;
- ватерпас;
- кабельные стяжки;
- кабельные кожухи для защиты кабелей;
- переносной компьютер с терминальным ПО;
- кабель для технического обслуживания (QMZ101).

### Установка

### Краткий обзор установки

Подробные инструкции по установке приведены в следующих разделах. В этом списке вкратце обозначена процедура установки:

- 1. Установка сварочного листа
- 2. Прикрепление мачты к сварочному листу (без ее поднятия)
- 3. Установка сенсоров на мачте с помощью прилагаемых кронштейнов
- 4. Подъем мачты
- 5. Установка защитного контейнера на мачте
- 6. Установка датчика температуры воды
- 7. Разводка кабелей и электропроводки
- 8. Проверка работоспособности
- 9. Определение настроек
- 10. Прокладка и защита кабелей

### Установка сварочного листа

Сварочный лист является оцинкованной металлоконструкцией. Для его установки выполните следующие действия:

- 1. Перед установкой сварочного листа тщательно выберите подходящее место размещения мачты. См. раздел Выбор места установки на стр. 35.
- 2. Расположение сварочного листа см. на Рис. 15.. Стрелкой обозначено направление наклона мачты.

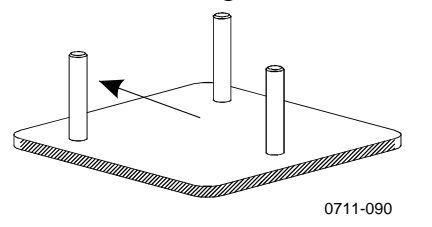

Рис. 15. Расположение сварочного листа

- 3. Удалите оцинковку с краев сварочного листа.
- 4. Убедитесь, что наклон сварочного листа в любую сторону не будет превышать 7°.
- 5. С помощью сварочного аппарата приварите сварочный лист к корпусу корабля, поддерживающей конструкции или другой подобной по прочности конструкции.
- 6. Покрасьте или оцинкуйте места сварки для их защиты.

### Установка мачты

Чтобы установить мачту на сварочном листе с откидным разделительным фланцем, сделайте следующее:

- 1. Сначала накрутите гайки на резьбовые стержни сварочного листа (номер 8 на Рис. 16. ниже), затем разместите шайбы (6) на гайках (7).
- 2. Поставьте фланец через резьбовые стержни (8) на шайбы (6).
- 3. Выровняйте фланец по горизонтали относительно гаек (номер 7 на Рис. 16., ниже), которые расположены под пластиной. Для выравнивания уровня используйте соответствующий разводной ключ и ватерпас для проверки горизонтального положения фланца. Также проверьте расстояние между вершиной резьбового стержня сварочного листа и фланцем. Оно должно быть равно приблизительно 50 мм (2 дюйма).

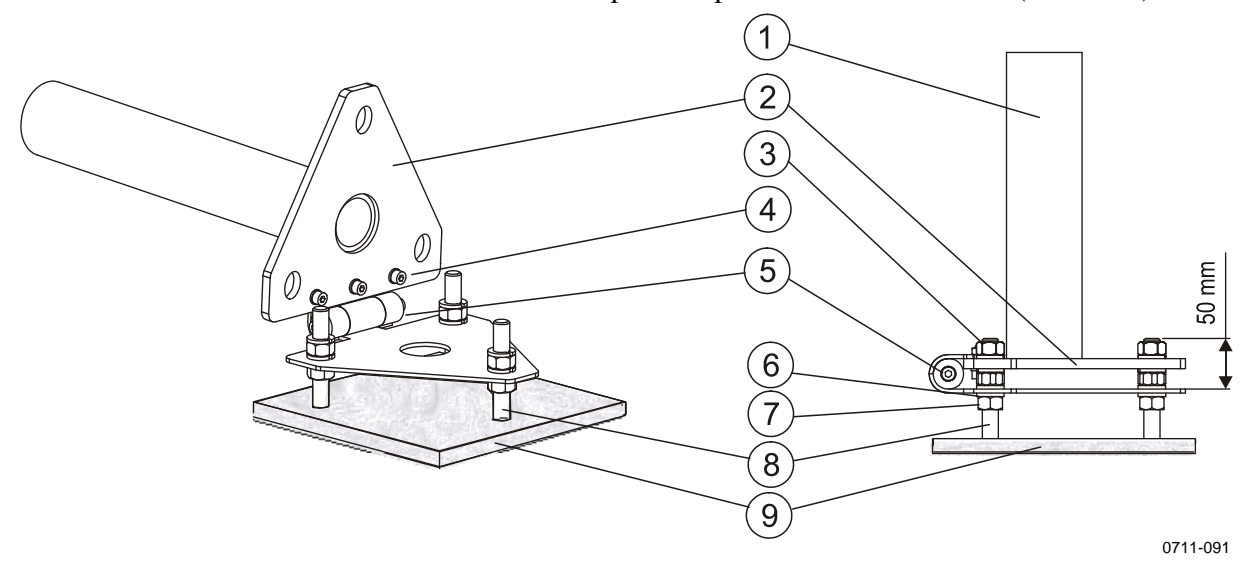

## Рис. 16. Установка мачты с откидным разделительным фланцем

Следующие цифровые обозначения относятся к Рис. 16..

- 1 = Мачта
- 2 = Основание мачты
- 3 = Стопорная гайка
- 4 = Болты для крепления основания к петлям
- 5 = Ось петли
- 6 = Пружинная шайба
- 7 = Регулирующая гайка
- 8 = Резьбовой стержень сварочного листа
- 9 = Сварочный лист

Перед закреплением и подъемом мачты установите датчики, как описано в следующих разделах. Инструкции по подъему мачты см. в разделе Поднятие мачты на на стр. 48.

### Установка и выравнивание датчика ветра

Ультразвуковой датчик ветра монтируется вертикально на переходнике Vaisala, при этом чувствительные элементы направлены вверх. Чтобы установить датчик ветра на мачте с помощью переходника, выполните приведенную ниже процедуру (числа относятся к Рис. 17. на стр. 42):

- 1. Снимите с переходника датчика крепежный зажим (8), ослабив болт (4).
- 2. Пропустите кабель через отверстие (7) и переходник (3). Оставьте разъем кабеля (6) вне переходника.
- 3. Аккуратно извлеките датчик из упаковки.
- 4. Установите шип, предохраняющий от птиц, сверху датчика.

**ОСТОРОЖНО** Не выбрасывайте контейнер и все упаковочные материалы. Всегда транспортируйте ультразвуковой датчик ветра WMT700 в собственном контейнере для перевозки. В противном случае условия гарантии будут нарушены.

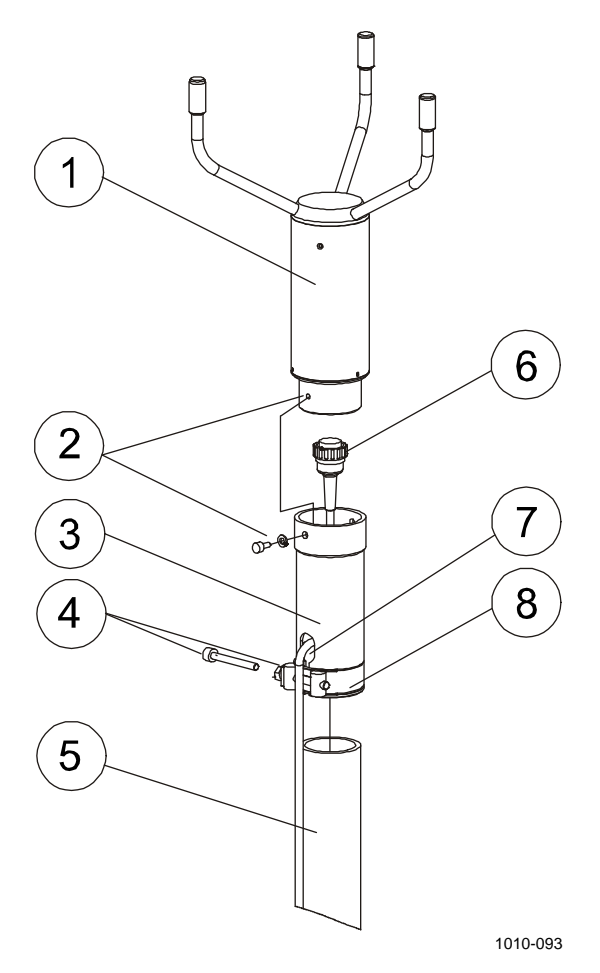

Рис. 17. Установка датчика ветра

- 5. Вытащите болт (2) из корпуса датчика (1). Используйте для этого шестигранник подходящего размера или соответствующую отвертку.
- 6. Подсоедините кабель (6) к датчику (1).
- 7. Прикрепите переходник датчика (3) к самому датчику (1). Вставьте и закрутите болт (2) с помощью шестигранника подходящего размера или соответствующей отвертки.
- 8. Верните крепежный зажим (8) на переходник (3), но пока не затягивайте болт (4).
- 9. Наклоните или опустите мачту, если этого еще не сделано.

ВАЖНО Не снимайте пластиковую крышку с конца мачты.

- 10. Ультразвуковой датчик ветра WMT700 снабжен неудаляемой этикеткой с буквой N и стрелкой, указывающей на север. Датчик должен быть выровнен таким образом, чтобы эта стрелка действительно указывала на север. Прикрепите переходник датчика к трубе мачты так, чтобы при подъеме мачты стрелка, указывающая на север, и северный чувствительный элемент датчика были выровнены по носу корабля, а южный чувствительный элемент по корме корабля (см. Рис. 18. ниже). Чтобы упростить процедуру выравнивания, сделайте отметки (например, краской или цветной изолентой) на корпусе датчика для указания северной и южной головок чувствительных элементов, что позволит без труда различать их с земли.
- 11. Затяните болт крепежного зажима, используя подходящий шестигранник.
- 12. Поднимите мачту и слегка затяните винты мачты. Убедитесь, что датчик правильно выровнен. Инструкции по правильному выравниванию приведены выше и на Рис. 18..

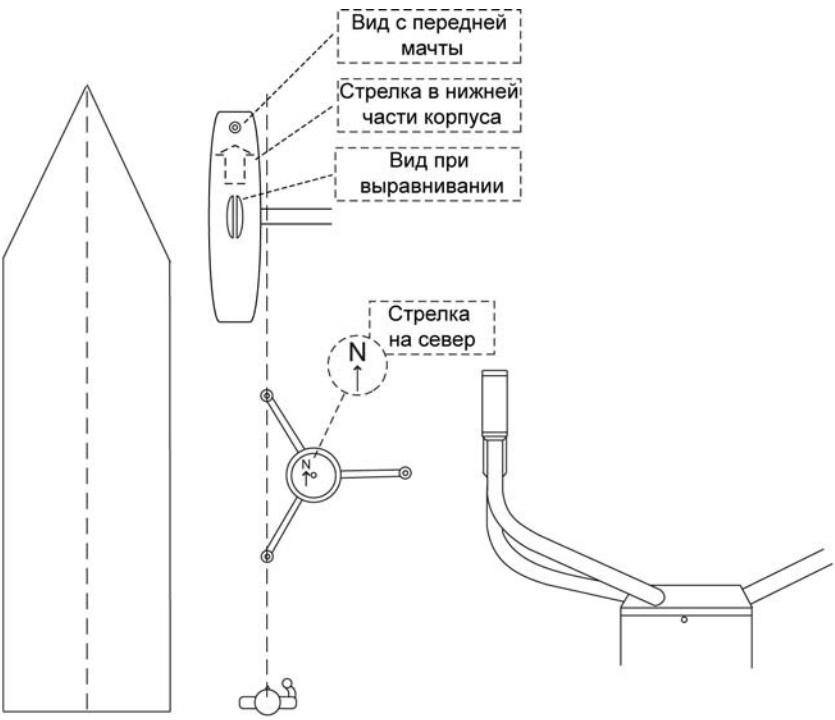

1010-094

Рис. 18. Датчик ветра и компас, выровненные относительно носа и кормы корабля

# **ВАЖНО** Нос корабля, датчик ветра и GPS-компас НЕ НУЖНО выравнивать на истинный север. Они ДОЛЖНЫ быть выровнены параллельно друг другу.

При неточном выравнивании выполните следующие действия.

- Опустите мачту.
- Ослабьте крепежный зажим внизу переходника датчика и поверните датчик, чтобы северный и южный чувствительные элементы и стрелка, указывающая на север, были правильно выровнены.
- Затяните крепежный зажим.
- Поднимите мачту и снова проверьте выравнивание, пока не будет достигнута необходимая точность.
- 13. Опустите мачту и присоедините кабели датчика ветра к мачте, используя кабельные стяжки.

Инструкции по установке дополнительного датчика ветра WMT52/WA15 см. в руководстве по этому датчику. Однако выравнивание датчика относительно носа корабля следует выполнять по приведенным выше инструкциям.

### Установка и выравнивание GPSприемника и компаса

Ниже описана процедура установки GPS-компаса Vector G2 с помощью зажимного приспособления Vaisala GPSCOMPASSFIX63 или GPSCOMPASSFIX75 (цифры относятся к Рис. 19. на стр. 46):

**ВАЖНО** Выбор подходящего места установки описан в Руководстве по установке и эксплуатации GPS-компаса Vector G2, там же приведены подробные инструкции по установке и прокладке кабелей.

- Установите монтажную панель (5) GPS-компаса на кронштейн датчика (1) с зажимной планкой (4), используя прилагаемые винты, шайбы и гайки (6, 10, 12, 8). Используйте в качестве шаблона четыре крепежных отверстия монтажной панели (размещенные по четырем углам панели); расположите кронштейн датчика таким образом, чтобы при установке GPSкомпаса он был точно выровнен в направлении носа корабля и северной стрелки датчика ветра. См. Рис. 18. на стр. 43 и Рис. 19. на стр. 46.
- 2. Затем подсоедините кабель данных и питания GPS-компаса и закрепите компас на его фиксированном основании (в случае необходимости см. подробные инструкции по прокладке кабеля в Руководстве по установке и эксплуатации GPS-компаса Vector G2). В фиксированном основании имеется

четыре канала для прокладки кабеля данных и питания вдоль кронштейна датчика. Пропустите конец кабеля данных и питания снизу через центральное отверстие в фиксированном основании и соедините штепсельное гнездо кабельного разъема с разъемом данных и питания GPS-компаса. Затем вставьте фиксированное основание в корпус компаса и закрепите основание в корпус с помощью прилагаемых винтов.

- Проведите свободный конец кабеля данных и питания GPSкомпаса вдоль кронштейна датчика и мачты и закрепите его с помощью кабельных стяжек. Оставьте под мачтой достаточный запас кабеля на случай снятия GPS-компаса с фиксированного основания или с монтажной панели, если это потребуется.
- 4. Установите фиксированное основание на монтажную панель (5) GPS-компаса на конце кронштейна датчика, используя прилагаемые винты, шайбы и гайки (7, 11, 9). Не затягивайте пока винты до конца, вам еще придется поворачивать основание в пределах пазов при окончательном выравнивании GPS-компаса.
- 5. Четыре паза в фиксированном основании позволяют изменить ориентацию контейнера GPS-компаса на несколько градусов. Когда желаемая ориентация получена, затяните винты окончательно (в случае необходимости см. подробные инструкции по выравниванию в Руководстве по установке и эксплуатации GPS-компаса Vector G2). В верхней части контейнера компаса имеется два небольших штырька и прицельный видоискатель, которые помогают правильно выставить ориентацию компаса. Чтобы использовать видоискатель, посмотрите вдоль верхушки кронштейна и перпендикулярно видоискателю от края без штырька, затем отцентрируйте через видоискатель штырек другого края в продольном желобке. Полученная таким образом линия визирования является геометрической осью корпуса. Измените направление линии визирования корпуса так, чтобы она оказалась параллельной геометрической оси корабля (см. Рис. 18. на стр. 43).

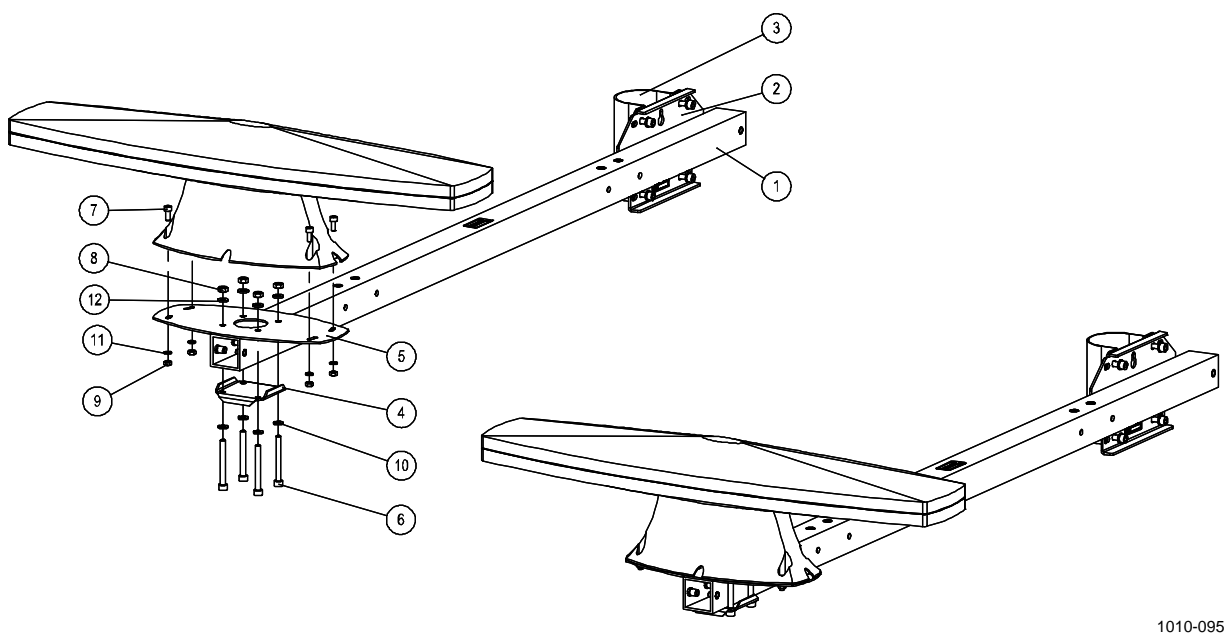

#### Рис. 19. Установка GPS-компаса

Следующие цифровые обозначения относятся к Рис. 19..

- 1 = Кронштейн датчика
- 2 = Монтажная панель для кронштейна датчика
- 3 = Зажим для мачты диаметром 63 или 75 мм
- 4 = Зажимная планка
- 5 = Монтажная панель для GPS-компаса Vector G2
- 6 = Болт с внутренним шестигранником M655 DIN912 A4
- 7 = Болт с внутренним шестигранником M5Ч12 DIN912 A4
- 8 = Гайка шестигранная M6 DIN934 A4
- 9 = Гайка шестигранная M5 DIN934 A4
- 10 = Шайба с пружинным стопором B6 DIN127 A4
- 11 = Шайба с пружинным стопором B5 DIN127 A4
- 12 = Шайба плоская А6,4 DIN125 А4

# Установка датчика температуры воздуха и относительной влажности

Чтобы установить датчик температуры воздуха и относительной влажности HMP155, сделайте следующее:

- 1. Установите кронштейн датчика (DKPFIXP44) на мачте с использованием прилагаемого зажима и винтов, чтобы центр защитного экрана после установки располагался на высоте, равной примерно 2 метрам.
- 2. Установите экран для защиты от излучений (DTR13) на кронштейне датчика и закрепите его прилагаемыми винтами.
- 3. Вручную ослабьте винт крепежного зажима и разместите датчик HMP155 внутри защитного экрана, как показано на Рис. 21., на стр. 48.

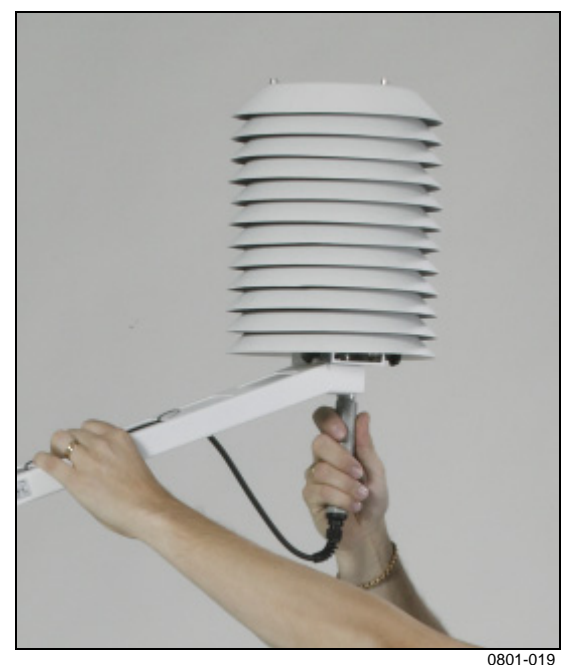

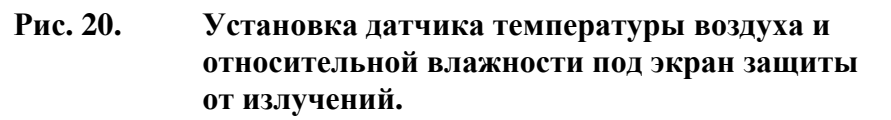

- 4. Затяните винт, не прикладывая чрезмерных усилий.
- 5. Протяните кабель датчика вдоль кронштейна датчика и закрепите кабель на конструкции с помощью стяжек.

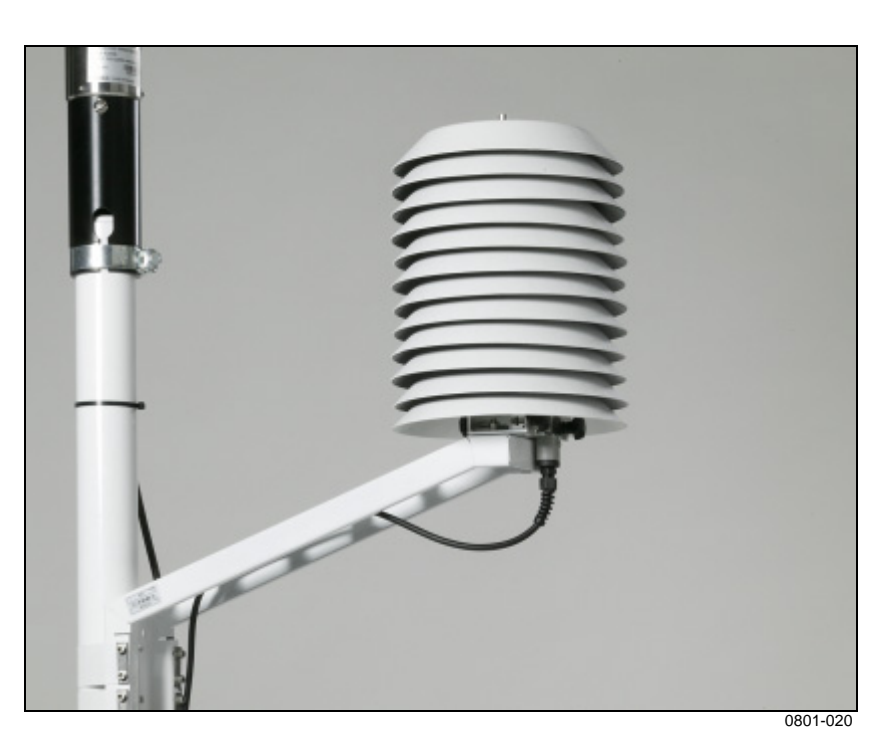

Рис. 21. Датчик температуры воздуха и относительной влажности и экран защиты от излучений установлены на мачте

### Поднятие мачты

После монтажа всех датчиков на мачте и их правильного выравнивания переведите мачту в вертикальное положение.

- 1. Мачту следует поднимать с осторожностью.
- 2. Чтобы зафиксировать мачту и откидной разделительный фланец, установите гайки с шайбами и пружинными шайбами на резьбовых стержнях сварочного листа, затем затяните их. См. Рис. 16..

# Установка защитного контейнера для оборудования

В защитном контейнере размещен регистратор QML, резервный аккумулятор и аккумулятор электропитания, а также устройства связи, клеммная колодка для кабелей и регулятор зарядного тока.

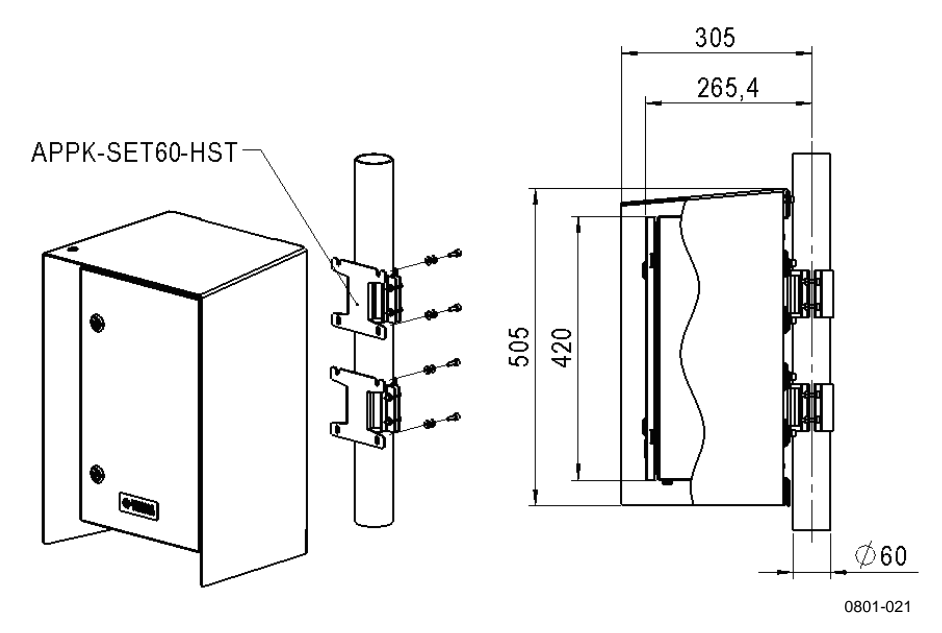

Рис. 22. Скобы для установки контейнера и размеры

Чтобы установить контейнер на мачте, выполните следующие действия.

- 1. Выберите подходящую высоту для установки: приблизительно от 1,5 до 1,7 метра. Для более удобного доступа рекомендуется размещать контейнер на уровне глаз. Рекомендуется устанавливать контейнер таким образом, чтобы его задняя сторона была обращена в направлении наклона мачты.
- 2. Прикрепите обе части **верхней** монтажной скобы к мачте, используя прилагаемые болты. Затяните болты, используя шестигранники.
- 3. Прикрепите переднюю часть **нижней** монтажной скобы (номер 1 на Рис. 23., на стр. 50) к задней стороне контейнера, используя прилагаемые болты.

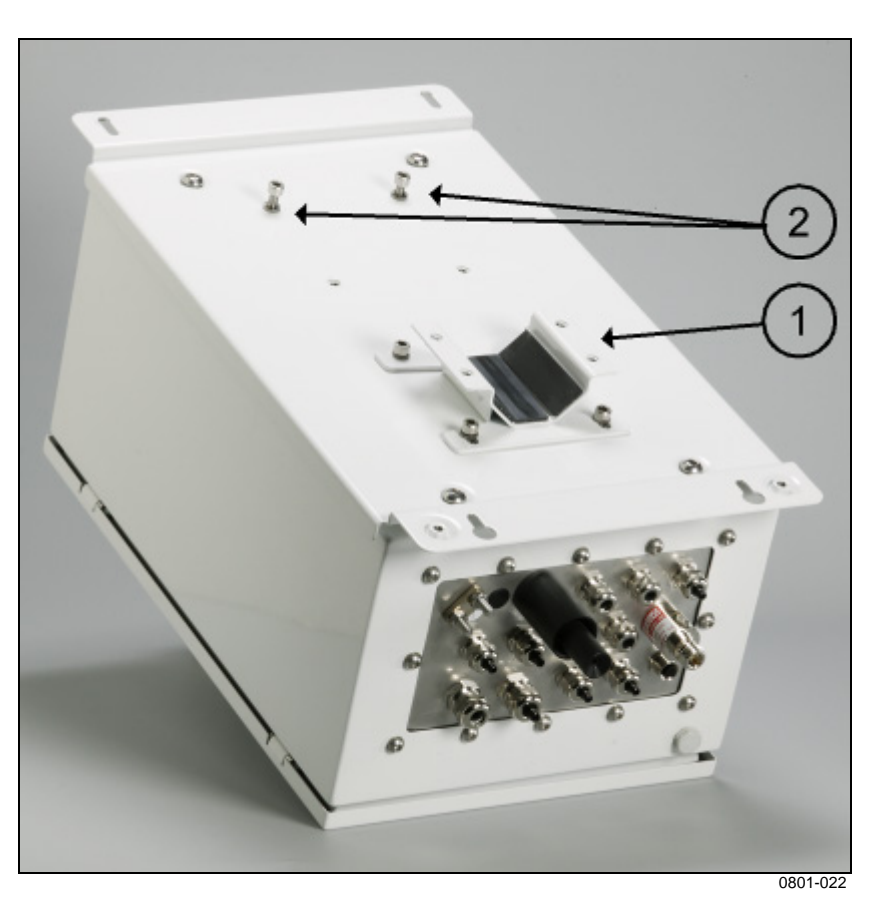

Рис. 23. Установка скоб и болтов на задней стороне контейнера

- 4. Сильно не затягивая, вкрутите два верхних болта с задней стороны контейнера (номер 2 на Рис. 23. выше).
- 5. Поднимите контейнер к верхней скобе на мачте так, чтобы болты контейнера находились на одном уровне с отверстиями в скобе, как показано на Рис. 24. на стр. 51. Затяните эти болты, установите и затяните другие болты в верхней скобе.

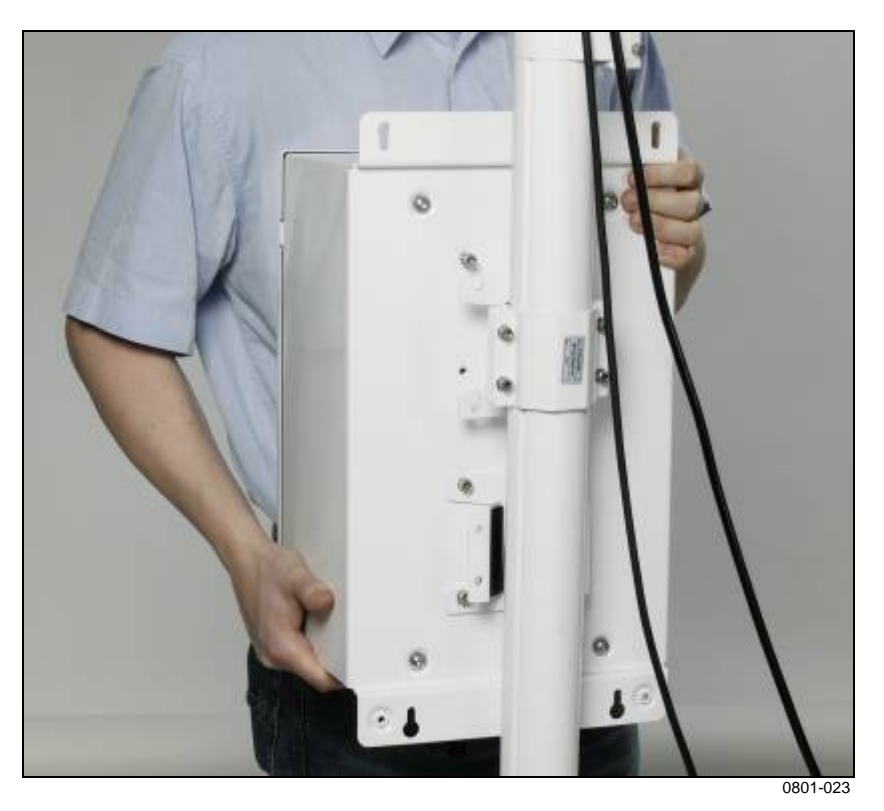

Рис. 24. Монтаж контейнера

- 6. Прикрепите заднюю часть нижней монтажной скобы и затяните болты.
- 7. Прикрепите экран для защиты от радиации прилагаемыми болтами в комплекте.
- 8. Задвиньте более длинную и тонкую часть порта давления внутрь порта, если она висит свободно (см. Рис. 6. на стр. 25.

### Присоединение внутреннего аккумулятора

Большинство устройств внутри контейнера установлены и подготовлены к работе в заводских условиях. Необходимо только сделать следующее:

1. Подсоединить кабели аккумулятора: подсоединить кабель с красной маркировкой к красному контакту на аккумуляторе, а кабель с черной маркировкой — к черному контакту.

### Установка датчика DTS12W

Чтобы установить датчик температуры воды DTS12W, выполните следующие действия.

- 1. Датчик температуры воды следует установить в водозаборной трубе или подобном месте внизу корпуса корабля или платформы, где чувствительный элемент датчика будет находиться в прямом контакте с непрогретой поверхностной водой. Используйте для закрепления резьбу М20 на датчике.
- 2. Сделайте соединение водонепроницаемым, нанеся соответствующий герметизирующий состав на резьбу М20.

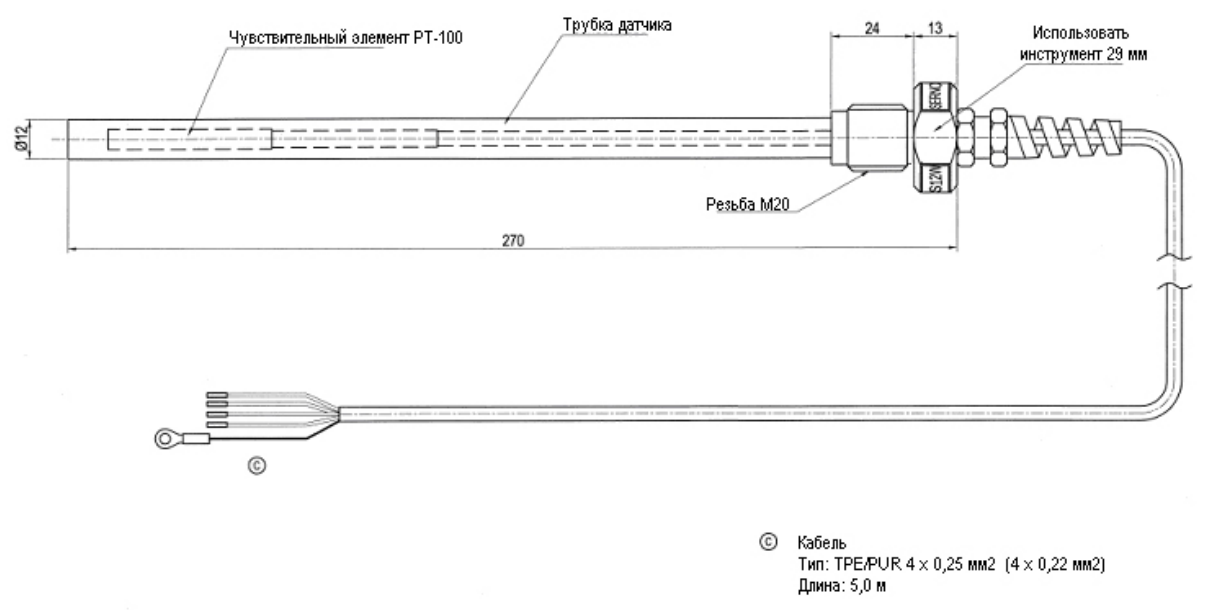

0801-024

#### Рис. 25. Установка датчика температуры воды DTS12W

### Установка дисплея WID311

Как правило, дополнительный дисплей WID311 устанавливается на мостике судна или в подобном месте. Инструкции по установке содержатся в руководстве по WID311.

### Разводка кабелей и электропроводки

#### Подсоединение кабеля заземления

**ВНИМАНИЕ** Длинный кабель между различными элементами (датчики, передатчики, источники питания и дисплеи) может привести к возникновению опасных для жизни скачков напряжения, если рядом ударит молния. Всегда заземляйте контейнер оборудования на мачте как можно ближе к самой мачте, используя короткий кабель с низким сопротивлением.

Чтобы подсоединить кабель заземления, сделайте следующее:

 Используя кабель заземления, входящий в поставку, заземлите оборудование, подключив кабель заземления к главной точке заземления, расположенной под контейнером с оборудованием, как показано на Рис. 26.. Зачистите 10–15 мм изоляции на конце кабеля и припаяйте его или используйте обжимной наконечник.

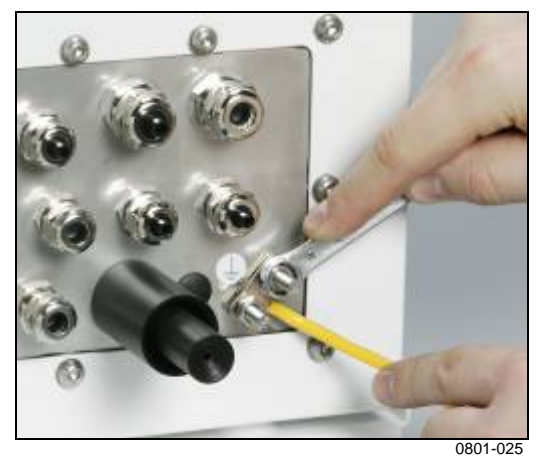

## Рис. 26. Подсоединение кабеля заземления к защитному контейнеру

2. Подсоедините второй конец кабеля к месту заземления на корпусе корабля, используя соответствующий переходник, обжимной наконечник или аналогичное приспособление.

#### Подсоединение кабелей датчиков

Чтобы подсоединить кабели датчиков, сделайте следующее:

1. Вывинтите установочные панели (номер 1 на Рис. 27. ниже) и опустите их вниз, чтобы увидеть клеммные колодки (номер 2 на Рис. 27. ниже).

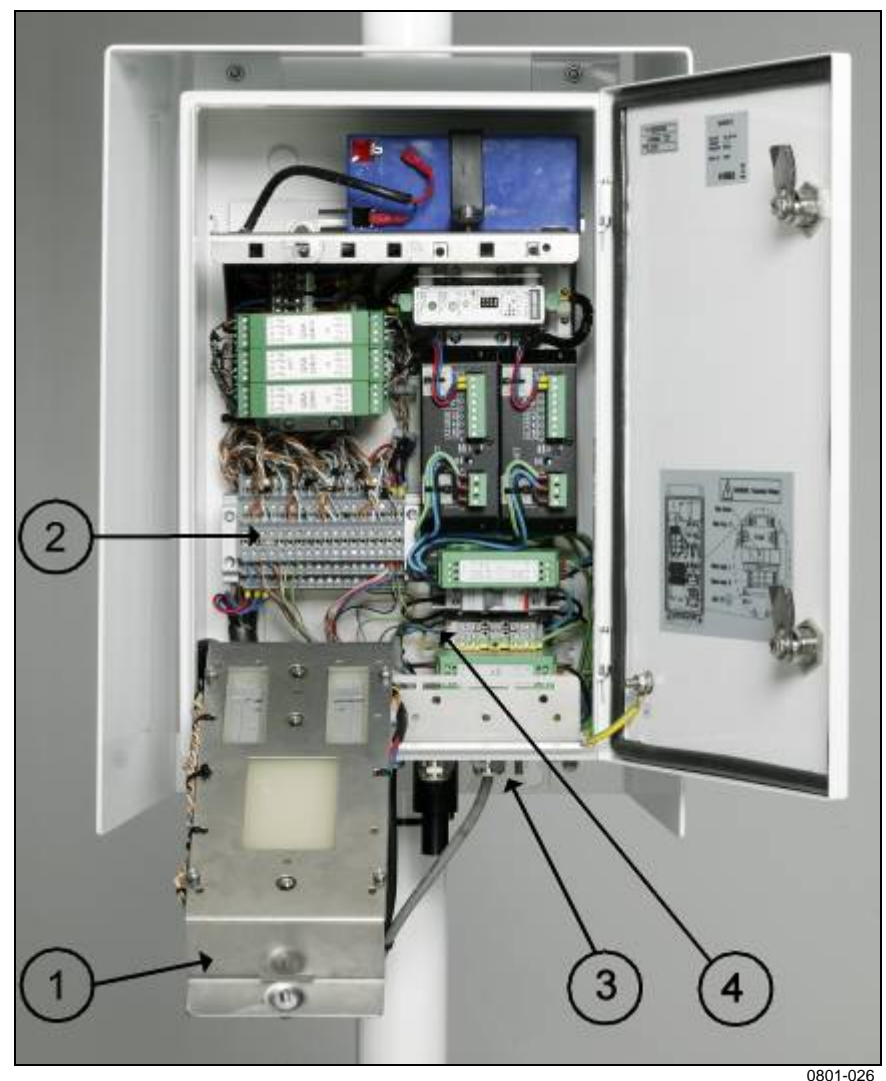

## Рис. 27. Клеммные колодки под панелью регистратора

- 2. Вставьте кабели через кабельные сальники, расположенные на нижнем фланце контейнера (номер 3 на Рис. 26.).
- 3. Внутри контейнера подсоедините кабели к клеммной колодке (номер 2) в соответствии с монтажной схемой, представленной в Приложение А, Монтажные схемы на стр. 211. Обратите внимание на правильное соединение экрана кабеля, как показано на Рис. 28., на стр. 55, а также на Рис. 29., на стр. 55:

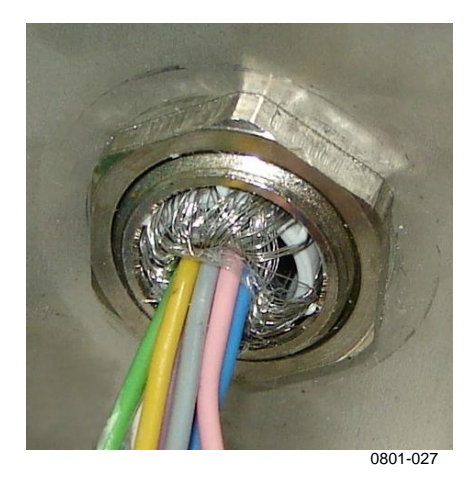

Рис. 28. Заземление экранов кабелей датчиков

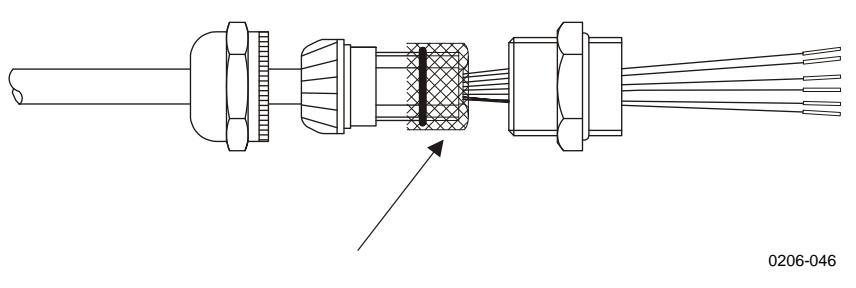

## Рис. 29. Экран кабеля, завернутый на пластмассовую втулку и уплотнительное кольцо

4. После подключения кабелей датчиков к клеммной колодке поместите провода датчиков в кабеледержатели и, используя кабельные стяжки, соедините вместе все группы проводов, как показано на Рис. 30.. Рекомендуется стягивать кабели в 2–3 сантиметрах от клеммной колодки.

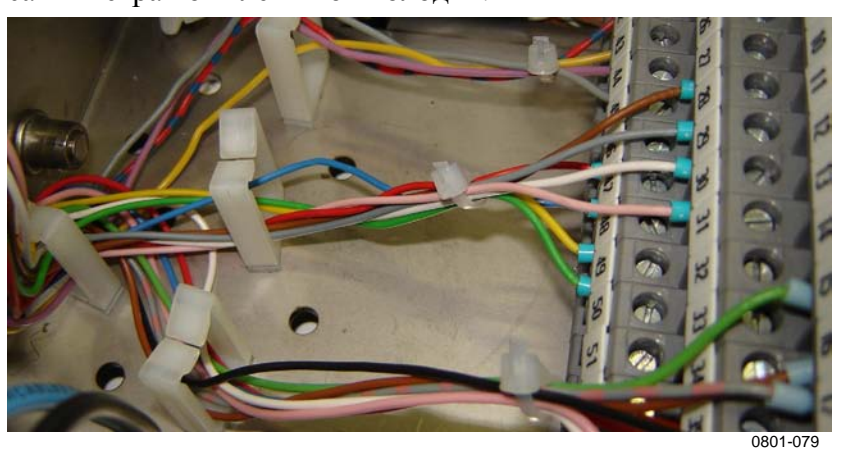

Рис. 30. Провода датчиков, скрепленные вместе кабельными стяжками

5. Для обеспечения защиты обработайте кабельные сальники в нижней части контейнера входящим в комплект изоляционным защитным спреем.

## Подсоединение источника питания переменного тока

Кабель основной линии переменного тока не входит в комплект. Можно использовать силовой кабель с минимальным внешним диаметром и сечением проводов  $3 \times 1,5 \text{ мm}^2$ .

- 1. Заведите кабель питания в защитный контейнер через любой из доступных кабельных сальников, расположенных рядом с разрядником для защиты от перепадов напряжения.
- 2. Зачистите кабель и подключите его к клеммной колодке в контейнере под разрядником; см. номер 4 на Рис. 27. на стр. 54, Рис. 32. ниже, и Рис. 31. ниже.

**ВАЖНО** При подключении кабеля к клеммной колодке не оголяйте силовой кабель более чем на 3 – 4 см с конца (или минимальное количество кабеля для его легкого подсоединения). См. Рис. 31. ниже. Обожмите конец провода наконечником.

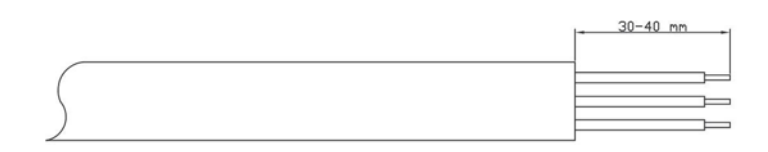

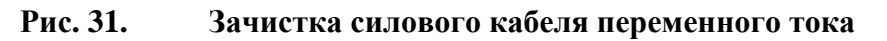

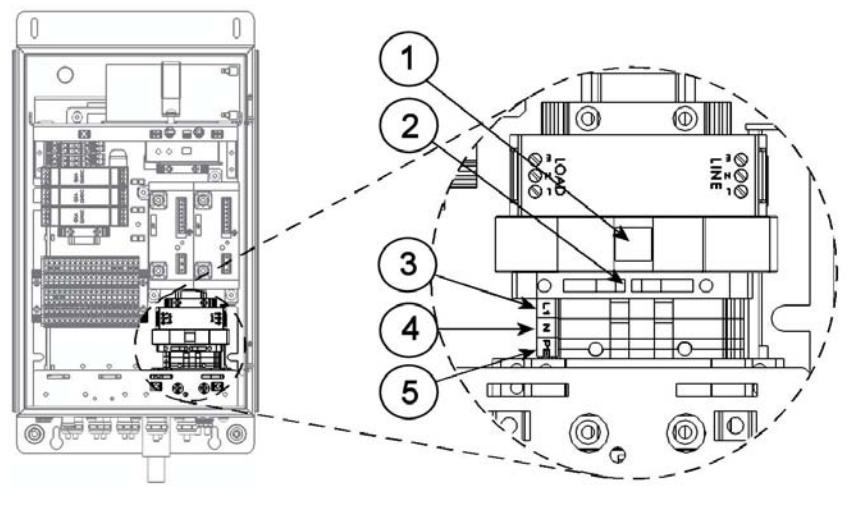

00801-028

## Рис. 32. Подсоединение источника питания переменного тока

Следующие цифровые обозначения относятся к Рис. 32..

- 1 = Главный выключатель
- 2 =Основной предохранитель,  $F_1$
- 3 = Вход линии питания, фаза L
- 4 = Вход линии питания, ноль N
- 5 = Земля GND/PE 🗄

#### Подсоединение кабеля связи

Подсоедините кабель данных к клеммной колодке в соответствии с монтажной схемой, представленной в Приложение А, Монтажные схемы на стр. 211, другой конец кабеля следует подключить к ПК или платформе сбора данных.

### Проверка работоспособности

# Подключение по последовательному порту

Чтобы проверить работоспособность и установить общие параметры регистратора, необходимо подсоединить компьютер к регистратору MAWS/QML по последовательному порту. Сделайте следующее:

- 1. Включите питание с помощью главного выключателя, находящегося внутри защитного контейнера. См. Рис. 6. на стр. 25.
- Подсоедините прилагаемый терминальный кабель обслуживания к терминальному разъему обслуживания, находящемуся в нижней части контейнера, а другой конец к СОМ-порту на компьютере.
- 3. Запустите терминальную программу на ПК.
- 4. Задайте следующие параметры связи: 9600, N, 8, 1.
- 5. Введите команду ореп.

Рис. 33. на стр. 58 показана схема контактов терминального разъема.

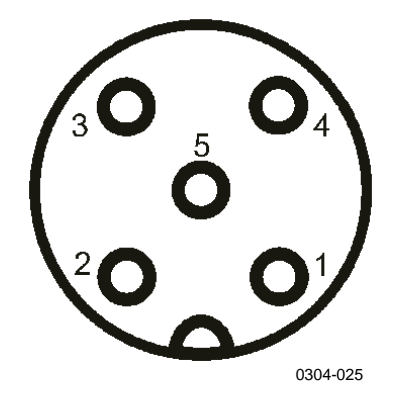

#### Рис. 33. Контакты терминального разъема СОМО

Следующие цифровые обозначения относятся к Рис. 33..

- 1 = Не подключен
- 2 = Прием данных (RxD)
- 3 = 3аземление (GND)
- 4 = Передача данных (TxD)
- 5 = Не подключен

### Проверка работоспособности

- 1. Включите питание с помощью главного выключателя, находящегося внутри защитного контейнера. См. Рис. 6. на стр. 25.
- 1. Установите подключение по последовательному порту, как показано в разделе Проверка работоспособности на стр. 57.
- 2. Установив подключение, введите команду total и убедитесь, что в общем отчете отсутствуют символы косой черты. При наличии таких символов проверьте кабели и соединения и повторите попытку. Пример общего отчета приведен ниже:

| MAWS Total Report<br>Station: | 2007-11-28<br>MAWS | 12:36:04 |        |
|-------------------------------|--------------------|----------|--------|
| CALL SIGN                     | OHVA               |          |        |
| pslevel                       | 0                  |          |        |
| altitude                      | 0                  |          |        |
|                               |                    | STATUS   | INST   |
| AIR TEMPERATURE               | C:                 | 0        | 22.3   |
| RELATIVE HUMIDITY             | %                  | 0        | 16     |
| DEWPOINT TEMPERATURE          | C:                 |          | -4.7   |
| AIR PRESSURE                  | hPa:               | 0        | 1004.3 |
| QFF                           | hPa:               |          | 1004.3 |
| PRESS TREND:                  |                    |          | -0.3   |
| PRESS TEND:                   |                    |          | 7      |
| TRUE WIND SPEED               | m/s:               | 0        | 2.7    |
| TRUE WIND DIRECTION           | deg:               | 0        | 204    |
| RELATIVE WIND SPEED           |                    | 0        | 0.0    |
| RELATIVE WIND DIRECTION       |                    | 0        | 270    |
| SHIP HEADING                  | deg                | 0        | 16     |

| SHIP DIRECTION           | deg         | 0            | 24       |
|--------------------------|-------------|--------------|----------|
| SHIP SPEED               | m/s:        | 0            | 3.0      |
| WATER TEMPERATURE        | C:          | 23           | /////    |
| VISIBILITY               | m :         | N/A          | N/A      |
| PRESENT WEATHER          | code:       | N/A          | N/A      |
| LATITUDE                 |             | 6001.222     | N        |
| LONGITUDE                |             | 11523.121    | E        |
| SYS ERRORS               | :           | 0            |          |
| UPTIME                   | :           | 27h 27min 29 | ec since |
| Tue Nov 27 09:08:35 2007 |             |              |          |
| SW_REV                   | :           | 6.00(Sep 19  | 2007     |
| 11:18:09)                |             |              |          |
| HW_REV                   | :           | Rev B-001    |          |
| OPERATING VOLTAGE        | Vdc:        |              | 15.4     |
|                          | 1h min Vdc: |              | 15.4     |

3. Также проверьте правильность подсоединения шланга давления (см. Рис. 6. на стр. 25) и частей канала давления в нижней части защитного контейнера: Внутренняя часть канала давления за пределами контейнера должна находиться внутри внешней части канала давления.

### Определение параметров станции

Заводские установки в регистраторе должны быть изменены для соответствия фактическим условиям работы станции. Чтобы задать исходные параметры регистратора QML201, в терминальном ПО выполните следующие действия.

- 1. Задайте статические параметры, представляющие определенные условия работы станции командой **spset** [*параметр*] [*значение*].
  - Чтобы просмотреть список параметров, введите команду **spset**.
  - Табл. 3. ниже приведены статические параметры, их описания, примеры использования и необходимые команды.
  - Например, чтобы изменить высоту станции над уровнем моря с нулевого уровня до 10 метров, выполните следующую команду:

spset altitude 10

| Параметр | Описание                | Пример значения | Пример команды         |
|----------|-------------------------|-----------------|------------------------|
| sname    | Название станции        | Индивидуальное  | spset sname "Название  |
|          |                         | имя станции     | станции"               |
| pslevel  | Высота датчика давления | 1.5             | spset pslevel 1.500000 |

Табл. 3. Статические параметры

Руководство пользователя\_

| Параметр        | Описание                                                                                | Пример значения | Пример команды                    |
|-----------------|-----------------------------------------------------------------------------------------|-----------------|-----------------------------------|
|                 | над полевым уровнем (м)                                                                 |                 |                                   |
| altitude        | Высота станции над<br>уровнем моря (м)                                                  | 10              | spset altitude 10                 |
| Country         | Флаг страны, под которым ходит корабль                                                  | FI              | spset Country "FI"                |
| comp_offset     | Значение смещения<br>компаса/ручного склонения<br>(град.)                               | 0               | spset comp_offset 0               |
| SHIP_CALLSIGN   | Позывные корабля                                                                        | AABB            | spset SHIP_CALLSIGN<br>"AABB"     |
| WinGustLimit    | Пределы порывов ветра<br>(м/с)                                                          | 20.578          | spset WinGustLimit<br>20.578      |
| SynopStart_INT  | Интервал приземных<br>наблюдений SYNOP (с)                                              | 3600            | spset SynopStart_INT<br>3600.000  |
| SynopStart_SYNC | Время включения триггера<br>для приземных<br>наблюдений SYNOP (c)                       | 3605            | spset SynopStart_SYNC<br>3605.000 |
| Synopcounter    | Количество создаваемых<br>приземных наблюдений<br>SYNOP с момента<br>предыдущего сброса | 0               | spset Synopcounter 0              |

2. Задайте время и дату в системе MAWS410 с помощью терминального ПО, используя команду **time** [*ЧЧ ММ СС ГГ ММ ДД*], например:

#### time 15 45 00 03 06 18

# **ВАЖНО** Окно параметров AWS Client также может использоваться для определения параметров локально при наличии кабельного соединения.

- 3. После изменения значений статических параметров выполните команду reset, чтобы система была запущена с обновленными значениями параметров.
- 4. Введите команду **total** и убедитесь, что в общем отчете указаны верные значения статических параметров.

### Прокладка кабелей устройства

Проложите кабели устройства вниз сверху мачты и прикрепите кабели к мачте с помощью стяжек. Рекомендуется делать стяжки на расстоянии от 30 до 40 см (11–16 дюймов) друг от друга.

### Защита кабелей

Обеспечьте правильную защиту кабелей, особенно если они проложены по палубе там, где может ходить персонал.

В области петель кабели следует защитить спиралью, чтобы избежать возможных повреждений кабелей при спуске и подъеме мачты.

### Закрытие контейнера

Закройте защитный контейнер для оборудования и положите ключ в безопасное место.

### Демонтаж перед транспортировкой

Датчики поставляются в специальных контейнерах, предназначенных для транспортировки. Перед транспортировкой датчики должны быть аккуратно упакованы обратно в эти контейнеры. Важно сохранить упаковку, в т. ч. пенопласт, для дальнейшей транспортировки.

| осторожно | Не перевозите ультразвуковой датчик ветра WMT700, не упаковав |
|-----------|---------------------------------------------------------------|
|           | его в собственный контейнер для перевозки. В противном случае |
|           | условия гарантии будут нарушены.                              |

| осторожно | В датчике WMT700 чувствительный элемент располагается вверху   |
|-----------|----------------------------------------------------------------|
|           | каждого из трех ответвлений. Будьте осторожны, не повредите    |
|           | чувствительные элементы. При падении датчика чувствительные    |
|           | элементы могут сломаться, а ответвления погнуться, что сделает |
|           | их повторное выравнивание невозможным. Чувствительные          |
|           | элементы могут быть также повернуты, что также приведет к их   |
|           | повреждению (они не ввинчены в ответвления).                   |

Текущая страница специально оставлена пустой.

## **ГПАВА** 4 УСТАНОВКА ПРОГРАММНОГО ОБЕСПЕЧЕНИЯ

В этой главе приводятся инструкции по установке программного обеспечения на ПК для работы с морской системой наблюдения Vaisala.

### Минимальные требования к системе

Приложение может работать на ПК под управлением операционных систем Windows XP/2000/2003 с 512 МБ свободной оперативной памяти, процессором 2,0 ГГц и приводом компакт-дисков. Для работы приложения необходимо наличие 10 МБ свободного дискового пространства.

ПО Vaisala Maritime Observation Console предназначено для создания сообщений только для одной метеорологической станции. Оно не может использоваться для создания и изменения сообщений с нескольких метеорологических станций.

Минимальные системные требования для ПО AWS Client перечислены в Табл. 4. ниже.

| Компонент                                       | Минимальное требование                                  |
|-------------------------------------------------|---------------------------------------------------------|
| ПК                                              | 500 МГц                                                 |
| Операционная система                            | Windows® XP <sup>1</sup> или Windows® 2000 <sup>3</sup> |
| Память                                          | 256 МБ ОЗУ                                              |
| Свободное дисковое пространство                 | 100 МБ                                                  |
| Приводы                                         | Привод CD-ROM                                           |
| <sup>1</sup> C Service Pack 1 или более поздним |                                                         |
| <sup>2</sup> C Service Pack 4 или более поздним |                                                         |

Табл. 4. Минимальные требования к системе

# Рекомендуемые параметры операционной системы

Чтобы обеспечить наиболее эффективную работу, необходимо проверить в панели управления следующие параметры, прежде чем приступить к установке программного обеспечения.

| ВАЖНО | Эти параметры применимы к операционной системе Windows XP.  |
|-------|-------------------------------------------------------------|
|       | Для других операционных систем инструкции могут отличаться. |

### Учетная запись пользователя

Приложение должно быть установлено в учетной записи пользователя, обладающего административными правами на компьютере.

### Системное время

Как правило, во всех метеорологических отчетах используется универсальное время (UTC), а не местное. Рекомендуется установить на ПК часовой пояс универсального времени.

**ВАЖНО** Часы AWS и ПК должны быть настроены на один часовой пояс.

- 1. В панели управления выберите пункт Дата и время.
- 2. Убедитесь, что часы на компьютере настроены на универсальное время (UTC).
- Проверьте, что часовой пояс указан как «Касабланка / Монровия» или «Гринвич» без включения перехода на летнее время.

### Параметры сети

Если не указаны дополнительные инструкции, используйте сетевые параметры по умолчанию. Однако выполните для проверки следующие действия.

1. В панели управления выберите пункт Сеть и удаленный доступ к сети.

- 2. Щелкните пункт Протокол Интернета.
- 3. Выберите пункт Свойства.
- Убедитесь, что в открывшемся диалоговом окне выбран параметр Получать IP-адрес автоматически. Если администратор сети предоставил для этого ПК определенный IP-адрес, маску подсети и шлюз по умолчанию, убедитесь, что эти параметры настроены верно.

Дополнительные сведения см. в Глава 6 Р на стр. 83, которая посвящена настройке и проверке связи с автоматической метеорологической станцией.

### Клавиатура

Если на клавиатуре компьютера имеются специальные символы, которые не отображаются на экране, выберите локальную клавиатуру, последовательно щелкнув пункты Панель управления/Язык и региональные стандарты/Языки/Подробнее.

# Брандмауэр и антивирусные программы

Антивирусные программы должны быть настроены таким образом, чтобы каталог установки приложения не проверялся на наличие вирусов. В брандмауэре должны быть разрешены входящие и исходящие подключения к IP-адресу автоматической метеорологической станции.

### Обновления операционной системы

Рекомендуется отключить автоматические обновления операционной системы на этом компьютере. Работоспособность приложения Vaisala Maritime Observation Console в последних версиях операционных систем была проверена на момент отправки. Однако последующие обновления операционных систем могут привести к возникновению конфликтов с установленной версией программного обеспечения.

### Подготовка к установке

- Прежде чем установить программное обеспечение, убедитесь, что установка самой метеорологической станции проведена успешно. Вы должны иметь возможность подключиться к станции с помощью терминального ПО (например, HyperTerminal), указав IP-адрес метеорологической станции. Обратите внимание, что IPадрес станции будет необходим при настройке параметров программного обеспечения.
- На компьютере должна быть установлена Microsoft .Net Framework версии 2.0. Как правило, этот модуль поставляется вместе с операционной системой. Однако если по какой-либо причине этот модуль отсутствует, установка Vaisala Maritime Observation Console завершится со сбоем. Проверить наличие .Net Framework можно в диалоговом окне «Установка и удаление программ», которое находится в панели управления. Если упомянутый модуль отсутствует, последнюю версию можно установить с установочного компакт-диска.

### Установка

### Установка ПО Observation Console

Чтобы установить программное обеспечение, сделайте следующее:

- 1. Вставьте установочный компакт-диск в ПК.
- 2. В проводнике Windows откройте каталог setup (установка). Дважды щелкните файл setup.exe для запуска процедуры установки.
- 3. Вся процедура управляется мастером установки. Выполните все инструкции мастера, чтобы завершить установку.

### Проверка

Откройте консоль приложения, последовательно выбрав пункты **Пуск — Все программы — Vaisala — Observation Console**. На экране появится основное окно приложения, как показано на Рис. 35., на стр. 71.

### После установки

### Минимальные шаги конфигурации

Программное обеспечение поставляется с настройками по умолчанию, которые соответствуют параметрам станции и используемой кодировке SYNOP/IMMT-3. Однако в дополнение к конфигурации по умолчанию может потребоваться установка параметров специально для используемой метеорологической станции.

Ниже приведен предлагаемый список задач для минимальной настройки после установки:

- 1.Запустите приложение Maritime Observation Console (Пуск —<br/>Bce программы Vaisala Observation Console).
- 2. Войдите в систему в качестве администратора (см. раздел Вход в качестве администратора на стр. 83).
- 3. В меню View выберите пункт Settings.
- 4. Будет открыто диалоговое окно конфигурации. Перейдите на вкладку **Application** и выберите слева дополнительный элемент **Communications**.
- 5. В зависимости от настройки метеорологической станции выберите **TCP/IP** или **Serial communications** и убедитесь, что параметры связи соответствуют параметрам, указанным на автоматической метеорологической станции.

| Settings            |                                               |                                                                                                 |       |
|---------------------|-----------------------------------------------|-------------------------------------------------------------------------------------------------|-------|
| System              |                                               |                                                                                                 |       |
| General Application | Communications<br>Type<br>C Serial<br>P Tep/o | Serial   Port   Speed   Step bits   Data bits   Toplp   P Address   17225 10 200   Port   10001 |       |
|                     |                                               |                                                                                                 | Close |
| Ready.              |                                               |                                                                                                 |       |

Рис. 34. Параметры связи

- 6. В окне терминала убедитесь, что приложение начало получать данные со станции. Если необходимо, измените параметры связи.
- 7. Нажмите кнопку **Save**, чтобы сохранить изменения.

## Установка ПО AWS Client

Для установки терминального ПО MAWS, сделайте следующее:

- 1. Вставьте установочный компакт-диск с ПО AWS Client в привод и выберите команду setup.exe.
- 2. Вся процедура управляется мастером установки. Выполните все инструкции мастера, чтобы завершить установку.

## ГЛАВА 5 УПРАВЛЕНИЕ ПРИЛОЖЕНИЕМ OBSERVATION CONSOLE

В этой главе содержится информация, посвященная просмотру данных метеорологических измерений и созданию стандартных метеорологических сообщений FM-13 SHIP и IMMT-3.

### Введение в приложение Vaisala Maritime Observation Console

Консоль Vaisala Maritime Observation Console — это приложение, которое работает на ПК и которое предназначено для отображения и хранения данных метеорологических измерений.

### Версии консоли приложения

Полная версия ПО (AWS400VMOC) также предоставляет возможности редактирования данных метеорологических измерений и создания стандартных метеорологических сообщений FM-13 SHIP и IMMT-3.

Облегченная версия (AWS400DISP) может использоваться только для отображения метеорологических измерений в режиме реального времени.

### Запуск и завершение работы программы

См. разделы У на стр. 63 и Минимальные шаги конфигурации на стр. 67.

Чтобы открыть приложение Maritime Observation Console, выполните следующие действия.

- Выберите Пуск — Все программы — Vaisala — Observation Console. Появится экран метеорологических данных приложения Observation Console.

Чтобы закрыть приложение Maritime Observation Console, сделайте следующее:

- На экране метеорологических данных приложения Observation Console выберите **System** — **Exit**. Приложение будет закрыто, регистрация данных и создание сообщений будут остановлены.

**ВАЖНО** При последовательном выборе пунктов **System** — **Exit** регистрация данных и создание сообщений будут остановлены.

### Экран метеорологических данных

Запустите приложение Vaisala Maritime Observation Console из меню Пуск (Vaisala - Observation Console). Появится главный пользовательский интерфейс — экран отображения метеорологических данных в режиме реального времени, см. Рис. 35. ниже.

Этот экран состоит из текстового раздела данных режима реального времени с левой стороны и графиков, которые располагаются справа. Подробности приведены ниже.

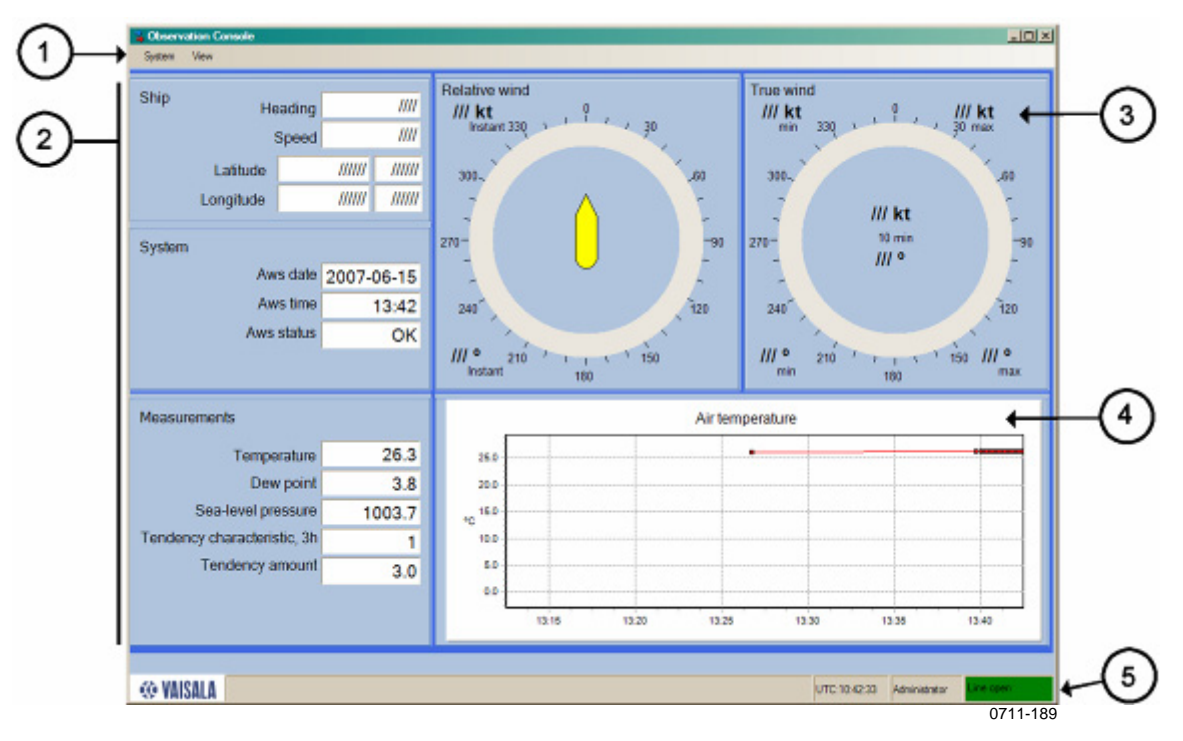

## Puc. 35. Observation Console: экран метеорологических данных в режиме реального времени

Следующие цифровые обозначения относятся к Рис. 35..

- 1 = Панель меню, содержащая команды управления
- 2 = Текстовый раздел, в котором отображаются данные о положении и направлении корабля, состоянии системы, а также все измерения
- 3 = Данные об относительном и истинном ветре
- 4 = Раздел графиков, в котором можно настроить графическое представление данных
- 5 = Панель состояния, в которой отображается универсальное время, текущий пользователь и состояние линии связи

# Текстовый раздел с данными в режиме реального времени

Текстовый раздел с данными в режиме реального времени разделен на три части:

- Ship: индикаторы расположения и движения корабля, предоставляющие данные GPS-системы.
- System: индикаторы системы, представляющие данные автоматической метеорологической станции, время и общее состояние. Значение ОК в поле состояния системы указывает, что станция и все встроенные устройства функционируют правильно. В случае выхода компонента из строя в поле состояния отображается код ошибки.
- Measurements. В подразделе Measurement отображаются ключевые метеорологические измерения.

#### Изменение параметров текстовых полей

Ко всем отображаемым параметрам можно получить доступ, щелкнув правой кнопкой мыши.

Настройка некоторых параметров доступна только администратору, как правило, эти параметры отмечены символом \* в следующей таблице.

| Свойство     | Описание                                                                                                    |
|--------------|----------------------------------------------------------------------------------------------------|
| Enter text * | Изменение текста заголовков вручную.                                                                                                    |
| Variable*    | Выбор отображаемых переменных.                                                                                                    |
| Unit*        | По умолчанию переменные отображаются в единицах<br>измерения, указанных в списке переменных. Однако<br>можно преобразовывать единицы измерения в<br>пользовательском интерфейсе. Элемент меню Unit<br>содержит допустимые единицы измерения, в которые<br>могут быть преобразованы значения собираемых<br>данных. Например, для отображения атмосферного<br>давления (QFE) в дюймах ртутного столба выберите<br>пункт «select unit» и щелкните последнюю строчку в<br>диалоговом окне. |
| Alarm        | Выбор времени и способа подачи сигналов. Можно<br>настроить пользовательский интерфейс таким<br>образом, чтобы сигнал подавался при превышении<br>показателем заданного порогового значения. В<br>диалоговом окне настройки сигналов (Settings) можно<br>определить переменную сигналов, установить<br>пороговое значение и задать действие при сигнале:<br>графическая индикация, звук или запись в журнале.                                                                          |
| Visible      | Отображение и скрытие элемента.                                                                                                    |

Табл. 5. Параметры текстового раздела (контекстное меню)
## Раздел графиков

Ко всем отображаемым параметрам можно получить доступ, щелкнув правой кнопкой мыши.

| Элемент<br>контекстного<br>меню | Описание                                                                                                    |
|---------------------------------|----------------------------------------------------------------------------------------------------|
| Variables                       | Выбор отображаемых переменных. График поддерживает до 6 различных переменных.                                                                                                    |
| Line Width                      | Выбор размера линии, соединяющей точки измерений.                                                                                                    |
| Marker Size                     | Выбор размера линии маркера сверху каждой точки измерения.                                                                                                    |
| Y-Axis                          | Задание длины оси Ү вручную.                                                                                                    |
| X-Axis length                   | Задание длины оси Х вручную.                                                                                                    |
| Time Settings                   | Разрешение смещения показателей времени<br>(координата X) на постоянное значение. Этот параметр<br>может использоваться для отображения графика по<br>местному времени, в то время как метеорологическая<br>станция будет продолжать работать по<br>универсальному времени. Изменение этого параметра<br>влияет только на график. |

Табл. 6. Параметры графиков (контекстное меню)

### Раздел отображения данных о ветре

На розе ветров отображаются минимальная, максимальная и средняя скорость ветра. Переменные могут быть настроены в контекстном меню, вызываемом щелчком правой кнопкой мыши. Переменные могут отображаться в различных единицах измерения. Некоторые параметры доступны только администратору. Эти параметры отмечены символом \*.

Параметры отображения данных о ветре Табл. 7. (контекстное меню)

| Элемент           | Описание                                      |  |
|-------------------|-----------------------------------------------|--|
| контекстного меню |                                               |  |
| Variables         | Выбор одного из следующих наборов             |  |
|                   | переменных для отображения: мгновенное 2-     |  |
|                   | минутное осреднение, 10-минутное осреднение.  |  |
| Settings *        | Изменение параметров отображения данных о     |  |
|                   | ветре (выбор переменной и единицы измерения). |  |

## Команды меню System

Большинство команд системного меню System доступно только администратору. Эти команды ниже отмечены символом \*.

| Табл. 8. | Команды меню System |  |
|----------|---------------------|--|
| Свойство | Описание            |  |

| Свойство                  | Описание                                |
|---------------------------|-----------------------------------------|
| Set Password *            | Изменение пароля администратора.        |
| Login as Administrator *  | Вход в качестве администратора.         |
| Logout as Administrator * | Выход администратора.                   |
| Exit                      | Закрытие приложения Operation Console,  |
|                           | остановка регистрации данных и создания |
|                           | сообщений.                              |

## Команды меню View

Некоторые команды доступны только администратору. Эти параметры ниже отмечены символом \*.

Табл. 9. Команды меню View

| Свойство        | Описание                                                                                                    |
|-----------------|----------------------------------------------------------------------------------------------------|
| Settings *      | Открытие окна параметров конфигурации.                                                                                                    |
| Terminal        | Открытие окна терминала, в котором отображается<br>обмен сообщениями между ПК и автоматической<br>метеорологической станцией. См. раздел Окно<br>терминала на стр. 75.                                                                                                    |
| Edit Messages   | (Отсутствует в облегченной версии ПО) Открытие<br>шаблона сообщения для просмотра, редактирования<br>и отправки сообщений FM-13 SHIP и IMMT-3.                                                                                                    |
| Message Archive | (Отсутствует в облегченной версии ПО) Открытие<br>окна с отображением всех отправленных сообщений,<br>хранящихся в ежедневных файлах, которые<br>приведены в левой части окна. Выбор файла<br>приводит к отображению его содержимого.<br>Сообщения IMMT-3 хранятся в собственных файлах<br>архива. |
| Data archive    | Отображение архива данных, состоящего из файлов<br>журнала в формате ASCII. Каждый файл журнала<br>содержит переменные метеорологической станции,<br>которые были выбраны для занесения в журнал. В<br>Глава 6 Р на стр. 83 приведены параметры архива<br>данных.                                  |
| Event Log       | Отображение окна с событиями запуска и остановки<br>приложения, передачи сообщений и синхронизации<br>часов с автоматической метеорологической станцией.<br>События хранятся в журнале один месяц. Более<br>старые события перезаписываются.                                                       |
|                 | Некоторые специальные непечатаемые символы<br>заменяются в журнале на видимые символы. ASCII 10<br>(перевод строки, новая строка) отображается как \r.<br>ASCII 13 (возврат каретки) отображается как \n.                                                                                          |
| About           | Отображение версии Observation Console, данных компиляции, даты запуска, сведений об авторских правах и контактов.                                                                                                    |

### Окно терминала

Окно терминала можно открыть в меню **View**. В окне отображаются сообщения, которыми обмениваются ПК и метеорологическая станция.

Администратор может настроить автоматическое создание подключения к станции при открытии приложения. См. Глава 6, Р, на стр. 83.

В нижней части окна отображаются параметры связи с автоматической метеорологической станцией. Эти значения могут быть изменены только администратором путем последовательного выбора View — Settings — Application — Communications.

Если линия связи со станцией не работает, ее можно задействовать, нажав кнопку **Connect**. Подключение будет открыто в течение нескольких секунд.

Подключение остается открытым в течение работы приложения. Однако подключение может быть закрыто пользователем вручную с помощью кнопки **Disconnect**. Если подключение временно не работает (например, кабель связи был временно отсоединен), повторная установка подключения займет несколько секунд.

Окно терминала не поддерживает ввод пользовательских команд с клавиатуры.

| 诸 Terminal | <mark>.</mark>      |      |
|------------|---------------------|------|
| Connection | Command             |      |
| _          |                     |      |
|            |                     |      |
|            |                     |      |
|            |                     |      |
|            |                     |      |
|            |                     |      |
|            |                     |      |
|            |                     |      |
|            |                     |      |
|            | 172 25 117 38 10001 |      |
|            |                     |      |
|            | Disconnect          | . 1  |
|            | Disconnect          | ^    |
|            | Close               |      |
|            |                     |      |
|            | 0801-               | -030 |

Рис. 36. Окно терминала

| -                                                                                                    |                                                                                                    |  |  |
|----------------------------------------------------------------------------------------------------|----------------------------------------------------------------------------------------------------|--|--|
| Свойство                                                                                                    | Описание                                                                                                    |  |  |
| Connect                                                                                                    | Установка подключения к автоматической                                                                                                    |  |  |
|                                                                                                    | метеорологической станции.                                                                                                    |  |  |
| Disconnect                                                                                                    | Отключение от автоматической                                                                                                    |  |  |
|                                                                                                    | метеорологической станции.                                                                                                    |  |  |
| Capture                                                                                                    | Команды подменю Capture могут использоваться                                                                                                    |  |  |
|                                                                                                    | для ведения журнала со снимками окна                                                                                                    |  |  |
|                                                                                                    | терминала. Эти элементы меню становятся                                                                                                    |  |  |
|                                                                                                    | видны только после подключения к станции.                                                                                                    |  |  |
| T ( 11 M                                                                                                    |                                                                                                    |  |  |
| 1аол. 11. Меню к                                                                                                    | соманд окна терминала                                                                                                    |  |  |
| Гаол. 11. Меню к<br>Свойство                                                                                                 | соманд окна терминала<br>Описание                                                                                                    |  |  |
| Гаол. II.         Меню к           Свойство         Synchronize clocks                                                       | соманд окна терминала<br>Описание<br>Незамедлительная синхронизация часов на                                                                                                    |  |  |
| Гаол. II.         Меню к           Свойство         Synchronize clocks                                                       | соманд окна терминала<br>Описание<br>Незамедлительная синхронизация часов на<br>автоматической метеорологической станции и                                                                                                    |  |  |
| Габл. II.     Меню к       Свойство       Synchronize clocks                                                                 | соманд окна терминала<br>Описание<br>Незамедлительная синхронизация часов на<br>автоматической метеорологической станции и<br>часов на ПК.                                                                                                    |  |  |
| Гаол. II.     Меню к       Свойство     Synchronize clocks                                                                   | соманд окна терминала<br>Описание<br>Незамедлительная синхронизация часов на<br>автоматической метеорологической станции и<br>часов на ПК.<br>Определение следующих параметров станции:                                                                 |  |  |
| Гаол. II.     Меню к       Свойство     Synchronize clocks       Synchronize parameters     Synchronize parameters           | оманд окна терминала<br>Описание<br>Незамедлительная синхронизация часов на<br>автоматической метеорологической станции и<br>часов на ПК.<br>Определение следующих параметров станции:<br>название станции, высота станции, высота                      |  |  |
| Гаол. II.       Меню к         Свойство       Synchronize clocks         Synchronize parameters       Synchronize parameters | оманд окна терминала<br>Описание<br>Незамедлительная синхронизация часов на<br>автоматической метеорологической станции и<br>часов на ПК.<br>Определение следующих параметров станции:<br>название станции, высота станции, высота<br>датчика давления. |  |  |

Параметры меню терминала представлены в Табл. 11..

Табл. 10. Меню подключения окна терминала

## Пользовательский интерфейс для работы с шаблоном сообщений

Шаблон сообщений, используемый для создания стандартных метеорологических сообщений FM-13 SHIP и IMMT-3, представлен на Рис. 37. на стр. 77.

метеорологической станции.

Шаблон сообщений доступен только в полной версии программного обеспечения. В облегченной версии отсутствует возможность отправки и редактирования сообщений. См. раздел Версии консоли приложения на стр. 69.

Чтобы открыть шаблон сообщений в основном окне Observation Console, последовательно щелкните View — Edit Messages.

| 000<br>SNAU39 LEMM 151300<br>BEXX SHIP 15134 59W /0/                                                                                                    | FM 13-XII Ext. SHIP<br>IMMT-3                                                                     | Information 13.55<br>Edit teme 13.55<br>Next report time 14.05<br>Remaining time 00-21<br>Measurement time 13.00 |
|----------------------------------------------------------------------------------------------------|---------------------------------------------------------------------------------------------------|----------------------------------------------------------------------------------------------------|
| Brio     Pressure     Temperature     Wind /Rain     See Bate     Weet       Oate     North     Day     Day | Past Westler Cloud Cover Low Cloud Mindle Cloud Direction of ship not movement during three hours | 0 High Claud Itong Ise Message<br>Average speed of ship during there hours                                       |
| BRXX SHIP 15134 99/07 1007 1200 0000 1007 1007 2007 4007 5000<br>Drift Start 2007 3007 4007 5007 5007 7007 12007                                                                                                    | /6////222//                                                                                       | Send                                                                                                    |

#### Рис. 37. Шаблон сообщения

Следующие цифровые обозначения относятся к Рис. 37..

- 1 = Заголовок сообщения является заголовком сводки и разделом 0 кодированного сообщения FM-13.
- 2 = В редактируемой области содержатся компоненты ввода данных, разделенные по нескольким вкладкам.
- 3 = Компонентами ввода данных являются раскрывающиеся списки, поля данных и текстовые поля, доступные только для чтения.
- 4 = Поле кодированного сообщения содержит текст сообщения FM-13 в закодированной форме. Обратите внимание, что сообщение IMMT-3 может быть просмотрено только в архиве сообщений (View / Message Archive).
- 5 = Сообщения FM-13 могут быть помечены с помощью индикатора поправки (CCx). Для этого следует использовать элементы управления, расположенные по центру в нижней части экрана.
- 6 = Сообщения могут быть отправлены вручную с помощью кнопки **Send**.
- 7 = В окне информационного сообщения отображаются системные отклики на команды пользователей и информация об автоматических событиях.
- 8 = В информационном поле показано время начала редактирования, время следующей передачи, оставшееся время редактирования и продолжительность измерения (номинальный период наблюдения).

### Область редактирования

Область редактирования состоит из нескольких вкладок, содержащих взаимосвязанные значения измерений.

Вкладки созданы таким образом, чтобы значения можно было менять мышью с помощью списков значений, таблиц и аналогичных компонентов. Значения можно заполнять в любой последовательности.

## Изменение содержимого сообщения

При изменении поля приложение будет принимать только те значения, которые соответствуют стандартам Всемирной метеорологической организации, относящимся к этому полю. Раскрывающиеся списки и таблицы содержат только допустимые значения. Более того, имеется ряд ограничений, благодаря которым пользователь не сможет ввести недопустимые значения.

Со стандартами ВМО можно ознакомиться в Приложение В Группы сообщений FM-XII 13 SHIP, на стр. 219 и Приложение С, Группы сообщений IMMT-3, на стр. 229.

Например, значение общей облачности (N) должно являться допустимым целым числом от 0 до 9 или косыми чертами (слэш, или /). Введенное значение будет проверено на допустимость при выборе нового значения в пользовательском интерфейсе. Данные, содержащие ошибку, помечаются восклицательным знаком в небольшой окружности и текстом ошибки. Программа будет держать в фокусе недопустимое значение, пока последнее не будет изменено на допустимое.

Ошибочное значение всегда может быть замещено на отсутствующее значение, которое представляет собой в списке ряд косых черт (/). Если имеется клавиатура, нажмите клавишу **Esc**, что приведет к отмене изменений.

| Ship   Pressure   Temperature   Wind / Rain   Sea State   Weather   Past Weather   Cloud Cover Low Cloud   Middle Cloud   High Cloud   Icing   Ice   Message |   |                  |                                                                                                    |  |  |
|----------------------------------------------------------------------------------------------------|---|------------------|----------------------------------------------------------------------------------------------------|--|--|
| Low level cloud type                                                                                                    |   |                  |                                                                                                    |  |  |
|                                                                                                    |   | /                | Stratocumulus, Stratus, Cumulus and Cumulonimbus invisible owing to darkness, fog, blowing dust or sand,<br>or other similar phenomena                                                                                              |  |  |
|                                                                                                    |   | 0                | No Stratocumulus, Stratus, Cumulus or Cumulonimbus                                                                                                    |  |  |
|                                                                                                    | • | <mark>:</mark> 1 | Cumulus with little vertical extent and seemingly flattened, or ragged Cumulus other than of bad weather,* or both                                                                                                    |  |  |
|                                                                                                    |   | 2                | Cumulus of moderate or strong vertical extent,generally with protuberances in the form of domes or towers,<br>either accompanied or not by other Cumulus or by Stratocumulus, all having their bases at the same level              |  |  |
|                                                                                                    |   | 3                | Cumulonimbus the summits of which, at least partially, lack sharp outlines, but are neither clearly fibrous<br>(ciriform) nor in the form of an anvil; Cumulus, Stratocumulus or Stratus may also be present                        |  |  |
|                                                                                                    |   | 4                | Stratocumulus formed by the spreading out of Cumulus; Cumulus may also be present                                                                                                    |  |  |
|                                                                                                    |   | 5                | Stratocumulus not resulting from the spreading out of Cumulus                                                                                                    |  |  |
|                                                                                                    |   | 6                | Stratus in a more or less continuous sheet or layer, or in ragged shreds, or both,<br>but no Stratus fractus of bad weather*                                                                                                    |  |  |
|                                                                                                    |   | 7                | Stratus fractus of bad weather" or Cumulus fractus of bad weather," or both (pannus),<br>usually below Altostratus or Nimbostratus                                                                                                  |  |  |
|                                                                                                    |   | 8                | Cumulus and Stratocumulus other than that formed from the spreading out of Cumulus;<br>the base of the Cumulus is at a different level from that of the Stratocumulus                                                               |  |  |
|                                                                                                    |   | 9                | Cumulonimbus, the upper part of which is clearly fibrous (cirriform), often in the form of an anvil;<br>either accompanied or not by Cumulonimbus without anvil or fibrous upper part, by Cumulus, Stratocumulus, Stratus or pannus |  |  |
|                                                                                                    |   |                  |                                                                                                    |  |  |

Рис. 38. Обозначение неверно введенных данных

## Отправка сообщений

Приложение автоматически отправит сообщение, используя значения таймера, определенные в параметрах конфигурации.

Кроме того, имеется возможность отправки сообщения вручную посредством нажатия кнопки **Send**. В этом случае автоматическое сообщение отправлено не будет.

## Исправленные сообщения

Сообщение может быть отмечено как исправленное (corrected) посредством включения соответствующего флажка по центру нижней части экрана. Соответствующий код WMO (CCA, CCB, ...) будет присоединен к заголовку всех исправленных сообщений. Последний символ кода изменяется посредством нажатия кнопки «Corr». Исправленные сообщения могут быть отправлены только до целого часа.

## Автоматические функции

Приложение Observation Console предоставляет следующие автоматические функции:

#### Автоматическое подключение

Приложение может быть настроено для автоматической установки подключения к метеорологической станции.

## Экран отображения данных в режиме реального времени

Все данные автоматической метеорологической станции отображаются на экране в режиме реального времени.

## Синхронизация часов с автоматической метеорологической станцией

Раз в день приложение синхронизирует часы станции с часами на ПК.

#### Регистрация данных

Данные автоматической метеорологической станции сохраняются в файлах ASCII в соответствии с заданными администратором параметрами.

#### Регистрация сообщений

Все созданные сообщения сохраняются в файлах ASCII. Эта функция недоступна в облегченной версии программного обеспечения. Обратите внимание, что сообщение может быть перенаправлено внешнему адресату (на другой ПК или регистратор данных).

#### Регистрация событий

Все ключевые события сохраняются в журнале событий.

#### Автоматические снимки экрана

Если включены автоматические снимки экрана, приложение сохраняет снимок экрана основного окна в формате JPG. Такой файл может быть использован во внешних приложениях, для которых нужен доступ к данным экрана в режиме реального времени.

#### Создание сообщений

Создание сообщений доступно только в полной версии программного обеспечения, см. раздел Версии консоли приложения на стр. 69.

Приложение Vaisala Maritime Observation Console и автоматическая метеорологическая станция разработаны для совместной работы с целью регистрации наблюдений и создания сообщений. Этот процесс может быть разбит на несколько основных этапов.

- Процесс начинается со сброса приложением шаблона сообщений, то есть с очистки всех введенных вручную значений. По умолчанию этот процесс начинается за 5 минут до целого часа.
- 2. Оператор может ввести значения собственных наблюдений (например, облачность и видимость).
- 3. При наступлении целого часа с автоматической метеорологической станции принимаются данные, считанные с датчиков. Используя последние показания датчиков, метеорологическая станция вычисляет все необходимые синоптические переменные и формирует автоматические сообщения FM-13 и IMMT-3. Эти сообщения являются завершенными, однако не содержат данных наблюдений, вводимых вручную.
- 4. Перейдя в диалоговое окно сообщений **View Edit**, оператор может вручную ввести данные наблюдений.
- 5. Затем может произойти одно из следующих событий.
  - Оператор вручную отправит сообщение

или

- Сообщение будет отправлено автоматически, если оператор не предпримет каких-либо действий.

После отправки сообщение сохраняется на жестком диске и перенаправляется на другой ПК или регистратор данных.

- 6. Автоматическая метеорологическая станция перенаправляет сообщения с ПК в окончательное место назначения.
- После отправки сообщения оператор может сам отправлять исправленные сообщения до начала следующего цикла создания сообщений.

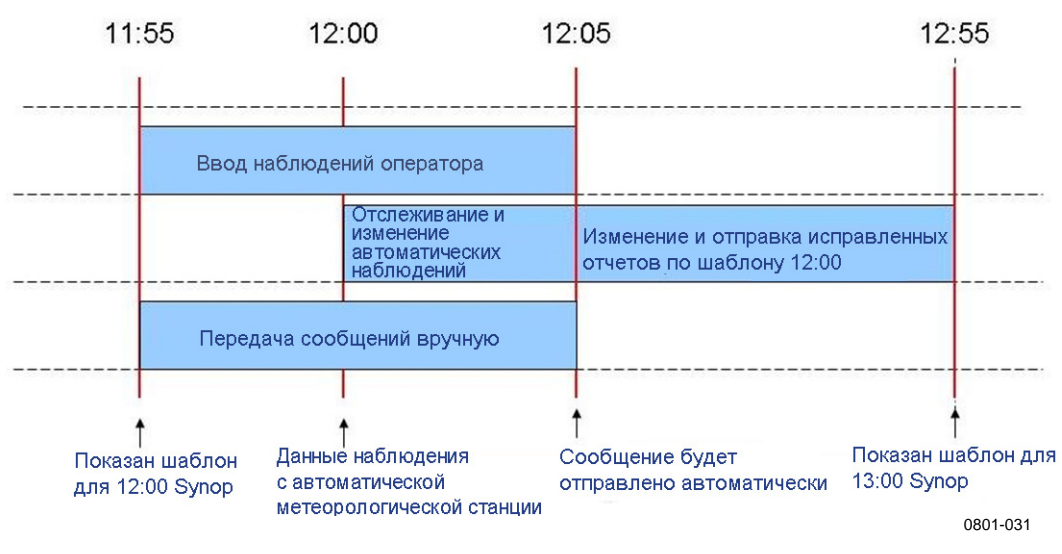

Рис. 39. Временная диаграмма

Если пользователь не вносит каких-либо изменений в сообщение, приложение возвращает сообщение, идентичное созданному метеорологической станцией.

Если приложение Observation Console закрыто или произошел сбой в работе ПК, автоматическая метеорологическая станция отправит автоматически созданное сообщение (шаг 1).

## ГЛАВА 6 РУКОВОДСТВО ДЛЯ АДМИНИСТРАТОРА ПРИЛОЖЕНИЯ OBSERVATION CONSOLE

В этой главе представлены сведения по настройке всех параметров программного обеспечения.

### Учетные записи пользователей

### Общие

Приложение Vaisala Observation Console поддерживает две различные учетные записи пользователей.

- Если пользователь вошел в систему как администратор, он может изменить все параметры конфигурации и использовать все функции приложения.
- Если пользователь зарегистрировался как **наблюдатель**, изменение параметров конфигурации будет недоступно.

Как правило, пользователи входят как наблюдатели после исходной установки, когда все параметры конфигурации уже заданы. Учетная запись администратора защищена паролем.

## Вход в качестве администратора

После запуска приложения пользователю автоматически предоставляется роль наблюдателя. Чтобы войти в систему как администратор, выполните следующие действия.

- 1. В меню System выберите пункт Login as administrator.
- 2. В открывшемся диалоговом окне введите пароль.

ВАЖНО После исходной установки пароль администратора пустой.

3. После проверки пароля будет открыт доступ к диалоговому окну конфигурации (**View** — **Settings**).

#### Изменение пароля администратора

Только администратор может изменить пароль:

- 1. В меню System выберите пункт Set Password.
- 2. Введите новый пароль, подтвердите его и нажмите ОК.

**ВАЖНО** Если пароль будет забыт или утрачен, чтобы восстановить доступ администратора необходимо будет переустановить приложение.

## Вход в систему в качестве наблюдателя

Учетная запись наблюдателя по умолчанию активируется во время запуска. Чтобы переключиться с учетной записи администратора на учетную запись наблюдателя без перезапуска приложения, выберите пункт **Logout as Administrator** в меню **System**.

### Общие определения

При настройке приложения следует знать следующие определения.

## Переменная автоматической метеорологической станции

Переменная автоматической метеорологической станции означает значение, поступившее с метеорологической станции. Сообщение, отправляемое станцией, содержит ряд переменных автоматической метеорологической станции, которые будут обрабатываться приложением консоли. Обратите внимание, что эти переменные могут не являться непосредственно показаниями датчиков. Они уже обработаны приложением регистратора данных.

#### Переменная наблюдения

Переменная наблюдения относится к полю в кодированном сообщении (Synop/IMMT-3).

Пример: датчик давления может выводить мгновенные значения измерений атмосферного давления. Автоматическая метеорологическая станция принимает эти значения и вычисляет среднее значение за минуту, приведенное к уровню моря (то есть 990,3 гПа). Значением наблюдения будет являться кодированная форма этого значения (9903).

#### Окно времени наблюдения

«Окно времени наблюдения» означает интервал времени, в течение которого наблюдатель может дополнить сообщение своими наблюдениями. По умолчанию окно времени наблюдения начинается за 5 минут до целого часа и завершается через 5 минут после целого часа (см. Рис. 40. ниже).

#### Время наблюдения

«Время наблюдения» означает номинальное время наблюдения, то есть каждый целый час.

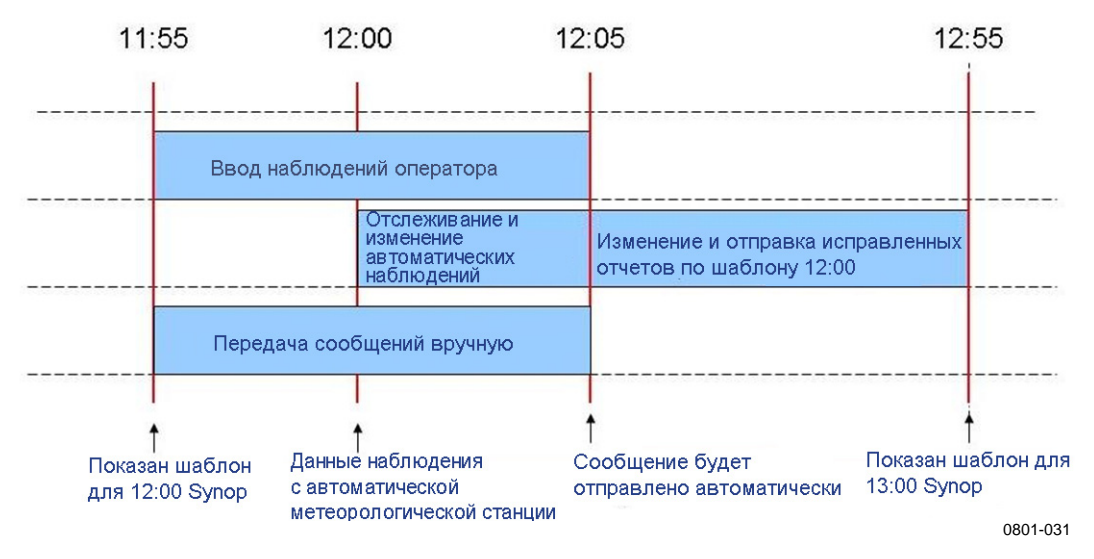

Рис. 40. Расписание событий

**ОСТОРОЖНО** Параметры по умолчанию были проверены на заводе-изготовителе для подтверждения соответствия конфигурации автоматической метеорологической станции. Будьте осторожны при изменении этих параметров.

## Параметры конфигурации

Все важные параметры конфигурации доступны в меню View - Settings. Экран конфигурации (окно Settings) состоит из двух основных частей:

- вкладка General: общие параметры
- вкладка Application: параметры приложения.

## Общие параметры

Общие параметры могут быть разделены на три категории: Ship, Message и Variables (т. е. корабль, сообщение, переменные). Чтобы настроить какой-либо общий параметр, выполните следующие действия.

- 1. Выберите вкладку General в левой части экрана.
- 2. Выберите категорию (например, Message).
- 3. Выберите нужный параметр в правой части экрана. Введите в поле новые значения.

В диалоговом окне будут проверены все введенные значения и приняты только формально правильные (например, числовые значения широты и долготы, двухзначные значения блок-кода WMO и т. д.).

4. Все параметры будут приняты к использованию после закрытия диалогового окна. Однако чтобы сохранить параметры, следует нажать кнопку **Save**.

#### Общие параметры — Ship

Категория **Ship** на вкладке **General** содержит следующие параметры.

| Свойство                  | Описание                                     |
|---------------------------|----------------------------------------------|
| Sea station               | Элемент 42 в сообщении ІММТ-3. Идентификатор |
| identification (ship call | корабля наблюдения. Максимальная длина —     |
| sign)                     | семь символов.                               |
| Country                   | Элемент 43 в сообщении ІММТ-3. Идентификатор |
|                           | страны, под флагом которой идет корабль.     |
|                           | Допустимыми значениями являются              |
|                           | двухбуквенные коды, определенные             |
|                           | Международной организацией по стандартизации |
|                           | (ISO).                                       |
| National Use              | Элемент 44 в сообщении ІММТ-3. Максимальная  |
|                           | длина — один символ.                         |

Табл. 12. Общие параметры — Ship

| Свойство             | Описание                                     |
|----------------------|----------------------------------------------|
| Cargo - Maximum      | Элемент 90 в сообщении IMMT-3. Максимальная  |
| height               | высота груза на палубе в метрах над          |
|                      | максимальной летней грузовой маркой.         |
| Cargo - Sign of      | Элемент 91 в сообщении IMMT-3 (символ 143).  |
| departure of         | Разницу следует считать положительной, если  |
|                      | максимальная летняя грузовая марка находится |
|                      | над уровнем моря, и отрицательной, если      |
|                      | грузовая марка находится под ватерлинией.    |
| Cargo - Departure of | Элемент 91 в сообщении ІММТ-3 (символы 144 и |
| reference level      | 145). Отклонение условного уровня (метры)    |
|                      | (максимальная летняя грузовая марка) от      |
|                      | фактического уровня моря.                    |

#### Общие параметры — Message

Эти параметры недоступны в облегченной версии программного обеспечения, см. раздел Версии консоли приложения на стр. 69.

Категория Message на вкладке General содержит следующие параметры.

| Свойство                            | Описание                                                           |
|-------------------------------------|--------------------------------------------------------------------|
| Message - Message generation        | Если этот параметр включен, приложение будет                       |
| enabled                             | создавать сообщения FM-13 и IMMT-3. Можно снять                    |
|                                     | этот флажок, если приложение будет использоваться                  |
|                                     | только для отображения данных с метеорологической                  |
|                                     | станции в режиме реального времени.                                |
| Message - Message interval          | Определение интервала (в часах) между последующими                 |
|                                     | сообщениями.                                                       |
| Message timing - 1st box            | Минуты до или после целого часа, указывающие время,                |
|                                     | когда сообщение будет отправлено автоматически.                    |
| Message timing - 2nd box            | Самое раннее время (минуты) для отправки отчета.                   |
| Message timing - 3rd box            | Самое позднее время для отправки отложенного отчета.               |
| Coding - Wind Speed list            | Соответствует значению і <sub>w</sub> в сообщениях FM-13 и IMMT-   |
|                                     | 3. По умолчанию метеорологическая станция                          |
|                                     | отправляет значения скорости ветра в узлах.                        |
| Coding - Use code table             | Таблица кодов WMO 4377 (видимость) содержит две                    |
|                                     | последовательности чисел. Значения от 0 до 89 могут                |
|                                     | быть использованы, если видимость должна измеряться                |
|                                     | с помощью автоматических датчиков. Значения от 90 до               |
|                                     | 99 зарезервированы для оценки видимости человеком.                 |
| Transmission - Do not send groups   | Не отправлять группы, содержащие только символы /.                 |
|                                     | Если этот флажок снят, сообщение FM-13 может                       |
|                                     | включать группы без данных (////).                                 |
| Transmission - Do not send optional | Не отправлять группы, содержащие только символы /.                 |
|                                     | Если этот флажок снят, сообщение FM-13 может                       |
|                                     | включать дополнительные группы без данных (////).                  |
| Bulletin - Geographical             | Поле сводки А <sub>1</sub> А <sub>2</sub> для сообщений FM-13 (тип |
|                                     | географические данные/идентификатор времени, как                   |
|                                     | определено в руководстве Всемирной                                 |
|                                     | метеорологической организации 386).                                |

Общие параметры — Message Табл. 13.

| Свойство                                  | Описание                                             |
|-------------------------------------------|------------------------------------------------------|
| Bulletin 2 - Originating station          | После сводки СССС для сообщений FM-13 (индикатор     |
|                                           | расположения исходной станции).                      |
| Bulletin 3 - Distribution designator (ii) | Поле сводки іі для сообщений FM-13 (индикатор        |
|                                           | распределения).                                      |
|                                           | Это поле используется для разграничения двух и более |
|                                           | сводок, которые содержат данные в одном коде,        |
|                                           | созданы в одном географическом регионе и исходят из  |
|                                           | одного центра.                                       |

#### Общие параметры — Variables

В этом разделе параметров показаны данные переменных автоматической метеорологической станции. Для каждой переменной приводятся следующие столбцы:

| Столбец      | Описание                                          |
|--------------|---------------------------------------------------|
| Select       | Выбор переменной для дальнейших действий.         |
| Name         | Уникальный идентификатор переменной в сообщении   |
|              | метеорологической станции.                        |
| Base Unit    | Указывает единицу измерения переменной или        |
|              | таблицу кодов WMO для этой переменной (если       |
|              | применимо).                                       |
| Display Unit | Отображаемые единицы измерения переменной.        |
| Min          | Минимальное значение переменной                   |
|              | метеорологической станции. Этот параметр          |
|              | используется для отображения в режиме реального   |
|              | времени. Значения ниже этого порога могут         |
|              | использоваться при создании сообщений.            |
| Max          | Максимальное значение переменной                  |
|              | метеорологической станции. Этот параметр          |
|              | используется для отображения в режиме реального   |
|              | времени. Значения выше этого порога могут         |
|              | использоваться при создании сообщений.            |
| Timeout      | Время (в секундах), после которого элемент        |
|              | пользовательского интерфейса (текстовое поле,     |
|              | элемент отображения данных о ветре) будет         |
|              | указывать отсутствие переменной, если новое       |
|              | значение не будет получено с автоматической       |
|              | метеорологической станции. Обратите внимание, что |
|              | продолжительность времени ожидания должна быть    |
|              | не меньше интервала между двумя сообщениями       |
|              | метеорологической станции.                        |
| Описание     | Описание переменной в свободной форме. Этот текст |
|              | отображается на экране отображения данных в       |
|              | режиме реального времени.                         |

Табл. 14. Общие параметры — Variables

Значения в следующих столбцах могут быть изменены: **Min**, **Max**, **Description** и **Timeout**. Эти изменения повлияют на отображение значений в режиме реального времени, но не на кодированные

сообщения. Пользователь может добавлять строки для отображения в режиме реального времени и удалять только эти добавленные строки.

С помощью команды **Export** можно сохранить переменные в качестве текстового файла, например в целях последующего устранения неполадок.

## Параметры приложения

Параметры приложения могут быть разделены на три категории: Communications, Data Processing и Other (связь, обработка данных и прочее). Чтобы настроить какой-либо параметр приложения, выполните следующие действия:

- 1. Выберите вкладку **Application** в левой части экрана.
- 2. Выберите категорию (например, **Communications**).
- 3. Выберите нужный параметр в правой части экрана. Введите в поле новые значения.

В диалоговом окне будут проверены все введенные значения и приняты только формально правильные.

4. Все параметры будут приняты к использованию после закрытия диалогового окна. Однако чтобы сохранить параметры, следует нажать кнопку **Save**.

#### Параметры приложения — Communications

Диалоговое окно **Communications** на вкладке **Applications** может использоваться для выбора типа входных данных и сопутствующих параметров.

| Serial       Port       CORT       Parity:       None       I         Speed       Stop bits       I       I       I       I         Data bits       I       I       I       I       I       I         Toplip:       IP Address       172.25 to 200       Port       I       I |
|----------------------------------------------------------------------------------------------------|
|                                                                                                    |

Сначала необходимо выбрать тип связи: **Serial** или **Tcp/Ip**. Затем следует заполнить подробные данные по каждому типу связи.

В нижней части экрана можно активировать два типа процедур времени ожидания:

- Enable Variable timeouts (см. General Settings Variables) этот параметр может быть выбран для указания пользователю отсутствующего значения переменной.
- Если выбран параметр Enable connection timeout, приложение автоматически разорвет и заново установит подключение при отсутствии каких-либо данных с метеорологической станции в течение указанного времени. Этот параметр должен быть включен по меньшей мере во всех подключениях типа TCP/IP.

#### Параметры приложения — Data Processing

Категория Data Processing параметров приложения включает следующие параметры.

Log Groups — группы журналов могут быть использованы для сохранения полученных данных в файлах ASCII. Группа журналов может содержать одну или несколько переменных автоматической метеорологической станции. Полученные переменные будут автоматически сохранены в файлы журналов в подкаталоге \log. Каждая группа имеет собственный набор файлов. Приложение поддерживает до пяти различных групп журналов.

Так как автоматическая метеорологическая станция может передавать переменные через различные интервалы времени (например, скорость ветра каждые три секунды, а общее сообщение каждую минуту), рекомендуется включать в каждую группу журнала только те переменные, которые принимаются в одном сообщении.

Чтобы настроить группы журналов, выполните следующие действия.

- 1. Установите флажок **Enabled**.
- 2. Добавьте переменные в группу, щелкнув пункт **Select** в таблице групп. В открывшемся диалоговом окне выберите переменные.

Файлы журналов будут названы с использованием идентификатора группы журналов и даты/времени создания параметров конфигурации.

Параметр **Interval** определяет, как часто переменные будут регистрироваться. По умолчанию каждый раз при получении

переменная будет сохраняться в файле. Выбор другого интервала повлияет только на сохранение приложением переменных через заданное время. В качестве времени синхронизации для параметра интервала используется 00:00 ч. Например, использование шестичасового интервала приведет к сохранению данных из первых сообщений, полученных после 00:00, 06:00, 12:00 и 18:00. Параметр **Span of log file** указывает, как часто будет создаваться новый файл журнала.

Если включен параметр **Message forwarding**, все кодированные сообщения будут незамедлительно передаваться в место своего назначения. Этот параметр позволяет стороннему программному обеспечению использовать сообщения в качестве входных данных.

Если включен параметр Latest Data Files, самые последние файлы данных будут автоматически копироваться в указанное расположение.

#### Параметры приложения — Other

В этом диалоговом окне содержатся различные параметры.

Если включен параметр **Time synchronization**, приложение будет синхронизировать часы автоматической метеорологической станции с часами на ПК один раз в день в заданное время.

Действия, заданные в параметре **Start-up**, могут использоваться для снижения объема операций, которые необходимо выполнить пользователю при запуске приложения. Установка параметра **Log in as administrator automatically** предоставляет всем пользователям право менять настройки. Если выбран параметр **Open connection automatically**, пользователь может не использовать диалоговое окно терминала для получения данных.

Если включена функция **Automatic screenshot**, снимок основного окна приложения будет сохраняться в JPG-файл через заданные промежутки времени. Эта функция была добавлена, чтобы предоставить простой метод распространения снимков данных в режиме реального времени другим пользователям.

По умолчанию файл называется screenshot.jpg. Пользователь может определить каталог назначения и интервал времени между созданием снимков экрана.

## Меню System

Меню **System** находится в окне **Settings** и содержит следующие параметры.

## **Observations — Configuration Report**

Чтобы просмотреть сводку переменных автоматической метеорологической станции, используемых в качестве входных данных для переменных сообщения, выберите в меню **System** пункт **Observations**. Будет отображено окно **Configuration Report**.

| WMO id   | Length | Input Variable | Unit/Code | Input decimals | Section | Group    | Description                                     |  |
|----------|--------|----------------|-----------|----------------|---------|----------|-------------------------------------------------|--|
| MiMiMjMj | 4      | MiMiMjMj       |           | 0              | 0       | MiMiMjMj | Report identification                           |  |
| DD       | 0      | SHIP_CALLSIGN  |           | 0              | 0       | DDDD     | Ship call sign                                  |  |
| YY       | 2      | DAY            | Day       | 0              | 0       | YYGGiw   | Day of month                                    |  |
| GG       | 2      | HOUR           | h         | 0              | 0       | YYGGiw   | Observation hour UTC                            |  |
| iW       | 1      | iW             | 1855      | 0              | 0       | YYGGiw   | Wind indicator (iW), (01: m/s, 34: knots)       |  |
| LaLaLa   | 3      | LATITUDE       | 0.1 deg   | 2              | 0       | 99LaLaLa | Latitude                                        |  |
| Qc       | 1      | QUADRANT       | 3333      | 0              | 0       | QcLoLoLo | Quadrant of the globe                           |  |
| LoLoLoLo | 4      | LONGITUDE      | 0.1 deg   | 2              | 0       | QcLoLoLo | Longitude                                       |  |
| iR       | 1      | iR             | 1819      | 0              | 1       | iRiXhW   | Precipitation information indicator             |  |
| iX       | 1      | iX             | 1860      | 0              | 1       | iRiXhW   | Working methods of station and events group i   |  |
| h        | 1      | h              | 1600      | 0              | 1       | iRiXhW   | Altitude of the lowest cloud base from the grou |  |
| W        | 2      | VIS            | 4377      | 0              | 1       | iRiXhW   | Horizontal visibility                           |  |
| N        | 1      | N              | 2700      | 0              | 1       | Nddff    | Total cloud coverage                            |  |
| dd       | 2      | WDAVG10M       | 10 deg    | 0              | 1       | Nddff    | Wind direction, 10 min. average                 |  |
| ff       | 2      | WSAVG10M       | kt        | 1              | 1       | Nddff    | Wind speed, 10 min. average                     |  |
| sn       | 1      | TAAVG60S       | 3845      | 1              | 1       | 1SnTTT   | Air temperature indicator.                      |  |
| TTT      | 3      | TAAVG60S       | °C        | 1              | 1       | 1SnTTT   | Air temperature                                 |  |
| sn       | 1      | DPAVG60S       | 3845      | 1              | 1       | 2SnTdTdT | Dew point temperature indicator                 |  |
| bTbTbT   | 3      | DPAVG60S       | °C        | 1              | 1       | 2SnTdTdT | Dew point temperature                           |  |
| PPPP     | 4      | QFFAVG60S      | hPa       | 1              | 1       | 4PPPP    | Pressure reduced to mean sea level (QFF)        |  |
| •        |        |                |           | l-             | i.      | -        |                                                 |  |

В отчете по конфигурации отображаются переменные, полученные со станции и введенные вручную, которые используются для вычисления каждого поля в сообщениях FM-13 / IMMT-3.

| Свойство       | Описание                                        |
|----------------|-------------------------------------------------|
| WMO id         | Название переменной WMO.                        |
| Length         | Длина переменной WMO.                           |
| Input Variable | Название переменной станции, которая содержит   |
|                | данные для переменной WMO. Переменные,          |
|                | указываемые вручную, отмечены значением (null). |
| Unit/Code      | Единица измерения или таблица кодов             |
|                | переменной WMO.                                 |
| Input decimals | Количество ожидаемых знаков после запятой во    |
|                | входной переменной.                             |
| Section        | Раздел переменной WMO.                          |
| Group          | Группа переменной WMO.                          |
| Description    | Описание переменной WMO.                        |

Табл. 15. Observations — Configuration Report

## Constraints

Чтобы просмотреть отчет по различным проверкам качества пользовательского ввода, выберите пункт **Constraints** в меню **System**. Будет отображено окно **Constraints**.

| 😫 Co  | onstraints          |                        |               |                                        | <u>_   ×</u>                                                                                |
|-------|---------------------|------------------------|---------------|----------------------------------------|---------------------------------------------------------------------------------------------|
|       | Index               | Group                  | Observation 2 | Constraint                             | Description                                                                                 |
|       | 41                  | 5appp                  | a             | Range check                            | Value of a must be within specified limits:[09];                                            |
|       | 42                  | 5appp                  | а             | Manual modification                    | If a is changed, QC variable will be set to '5'                                             |
|       | 114                 | 02                     | ΑΑΑΑ          | Range check                            | Value of AAAA must be within specified limits: [1950 2100];                                 |
|       | 110                 | ciSibiDizi             | bi            | Range check                            | Value of bi must be within specified limits:[0 9];                                          |
| 1     | 73                  | 8NhCLCMCH              | CH            | High cloud amount crosscheck           | If total cloudiness (N) is greater than 0; and low (CL) and middle (CM) cloud amount are 0; |
|       | 74                  | 8NhCLCMCH              | СН            | Range check                            | Value of CH must be within specified limits:[0 9];                                          |
| •     | 75                  | 8NhCLCMCH              | CH            | Manual modification                    | If CH is changed, QC variable will be set to '5'                                            |
|       | 108                 | ciSibiDizi             | ci            | Range check                            | Value of ci must be within specified limits:[0 9];                                          |
|       | 67                  | 8NhCLCMCH              | CL            | Low and middle cloud amount crosscheck | If cloud amount (Nh) is 0, low (CL) and middle (CM) cloud amounts must be 0                 |
|       | 68                  | 8NhCLCMCH              | CL            | Range check                            | Value of CL must be within specified limits:[0 9];                                          |
|       | 69                  | 8NhCLCMCH              | CL            | Manual modification                    | If CL is changed, QC variable will be set to '5'                                            |
|       | 70                  | 8NhCLCMCH              | CM            | Low and middle cloud amount crosscheck | If cloud amount (Nh) is 0, low (CL) and middle (CM) cloud amounts must be 0                 |
|       | 71                  | 8NhCLCMCH              | CM            | Range check                            | Value of CM must be within specified limits:[0 9];                                          |
|       | 72                  | 8NhCLCMCH              | CM            | Manual modification                    | If CM is changed, QC variable will be set to '5'                                            |
| 1     | 146                 | 11                     | COG           | Range check                            | Value of COG must be within specified limits:[0 360];                                       |
|       | 26                  | Nddff                  | dd            | Ranne check                            | Value of dd must be within specified limits:10 361-199 991-                                 |
| Descr | iption<br>s changed | I, QC variable will be | set to '5'    |                                        |                                                                                             |
|       |                     |                        |               |                                        | Save Close                                                                                  |

Как правило, ограничениями являются простые логические условия, которые должны быть выполнены прежде, чем приложение примет значение наблюдения.

# **ВАЖНО** Приложение выполняет ряд базовых проверок всех входных данных (например, проверку на длину переменной, проверку на наличие недопустимых символов). Эти базовые проверки качества не приведены в таблице.

Ограничения могут быть разделены на несколько категорий.

- Ограничения, информирующие пользователя о недопустимом значении. Пользователь должен изменить значение, прежде чем оно будет использовано.
- Ограничения, которые включают или исключают группы из сообщений. Например, если небо ясное, группы, относящиеся к облачности, не будут включены в отчет.
- Ограничения, которые автоматически задают значение второй переменной по введенному значению. Например, если пользователь вручную заносит свои наблюдения, значение переменной і<sub>х</sub> может быть изменено автоматически.

Параметры могут быть сохранены в текстовом файле посредством нажатия кнопки **Save**. В отчете отображаются элементы, представленные в Табл. 16. ниже:

| Свойство    | Описание                                          |  |  |  |
|-------------|---------------------------------------------------|--|--|--|
| On/off      | Указывает, применено ли ограничение. Обратите     |  |  |  |
|             | внимание, что этот параметр не может быть изменен |  |  |  |
|             | пользователем.                                    |  |  |  |
| Index       | Уникальный указатель ограничения.                 |  |  |  |
| Group       | Соответствующая группа.                           |  |  |  |
| Observation | Соответствующая переменная наблюдения.            |  |  |  |
|             | Ограничение может быть связано с несколькими      |  |  |  |
|             | переменными наблюдения. Ограничение оценивается   |  |  |  |
|             | при изменении переменной в этом столбце.          |  |  |  |
| Constraint  | Название ограничения.                             |  |  |  |
| Description | Описание условий и применения ограничения.        |  |  |  |

Табл. 16. Constraints

## ГЛАВА 7 РАБОТА С ПО AWS CLIENT

В этой главе описано использование программного обеспечения AWS Client. Это приложение используется для загрузки файлов журналов данных на ПК и последующего просмотра этих файлов.

Клиент автоматической метеорологической станции Vaisala HydroMet<sup>TM</sup> (кратко «AWS Client») используется для определения параметров, относящихся к станции, таких как название станции, высота, расположение датчика давления и коэффициенты калибровки датчиков. Кроме того, с помощью простого в использовании шаблона **Station Settings** можно задать дату и время.

Просмотреть файлы данных можно после их загрузки с регистратора на ПК. Эти файлы можно просматривать в ПО AWS Client или в любом другом приложении. Можно определить несколько параметров загрузки, например, где следует сохранять загруженные файлы и какие действия приложение должно выполнить автоматически после каждой загрузки.

### Установка терминального подключения

Чтобы подключить компьютер к последовательному порту регистратора QML, выполните следующие действия:

 Подсоедините прилагаемый терминальный кабель к терминальному разъему обслуживания, находящемуся в нижней части контейнера, а другой конец — к СОМ-порту на компьютере. См. Рис. 41. на стр. 96.

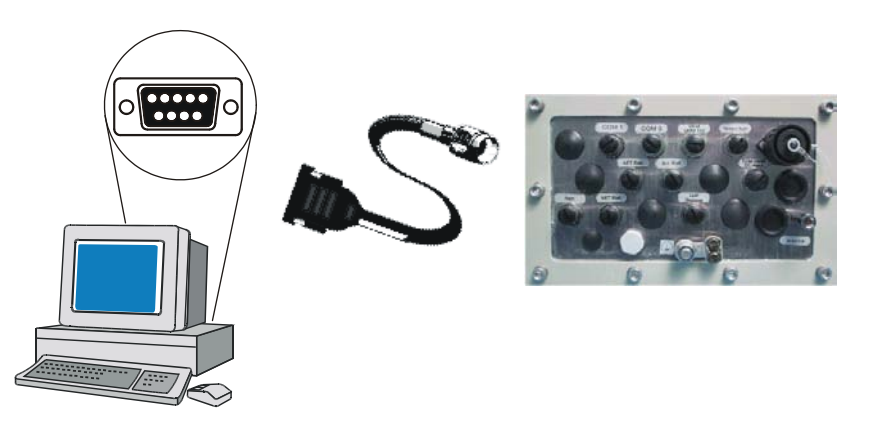

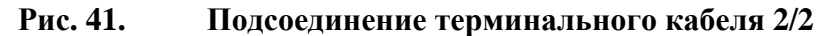

- 2. Запустите на своем ПК программу терминала, как описано в разделе Использование ПО AWS Client на стр. 97.
- 3. Задайте следующие параметры связи: 9600, N, 8, 1. Дополнительные сведения см. в разделе Установка сервисного подключения на стр. 113.
- 4. Откройте сервисное подключение, выбрав пункт **Terminal Connect** в меню **Maintenance** или нажав кнопку **Open command mode** на панели инструментов.

Рис. 42. ниже показана схема контактов разъема терминала.

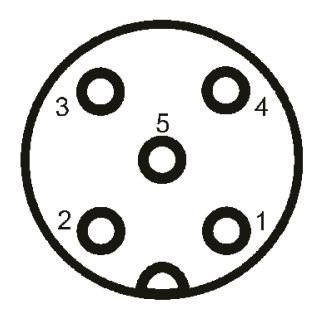

Рис. 42. Контакты терминального разъема СОМО

Следующие цифровые обозначения относятся к Рис. 42..

- 1 = Не подключен
- 2 = Прием данных (RxD)
- 3 = 3аземление (GND)
- 4 = Передача данных (TxD)
- 5 = Не подключен

## Использование ПО AWS Client

## Запуск и завершение работы приложения AWS Client

Приложение AWS Client запускается при нажатии кнопки Пуск и последовательном выборе пунктов Все программы — Vaisala — AWS Client. AWS Client открывается с отображением основного окна терминала, как показано на Рис. 43. ниже.

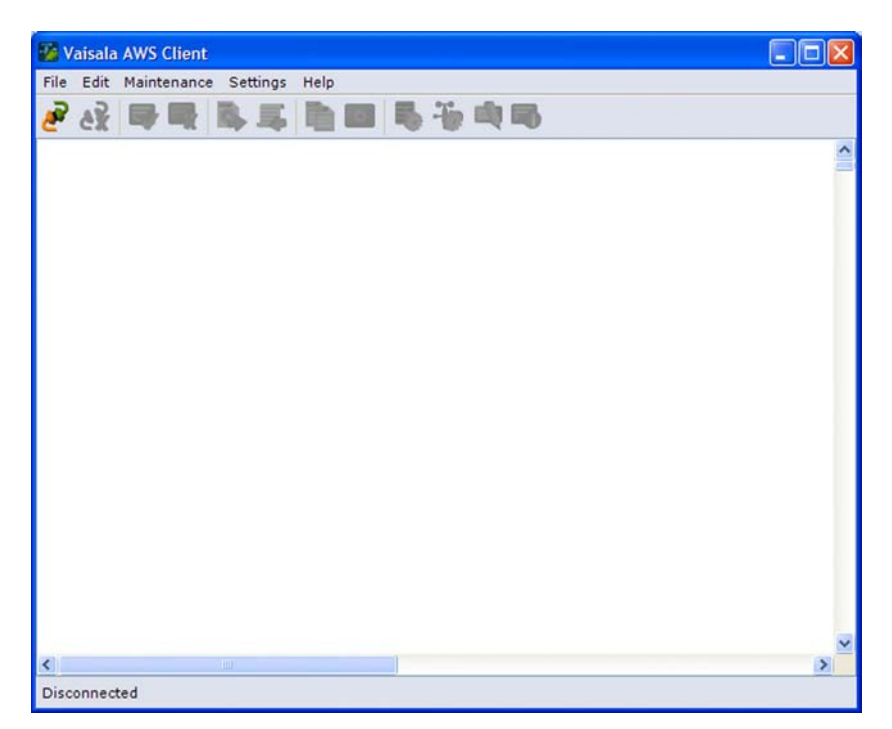

#### Рис. 43. Основное окно терминала

При закрытии сервисного подключения сообщения и отчеты отображаются в основном окне, как показано на Рис. 44., на стр. 98. Некоторые значения отображаются в виде косых черт, так как они будут вычислены позже на основе данных измерений.

| 🐼 Vais | ala AWS Clier | nt      |       |          |     |       |      |         |       |       |         |           |      |      | X     |
|--------|---------------|---------|-------|----------|-----|-------|------|---------|-------|-------|---------|-----------|------|------|-------|
| File E | dit Maintenan | ice Set | tings | Help     |     |       |      |         |       |       |         | _         |      |      |       |
| 2 6    | 2 寻 🖬         | \$      | -     | <b>1</b> | -   | -70 🛋 | -    |         |       |       |         |           |      |      |       |
| USTA   | 348 33        | 16 3    | 342   | 348      | 289 | 318   | 348  | 11.1    | 10.7  | 10.9  | 11.1    | 9.2       | 10.2 | 11.1 | ^     |
| WIND   | 348.100 11    | .120    |       |          |     |       |      |         |       |       |         |           |      |      | -     |
| WIND   | 348.200 11    | .123    |       |          |     |       |      |         |       |       |         |           |      |      |       |
| WIND   | 348.300 11    | .126    |       |          |     |       |      |         |       |       |         |           |      |      |       |
| WSTA   | 348 33        | 16 3    | 342   | 348      | 289 | 318   | 348  | 11.1    | 10.7  | 10.9  | 11.1    | 9.2       | 10.2 | 11.1 |       |
| WIND   | 348.400 11    | .129    |       |          |     |       |      |         |       |       |         |           |      |      |       |
| WIND   | 348.500 11    | .133    |       |          |     |       |      |         |       |       |         |           |      |      |       |
| WIND   | 348.600 11    | .136    |       |          |     |       |      |         |       |       |         |           |      |      |       |
| WSTA   | 349 33        | 16 3    | 342   | 348      | 289 | 318   | 348  | 11.1    | 10.7  | 10.9  | 11.1    | 9.2       | 10.2 | 11.1 |       |
| WIND   | 348.700 11    | .139    |       |          |     |       |      |         |       |       |         |           |      |      |       |
| WIND   | 348.800 11    | .142    |       |          |     |       |      |         |       |       |         |           |      |      |       |
| WIND   | 348.900 11    | .145    |       |          |     |       |      |         | 1000  |       |         |           |      |      |       |
| USTA   | 349 33        | 7 3     | 343   | 349      | 290 | 319   | 349  | 11.1    | 10.8  | 11.0  | 11.1    | 9.3       | 10.2 | 11.1 |       |
| WIND   | 349.000 11    | .149    | 49776 |          |     |       |      | 1000000 | 10000 |       | 0.00000 | 101010101 |      |      |       |
| PTU    | 21.1 21       | .1 3    | 21.0  | 19       | 20  | 19    | -3.5 | -2.9    | -3.5  | 11111 | 11111   | 11111     | 0.0  |      |       |
| WIND   | 349.100 11    | 152     |       |          |     |       |      |         |       |       |         |           |      |      |       |
| WIND   | 349.200 11    | .155    |       |          |     |       |      |         |       |       |         |           |      |      |       |
| USTA   | 349 33        | 7 .     | 343   | 349      | 290 | 319   | 349  | 11.2    | 10.8  | 11.0  | 11.1    | 9.3       | 10.2 | 11.1 |       |
| WIND   | 349.300 11    | .158    |       |          |     |       |      |         |       |       |         |           |      |      |       |
| WIND   | 349.400 11    | . 161   |       |          |     |       |      |         |       |       |         |           |      |      |       |
| WIND   | 349.500 11    | .165    |       |          |     |       |      |         |       |       | 122121  | 2.2       |      |      |       |
| USTA   | 350 33        | 7       | 343   | 349      | 290 | 319   | 349  | 11.2    | 10.8  | 11.0  | 11.1    | 9.3       | 10.2 | 11.1 |       |
| WIND   | 349.800 11    | 168     |       |          |     |       |      |         |       |       |         |           |      |      |       |
| UIND   | 349.700 11    | .171    |       |          |     |       |      |         |       |       |         |           |      |      |       |
| WIND   | 349.800 11    | .174    |       |          |     |       |      |         |       |       |         |           |      |      |       |
| USTA   | 350 33        | 7       | 343   | 349      | 290 | 319   | 349  | 11.2    | 10.8  | 11.0  | 11.1    | 9.3       | 10.2 | 11.1 |       |
| WIND   | 349.900 11    | .177    |       |          |     |       |      |         |       |       |         |           |      |      |       |
| WIND   | 350.000 11    | . 181   |       |          |     |       |      |         |       |       |         |           |      |      |       |
| WIND   | 350.100 11    | .184    |       |          |     |       |      |         |       |       |         |           |      |      |       |
| USTA   | 350 33        | 7       | 343   | 349      | 290 | 319   | 349  | 11.2    | 10.8  | 11.0  | 11.1    | 9.3       | 10.2 | 11.1 |       |
| BIND   | 350.200 11    | 187     |       |          |     |       |      |         |       |       |         |           |      |      |       |
| WIND   | 350.300 11    | . 190   |       |          |     |       |      |         |       |       |         |           |      |      | - 20  |
| 2      |               |         |       |          |     |       |      |         |       |       |         |           |      | 13   | e Mil |
|        |               |         |       |          |     |       |      |         |       |       |         |           |      |      | 6     |

#### Рис. 44. Окно терминала с отображением отчета

ВАЖНО Тип отчета и его внешний вид, приведенные на Рис. 44., зависят от настроек системы.

Закрыть клиент AWS Client можно, выбрав пункт Exit в меню File.

## Основное окно приложения AWS Client

В верхней части основного окна находится панель инструментов AWS Client. Эта панель является самым быстрым способом выбора различных функций.

| Значок | Функция        | Описание                                   |
|--------|----------------|--------------------------------------------|
| 2      | Установка      | Открывает адресную книгу для выбора        |
| 2      | подключения    | метеорологической станции, к которой       |
|        |                | следует подключиться.                      |
|        | Закрытие       | Отключает ПК от текущего регистратора      |
| ê¥ 👘   | текущего       | QML.                                       |
|        | подключения    |                                            |
|        | Открытие       | Открывает обслуживающее подключение        |
| 200    | командного     | для ввода команд, применимых к             |
|        | режима         | регистратору QML.                          |
|        | Закрытие       | Отключает обслуживающее подключение.       |
|        | командного     | В окне терминала начинают отображаться     |
|        | режима         | сообщения и отчеты, сформированные в       |
|        |                | регистраторе QML.                          |
| ۵.     | Загрузка файла | Выбирает новый файл конфигурации           |
|        | настроек       | (настроек), который необходимо загрузить в |
|        |                | регистратор, затем начинает загрузку.      |
| -      | Загрузка       | Выбирает файлы данных журналов,            |
|        | файлов         | которые следует загрузить на ПК, затем     |
|        | журналов       | начинает загрузку.                         |
| -      | Копирование    | Копирует выбранный текст из окна           |
|        | выбранного     | терминала в буфер обмена Windows.          |
|        | текста из окна |                                            |
|        | терминала      |                                            |
| -      | Очистка окна   | Очищает команды и отклики на них в окне    |
| -      | терминала      | терминала.                                 |
| -      | Определение    | Открывает окно Common Parameters для       |
|        | общих          | редактирования и просмотра значений        |
|        | параметров     | параметров.                                |
| *T.    | Определение    | Открывает окно Static Parameters для       |
| -10    | статических    | редактирования и просмотра значений        |
|        | параметров     | параметров.                                |
| 10     | Определение    | Открывает окно Manual Sensors для          |
|        | значений       | просмотра и определения значений           |
|        | датчиков,      | датчиков, вводимых вручную.                |
|        | введенных      |                                            |
|        | вручную        |                                            |
|        | Отображение    | Отображает сведения о регистраторе QML,    |
|        | системной      | к которому подключился ПК.                 |
|        | информации     |                                            |

Табл. 17. Значки и функции панели инструментов

### Определение параметров приложения AWS Client

При первом запуске программного обеспечения необходимо определить параметры, которые будут использоваться во время загрузки. Используйте для этого параметры меню **Settings**.

#### Режим только для чтения

Несколько экземпляров приложения AWS Client могут быть открыты одновременно. Однако изменения параметров приложения AWS Client могут быть сохранены только в одном экземпляре, который был запущен первым. Все последующие экземпляры работают в режиме только для чтения, поэтому не могут использоваться для изменения параметров.

#### Адресная книга

Адресная книга приложения AWS Client, показанная на Рис. 45, на стр. 101, используется для сохранения сведений о подключениях и их параметрах. Настраиваемые параметры подключения зависят от типа подключения: последовательная линия, коммутируемое подключение или подключение по сокету TCP/IP. В следующих разделах описаны параметры каждого типа подключения.

| aan aas daam     |                            |             |
|------------------|----------------------------|-------------|
| lefault<br>IAWS1 | Common                     |             |
| AWS2             | Name:                      |             |
|                  |                            |             |
|                  | Station id:                |             |
|                  | Command wait timeout (ms): |             |
|                  | Туре:                      | ~           |
|                  |                            | Save Cancel |
|                  |                            |             |
|                  |                            |             |
|                  |                            |             |
|                  |                            |             |
|                  |                            |             |
|                  |                            |             |

Рис. 45 Окно адресной книги

Подключения по последовательным портам

Чтобы добавить запись адресной книги для подключения по последовательным портам, выполните следующие действия:

- В меню Settings выберите пункт Address Book. 1.
- 2. Выберите команду New. Будут отображены поля для выбора параметров нового подключения.
- В списке Туре выберите тип подключения, то есть выберите 3. пункт Serial Port. Отображаются поля для выбора подключения по последовательным портам, приведенные на Рис. 46. на стр. 102.

| t  | Common                       |               |
|----|------------------------------|---------------|
| _1 | Name:                        | MAWS 2        |
|    |                              | [mmo_c        |
|    | Station id:                  |               |
|    | Command wait timeout (ms):   | 2000          |
|    | Туре:                        | Serial Port 🗸 |
|    | Serial Port                  |               |
|    | COM port:                    | COM1          |
|    | Baud rate:                   | 9600          |
|    | Parity:                      | None          |
|    | Data bits:                   | 8             |
|    | Stop bits:                   | 1             |
|    | Flow control:                | None          |
|    | Handshake wait timeout (ms): | 60000         |
|    | Telephone                    |               |
|    | Telephone number:            |               |
|    | Initialization command:      |               |
|    | Dial command:                |               |
|    | Hangup command:              |               |
|    |                              |               |
|    |                              | Save Cancel   |

## Рис. 46. Создание записи о линии связи по последовательному порту в адресной книге

- 4. В поле **Name** введите буквенно-цифровую строку, уникально определяющую подключение, которое будет создано в адресной книге.
- 5. При наличии в одной сети несколько регистраторов QML и подключении к ним по одному последовательному подключению, необходимо задать уникальный идентификатор для каждого регистратора. Чтобы уникально идентифицировать регистратор, для которого создается запись в адресной книге, введите уникальную буквенно-цифровую строку в поле **Station id**. Если в сети присутствует только один регистратор, можно оставить запись Station id пустой.

- 6. В поле Command wait timeout (ms) введите значение в миллисекундах, которое будет указывать, как долго приложение AWS Client должно ожидать ответа регистратора при отправке запросов по подключению через последовательные порты. Например, если запрос на загрузку файла журнала завершается успешно в течение определенного времени ожидания, отображается сообщение об успешной загрузке. Если запрос завершается со сбоем, отображается сообщение об ошибке и предлагается повторить попытку позже. На истечение времени ожидания успешного выполнения запроса влияют такие факторы, как текущая загрузка регистратора, задержки в подключении и время ожидания ответа.
- 7. В поле COM port выберите последовательный порт, который будет использоваться на ПК, а также параметры линии связи. Параметрами линии связи по умолчанию для регистратора QML являются 9600 бит/с, отсутствие бита четности, 8 битов данных, 1 стоповый бит, отсутствие управления потоком.
- 8. При использовании модема для подключения к регистратору QML в поле Telephone number введите номер телефона, который должен быть набран, команды инициализации и набора номера в полях Initialization и Dial commands, а также команду, выполняемую при разрыве связи в поле Hangup command. Например, в поле Initialization command можно ввести строку ATE\rATX1; то есть несколько команд AT, разделенных с помощью \r. Таким же образом в поле Dial-up command можно ввести строку ATDT123456, то есть команду AT, за которой сразу следует номер телефона.
- 9. Сохраните параметры и вернитесь в окно Address Book, выбрав команду Save.

#### Подключения по сокету TCP/IP

Для подключения по сокету TCP/IP к регистратору QML требуется, чтобы в настройке регистратора содержался виртуальный COM-порт с соответствующей конфигурацией:

- Подключение для обслуживания разрешено
- Входящее подключение разрешено (только клиентский сокет)
- Параметры порта соответствуют AWS Client (только клиентский сокет)
- Параметры целевого IP и порта соответствуют AWS Client (только серверный сокет)

Дополнительные сведения см. в разделе «Виртуальный СОМ-порт» в Руководства пользователя платформой Vaisala HydroMet<sup>тм</sup> для сбора гидрометеорологических данных, том 3. Если в регистраторе QML с модулем DSE101 Ethernet отсутствует допустимая настройка, но его IP-адрес известен, его можно подсоединить к клиентскому сокету порта 50000.

Чтобы добавить запись адресной книги для подключения по сокету TCP/IP, выполните следующие действия:

- 1. В меню Settings выберите пункт Address Book.
- 2. Выберите команду **New**. Будут отображены поля для выбора параметров нового подключения.
- 3. Из списка **Туре** выберите **Client socket** или **Server socket** в качестве типа подключения. Отображаются поля для выбора параметров подключения TCP/IP, показанные на Figure 47, ниже.

| Address Book                |                                                              | ×             |
|-----------------------------|--------------------------------------------------------------|---------------|
| Default<br>MAWS_1<br>MAWS_2 | Common<br>Name:<br>Station id:<br>Command wait timeout (ms): | MAWS_IP       |
|                             | Type:<br>Client Socket<br>IP addr./DNS name:<br>Port:        | Client Socket |
|                             | Dial-up modem entry:                                         | Save Cancel   |
|                             |                                                              |               |
| New Edit Delete             |                                                              | Close         |

Figure 47 Создание записи в адресной книге для сокета ТСР/IP

- 4. В поле **Name** введите буквенно-цифровую строку, уникально определяющую подключение, которое будет создано в адресной книге.
- 5. При наличии в одной сети нескольких регистраторов QML и подключении к ним по одному подключению TCP/IP необходимо задать уникальный идентификатор для каждого

|       | <ul> <li>регистратора. Чтобы уникально идентифицировать<br/>регистратор, для которого создается запись в адресной книге,<br/>введите уникальную буквенно-цифровую строку в поле<br/>Station id. Однако если в сети присутствует только один<br/>регистратор, можно оставить запись Station id пустой.</li> <li>6. В поле Command wait timeout (ms) введите значение в<br/>миллисекундах, которое будет указывать, как долго<br/>приложение AWS Client должно ожидать ответа регистратора<br/>при отправке запросов по подключению TCP/IP. Например,<br/>если запрос на загрузку файла журнала завершается успешно в<br/>течение определенного времени ожидания, отображается<br/>сообщение об успешной загрузке. Если запрос завершается со<br/>сбоем, отображается сообщение об ошибке и предлагается<br/>повторить попытку позже. На истечение времени ожидания<br/>успешного выполнения запроса влияют такие факторы, как<br/>текущая загрузка регистратора, задержки в подключении и<br/>время ожидания ответа.</li> </ul> |
|-------|----------------------------------------------------------------------------------------------------|
|       | 7. В поле <b>IP addr./DNS name</b> введите целевой IP-адрес или DNS-<br>имя.                                                                                                    |
| ВАЖНО | Чтобы использовать DNS-имя, необходимо обеспечить доступ к<br>DNS-серверу, который мог бы преобразовать DNS-имя в IP-адрес<br>целевого узла.                                                                                                    |

Глава 7

| ВАЖНО | В пользовательском интерфейсе целевой IP addr./DNS name для |
|-------|-------------------------------------------------------------|
|       | сокета Server socket недоступен                             |

- 8. Введите порт, который будет использоваться, в поле **Port**. Обратите внимание, что для **Client socket** это значение должно соответствовать порту, заданному для входящих подключений в конфигурации интерфейса регистратора QML. Для **Server socket** адрес узла и порта, определенные для виртуального СОМ-порта, должны соответствовать IP-адресу и порту AWS Client.
- 9. Если необходима поддержка escape-последовательностей при передаче двоичных файлов, установите флажок **Telnet**.
- 10. Сохраните параметры и вернитесь в окно Address Book, выбрав команду Save.

#### Server Socket c SMS

Есть возможность открывать канал связи через серверный сокет между регистратором и AWS Client, посылая SMS в регистратор. Этот вид связи требует расширенной конфигурации регистратора и

наличия GSM-модема, подключенного к ПК, на котором установлено программное обеспечение AWS Client. Дополнительные сведения см. в разделе «Возможность подключения посредством IP-службы с GSM» Руководства пользователя платформой Vaisala HydroMet<sup>TM</sup> для сбора гидрометеорологических данных, том 3.

Чтобы добавить запись адресной книги для подключения по серверному сокету с SMS, выполните следующие действия.

- 1. В меню Settings выберите пункт Address Book.
- 2. Выберите команду **New**. Будут отображены поля для выбора параметров нового подключения.
- 3. Из списка **Туре** выберите **Server Socket with SMS** в качестве типа подключения. Отображаются поля для выбора параметров подключения TCP/IP, показанные на Рис. 48. ниже.

| Address Book        |                                   | X                       |
|---------------------|-----------------------------------|-------------------------|
| AWS with GSM        | Common                            |                         |
| Default<br>Desk_QML | Name:                             | AWS with GSM            |
| HTB Service Gateway | Station id:                       |                         |
|                     | Command wait timeout (ms):        | 10000                   |
|                     | Type:                             | Server Socket with SMS  |
|                     | Server Socket with SMS            |                         |
|                     | Port:                             | 30000                   |
|                     | GSM Modem COM port:               | COM2                    |
|                     | GSM Modem Baud rate:              | 9600                    |
|                     | GSM Modem Flow control:           | None                    |
|                     | Telephone number:                 | 044123456               |
|                     | Wake-up message:                  | open conn1              |
|                     | Optional initialization commands: | AT+CSCA="+358447983500" |
|                     |                                   | Use external program:   |
|                     | Program command line:             |                         |
|                     |                                   | Telnet                  |
|                     | Dial-up modem entry:              | <u> </u>                |
|                     |                                   | Save Cancel             |
| New Edit Delete     |                                   | Close                   |

#### Рис. 48. Создание записи в адресной книге для сокета Server Socket с SMS

4. В поле **Name** введите буквенно-цифровую строку, уникально определяющую подключение, которое будет создано в адресной книге.

- 5. При наличии в одной сети несколько регистраторов QML и подключении к ним по одному последовательному подключению, необходимо задать уникальный идентификатор для каждого регистратора. Чтобы уникально идентифицировать регистратор, для которого создается запись в адресной книге, введите уникальную буквенно-цифровую строку в поле Station id. Если в сети присутствует только один регистратор, можно оставить запись Station id пустой.
- 6. В поле Command wait timeout (ms) введите значение в миллисекундах, которое будет указывать, как долго приложение AWS Client должно ожидать ответа регистратора при отправке запросов по подключению через последовательные порты. Например, если запрос на загрузку файла журнала завершается успешно в течение определенного времени ожидания, отображается сообщение об успешной загрузке. Если запрос завершается со сбоем, отображается сообщение об ошибке и предлагается повторить попытку позже. На истечение времени ожидания успешного выполнения запроса влияют такие факторы, как текущая загрузка регистратора, задержки в подключении и время ожидания ответа.
- 7. В поле **Port** введите порт, который выделен для подключения к регистратору. Дополнительные сведения см. в разделе «Возможность подключения посредством IP-службы с GSM» Руководства пользователя платформой Vaisala HydroMet<sup>™</sup> для сбора гидрометеорологических данных, том 3.
- 8. В поле **GSM Modem COM Port** выберите COM-порт ПК, к которому подключен GSM-модем.
- 9. В поле **GSM Modem Baud rate** выберите скорость передачи данных для GSM-модема.
- 10. В поле **GSM Modem Flow control** выберите режим управления потоком для GSM-модема.
- 11. В поле **Telephone number** введите номер телефона GSMмодема регистратора.
- 12. В поле Wake-up message введите open < connX>, где <connX> означает конфигурацию SMS-обработчика регистратора. Дополнительные сведения см. в разделе «Возможность подключения посредством IP-службы с GSM» Руководства пользователя платформой Vaisala HydroMet<sup>TM</sup> для сбора гидрометеорологических данных, том 3.
- 13. В поле **Optional initialization commands** введите дополнительные команды инициализации для модема. Например,
- 14. **AT+CPIN="XXXX"**
- 15. AT+CSCA="<sms central number>"

16. Сохраните параметры и вернитесь в окно Address Book, выбрав команду **Save**.

Для отправки SMS-сообщений можно также использовать внешнюю программу. В этом случае выберите вариант **Use external command** и введите в поле **Program command line** команду запуска и параметры для запуска внешней программы. При этом не используются ни параметры модема, ни сообщение о запуске.

# **ВАЖНО** Использование этого метода для подключения к регистратору может повлечь за собой значительные задержки, которые обусловлены тем, насколько быстро проходят SMS-сообщения, и сколько времени требуется регистратору для подключения к сети GSM посредством IP.

#### Коммутируемые подключения

Коммутируемые подключения основываются на записях удаленного доступа к сети Windows, поэтому сначала надо создать этот тип подключения в Windows. Дополнительные сведения о создании удаленного доступа к сети в ОС Windows см. в интерактивной справке Windows. Чтобы добавить запись адресной книги для коммутируемого подключения, выполните следующие действия:

- 1. В меню Settings выберите пункт Address Book.
- 2. Выберите команду **New**. Будут отображены поля для выбора параметров нового подключения.
- 3. В списке **Туре** сначала выберите пункт **Socket**. Поле для выбора записей коммутируемого доступа к сети в OC Windows доступно в окне, показанном на .
| ddress Book     |                            |             |
|-----------------|----------------------------|-------------|
| efault          | Common                     |             |
| MAWS1<br>MAWS2  | Name:                      |             |
|                 | Station id:                |             |
|                 | Command wait timeout (ms): | 2000        |
|                 | Туре:                      | Socket 😽    |
|                 | Socket                     |             |
|                 | IP addr./DNS name:         |             |
|                 | Port:                      | 0           |
|                 |                            | Teinet      |
|                 | Dial-up modem entry:       | ·           |
|                 |                            | Save Cancel |
|                 |                            |             |
|                 |                            |             |
|                 |                            |             |
|                 |                            |             |
|                 |                            |             |
|                 |                            |             |
|                 |                            |             |
|                 |                            |             |
| New Edit Delete |                            | Close       |

# Рис. 49. Создание записи коммутируемого доступа в адресной книге

- 4. В поле **Name** введите буквенно-цифровую строку, уникально определяющую подключение, которое будет создано в адресной книге.
- 5. При наличии в одной сети нескольких регистраторов QML и подключении к ним по одному коммутируемому подключению необходимо задать уникальный идентификатор для каждого регистратора. Чтобы уникально идентифицировать регистратор, для которого создается запись в адресной книге, введите уникальную буквенно-цифровую строку в поле Station id. Однако если в сети присутствует только один регистратор, можно оставить запись Station id пустой.
- 6. В поле Command wait timeout (ms) введите значение в миллисекундах, которое будет указывать, как долго приложение AWS Client должно ожидать ответа регистратора при отправке запросов по коммутируемому подключению. Например, если запрос на загрузку файла журнала завершается успешно в течение определенного времени ожидания, отображается сообщение об успешной загрузке. Если запрос завершается со сбоем, отображается сообщение об ошибке и предлагается повторить попытку позже. На истечение времени

ожидания успешного выполнения запроса влияют такие факторы, как текущая загрузка регистратора, задержки в подключении и время ожидания ответа. Если в системе имеется большое число статических параметров, выполнение команды установки статических параметров может потребовать значительного времени.

- 7. В раскрывающемся меню **Dial-up modem entry** выберите имя поставщика услуг Интернета, то есть запись удаленного доступа к сети Windows, которая была создана для этой записи в адресной книге.
- 8. Сохраните параметры и вернитесь в окно Address Book, выбрав команду Save.

#### Окно Options

Окно **Options** содержит общие параметры приложения AWS Client. Чтобы открыть это окно, в меню **Settings** выберите пункт **Options**. Окно Options, приведенное на Рис. 50., содержит элементы, которые указаны в Табл. 11. на стр. 76.

| Locale:                  | English (United States) (en_US | )         | ~              |        |  |
|--------------------------|--------------------------------|-----------|----------------|--------|--|
| le Directories           |                                |           |                |        |  |
| Download:                | C:\TEMP                        |           | Browse         |        |  |
| Upload:                  |                                |           | Browse         | Browse |  |
| iscellaneous             |                                |           |                |        |  |
| PDF reader path:         |                                |           | Browse         |        |  |
| Trace log directory:     | C:\TMP                         |           | Browse         |        |  |
|                          | Trace log on                   | Sleep cor | nmands enabled |        |  |
| Command line length:     | 80                             | Send Clo  | se before Open |        |  |
| Reset timeout (seconds): | 60                             | Secure s  | etup upload    |        |  |
| GSM Modern PIN:          | 0000 Terminal line wrap        |           | line wrap      |        |  |
| unction Key Mappings     |                                |           |                |        |  |
| F1:                      |                                | F2:       |                |        |  |
| F3:                      |                                | F4:       |                |        |  |
| F5:                      |                                | F6:       |                |        |  |
| F7:                      |                                | F8:       |                |        |  |
| F9:                      |                                | F10:      |                |        |  |
| F11:                     |                                | F12:      |                |        |  |

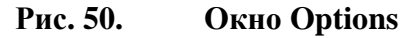

| LocaleЯзык пользовательского<br>интерфейса, используемый в<br>приложении AWS Client. Если AWS<br>Client не локализован для<br>выбранного языка,<br>пользовательский интерфейс<br>останется на английском языке.Setup file download directoryКаталог загрузки по умолчанию для<br>файлов настройки регистратора<br>QML. Можно указать путь к каталогу<br>или нажать кнопку Browse и<br>перейти к каталогу.Setup file upload directoryКаталог выгрузки по умолчанию для<br>файлов настройки регистратора<br>о QML. Можно указать путь к каталогу |
|----------------------------------------------------------------------------------------------------|
| интерфейса, используемый в<br>приложении AWS Client. Если AWS<br>Client не локализован для<br>выбранного языка,<br>пользовательский интерфейс<br>останется на английском языке.<br>Setup file download directory<br>Каталог загрузки по умолчанию для<br>файлов настройки регистратора<br>QML. Можно указать путь к каталогу<br>или нажать кнопку Browse и<br>перейти к каталогу.<br>Setup file upload directory<br>Каталог выгрузки по умолчанию для<br>файлов настройки регистратора                                                         |
| приложении AWS Client. Если AWS<br>Client не локализован для<br>выбранного языка,<br>пользовательский интерфейс<br>останется на английском языке.Setup file download directoryКаталог загрузки по умолчанию для<br>файлов настройки регистратора<br>QML. Можно указать путь к каталогу<br>или нажать кнопку Browse и<br>перейти к каталогу.Setup file upload directoryКаталог загрузки по умолчанию для<br>файлов настройки регистратора<br>османь кнопку Browse и<br>перейти к каталогу.                                                      |
| Client не локализован для<br>выбранного языка,<br>пользовательский интерфейс<br>останется на английском языке.           Setup file download directory         Каталог загрузки по умолчанию для<br>файлов настройки регистратора<br>QML. Можно указать путь к каталогу<br>или нажать кнопку Browse и<br>перейти к каталогу.           Setup file upload directory         Каталог выгрузки по умолчанию для<br>файлов настройки регистратора                                                                                                  |
| выбранного языка,<br>пользовательский интерфейс<br>останется на английском языке.           Setup file download directory         Каталог загрузки по умолчанию для<br>файлов настройки регистратора<br>QML. Можно указать путь к каталогу<br>или нажать кнопку Browse и<br>перейти к каталогу.           Setup file upload directory         Каталог выгрузки по умолчанию для<br>файлов настройки регистратора                                                                                                    |
| пользовательский интерфейс<br>останется на английском языке.           Setup file download directory         Каталог загрузки по умолчанию для<br>файлов настройки регистратора<br>QML. Можно указать путь к каталогу<br>или нажать кнопку Browse и<br>перейти к каталогу.           Setup file upload directory         Каталог выгрузки по умолчанию для<br>файлов настройки регистратора                                                                                                    |
| останется на английском языке.<br>Setup file download directory<br>Каталог загрузки по умолчанию для<br>файлов настройки регистратора<br>QML. Можно указать путь к каталогу<br>или нажать кнопку Browse и<br>перейти к каталогу.<br>Setup file upload directory<br>Каталог выгрузки по умолчанию для<br>файлов настройки регистратора                                                                                                    |
| Setup file download directoryКаталог загрузки по умолчанию для<br>файлов настройки регистратора<br>QML. Можно указать путь к каталогу<br>или нажать кнопку Browse и<br>перейти к каталогу.Setup file upload directoryКаталог выгрузки по умолчанию для<br>файлов настройки регистратора                                                                                                    |
| файлов настройки регистратора<br>QML. Можно указать путь к каталогу<br>или нажать кнопку Browse и<br>перейти к каталогу.           Setup file upload directory         Каталог выгрузки по умолчанию для<br>файлов настройки регистратора                                                                                                    |
| QML. Можно указать путь к каталогу<br>или нажать кнопку Browse и<br>перейти к каталогу.           Setup file upload directory         Каталог выгрузки по умолчанию для<br>файлов настройки регистратора                                                                                                    |
| или нажать кнопку Browse и<br>перейти к каталогу.<br>Setup file upload directory<br>Каталог выгрузки по умолчанию для<br>файлов настройки регистратора                                                                                                    |
| перейти к каталогу.           Setup file upload directory         Каталог выгрузки по умолчанию для файлов настройки регистратора                                                                                                    |
| Setup file upload directory Каталог выгрузки по умолчанию для файлов настройки регистратора                                                                                                    |
| файлов настройки регистратора                                                                                                    |
|                                                                                                    |
| UVIL. МОЖНО УКАЗАТЬ ПУТЬ К КАТАЛОГУ                                                                                                    |
| или нажать кнопку Browse и                                                                                                    |
| перейти к каталогу.                                                                                                    |
| PDF reader path Расположение средства чтения                                                                                                    |
| файлов PDF на рабочей станции,                                                                                                    |
| где установлено приложение AWS                                                                                                    |
| Client. Файл справки AWS Client                                                                                                    |
| поставляется в формате PDF и                                                                                                    |
| нуждается в средстве для чтения.                                                                                                    |
| Trace log directory         Приложение AWS Client                                                                                                    |
| регистрирует в файле данные,                                                                                                    |
| отправляемые регистратором QML                                                                                                    |
| в течение сеанса терминала.                                                                                                    |
| Каталог журнала трассировки                                                                                                    |
| содержит журнал трассировки.                                                                                                    |
| Trace log on Если выбран параметр Trace log                                                                                                    |
| <b>оп</b> , создается журнал трассировки.                                                                                                    |
| В целях устранения                                                                                                    |
| неисправностей можно, к примеру,                                                                                                    |
| регистрировать свои команды и                                                                                                    |
| отклики на них регистратора QML.                                                                                                    |
| Sleep commands enabled Задеиствует команду Sleep для                                                                                                    |
| перевода регистратора QML в                                                                                                    |
| режим энергосоережения, а также                                                                                                    |
| команду <b>wakeup</b> для вывода                                                                                                    |
|                                                                                                    |
|                                                                                                    |
|                                                                                                    |
| посылайте команлу Сосо                                                                                                    |
|                                                                                                    |
|                                                                                                    |
| Процедуру зесите зетир иргоди.                                                                                                    |
|                                                                                                    |
|                                                                                                    |
|                                                                                                    |
|                                                                                                    |
| полкпючении                                                                                                    |
| Terminal line wrap                                                                                                    |
|                                                                                                    |
|                                                                                                    |

Табл. 18. Параметры в окне Options приложения AWS Client

| Парамотр                | Описание                          |
|-------------------------|-----------------------------------|
| Параметр                | Описание                          |
| Command line length     | Максимальная длина команды,       |
|                         | отправляемой из командной строки  |
|                         | регистратору QML. По умолчанию    |
|                         | длина равна 80 знакам. Можно      |
|                         | задать меньшее значение, которое, |
|                         | однако, должно соответствовать    |
|                         | значению, указанному в файле      |
|                         | настройки на регистраторе. Для    |
|                         | параметров URL этих 80-ти         |
|                         | символов может оказаться          |
|                         | недостаточно, и потребуется       |
|                         | установить большее значение.      |
| Reset timeout (seconds) | Максимальное время ожидания,      |
|                         | пока регистратор выполнит         |
|                         | перезагрузку.                     |
| GSM Modem PIN           | PIN-код для SIM-карты GSM-        |
|                         | модема.                           |
| Function Key Mappings   | Сопоставления функциональных      |
|                         | клавиш можно использовать для     |
|                         | соотнесения часто используемых    |
|                         | команд оболочки регистратора QML  |
|                         | с функциональными клавишами на    |
|                         | клавиатуре. Пример (обратите      |
|                         | внимание, что команда             |
|                         | завершается возвратом каретки):   |
|                         | SYSINFO <cr></cr>                 |

#### Формат чисел

Формат чисел, используемый в конфигурации AWS Client и регистратора QML, зависит от формата, установленного в региональных настройках Windows.

**ОСТОРОЖНО** Использование неверного десятичного разделителя при изменении параметров регистратора QML, например, при калибровке датчика или настройке параметров, может привести к ошибкам. Всегда используйте десятичный разделитель, указанный в региональных настройках Windows.

Можно изменить региональные настройки Windows и десятичный разделитель с помощью Панели управления Windows. Инструкции см. в интерактивной справке Windows.

### Установка сервисного подключения

Прежде чем загрузить файлы в регистратор или передать файл настройки на регистратор, необходимо установить сервисное подключение к регистратору QML.

Поддерживаемыми типами подключения являются подключение по последовательному порту, сокету TCP/IP и коммутируемое подключение через модем.

Приложение AWS Client поддерживает любое количество последовательных портов, доступных на компьютере. Программное обеспечение считывает из реестра OC Windows® сведения об установленных последовательных портах.

Эта функция также допускает использование переходников USB — RS-232, что позволяет работать с портами USB, которые устанавливаются, как правило, выше любых других СОМ-портов в компьютере. Номер СОМ-порта при использовании переходника зависит от конфигурации системы. Например, на рабочем компьютере с двумя физическими СОМ-портами (СОМ1 и СОМ2) переходник будет установлен как СОМ3.

При переназначении СОМ-портов после установки (например, при изменении СОМ5 на СОМ4) необходимо повторно вручную создать запись в адресной книге для измененного СОМ-порта.

Чтобы установить подключение к регистратору QML, выберите команду **Connect** в меню **File**. Также можно щелкнуть значок **Open connection**. На экране появится окно **Address Book**, как показано на Рис. 51., на стр. 114.

VAISALA

| ddress Book     |                            |               |
|-----------------|----------------------------|---------------|
| efault          | Common                     |               |
| AWS1<br>AWS2    | Name:                      | Default       |
|                 | Station id:                |               |
|                 | Command wait timeout (ms): | 2000          |
|                 | Type:                      | Serial Port 🗸 |
|                 | Serial Port                |               |
|                 | COM port:                  | СОМ1          |
|                 | Baud rate:                 | 9600 🗸        |
|                 | Parity:                    | None          |
|                 | Data bits:                 | 8             |
|                 | Stop bits:                 | 1 🗸           |
|                 | Flow control:              | None 🖌        |
|                 | Telephone                  |               |
|                 | Telephone number:          |               |
|                 | Initialization command:    |               |
|                 | Dial command:              |               |
|                 | Hangup command:            |               |
|                 |                            | Save          |
| New Edit Delete |                            | Class         |

#### Рис. 51. Окно адресной книги

В окне Address Book выберите запись адресной книги для регистратора QML и нажмите кнопку OK. Чтобы открыть подключение для обслуживания, выберите пункт Terminal Connect в меню Maintenance или нажмите кнопку Open command mode на панели инструментов.

# **ВАЖНО** Перед подключением открывается окно **Password Entry** на случай, если был задан уровень пользователя. Дополнительные сведения о задании уровней пользователей см. в разделе Управление уровнями пользователей на стр. 116.

После установки подключения на экране отображается следующий текст:

```
Service connection opened />
```

### Ввод команд

После установки подключения к регистратору QML можно использовать команды, приведенные в Табл. 19. ниже для связи с регистратором. Команды — это текстовые строки, которые отправляются с ПК или терминала на регистратор.

Чтобы открыть подключение, выберите пункт **Terminal Connect** в меню **Maintenance** или нажмите кнопку **Open command mode** на панели инструментов. Чтобы закрыть подключение терминала, выберите пункт **Terminal Disconnect** в меню **Maintenance** или нажмите кнопку **Close command mode** на панели инструментов. Это не влияет на регистрацию, если только последняя не была остановлена с помощью команды **logstop**. В закрытом режиме линия связи по последовательным портам будет доступна для отправки отчетов.

# **ВАЖНО** Команды **ореп** и **close** должны быть набраны точно для их успешного выполнения. Это означает, что нельзя использовать клавишу BACKSPACE для исправления введенных символов. Просто повторно введите команду и нажмите клавишу **ENTER**.

Большинство команд может быть использовано для определения значения параметра и просмотра уже заданного значения.

Введите команду **help** для получения списка доступных команд. Синтаксис каждой введенной команды должен быть правильным. Нет необходимости запоминать сложные команды, так как в любое время можно просмотреть текстовую справку, в которой будет показан правильный синтаксис. Просто введите **help** и имя команды.

| Общее<br>представление              | Пример                          |                                                                    | Примечание                                     |
|-------------------------------------|---------------------------------|--------------------------------------------------------------------|------------------------------------------------|
| Использовать<br>имя параметра       | warnings [clear]                | Чтобы просмотреть<br>предупреждения, введите:<br>warnings          | Параметры в<br>квадратных<br>скобках [ ] могут |
|                                     |                                 | Чтобы удалить<br>предупреждения, введите:<br>warnings <i>clear</i> | быть опущены.                                  |
| Заменить<br>символы<br>параметра на | time [ЧЧ <i>ММ ССГГ ММ ДД</i> ] | Чтобы просмотреть<br>текущее время, введите:<br>time               |                                                |
| значения                            |                                 | Чтобы задать новое<br>время, введите, к примеру,<br>time 15 45 00  |                                                |
|                                     |                                 | Чтобы задать новые<br>время и дату, введите                        |                                                |

Табл. 19. Интерпретация текста справки (правильный синтаксис)

| Общее<br>представление | Пример             |                        | Примечание                                                             |
|------------------------|--------------------|------------------------|------------------------------------------------------------------------|
|                        |                    | time 15 45 00 07 06 18 |                                                                        |
|                        | loggo <код_группы> |                        | Параметры в<br>треугольных<br>скобках < > не<br>могут быть<br>опущены. |

# **ВАЖНО** Команды должны вводиться в том же регистре, который указан в справке. Как правило, это нижний регистр.

Имя команды и следующие за ним параметры всегда разделяются пробелом. Нажатие клавиши **ENTER** (возврат каретки) приводит к выполнению команды на регистраторе QML.

Можно использовать клавишу ВАСКЅРАСЕ для удаления последнего введенного символа.

Используйте сочетание клавиш **CTRL+P** (удерживайте клавишу CTRL и нажмите P), чтобы повторить только что введенную команду. Используйте сочетания клавиш **CTRL+P** (предыдущая) и **CTRL+N** (следующая) для перебора списка ранее введенных команд. При обнаружении команды, которую следует повторить, просто нажмите клавишу **ENTER**. Команды операций с файлами (**dir**, **del**, **copy**, **move**, **verify**) могут быть отменены с помощью сочетания клавиш **CTRL+C**.

## Закрытие сервисного подключения

Если подключение к регистратору QML было установлено с помощью модема, не забудьте закрыть канал связи после завершения работы с регистратором. Чтобы закрыть подключение, выберите пункт **Disconnect** в меню **File**.

Если используется прямое подключение к регистратору QML, рекомендуется закрыть сервисное подключение, введя команду **close** или выбрав пункт **Terminal Disconnect** в меню **Maintenance**. Программа закроет сервисное подключение автоматически через 5 минут.

# Управление уровнями пользователей

Можно использовать команду **userlevel** для защиты системы от неавторизованного использования. Система предоставляет три

уровня доступа, защищенные паролями, которые применяются как к командам оболочки, так и к возможности просматривать системные данные. По умолчанию уровни пользователей не используются.

**ОСТОРОЖНО** Неправильное использование команды **userlevel** может привести к сбою в работе регистратора QML.

Уровнями пользователей можно управлять с помощью команды **userlevel** при установке сервисного подключения. Синтаксис команды приведен ниже:

```
userlevel [уровень <set/clear>]
```

где: уровень = 1, 3 или 5 set = задает пароль для уровня clear = сбрасывает пароль для уровня

Чтобы проверить текущие настройки, введите команду отдельно, без параметров. Если необходимо изменить уровень, введите команду с параметрами. При изменении уровня на более высокий необходим пароль. При изменении уровня на более низкий пароль не требуется.

Чтобы изменить пароль для уровня, введите команду с соответствующим уровнем и параметром *set*. Для выполнения этой операции уровень пользователя должен быть максимальным, то есть 5. Новый пароль незамедлительно вступает в силу.

Чтобы удалить пароль для уровня, введите команду с соответствующим уровнем и параметром *clear*. Для выполнения этой операции эффективный уровень пользователя должен быть максимальным, то есть 5. Новый пароль незамедлительно вступает в силу.

| осторожно | Указание нового или сброс существующего уровня пользователя   |
|-----------|---------------------------------------------------------------|
|           | вступает в силу только после перезагрузки. При определении    |
|           | нового уровня или сброса существующего перезагрузите систему  |
|           | до закрытия сервисного подключения. В противном случае доступ |
|           | к системе может оказаться невозможным без «холодной»          |
|           | перезагрузки.                                                 |

Чтобы проверить доступные команды на определенном уровне, введите команду **help**. Табл. 20. на стр. 118приведены доступные команды на различных уровнях пользователей. Уровень *1* предоставляет доступ к минимальному набору команд и возможность просмотра параметров системы. Уровень *3* предоставляет доступ ко всем командам, необходимым для нормального администрирования и эксплуатации. Уровень *5* предоставляет доступ ко всем командам. Справку по командам см. в Табл. 32. на стр. 161.

| Уровень<br>пользователя | Команды                                                                                                    |
|-------------------------|----------------------------------------------------------------------------------------------------|
| Userlevel 1             | cd, copy, dir, errors, help, logshow, logshownext,<br>logshowprev, logstatus, rep, warnings и zs                                                                                                    |
| Userlevel 3             | EXTFS, LOGFS, altitude, battery, cd, chmod, copy, del, dir,<br>errors, ftp, help, ipconfig, logdel, loggo, logshow,<br>logshownext, logshowprev, logstatus, logstop, md, move,<br>net, netif, ntp, paramset, paramsetclear, ping, pslevel, rd,<br>rep, reset, serial, sname, spclear, spset, time, timezone,<br>verify, warnings, winddircal0, zr μ zs |
| Userlevel 5             | Все команды уровня 3 и права уровня администратора                                                                                                    |

Табл. 20. Доступные команды на различных уровнях пользователей

## Изменение параметров станции

С помощью приложения AWS Client можно изменить параметры станции. При выборе параметра **Parameters** — **Common** в меню **Settings** отображается окно **Common Parameters**, как показано на Рис. 52. ниже. Табл. 21. на стр. 119 содержит элементы, которые могут быть изменены.

| Common Parameters          |             |
|----------------------------|-------------|
| Station name:              |             |
| Altitude (m):              | 0.0         |
| Pressure sensor level (m): | 0.0         |
| Battery capacity (Ah):     | No battery  |
|                            | Save Cancel |
|                            | Save        |

#### Рис. 52. Окно общих параметров

Поля, отображаемые в окне **Station Setting** (параметры станции), а также их использование описаны в Табл. 21. на стр. 119.

| Параметр                  | Описание                                 |
|---------------------------|------------------------------------------|
| Station name              | Определение названия                     |
|                           | метеорологической станции.               |
| Altitude (m)              | Вводится высота расположения             |
|                           | метеорологической станции над            |
|                           | уровнем моря в метрах.                   |
| Pressure sensor level (m) | Высота датчика давления на мачте         |
|                           | в метрах.                                |
| Battery capacity (Ah)     | Вводится емкость дополнительного         |
|                           | внутреннего аккумулятора QMB101          |
|                           | в ампер-часах. Обратите внимание,        |
|                           | что это значение равно нулю, если        |
|                           | в комплект поставки входят               |
|                           | резервные аккумуляторы большой           |
|                           | емкости, что, как правило, и             |
|                           | делается при поставке систем             |
|                           | HydroMet™. Если регистратор QML          |
|                           | не содержит встроенного                  |
|                           | аккумулятора, в этом поле                |
|                           | отображается надпись <b>No battery</b> . |

Табл. 21. Окно общих параметров

# Установка точного времени на регистраторе QML

С помощью приложения AWS Client можно установить точное время и часовой пояс регистратора QML вручную или синхронизировать часы регистратора с часами на ПК. Чтобы изменить время на регистраторе QML, выполните следующие действия.

1. В меню **Maintenance** выберите пункт **Synchronize Clock**. Появится окно **Set Logger Time**, приведенное на Рис. 53., ниже.

| Set Logger Time         |                    |
|-------------------------|--------------------|
| Logger Time & Time Zone |                    |
| UTC time:               | 2/27/08 9:53:27 AM |
| Local time:             | 2/27/08 9:53:27 AM |
| Time zone:              | 00:00              |
| Set Date & Time         |                    |
| Use PC time:            | 2/27/08 9:51:08 AM |
| 🗌 Set time:             | 2/27/08 9:51:25 AM |
| Set Time Zone           |                    |
| Use PC time zone:       | 02:00              |
| Set time zone:          | + 🗸 00:00          |
| New Logger Time         |                    |
| UTC time:               |                    |
| Local time:             |                    |
|                         | Set Time Cancel    |

#### Рис. 53. Окно Set Logger Time

2. Если необходимо определить время вручную, выберите параметр **Set time** и задайте в этом поле новое время; чтобы синхронизировать часы на регистраторе QML с часами на компьютере, выберите пункт **Use PC time**.

- 3. Если необходимо задать часовой пояс вручную, выберите параметр Set time zone и выберите надлежащий часовой пояс; чтобы синхронизировать часовой пояс на регистраторе QML с часовым поясом на компьютере, выберите пункт Use PC time zone. Часовой пояс определяется как разница с универсальным временем; например, на востоке США в зимний период часовой пояс будет -05:00.
- 4. Установите время на регистраторе, выбрав пункт Set Time.

Можно настроить переход регистратора на летнее время. Эта настройка проводится с помощью MAWS Lizard. Инструкции по настройке перехода на летнее время приведены в Руководстве пользователя платформой Vaisala HydroMet<sup>TM</sup> для сбора гидрометеорологических данных, том 2, глава 4, Расширенное использование ПО Lizard Setup Software, раздел Переход на летнее время.

### Задание статических параметров

Чтобы получить возможность использовать статические параметры в регистраторе QML, необходимо сначала их создать с помощью ПО Lizard Setup, и далее либо принять значения по умолчанию, установленные в Lizard, либо изменить их в приложении AWS Client.

В программном обеспечении Lizard Setup имеется интерфейс для создания настраиваемых статических параметров, которые должны использоваться, например, как специфические параметры метеорологической станции или как расчетные факторы. Этот интерфейс отображается в представлении **Setup** и доступен только на уровне опытного пользователя.

Статические параметры регистратора QML могут быть также сгруппированы в наборы параметров. Благодаря наборам параметров можно компоновать параметры, относящиеся к какой-то конкретной функции, и обрабатывать их как единое целое. Дополнительные сведения о наборах параметров можно найти в Руководстве пользователя платформой Vaisala HydroMet<sup>TM</sup> для сбора гидрометеорологических данных, том 3.

#### ВАЖНО

При загрузке настройки все параметры создаются в регистраторе QML автоматически.

Значение статического параметра, которое может быть значением по умолчанию, заданным в ПО Lizard Setup, можно изменить в окне **Static Parameters** приложения AWS Client. Здесь отображается

иерархический список всех параметров и их значений, также приводятся те значения, которые были напрямую заданы с помощью приложения AWS Client; см. Рис. 54. ниже.

Чтобы изменить значение статического параметра, выполните следующие действия.

- 1. Запустите приложение AWS Client и подключитесь к регистратору QML.
- 2. В меню Settings выберите Parameters Static.
- Разверните список набора параметров, в котором следует изменить тот или иной параметр, щелкнув знак плюса рядом с именем набора параметров.

| General Settings  | Name:   | evap_alt | oedo |        |
|-------------------|---------|----------|------|--------|
| • user_str2       |         |          |      |        |
| • user_num3       | Type:   | Text     |      |        |
| user_num2         | 100 C   |          |      |        |
| SYNOP_WMO_Station | Value:  |          |      |        |
| SYNOP_WMO_Block   | 1000    |          |      |        |
| • SYNOP_vv        | Status: | Default  |      |        |
| SYNOP_hhh         |         |          |      |        |
| SYNOP_clouds      |         |          | Savo | Cancel |
| • sid             |         |          | Juve | cuncer |
| METAD www         |         |          |      |        |
| METAR VVVV        |         |          |      |        |
| METAR clouds      |         |          |      |        |
| • Ion             |         |          |      |        |
| - • lat           |         |          |      |        |
| ─● ffdi_df        |         |          |      |        |
| evap_days         |         |          |      |        |
| evap_albedo       |         |          |      |        |
|                   |         |          |      |        |

#### Рис. 54. Окно Static Parameters

- 4. Выберите параметр, значение которого следует изменить. Для выбранного параметра в приложении AWS Client отображается имя, тип, значение и состояние.
- 5. Чтобы изменить значение параметра, выберите пункт Edit
- 6. Введите новое значение параметра в поле Value.
- 7. Щелкните пункт **Save** для сохранения нового значения параметра. Таким же образом можно изменить значения остальных параметров.

# Резервное копирование и восстановление параметров станции

Приложение AWS Client можно использовать для резервного копирования параметров станции из регистратора и для восстановления данных из резервного файла в регистратор.

Чтобы создать резервную копию параметров станции с помощью AWS Client, выполните следующие действия:

- 1. Установите подключение к регистратору данных.
- 2. Откройте меню Settings и выберите Parameters и Backup from Logger.
- 3. В диалоговом окне выбора файла выберите файл назначения, в который должны сохраняться параметры. Этот файл имеет формат XML, поэтому рекомендуется использовать расширение *.xml*.

| 🥻 Select File          |                    |                      |       |             |
|------------------------|--------------------|----------------------|-------|-------------|
| Look in:               | AWS confi          | gurations            | 💌 🕫 E | 900 🖂       |
| My Recent<br>Documents | station1_0         | 90330. xml           |       |             |
| My Documents           |                    |                      |       |             |
| My Computer            |                    |                      |       |             |
| My Network             | File <u>n</u> ame: | station2_090330.xml  |       | Select File |
| Places                 | Files of type:     | MAWS parameter files | ~     | Cancel      |

# Рис. 55. Выбор файла для резервного копирования параметров станции

- 4. Чтобы начать резервное копирование, нажмите Select File.
- 5. Отображается диалоговое окно хода выполнения загрузки файла, и резервное копирование завершается, когда приложение AWS Client открывает следующее окно:

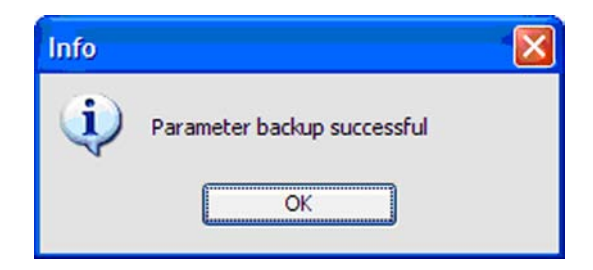

#### Рис. 56. Резервное копирование завершено

Чтобы восстановить параметры станции из резервной копии с помощью AWS Client, выполните следующие действия:

1. Установите подключение к регистратору данных.

- 2. Откройте меню Settings и выберите Parameters и Restore to logger.
- 3. В диалоговом окне выбора файла выберите файл с резервной копией.

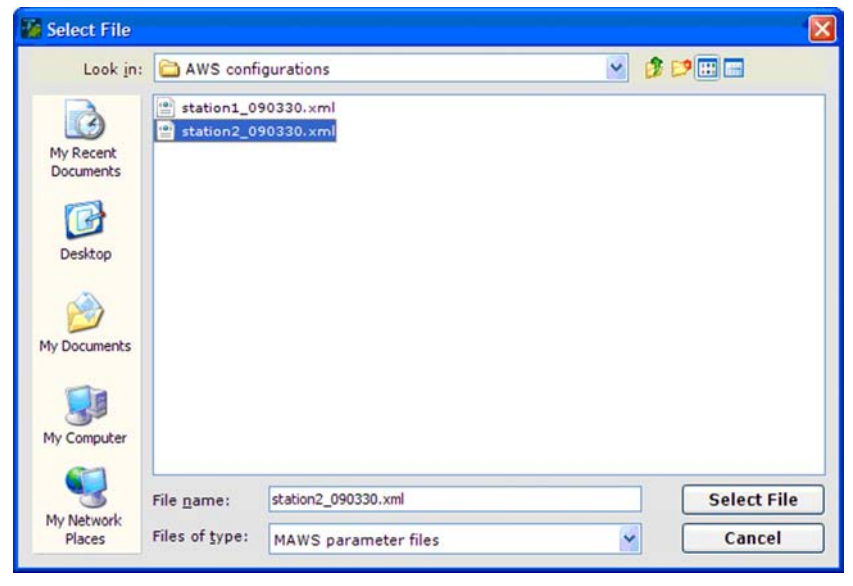

# Рис. 57. Выбор файла для восстановления параметров станции

- 4. Чтобы начать восстановление, щелкните пункт Select File.
- 5. Отображается диалоговое окно хода выполнения загрузки файла, и восстановление завершается, когда приложение AWS Client открывает следующее окно:

| Info |                              |  |
|------|------------------------------|--|
| ٩    | Parameter restore successful |  |
|      | ОК                           |  |

Рис. 58. Восстановление параметров завершено

# Калибровка датчиков

Чтобы откалибровать датчики с помощью ПО AWS Client, используйте окно Calibration, как показано на Рис. 59., на стр. 126. В этом окне приведен список измерений, доступных для калибровки.

| осторожно | Некорректные изменения калибровки датчиков могут привести к |
|-----------|-------------------------------------------------------------|
|           | неверной работе системы. Изменение этих значений требует    |
|           | глубоких знаний в области калибровки датчиков.              |

| осторожно | При обновлении предыдущей версии ПО регистратора QML до                                                                  |
|-----------|----------------------------------------------------------------------------------------------------|
|           | уровня 3.06 или выше, следующие датчики, перечисленные на вкладке Sensor Calibration, будут работать неверно до тех пор, |
|           | пока они не будут удалены из настройки и созданы заново: СМ6В, СМ11, QMS101, QMS102 и QMN101.                            |

| ВАЖНО | Существует два способа калибровки датчика с помощью приложения AWS Client: с помощью графического интерфейса или интерфейса командной строки. Интерфейс командной строки доступен для калибровки всех датчиков. С помощью графического интерфейса можно работать только со следующими датчиками: датчик ветра WMS302, датчики солнечной радиации CM6B/CM11 (старые модели). СМР6/СМР11 (текушие модели с повышенной |
|-------|----------------------------------------------------------------------------------------------------|
|       | (старые модели), CMP6/CMP11 (текущие модели с повышенной чувствительностью), QMS101, QMS102, QMN101 и LI200.                                                                                                    |

| ВАЖНО | Чтобы появилась возможность использовать окно Calibration,   |
|-------|--------------------------------------------------------------|
|       | необходимо загрузить соответствующие настройки в регистратор |
|       | QML.                                                         |

| ВАЖНО | В окне <b>Calibration</b> нет никаких данных о настройках,<br>выполненных с помощью ПО регистратора QML версий,<br>предшествующих 3.06. При старых настройках датчики должны<br>калиброваться через терминальное подключение с |
|-------|----------------------------------------------------------------------------------------------------|
|       | соответствующими командами калибровки.                                                                                                    |

| Calibration                                                                                                    |                                                                                                |
|----------------------------------------------------------------------------------------------------|------------------------------------------------------------------------------------------------|
| Select measurement to calibrate:                                                                                    |                                                                                                |
| RHMeasQMH101_1: RH<br>SRMeasQMS101R_1: SR<br>TAMeasQMH101_1: TA<br>WMS302_1: WD<br>WMS302_1: WS<br>PMT16AMeas_1: PA | Sensor:   Channel:   Id:   Status:   Offset:   Factor:   Value:     Refresh   Calibrate   Stop |
| Offset Calibration Manu                                                                                             | al Calibration Close                                                                           |

#### Рис. 59. Окно калибровки

Доступными методами калибровки являются калибровка смещения и калибровка вручную. При калибровке смещения можно изменить значение смещения для измерения путем ввода нового значения показания датчика. Значение смещения будет изменено соответствующим образом. Калибровка смещения может оказаться полезной в тех случаях, когда имеется, к примеру, эталонный датчик, по показаниям которого следует настроить датчик, подключенный к метеорологической станции. При калибровке вручную можно изменить значения смещения и усиления напрямую, указывая новые значения, которые будут использоваться для измерений.

**ВАЖНО** Датчики с собственными интерфейсами и алгоритмами измерений, например измерители высоты нижней границы облаков, грозорегистраторы или датчики текущей погоды, а также аналогичные датчики и датчики, управляемые вручную, не отображаются в представлении **Calibration**.

Окна для калибровки смещения и калибровки вручную показаны на Рис. 60., на стр. 129 и Рис. 61. на стр. 131 соответственно.

Поля, отображаемые в окнах калибровки, а также их использование описаны в Табл. 22..

| Поле    | Описание                                                          | Введенные данные                                                                                    |
|---------|-------------------------------------------------------------------|----------------------------------------------------------------------------------------------------|
| Sensor  | Название датчика, как<br>указано в настройке                      | н/д                                                                                                 |
| Channel | регистратора QML<br>Измерительный канал<br>датчика                | н/д                                                                                                 |
| ID      | Идентификатор датчика                                             | н/д                                                                                                 |
| Status  | Состояние датчика                                                 | н/д; см. Табл. 23. на стр. 128                                                                      |
| Offset  | Смещение для<br>датчиков                                          | Переопределяет старое значение<br>смещения новым.                                                   |
| Value   | Последнее показание<br>датчика в физических<br>единицах измерения | Переопределяет показание<br>датчика введенным значением, то<br>есть изменяет смещение<br>измерения. |
| Factor  | Усиление измерения<br>датчиков.                                   | Переопределяет старое значение<br>усиления новым.                                                   |

Табл. 22. Поля в окнах калибровки

| ВАЖНО | Новые значения калибровки датчиков начинают использоваться регистратором после перезагрузки вызванной например командой         |
|-------|----------------------------------------------------------------------------------------------------|
|       | <b>Reset</b> . Дополнительные сведения о перезагрузке регистратора QML см. в разделе Перезагрузка регистратора QML на стр. 159. |

#### Список состояний датчиков

| Value | Описание                                           | Примечания |
|-------|----------------------------------------------------|------------|
| 0     | Датчик работает правильно (ОК).                    |            |
| 1     | Измерения еще не проводились.                      |            |
| 2     | Интерфейс не инициализирован.                      | 1          |
| 3     | Время ожидания связи истекло.                      | 1          |
| 4     | Получены неизвестные данные.                       | 1          |
| 5     | Связь функционирует, однако датчик сообщает об     | 1          |
|       | ошибках. Используйте интерфейс обслуживания на     |            |
|       | датчике, чтобы выяснить причину.                   |            |
| 6     | Связь с датчиком приостановлена, так как           | 1          |
|       | установлено подключение для обслуживания.          |            |
| 7     | Конфликт номеров последовательности сообщений в    | 1          |
|       | интерфейсе спутниковой радиостанции Autotrac.      |            |
| 8 19  | Недоступно.                                        | -          |
| 20    | Сбой по причине перегрузки возбуждения на выходе.  | 1          |
| 21    | Входное напряжение выходит за допустимые нормы,    | 2          |
|       | или аналого-цифровое преобразование невозможно     |            |
|       | из-за внутренней ошибки.                           |            |
| 22    | Датчик отключен или поврежден соединительный       | 2          |
|       | кабель.                                            |            |
| 23    | Выходные данные датчика выходят за пределы         | 2          |
|       | минимальных или максимальных пороговых             |            |
|       | значений, определенных в представлении             |            |
|       | Measurements.                                      | 2          |
| 24    | Изменение в выходных данных датчика превышает      | 2          |
|       | максимальный шаг, определенный в представлении     |            |
| 05    | Measurements.                                      | 2          |
| 25    | Произошла внутренняя ошибка конфигурации.          | 2          |
| 26    | Ошибка в исходном измерении, которая чаще всего    | 2          |
|       | возникает из-за поврежденного датчика/регистратора |            |
| 07    | или электрических помех.                           | 2          |
| 27    | Ошиока внутреннего напряжения, или повреждение     | -          |
|       | регистратора.                                      | 2          |
| 28    | Ошиока данных калиоровки РМ116.                    | 2          |
| 29    | появление недопустимых данных по неизвестной       |            |
| 20    | причине.                                           |            |
| 30    | измерения или датчик были отключены вручную.       |            |
| 99    | Состояние датчика не поддерживается.               |            |

#### Табл. 23. Список состояний датчиков

<sup>1</sup> Значение доступно только для датчиков с последовательным интерфейсом.
 <sup>2</sup> Значение доступно только для датчиков со стандартным интерфейсом, то есть аналоговым или количественно-частотным интерфейсом.

#### **Offset Calibration**

- 1. В меню **Settings** выберите пункт **Calibration**. Появится список измерений, доступных для калибровки.
- 2. Выберите измерение, которое следует откалибровать.
- 3. Щелкните пункт Offset Calibration. Представление Offset Calibration, приведенное на Рис. 60., отображает сведения об измерении и его калибровке. В поле Value показано последнее значение измерений, полученное с датчика.

Рис. 60. ниже На показана калибровка датчика ветра типичная ситуация, когда необходима калибровка смещения: если метеорологическая станция не выровнена относительно направления «север-юг» во время установки в полевых условиях, необходимо откалибровать датчик ветра.

| Calibration                              |                |                    |
|------------------------------------------|----------------|--------------------|
| Select measurement to calibrate:         | -              |                    |
| RHMeasQMH101_1: RH<br>TAMeasQMH101_1: TA | Sensor:        | WMS302_1           |
| WMSS02_1: WD<br>WMS302_1: WS             | Channel:       | CHA                |
| PKMeasQMKIUI_1: PK<br>PMT16AMeas_1: PA   | Id:            | WD                 |
|                                          | Status:        | Ok                 |
|                                          | Offset:        | 0.0                |
|                                          | Factor:        |                    |
|                                          | Value:         | 129                |
|                                          | Refr           | esh Calibrate Stop |
|                                          |                |                    |
|                                          |                |                    |
|                                          |                |                    |
|                                          |                |                    |
|                                          |                |                    |
| Offset Calibration Manua                 | al Calibration | Close              |

Рис. 60. Окно Offset Calibration

4. Введите новое значение измерения в поле Value и нажмите пункт Calibrate. Значение смещения для этого измерения будет изменено соответствующим образом: например, если выполняется калибровка показателя температуры и значение, полученное с датчика, равно 23 °C, ввод значения 24 в поле Value приведет к изменению смещения измерения на 1 °C.

#### В представлении Offset Calibration значения измерений, полученные с датчиков, не обновляются автоматически. Чтобы получить самые последние значения измерений, нажмите кнопку Refresh. Значения, которые были изменены в представлении Offset Calibration, но еще не были отправлены в регистратор QML путем нажатия кнопки Calibrate, отображаются полужирным шрифтом.

#### **Manual Calibration**

- 1. В меню **Settings** выберите пункт **Calibration**.
- 2. Появится список измерений, доступных для калибровки. Выберите измерение, которое следует откалибровать.
- Выберите пункт Manual Calibration. Окно Manual Calibration, приведенное на Рис. 61., на стр. 131 отображает сведения об измерении и его калибровке. В поле Offset показано смещение измерения. В поле Factor показано усиление измерения, то есть наклон кривой преобразования.

Рис. 61. на стр. 131 иллюстрирует калибровку датчика солнечной радиации. Датчики солнечной радиации обладают собственными характеристиками, поэтому их всегда необходимо калибровать перед эксплуатацией.

| Calibration                                                                                                    |                                                                                    |                                                                                         |
|----------------------------------------------------------------------------------------------------|------------------------------------------------------------------------------------|-----------------------------------------------------------------------------------------|
| Select measurement to calibrate:                                                                                                    |                                                                                    |                                                                                         |
| Select measurement to calibrate:<br>RHMeasQMH101_1: RH<br>SRMeasQMS101_1: TA<br>WMS302_1: WD<br>WMS302_1: WS<br>PRMeasQMR101_1: PR<br>PMT16AMeas_1: PA | Sensor:<br>Channel:<br>Id:<br>Status:<br>Offset:<br>Sensitivity:<br>Value:<br>Refr | SRMeasQMS101R_1<br>CH6<br>SR<br>A/D failure<br>0.0<br>72.0<br>0.0<br>esh Calibrate Stop |
| Offset Calibration Manua                                                                                                    | l Calibration                                                                      | Close                                                                                   |

Рис. 61. Окно Manual Calibration

- 4. Введите новое значение смещения в поле **Offset** и новое значение фактора калибровки (усиление) в поле **Factor**. Если нет необходимости изменять смещение или усиление, оставьте поле без изменения.
- 5. Использование параметра Factor зависит от датчика. Этот параметр влияет на усиление измерения или чувствительность датчиков солнечной радиации. Чтобы откалибровать датчики солнечной радиации QMN10x и QMS10x с помощью регистратора QML, введите фактор чувствительности на основе датчика [V/Wm<sup>-2</sup>], который приведен на наклейке с типом или вкладыше с параметрами калибровки для определенного датчика. Чтобы откалибровать другие датчики из списка, введите усиление измерения, то есть наклон кривой преобразования.
- 6. Откалибруйте датчик, нажав пункт Calibrate.

**ВАЖНО** Значения, которые были изменены в окне Manual Calibration, но еще не были отправлены в регистратор QML путем нажатия кнопки Calibrate, отображаются полужирным шрифтом. Можно снова получить текущие значения Offset и Factor с регистратора QML, нажав кнопку Refresh.

#### ВАЖНО

Новые значения калибровки датчиков начинают использоваться регистратором после перезагрузки, вызванной, например, командой **Reset**. Дополнительные сведения о перезагрузке регистратора QML см. в разделе Перезагрузка регистратора QML на стр. 159.

## Ввод значений для Manual Sensors

Перед вводом данных в регистратор QML вручную с помощью ПО AWS Client необходимо создать и настроить в ПО Lizard Setup конфигурацию датчиков, вводимые вручную. Инструкции по созданию датчиков с ручным вводом приведены в главе 3, «Настройка модулей и датчиков» Руководства пользователя платформой Vaisala HydroMet<sup>TM</sup> для сбора гидрометеорологических данных, том 3.

#### Просмотр Manual Sensors в приложении AWS Client

Для каждого датчика с ручным вводом, включенного в настройку, можно просмотреть информацию о состоянии датчика, типе значений, для которого данный датчик используется, и о диапазоне допустимых значений для датчика. Для просмотра информации о датчике с ручным вводом выполните следующие действия:

- 1. В меню Settings выберите пункт Manual Sensors. Отображается список настроенных датчиков с ручным вводом.
- 2. Выберите в этом списке датчик, информацию о котором требуется просмотреть.
- 3. Выберите пункт **Edit**. Информация о датчике отображается как показано на Рис. 62. на стр. 133.

| Value: -9999.9<br>Type: Float<br>Status: Not available |
|--------------------------------------------------------|
| Value: -9999.9<br>Type: Float<br>Status: Not available |
| Type: Float<br>Status: Not available                   |
| Status: Not available                                  |
| linimum value: -999.8                                  |
| PRESERVATION TO COMPANY CONTRACTOR                     |
| aximum value: 999.8                                    |
| Unit:                                                  |
| Save                                                   |
|                                                        |
|                                                        |
|                                                        |
|                                                        |

#### Рис. 62. Данные Manual Sensor

4. Поля, отображаемые в окне Manual Sensors, описаны в Табл. 24. ниже.

Табл. 24. Поля в окне Manual Sensors

| Поле          | Описание                                                                                                    |
|---------------|----------------------------------------------------------------------------------------------------|
| Entry         | Имя датчика с ручным вводом, заданное в<br>настройке регистратора QML                                               |
| Value         | Поле для ввода значения для датчика с ручным<br>вводом.                                                             |
| Туре          | Тип датчика с ручным вводом, заданное в<br>настройке регистратора QML Допустимые<br>значения: Integer, Float и Text |
| Status        | Состояние датчика с ручным вводом, полученное от регистратора QML                                                   |
| Minimum value | Минимальное допустимое значение показания<br>датчика с ручным вводом, заданное в настройке<br>регистратора QML      |
| Maximum value | Максимальное допустимое значение показания<br>датчика с ручным вводом, заданное в настройке<br>регистратора QML     |
| Unit          | Единица измерения для значения датчика с<br>ручным вводом                                                           |

5. Можно закрыть окно manual sensor, выбрав пункт Close.

#### Ввод значений для Manual Sensors

С помощью ПО AWS Client можно вводить значения для каждого датчика с ручным вводом, включенного в настройку регистратора QML.

ВАЖНО Значения, вводимые для датчиков с ручным вводом, должны соответствовать предписанному типу: Integer, Float или Text. Если тип введенного значения неверен, кнопка Save в окне Manual Sensor отключается.

Для ввода значений датчиков с ручным вводом выполните следующие действия:

- 1. В меню **Settings** выберите пункт **Manual Sensors**. Отображается список настроенных датчиков с ручным вводом (см. Рис. 63. ниже).
- 2. Выберите в этом списке датчик, значение для которого требуется ввести.
- 3. Выберите пункт **Edit**. Отображается информация о датчике (см. Рис. 63. ниже).

| Manual Sensors                |                |                 |
|-------------------------------|----------------|-----------------|
| Select manual sensor to edit: |                |                 |
| ManFloat<br>ManInteger        | Entry:         | ManFloat        |
| ManString                     | Value:         | -9999.9         |
|                               | Type:          | Float           |
|                               | Status:        | Not available 🔽 |
|                               | Minimum value: | -999.8          |
|                               | Maximum value: | 999.8           |
|                               | Unit:          |                 |
|                               |                | Save Cancel     |
|                               |                |                 |
|                               |                |                 |
|                               |                |                 |
|                               |                |                 |
| Edit                          |                | Close           |

#### Рис. 63. Ввод значений для Manual Sensor

- 4. Введите значение для датчика с ручным вводом в поле Value.
- 5. Выберите состояние измерения из списка Status.

6. Выберите пункт Save. Значение, сохраненное в датчике с ручным вводом, обновляется. Введенные изменения можно отменить, выбрав пункт Cancel. Чтобы закрыть представление Manual Sensors, выберите пункт Close.

### Файл настроек

При первом запуске регистратора QML вам необходимо загрузить файл настроек из вашего ПК в регистратор.

Этот файл настроек включает в себя все данные, необходимые для того, чтобы система функционировала нормально: какие датчики установлены в системе, какие настройки для них используются, к каким каналам регистратора QML они подключены, и как часто они измеряют параметры погоды. Файл настроек определяет также частоту, с которой QML записывает данные в файл, и число дней, в течение которых файлы журналов сохраняются в памяти регистратора.

Для архивирования файлов настройки сохраняйте их как файлы с расширением .*dtg* в папке надежного устройства резервного копирования. Дополнительные сведения см. в Руководстве пользователя платформой Vaisala HydroMet<sup>TM</sup> для сбора гидрометеорологических данных, том 2.

# Выбор файла настройки

ПО Lizard Setup поставляется с некоторым количеством готовых файлов настройки, из которых можно выбрать один для использования. Можно выбрать файл, наиболее подходящий для вашей системы. Основное различие между вариантами настройки заключается в том, что в некоторых из них система измеряет погодные параметры более часто, регистрирует больше переменных для большего числа датчиков и создает больше отчетов, чем в других.

С помощью ПО Lizard Setup можно немного подкорректировать какой-либо из файлов настройки и получить именно ту настройку, которая нужна. Однако это требует глубокого понимания системы. Дополнительные сведения см. в Руководстве пользователя платформой Vaisala HydroMet<sup>TM</sup> для сбора гидрометеорологических данных, тома 2 и 3.

# **ОСТОРОЖНО** Если вы создаете свой собственный файл настройки на основе готовых файлов, сохраняйте его под другим именем. Это позволит вернуться к исходной настройке, если новая настройка окажется неудачной.

**ОСТОРОЖНО** Обратите также внимание на то, что определяемые вами настройки в файле настроек должны соответствовать настройкам связи, зафиксированным в адресной книге AWS Client, а также общим и статическим параметрам станции.

# Загрузка файла настроек

**ОСТОРОЖНО** При загрузке нового файла настроек система удаляет все файлы данных журналов из регистратора QML. Перед загрузкой нового файла настроек убедитесь, что вы сохранили нужные файлы в другом месте. Дополнительные сведения о загрузке файлов данных журналов см. в разделе Загрузка файлов журналов на стр. 147. Рекомендуется также сохранить на ПК текущий файл настроек регистратора QML перед загрузкой нового файла. Подробные инструкции см. в разделе Загрузка файлов настроек из регистратора QML на стр. 139.

Необходимость загрузки файла настройки возникает в следующих двух ситуациях:

- Когда производится первый запуск регистратора QML.
- После обновления системы, например, когда были установлены новые дополнительные датчики.

После обновления системы необходимо обновить и файл настройки, чтобы он соответствовал обновленной системе. Как правило, пользователь сам корректирует файл настройки с помощью ПО Lizard Setup. После завершения работы с Lizard необходимо открыть терминальное ПО AWS Client, чтобы загрузить файл настройки следующим образом:

#### ВАЖНО Рекомендуется использовать метод Secure setup upload, описанный в разделе Безопасная загрузка настроек (Secure Setup Upload) на стр. 138.

# **ВАЖНО** Если в регистратор, содержащий существующий файл настройки, загружается совершенно новый файл настройки, следуйте процедуре, описанной в разделе Сброс параметров настройки AWS на стр. 140.

- 1. В меню Maintenance выберите Setup File Upload to Logger.
- 2. На экране появится окно Select File, как показано на Рис. 64. Выбор файла конфигурации (настроек), ниже. Выберите подходящий файл настройки и щелкните Select File. Обратите внимание, что папка для загрузки файлов настройки по умолчанию определена в окне AWS Client Options.

| 🌃 Select File          |                        |                       |     |          |             |
|------------------------|------------------------|-----------------------|-----|----------|-------------|
| Look in:               | 🚞 mawsSetu             | ps                    |     | <b>~</b> |             |
| My Recent<br>Documents | basic.adc<br>DEMO1.adc |                       |     |          |             |
| Desktop                |                        |                       |     |          |             |
| My Documents           |                        |                       |     |          |             |
| My Computer            |                        |                       |     |          |             |
| My Network             | File name:             |                       |     |          | Select File |
| Places                 | Files of type:         | MAWS setup files (*.a | dc) | ~        | Cancel      |

#### Рис. 64. Выбор файла конфигурации (настроек)

3. Начинается загрузка файла настройки в регистратор QML; следить за ходом загрузки можно в отображаемом окне Setup File Upload Progress.

| etup File Upload Prog | ress 🔰        |
|-----------------------|---------------|
| setup.adc             |               |
|                       |               |
| 1536                  | / 9 034 bytes |

#### Рис. 65. Ход выполнения загрузки настроек

4. После завершения загрузки файла запускается регистратор QML, выполняя новую настройку в соответствии с параметрами, заданными в файле настройки.

# Безопасная загрузка настроек (Secure Setup Upload)

Приложение AWS Client может быть настроено таким образом, чтобы выполнять безопасную загрузку настроек в определенной последовательности. Эта функция пытается все время поддерживать правильную настройку в регистраторе, что минимизирует риск такой ситуации, когда регистратор становится недоступным для удаленного технического обслуживания, если при обновлении настройки возникает ошибка.

**ВАЖНО** Безопасная загрузка настроек работает с некоторыми ограничениями также в случае использования более старых версий встроенного ПО регистратора. Все функции в полном объеме доступны только для версий встроенного ПО 7.00 или выше.

Запуск безопасной загрузки настроек производится из меню Settings в разделе Options.

| Locale:                  | English (United States) (en_US | )         | ~              |
|--------------------------|--------------------------------|-----------|----------------|
| e Directories            |                                |           |                |
| Download:                | D:\work\MAWS_Log               |           | Browse         |
| Upload:                  | D:\work\PC_MAWS_FS\Cfg         |           | Browse         |
| iscellaneous             |                                |           |                |
| PDF reader path:         |                                |           | Browse         |
| Trace log directory:     | C:\TMP                         |           | Browse         |
|                          | Trace log on                   | Sleep cor | nmands enabled |
| Command line length:     | 80                             | Send Clo  | se before Open |
| Reset timeout (seconds): | 60 Secure setu;                |           | etup upload    |
| GSM Modem PIN:           | 0000 Terminal line wrap        |           | line wrap      |
| unction Key Mappings     |                                |           |                |
| F1:                      |                                | F2:       |                |
| F3:                      |                                | F4:       |                |
| F5:                      |                                | F6:       |                |
| F7:                      |                                | F8:       |                |
| F9:                      |                                | F10:      |                |
| F11:                     |                                | F12:      |                |

#### Рис. 66. Включение безопасной загрузки настроек

Далее описаны основные принципы процедуры безопасной загрузки настроек:

- ПО AWS Client проверяет, достаточно ли свободного дискового пространства в регистраторе.
- AWS Client загружает новую настройку во временную папку регистратора, то есть /*Ext* или /*Log*, в зависимости от того, доступна ли внешняя карта CF.
- Регистратор проверяет целостность и целевую версию встроенного ПО нового файла настройки.
- Регистратор пытается запустить новую настройку из временной папки.
- Если запуск проходит успешно, регистратор заменяет предыдущую настройку новой.
- В случае неудачного запуска регистратор снова перезапускается с предыдущей настройкой. После перезапуска появляется сообщение об ошибке Startup Failed (имя файла настройки), которое всегда отображается в командной строке регистратора и, если это возможно, в диалоговом окне AWS Client (это зависит от используемого сервисного подключения).

# Загрузка файлов настроек из регистратора QML

В приложении AWS Client можно загрузить файл настроек, который в настоящее время используется на регистраторе QML. Они могут оказаться полезными при устранении неисправностей. Чтобы загрузить файл настройки, который в настоящее время используется на регистраторе QML, выполните следующие действия.

- 1. В меню **Maintenance** выберите пункт **Setup File**, затем щелкните **Download from Logger**.
- 2. Выберите папку, в которую будет загружен файл настройки. Папкой по умолчанию является та, которая указана в окне **Options** приложения AWS Client.
- 3. Начнется загрузка файла настроек из регистратора QML. Следить за этим процессом можно в отображаемом окне (см. Рис. 67. на стр. 140).

| DA_ori9.adc |                |
|-------------|----------------|
|             |                |
| 7168        | / 30,886 bytes |

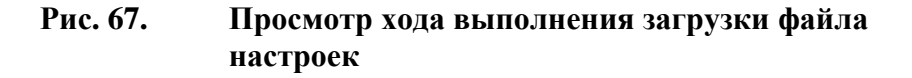

# Сброс параметров настройки AWS

Чтобы полностью удалить из регистратора предыдущие значения параметров настройки, в ПО AWS Client предусмотрена автоматическая функция, которая выполняет типовую процедуру очистки.

Эта функция доступна из меню **Maintenance** - **AWS Cleanup**. При ее запуске появляется сообщение, показанное на Рис. 68. ниже. Чтобы начать очистку, нажмите **Yes**.

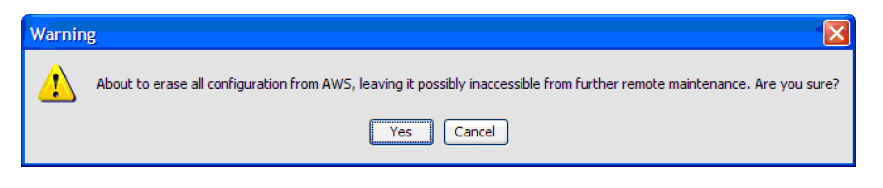

#### Рис. 68. Запуск очистки содержимого регистратора

**ОСТОРОЖНО** Удаление параметров станции с дистанционно управляемого регистратора может сделать его недоступным для последующего удаленного техобслуживания. Используйте с осторожностью.

**ВАЖНО** Эта процедура не удаляет файл настройки регистратора, который после перезапуска восстановит свои настройки станции по умолчанию. Если это нежелательно, удалите или переместите файл настройки перед выполнением очистки содержимого регистратора.

Эта процедура включает большое количество шагов и занимает некоторое время. Из регистратора удаляется следующее содержимое:

- Статические параметры и наборы параметров
  - Заводские настройки и калибровочные значения сохраняются.
- Файлы журналов из папки /Log
- Поставленное в очередь информационное наполнение для служб FTP, SMTP и HTTP

# Регистрация данных

Регистрация — это сохранение измеренных и вычисленных данных во внутренней памяти регистратора QML, то есть на программируемой микросхеме емкостью 3,3 МБ. Дополнительно вы можете воспользоваться внешней картой памяти. Дополнительные сведения см. в разделе Использование внешней карты памяти на стр. 157. Впоследствии зарегистрированные данные могут быть получены из внутренней или внешней памяти, например по линии связи через последовательные порты.

Файлы для регистрируемых данных создаются ежедневно. Примером может служить файл *L2070326.dat*, который является бинарным файлом. Ниже приведены правила обозначения файлов:

- Все файлы журналов начинаются с имени группы журналов. Имя группы журналов состоит из буквы, за которой следует цифра, то есть L0, L1, L2, L3 и так далее.
- За именем группы журналов следует дата в формате ГГММДД.

# **ВАЖНО** При регистрации данных и управлении файлами журналов в регистраторе QML используется универсальное время, а не местное.

В свою флэш-память регистратор QML может записать все измеренные и вычисленные данные. Можно проверить и распечатать примерную емкость памяти журналов в окне **Setup information** при создании настроек в ПО Lizard Setup Software. Приблизительный максимальный период регистрации при настройке для измерения 10 значений показан в Табл. 25. на стр. 141.

Табл. 25. Емкость памяти журналов

| Интервал регистрации | Максимальный период |
|----------------------|---------------------|
|                      | регистрации         |
| 1 секунда            | 5 часов             |
| 10 секунд            | Более 2 дней        |
| 1 минута             | 2 недели            |
| 10 минут             | Более 4 месяцев     |
| 1 час                | Почти 2 года        |

По истечении указанного периода файлы журналов автоматически удаляются, поэтому во флэш-памяти всегда сохранено определенное количество зарегистрированных данных. Период может быть изменен в настройках с 0 (в полночь файл предыдущего дня будет удален для освобождения памяти) до never delete (то есть файлы удаляться не будут, память журналов будет полностью заполнена). Чтобы обеспечить архивацию данных, рекомендуется использовать значение, равное 4 дням. Если интервал удаления в ПО Lizard Setup задан как отрицательное число, файлы не будут удаляться автоматически.

## Формат регистрируемых данных

Запись в журнале создается во время, обозначенное в файле настроек. При получении записей с помощью команды **logshow** выходные данные будут состоять из двух частей: заголовка и данных записей журнала.

На Рис. 69. стр. 142 приведен пример запроса журнала, в котором показаны 10 записей зарегистрированных элементов 1 и 2, начиная с полуночи 27 февраля 2008 г.

| Vaisala AWS Client                 |                           |   |
|------------------------------------|---------------------------|---|
| File Edit Maintenance Settings Hel | p                         |   |
| 🦉 🦓 寻 💐 🇞 🎜 🗎                      | i 📧 📕 🤴 🖄 🖬               |   |
| (Cfr H) Lorebox 10 080222 10 1 2   |                           | ^ |
| VindSim:outpu                      | atVar1 WindSim:outputVar2 | - |
| 2008-02-27 00:00:05 V 135.4        | V 4.3253                  |   |
| 2008-02-27 00:01:05 V 141.2        | V 4.5106                  |   |
| 2008-02-27 00:02:05 V 147.1        | V 4.699                   |   |
| 2008-02-27 00:03:05 V 153          | V 4.8875                  |   |
| 2008-02-27 00:04:05 V 158.9        | V 5.076                   |   |
| 2008-02-27 00:05:05 V 164.8        | V 5.2644                  |   |
| 2008-02-27 00:06:05 V 170.7        | V 5.4529                  |   |
| 2008-02-27 00:07:05 V 176.6        | V 5.6414                  |   |
| 2008-02-27 00:08:05 V 182.5        | V 5.8299                  |   |
| 2008-02-27 00:09:05 V 188.4        | V 6.0183                  |   |
| /Cfg W>                            |                           |   |
|                                    |                           | × |
| <                                  |                           | > |
| Connected to: Default              |                           |   |

**Рис. 69.** Выходные данные команды Logshow

В заголовке показано имя переменной (WindSim:outputVar1 и WindSim:outputVar2).

Данные записи журнала включают тег времени, то есть дату и время записи, состояние и значение зарегистрированного измерения или вычисления.

| Индикатор<br>состояния | Статус                              | Описание                                                                                                    |
|------------------------|-------------------------------------|----------------------------------------------------------------------------------------------------|
| -                      | Недопустимо                         | Значение может выходить<br>за границы заданного<br>диапазона, например<br>набора метеорологических<br>ограничений или границы<br>пошаговых изменений. |
| -IN-                   | Недопустимо;<br>недоступно          | Измерения еще не проводились                                                                                                    |
| V                      | Допустимо<br>(обычное<br>состояние) | Измеренное или<br>вычисленное значение<br>доступно                                                                                                    |

Табл. 26. Статус записи журнала

# Управление регистрацией

Регистрация данных включается автоматически, если так было определено в настройках и регистрация не была остановлена. Регистрация автоматически останавливается при получении файла журнала приложением AWS Client. После завершения загрузки регистрация снова автоматически включается.

При замене датчика остановки регистрации не требуется, если появление нескольких некорректных элементов журнала считается допустимым. С другой стороны, вместо остановки регистрации можно отключить измерение или датчик вручную. Подробные сведения см. в разделе 5 Включение или отключение измерения на стр. 144.

Чтобы просмотреть группы журналов, введите команду **logstatus**. Чтобы просмотреть текущее состояние регистрации определенной группы, введите **logstatus** *<код\_группы>*. Чтобы остановить или запустить регистрацию для определенной группы, введите команду **logstop/loggo** *<код\_группы>*. Выходные данные этих команд показаны на Рис. 70. стр. 144.

| File Edit Maintenance Settings Help<br>Cfg W> logstatus<br>Ci Logging ON. File: /Log/L0080228.dat<br>Li Logging ON. File: /Log/L080228.dat<br>Li Logging ON. File: /Log/L080228.dat<br>Cfg W> logstatus L1<br>Logging ON. Variables:<br>TA_Statlh: Max<br>TA_Statlh: Max<br>PH_Statlh: Min<br>PH_la:Avg<br>PH_Statlh: Max<br>PH_Statlh: Max<br>PD_Statlh: Max<br>PD_Statlh: Max<br>PA_Statlh: Max<br>PA_Statlh                                                                                                    | Vaisala AWS Client                      |   |
|----------------------------------------------------------------------------------------------------|-----------------------------------------|---|
| <pre>//Cfg W&gt; logstatus<br/>L0: Logging ON. File: /Log/L0080228.dat<br/>L1: Logging ON. File: /Log/L080228.dat<br/>L2: Logging ON. File: /Log/L080228.dat<br/>//Cfg W&gt; logstatus L1<br/>Logging ON. Variables:<br/>TA_ls:Avg<br/>TA_Statlh:Max<br/>TA_Statlh:Max<br/>FH_Statlh:Max<br/>PH_ls:Avg<br/>PH_Statlh:Max<br/>PD_ls:DP<br/>DP_Statlh:Avg<br/>PA_Statlh:Min<br/>PP_ls:DP<br/>P_Statlh:Min<br/>PA_ls:Avg<br/>PA_Statlh:Min<br/>PR_Sumlh:Sum<br/>//Cfg W&gt; logstatus L2<br/>Logging ON. Variables:<br/>PR_Sum2h:Sum<br/>Charge: Charge_D<br/>Charger: Charge_D<br/>Charger: External_DC<br/>//Cfg W&gt;</pre>                                                                                                    | File Edit Maintenance Settings Help     |   |
| <pre>/Cfg W&gt; logstatus<br/>L0: Logging ON. File: /Log/L080228.dat<br/>L1: Logging ON. File: /Log/L080228.dat<br/>L2: Logging ON. File: /Log/L080228.dat<br/>/Cfg W&gt; logstatus L1<br/>Logging ON. Variables:<br/>TA_Stath:Mux<br/>TA_Stath:Mux<br/>TA_Stath:Mux<br/>PH_Stath:Mux<br/>PH_Stath:Mux<br/>PP_Stath:Mux<br/>PD_Stath:Mux<br/>PD_Stath:Mux<br/>PA_Stath:Mux<br/>PA_</pre> |                                         |   |
| <pre>/Cfg W&gt; logstatus<br/>L0: Logging ON. File: /Log/L0080228.dat<br/>L1: Logging ON. File: /Log/L2080228.dat<br/>L2: Logging ON. File: /Log/L2080228.dat<br/>/Cfg W&gt; logstatus L1<br/>Logging ON. Variables:<br/>TA_Statlh:Avg<br/>TA_Statlh:Win<br/>FH_lstath:Max<br/>TA_Statlh:Min<br/>PH_lstath:Max<br/>PH_Statlh:Min<br/>PP_lstath:Max<br/>DP_Statlh:Min<br/>PA_Stath:Min<br/>PA_lstath:Max<br/>PA_Stath:Min<br/>PA_Stath:Min<br/>PA_Stath:Min<br/>PA_Stath:Min<br/>PA_Stath:Min<br/>PR_SumH:Sum<br/>/Cfg W&gt; logstatus L2<br/>Logging ON. Variables:<br/>PR_Sum2Ah:Sum<br/>Charger:Charge_Pemaining<br/>Charger:Charge_U<br/>Charger:Charge_U<br/>Charger:Charge_U</pre>                                                                                                    | 🦉 ĉ¥ 💵 🖷 🎭 🧈 🗉 📾 🤫 😗 🔍 💵                |   |
| <pre>//cry or loging ON. File: /Log/L0080228.dat<br/>L1: Logging ON. File: /Log/L1080228.dat<br/>L2: Logging ON. File: /Log/L2080228.dat<br/>/Cfg W&gt; logstatus L1<br/>Logging ON. Variables:<br/>TA_Statlh:Avg<br/>TA_Statlh:Max<br/>TA_Statlh:Max<br/>FH_Statlh:Max<br/>PH_Statlh:Max<br/>PH_Statlh:Max<br/>PD_Statlh:Max<br/>DP_Statlh:Max<br/>DP_Statlh:Max<br/>DP_Statlh:Max<br/>PA_Statlh:Max<br/>PA_Statlh:M</pre>                                                | Cfr ID Loretatue                        | ^ |
| <pre>L1: Logging ON. File: /Log/L1080228.dat<br/>L2: Logging ON. File: /Log/L2080228.dat<br/>/Cfg W&gt; logstatus L1<br/>Logging ON. Variables:<br/>TA_Stath:May<br/>TA_Stath:Max<br/>TA_Stath:Min<br/>RH_lm:Avg<br/>RH_Stath:Max<br/>PH_Stath:Max<br/>PH_Stath:Max<br/>DP_stath:Max<br/>DP_stath:Max<br/>DP_stath:Max<br/>DP_stath:Max<br/>PA_Stath:Min<br/>PA_lm:Avg<br/>PA_Stath:Max<br/>PA_Stath:Max<br/>PA_Stath:Max<br/>PA_Stath:Max<br/>PA_Stath:Min<br/>PF_SumH:Sum<br/>/Cfg W&gt; logstatus L2<br/>Logging ON. Variables:<br/>PF_Sum2Ah:Sum<br/>/Charge::Charge_Remaining<br/>Charge::Charge_U<br/>Charge::Charge_U</pre>                                                                                                    | LO: Logging ON. File: /Log/L0080228.dat |   |
| L2: Logging ON. File: /Log/L2080228.dat<br>/Cfg W> logstatus L1<br>Logging ON. Variables:<br>TA_Istath:Avg<br>TA_Stath:Max<br>TA_Stath:Hin<br>PH_ls:Avg<br>PH_Stath:Max<br>PH_Stath:Max<br>PF_Stath:Max<br>PD_Is:DP<br>DP_Stath:Max<br>DP_Stath:Max<br>PA_Stath:Min<br>PA_Stath:Max<br>PA_Stath:Max<br>PA_St                                                                                                    | L1: Logging ON. File: /Log/L1080228.dat |   |
| <pre>/Cfg W&gt; logstatus L1<br/>Logging ON. Variables:<br/>TA_Im:Avg<br/>TA_Statlh:Avg<br/>TA_Statlh:Max<br/>TA_Statlh:Max<br/>PH_Statlh:Min<br/>PH_Im:Avg<br/>PH_Statlh:Max<br/>PP_Statlh:Max<br/>DP_Statlh:Max<br/>DP_Statlh:Max<br/>DP_Statlh:Max<br/>PA_Statlh:Max<br/>PA_Statlh:Max<br/>PA_Statlh:Max<br/>PA_Statlh:Max<br/>PA_Statlh:Max<br/>PA_Statlh:Max<br/>PA_Statlh:Max<br/>PA_Statlh:Max<br/>PA_Statlh:Max<br/>PA_Statlh:Sum<br/>/Cfg W&gt; logstatus L2<br/>Logging ON. Variables:<br/>PP_Sum24h:Sum<br/>Charger:Charge_Remaining<br/>Charger:Charge_U<br/>Charger:External_DC<br/>/Cfg W&gt;</pre>                                                                                                    | L2: Logging ON. File: /Log/L2080228.dat |   |
| <pre>/Cfg W&gt; logstatus L1<br/>Logging ON. Variables:<br/>TA_Statlh:Avg<br/>TA_Statlh:Max<br/>TA_Statlh:Min<br/>PH_Im:Avg<br/>PH_Statlh:Max<br/>PH_Statlh:Max<br/>PH_Statlh:Max<br/>DP_Statlh:Min<br/>DP_Im:DP<br/>DP_Statlh:Min<br/>PA_Statlh:Min<br/>PA_Statlh:Max<br/>PA_Statlh:Max<br/>PA_Statlh:Min<br/>PR_Sumh:Sum<br/>/Cfg W&gt; logstatus L2<br/>Logging ON. Variables:<br/>PP_Sum24h:Sum<br/>Charger:Charge_U<br/>Charger:External_DC<br/>/Cfg W&gt;</pre>                                                                                                    |                                         |   |
| Logging ON. Variables:<br>TA_lm:Avg<br>TA_Statlh:Avg<br>TA_Statlh:Max<br>TA_Statlh:Min<br>RH_lm:Avg<br>RH_Statlh:Max<br>PH_Statlh:Max<br>PP_Statlh:Max<br>DP_Statlh:Max<br>DP_Statlh:Max<br>PA_Statlh:Min<br>PA_lm:Avg<br>PA_Statlh:Max<br>PA_Statlh:Min<br>PF_Sum1h:Sum<br>Cfg W> logstatus L2<br>Logging ON. Variables:<br>PF_Sum24h:Sum<br>Charger:Charge_Memaining<br>Charger:Charge_U<br>Charger:External_DC<br>/Cfg W>                                                                                                    | /Cfg W> logstatus L1                    |   |
| TA_lm:Avg<br>TA_Statlh:Avg<br>TA_Statlh:Max<br>TA_Statlh:Min<br>PH_lm:Avg<br>PH_Statlh:Max<br>PH_Statlh:Max<br>DP_lm:DP<br>DP_Statlh:Min<br>DP_Statlh:Max<br>PA_Statlh:Max<br>PA_Statlh:Max<br>PA_Statlh:Max<br>PA_Statlh:Min<br>PF_Sunlh:Sum<br>Cfg W> logstatus L2<br>Logging ON. Variables:<br>PF_Sun24h:Sum<br>Charger:Charge_U<br>Charger:Charge_U<br>Charger:External_DC                                                                                                    | Logging ON. Variables:                  |   |
| TA_Statlh: Avg<br>TA_Statlh: Max<br>TA_Statlh: Min<br>PH_istatlh: Nyg<br>PH_Statlh: Avg<br>PP_Statlh: Max<br>PD_Istatlh: Min<br>DP_Istatlh: Max<br>DP_Statlh: Max<br>DP_Statlh: Max<br>PA_Statlh: Min<br>PA_Statlh: Max<br>PA_Statlh: Max<br>PA_Statlh: Num<br>/Cfg W> logstatus L2<br>Logging ON. Variables:<br>PP_Sum24h: Sum<br>Charger: Charge_Remaining<br>Charger: Charge_U<br>Charger: External_DC<br>/Cfg W>                                                                                                    | TA_1m: Avg                              |   |
| TA_Statlh:Max<br>TA_Statlh:Min<br>PH_lm:Avg<br>PH_Statlh:Avg<br>PH_Statlh:Max<br>PF_statlh:Max<br>DP_lm:DP<br>DP_Statlh:Max<br>DP_Statlh:Max<br>DP_Statlh:Min<br>PA_Statlh:Avg<br>PA_Statlh:Kax<br>PA_Statlh:Kin<br>PF_Sumlh:Sum<br>/Cfg W> logstatus L2<br>Logging ON. Variables:<br>PF_Sum24h:Sum<br>Charger:Charge_U<br>Charger:External_DC<br>/Cfg W>                                                                                                    | TA_Statlh: Avg                          |   |
| TA_Statlh:Min<br>PH_1m:Avg<br>PH_Statlh:Avg<br>PH_Statlh:Max<br>PH_Statlh:Min<br>DP_1m:DP<br>DP_Statlh:Avg<br>DP_Statlh:Max<br>DP_Statlh:Max<br>PA_Statlh:Nax<br>PA_Statlh:Max<br>PA_Statlh:Min<br>PR_Sumlh:Sum<br>/Cfg U> logstatus L2<br>Logging ON. Variables:<br>PP_Sum2Ah:Sum<br>Charger:Charge_U<br>Charger:External_DC<br>/Cfg U>                                                                                                    | TA_Statlh: Max                          |   |
| PH_in: Avg<br>PH_Statlh: Avg<br>PH_Statlh: Max<br>PH_Statlh: Min<br>DP_in: DP<br>DP_Statlh: Max<br>DP_Statlh: Max<br>PA_Statlh: Max<br>PA_Statlh: Avg<br>PA_Statlh: Max<br>PA_Statlh: Min<br>PF_SunA: Sum<br>/Cfg W> logstatus L2<br>Logging ON. Variables: PFR_Sum2Charger: Charger_Remaining<br>Charger: Charge_U<br>Charger: External_DC<br>/Cfg W>                                                                                                    | TA_Statlh:Min                           |   |
| PH_Statlh:Avg<br>PH_Statlh:Max<br>PP_Statlh:Min<br>DP_Im:DP<br>DP_Statlh:Avg<br>DP_Statlh:Max<br>DP_Statlh:Min<br>PA_Im:Avg<br>PA_Statlh:Avg<br>PA_Statlh:Max<br>PA_Statlh:Max<br>PA_Statlh:Min<br>PR_SumIh:Sum<br>/Cfg W> logstatus L2<br>Logging ON. Variables:<br>PR_Sum24h:Sum<br>Charger:Charge_Remaining<br>Charger:Charge_U<br>Charger:External_DC<br>/Cfg W>                                                                                                    | PH_1m: kvg                              |   |
| PH_Statlh:Max<br>PH_Statlh:Min<br>DP_lm:DP<br>DP_Statlh:Max<br>DP_Statlh:Max<br>DP_Statlh:Min<br>PA_lm:Avg<br>PA_Statlh:Max<br>PA_Statlh:Max<br>PA_Statlh:Max<br>PA_Statlh:Min<br>PR_Sumlh:Sum<br>/Cfg W> logstatus L2<br>Logging ON. Variables:<br>PP_Sum24h:Sum<br>Charger:Charge_Remaining<br>Charger:Charge_U<br>Charger:External_DC<br>/Cfg W>                                                                                                    | PH_Statlh:Avg                           |   |
| PH_Statlh:Min<br>DP_lam:DP<br>DP_Statlh:Avg<br>DP_Statlh:Max<br>DP_Statlh:Min<br>PA_lm:Avg<br>PA_Statlh:Avg<br>PA_Statlh:Min<br>PA_Statlh:Min<br>PR_Sumlh:Sum<br>/Cfg W> logstatus L2<br>Logging ON. Variables:<br>PR_Sum24h:Sum<br>Charger:Charge_Remaining<br>Charger:Charge_U<br>Charger:External_DC<br>/Cfg W>                                                                                                    | PH_Statlh:Max                           |   |
| DP_1m:DP<br>DP_Statlh:Avg<br>DP_Statlh:Mix<br>PA_Statlh:Win<br>PA_Statlh:Mix<br>PA_Statlh:Mix<br>PR_Sunh:Sum<br>/Cfg U> logstatus L2<br>Logging ON. Variables:<br>PP_Sun24h:Sum<br>Charger:Charge_Remaining<br>Charger:Charge_U<br>Charger:External_DC<br>/Cfg U>                                                                                                    | PH_Statlh:Min                           |   |
| DP_Statlh: Avg<br>DP_Statlh: Max<br>DP_Statlh: Min<br>PA_Im: Avg<br>PA_Statlh: Avg<br>PA_Statlh: Max<br>PA_Statlh: Min<br>PP_Sum1h: Sum<br>/Cfg W> logstatus L2<br>Logging ON. Variables:<br>PP_Sum2An: Sum<br>Charger: Charge_Remaining<br>Charger: Charge_U<br>Charger: External_DC<br>/Cfg W>                                                                                                    | DP_1m:DP                                |   |
| DP_Statlh:Max<br>DP_Statlh:Min<br>PA_lm:Avg<br>PA_Statlh:Avg<br>PA_Statlh:Max<br>PA_Statlh:Min<br>PR_Sumlh:Sum<br>/Cfg W> logstatus L2<br>Logging ON. Variables:<br>PR_Sum24h:Sum<br>Charger:Charge_Remaining<br>Charger:Charge_U<br>Charger:External_DC<br>/Cfg W>                                                                                                    | DP_Statlh:Avg                           |   |
| DP_Statlh:Min<br>PA_la:Avg<br>PA_Statlh:Max<br>PA_Statlh:Max<br>PA_Statlh:Min<br>PR_Sumlh:Sum<br>/Cfg W> logstatus L2<br>Logging ON. Variables:<br>PR_Sum24h:Sum<br>Charger:Charge_Remaining<br>Charger:Charge_U<br>Charger:External_DC<br>/Cfg W>                                                                                                    | DP_Statlh:Max                           |   |
| PA_1m:Avg<br>PA_Statlh:Avg<br>PA_Statlh:Max<br>PA_Statlh:Min<br>PR_Sum1h:Sum<br>/Cfg W> logstatus L2<br>Logging ON. Variables:<br>PR_Sum24h:Sum<br>Charger:Charge_Remaining<br>Charger:Charge_U<br>Charger:External_DC<br>/Cfg W>                                                                                                    | DP_Statlh:Min                           |   |
| PA_Statlh: Avg<br>PA_Statlh: Max<br>PA_Statlh: Min<br>PR_Sumh: Sum<br>/Cfg U> logstatus L2<br>Logging ON. Variables:<br>PP_Sum24h: Sum<br>Charger: Charge_Remaining<br>Charger: Charge_U<br>Charger: External_DC<br>/Cfg U>                                                                                                    | PA_1m: Avg                              |   |
| PA_Statlh:Max<br>PA_Statlh:Min<br>PR_Sumlh:Sum<br>/Cfg W> logstatus L2<br>Logging ON. Variables:<br>PR_Sum24h:Sum<br>Charger:Charge_Remaining<br>Charger:Charge_U<br>Charger:External_DC<br>/Cfg W>                                                                                                    | PA_Statlh:Avg                           |   |
| PA_Stath:Min<br>PR_Sum1h:Sum<br>/Cfg W> logstatus L2<br>Logging ON. Variables:<br>PR_Sum24h:Sum<br>Charger:Charge_Remaining<br>Charger:Charge_U<br>Charger:External_DC<br>/Cfg W>                                                                                                    | PA_Statlh:Max                           |   |
| PR_Sum1h:Sum<br>/Cfg W> logstatus L2<br>Logging ON. Variables:<br>PR_Sum24h:Sum<br>Charger:Charge_Remaining<br>Charger:Charge_U<br>Charger:External_DC<br>/Cfg W>                                                                                                    | PA_Statlh:Min                           |   |
| /Cfg W> logstatus L2<br>Logging ON. Variables:<br>PR_Sum24h:Sum<br>Charger:Charge_Remaining<br>Charger:Charge_U<br>Charger:External_DC<br>/Cfg W>                                                                                                    | PR_Sum1h: Sum                           |   |
| Logging ON. Variables:<br>PF_Sum24h:Sum<br>Charger:Charge_Remaining<br>Charger:Charge_U<br>Charger:External_DC<br>/Cfg W>                                                                                                    | /Cfg W> logstatus L2                    |   |
| PP_Sum24h:Sum<br>Charger:Charge_Remaining<br>Charger:Charge_U<br>Charger:External_DC<br>/Cfg W>                                                                                                    | Logging ON. Variables:                  |   |
| Charger:Charge_Remaining<br>Charger:Charge_U<br>Charger:External_DC<br>/Cfg W>                                                                                                    | PR_Sum24h: Sum                          |   |
| Charger:Charge_U<br>Charger:External_DC<br>/Cfg U>                                                                                                    | Charger: Charge_Remaining               |   |
| Charger:External_DC<br>/Cfg W>                                                                                                    | Charger: Charge_U                       |   |
| /Cfg W>                                                                                                    | Charger:External_DC                     |   |
| · · · · · · · · · · · · · · · · · · ·                                                                                                    | /Cfg W>                                 | - |
|                                                                                                    |                                         | > |
| Connected to: Default                                                                                                    | Connected to: Default                   |   |

Рис. 70. Выходные данные команды logstatus

# Включение или отключение измерения

Все датчики и измерительные входы можно включать или отключать вручную. Эту функцию можно использовать, в частности, в следующих целях:

- Удаленное изменение показаний неисправного датчика, которые должны быть помечены как недействительные.
- Присвоение показаниям всех датчиков метки «недействительные» на время проведения технического обслуживания.

Для изменения состояния флажков используйте следующие команды в обслуживающем подключении:

enable <Имя измерения>

disable <Имя измерения>
| где:<br>enable | = | Включение датчиков или измерительных  |
|----------------|---|---------------------------------------|
|                |   | ВХОДОВ                                |
| disable        | = | Отключение датчиков или измерительных |
|                |   | ВХОДОВ                                |
| Имя измерения  | = | Имя измерения в Lizard                |
|                |   |                                       |

ВАЖНО Для датчиков, использующих более одного входного канала, необходимо вводить отдельные команды для каждого измерения. Например, необходимо раздельно управлять измерениями ТА и RH датчика QMH температуры воздуха и относительной влажности.

Примеры:

- >\ disable RHMeasQMH102\_1
- >\ disable TAMeasQMH102\_1
- >\ disable WMS302\_1
- >\ enable PWD22\_1

После успешного выполнения этих команд появляется следующее сообщение:

Successfully disabled

или

```
Successfully enabled
```

Любые иные возвращаемые значения свидетельствуют об ошибке.

Когда отключается измерительный вход:

- Все выходные параметры, кроме состояния, имеют неопределенные значения.
- Состояние датчика отображается как disabled; см. список состояний датчика в Табл. 23. на стр. 128.
- Состояние значения отображается как INVALID и NOT AVAILABLE.

#### Очистка места, занятого журналами

Файл журнала может быть удален с помощью команды logdel:

logdel <код\_группы> <последняя\_дата (ГГММДД)>

| где:       |   |                                                                                                    |
|------------|---|----------------------------------------------------------------------------------------------------|
| logdel     | = | Команда, предназначенная для удаления<br>файлов журнала, принадлежащих<br>определенной группе журналов |
| код_группы | = | Имя группы журналов, например L0, L1, L2 и так далее                                                   |
| ГГММДД     | = | Дата, по которую все файлы журналов будут<br>удалены                                                   |

Пример:

/ > logdel L2 d070910

Чтобы удалить все данные в системе журналов, введите команду **LOGFS***ERASE*. Эта команда приводит к стиранию всех данных во флэш-памяти и перезапускает регистратор QML. Команда **LOGFS***ERASE* необходима для освобождения пространства для регистрации новых данных.

**ОСТОРОЖНО** Настоятельно рекомендуется стереть память журналов с помощью команды **LOGFS***ERASE* при изменении настроек. Сначала загрузите новые настройки и убедитесь, что они работают правильно. Убедитесь, что получены все необходимые данные из памяти журналов, потом сотрите данные в этой памяти.

#### Работа с файлами журналов данных

Наиболее удобный способ просмотра зарегистрированных данных — это использование ПО AWS Client. Чтобы это сделать, необходимо установить сервисное подключение, загрузить файлы с регистратора QML на ПК и преобразовать их в формат CSV (значения, разделенные запятыми). После такого преобразования можно просматривать файлы непосредственно ПО AWS Client или, например, в Microsoft Excel.

Перед загрузкой файлов необходимо установить подключение к регистратору QML, выбрав параметр **Connect** в меню **File** или нажав кнопку **Open connection** на панели инструментов. Дополнительные сведения об установке подключения см. в разделе Установка сервисного подключения на стр. 113.

#### Загрузка файлов журналов

Чтобы загрузить файлы журналов из регистратора QML, выполните следующие действия.

1. В меню Maintenance выберите Log File и затем Download from Logger. Появится список файлов журналов, доступных для загрузки из регистратора QML (см. Рис. 71. ниже). Файлы упорядочиваются по группе журналов. Каждая группа журналов имеет особые параметры, как определено в файле настроек. При использовании внешней карты памяти следует выбрать параметр External и, если необходимо, указать на этой карте каталог, который будет использоваться.

| Select log files to download:<br>L0080221.dat<br>L0080223.dat<br>L0080223.dat<br>L0080225.dat<br>L0080225.dat<br>L0080225.dat<br>L1080223.dat<br>L1080223.dat<br>L1080223.dat<br>L1080223.dat<br>L1080223.dat<br>L1080224.dat<br>L1080225.dat<br>L1080225.dat<br>L1080225.dat<br>L1080225.dat<br>L2080223.dat<br>L2080223.dat<br>L2080223.dat<br>L2080223.dat<br>L2080223.dat<br>L2080223.dat<br>L2080223.dat<br>L2080223.dat<br>L2080223.dat<br>L2080223.dat<br>L2080223.dat<br>L2080223.dat<br>L2080223.dat<br>L2080223.dat                                                                                                    | Log File Download             |                            |
|----------------------------------------------------------------------------------------------------|-------------------------------|----------------------------|
| L0080221.dat<br>L0080222.dat<br>L0080223.dat<br>L0080225.dat<br>L0080225.dat<br>L0080225.dat<br>L0080223.dat<br>L1080222.dat<br>L1080222.dat<br>L1080222.dat<br>L1080225.dat<br>L1080225.dat<br>L1080225.dat<br>L1080225.dat<br>L1080225.dat<br>L2080221.dat<br>L2080221.dat<br>L2080223.dat<br>L2080223.dat<br>L2080223.dat<br>L2080224.dat<br>L2080223.dat<br>L2080225.dat<br>L2080225.dat<br>L2080225.dat<br>L2080225.dat<br>L2080225.dat<br>L2080225.dat<br>L2080225.dat<br>L2080225.dat                                                                                                    | Select log files to download: |                            |
| L0080222.dat<br>L0080223.dat<br>L0080224.dat<br>L0080225.dat<br>L0080225.dat<br>L1080223.dat<br>L1080223.dat<br>L1080223.dat<br>L1080224.dat<br>L1080225.dat<br>L1080225.dat<br>L2080223.dat<br>L2080223.dat<br>L2080223.dat<br>L2080223.dat<br>L2080223.dat<br>L2080225.dat<br>L2080225.dat<br>L2080225.dat<br>L2080225.dat<br>L2080225.dat<br>L2080225.dat<br>L2080225.dat<br>L2080225.dat<br>L2080225.dat<br>L2080225.dat<br>L2080225.dat<br>L2080225.dat                                                                                                    | L0080221.dat                  | From Memory                |
| L0080223.dat         L0080224.dat         L0080225.dat         L0080227.dat         L0080223.dat         L1080221.dat         L1080223.dat         L1080223.dat         L1080223.dat         L1080225.dat         L1080225.dat         L1080225.dat         L1080225.dat         L1080226.dat         L2080223.dat         L2080223.dat         L2080224.dat         L2080223.dat         L2080223.dat         L2080225.dat         L2080225.dat         L2080225.dat         L2080225.dat         L2080225.dat         L2080225.dat         L2080225.dat         L2080225.dat         L2080226.dat         L2080226.dat         L2080227.dat         L2080228.dat         L2080228.dat | L0080222.dat                  |                            |
| L0080225.dat<br>L0080225.dat<br>L0080227.dat<br>L0080227.dat<br>L1080222.dat<br>L1080222.dat<br>L1080224.dat<br>L1080225.dat<br>L1080225.dat<br>L1080225.dat<br>L1080225.dat<br>L2080221.dat<br>L2080223.dat<br>L2080225.dat<br>L2080225.dat<br>L2080225.dat<br>L2080225.dat<br>L2080225.dat<br>L2080225.dat<br>L2080225.dat<br>L2080225.dat<br>L2080225.dat<br>L2080225.dat<br>L2080225.dat                                                                                                    | L0080223.dat                  |                            |
| L0080225.dat<br>L0080226.dat<br>L0080227.dat<br>L1080222.dat<br>L1080222.dat<br>L1080223.dat<br>L1080223.dat<br>L1080224.dat<br>L1080225.dat<br>L1080225.dat<br>L2080223.dat<br>L2080223.dat<br>L2080224.dat<br>L2080224.dat<br>L2080224.dat<br>L2080225.dat<br>L2080225.dat<br>L2080225.dat<br>L2080225.dat<br>L2080225.dat                                                                                                    | L0080224.dat                  |                            |
| L0080227.dat<br>L0080228.dat<br>L1080228.dat<br>L1080228.dat<br>L1080228.dat<br>L1080228.dat<br>L1080227.dat<br>L1080227.dat<br>L1080228.dat<br>L2080227.dat<br>L2080228.dat<br>L2080228.dat<br>L2080228.dat<br>L2080228.dat<br>L2080228.dat<br>L2080228.dat<br>L2080228.dat<br>L2080228.dat<br>L2080228.dat                                                                                                    | L0080225.dat                  | Log File Storage Directory |
| L0080227.dat<br>L0080228.dat<br>L1080222.dat<br>L1080222.dat<br>L1080223.dat<br>L1080225.dat<br>L1080225.dat<br>L2080227.dat<br>L2080223.dat<br>L2080223.dat<br>L2080223.dat<br>L2080225.dat<br>L2080225.dat<br>L2080225.dat<br>L2080225.dat<br>L2080225.dat<br>L2080225.dat<br>L2080225.dat                                                                                                    | L0080226.dat                  |                            |
| L0080228.dat<br>L1080221.dat<br>L1080222.dat<br>L1080223.dat<br>L1080225.dat<br>L1080225.dat<br>L1080225.dat<br>L1080226.dat<br>L2080221.dat<br>L2080222.dat<br>L2080223.dat<br>L2080223.dat<br>L2080225.dat<br>L2080225.dat<br>L2080225.dat<br>L2080225.dat<br>L2080226.dat<br>L2080227.dat                                                                                                    | L0080227.dat                  | Browse                     |
| L1080221.dat<br>L1080222.dat<br>L1080223.dat<br>L1080224.dat<br>L1080225.dat<br>L1080225.dat<br>L2080221.dat<br>L2080223.dat<br>L2080223.dat<br>L2080224.dat<br>L2080225.dat<br>L2080225.dat<br>L2080225.dat<br>L2080225.dat<br>L2080225.dat                                                                                                    | L0080228.dat                  |                            |
| L1080223.dat<br>L1080223.dat<br>L1080224.dat<br>L1080225.dat<br>L1080225.dat<br>L1080228.dat<br>L2080221.dat<br>L2080224.dat<br>L2080224.dat<br>L2080224.dat<br>L2080225.dat<br>L2080225.dat<br>L2080225.dat<br>L2080225.dat                                                                                                    | L1080221.dat                  |                            |
| L1080223.dat<br>L1080224.dat<br>L1080225.dat<br>L1080227.dat<br>L1080228.dat<br>L2080223.dat<br>L2080223.dat<br>L2080223.dat<br>L2080224.dat<br>L2080225.dat<br>L2080225.dat<br>L2080225.dat<br>L2080227.dat                                                                                                    | L1080222.dat                  |                            |
| L1080224.dat<br>L1080225.dat<br>L1080225.dat<br>L1080227.dat<br>L2080221.dat<br>L2080222.dat<br>L2080223.dat<br>L2080225.dat<br>L2080225.dat<br>L2080225.dat<br>L2080225.dat<br>L2080225.dat                                                                                                    | L1080223.dat                  |                            |
| L1080225.dat<br>L1080226.dat<br>L1080228.dat<br>L2080221.dat<br>L2080222.dat<br>L2080223.dat<br>L2080225.dat<br>L2080225.dat<br>L2080226.dat<br>L2080227.dat<br>L2080227.dat                                                                                                    | L1080224.dat                  |                            |
| L1080226.dat<br>L1080227.dat<br>L1080228.dat<br>L2080221.dat<br>L2080223.dat<br>L2080224.dat<br>L2080225.dat<br>L2080225.dat<br>L2080225.dat<br>L2080227.dat<br>L2080228.dat                                                                                                    | L1080225.dat                  |                            |
| L1080227.dat<br>L1080228.dat<br>L2080221.dat<br>L2080223.dat<br>L2080223.dat<br>L2080225.dat<br>L2080225.dat<br>L2080225.dat<br>L2080227.dat<br>L2080228.dat                                                                                                    | L1080226.dat                  |                            |
| L1080228.dat<br>L2080221.dat<br>L2080222.dat<br>L2080224.dat<br>L2080225.dat<br>L2080225.dat<br>L2080227.dat<br>L2080227.dat                                                                                                    | L1080227.dat                  |                            |
| L2080221.dat<br>L2080222.dat<br>L2080223.dat<br>L2080225.dat<br>L2080225.dat<br>L2080227.dat<br>L2080227.dat                                                                                                    | L1080228.dat                  |                            |
| L2080222.dat<br>L2080223.dat<br>L2080224.dat<br>L2080225.dat<br>L2080226.dat<br>L2080227.dat<br>L2080228.dat                                                                                                    | L2080221.dat                  |                            |
| L2080223.dat<br>L2080224.dat<br>L2080225.dat<br>L2080226.dat<br>L2080227.dat<br>L2080228.dat                                                                                                    | L2080222.dat                  |                            |
| L2080225.dat<br>L2080225.dat<br>L2080226.dat<br>L2080227.dat<br>L2080228.dat                                                                                                    | L2080223.dat                  |                            |
| L2080225.dat<br>L2080226.dat<br>L2080227.dat<br>L2080228.dat                                                                                                    | L2080224.dat                  |                            |
| L2080226.dat<br>L2080227.dat<br>L2080228.dat                                                                                                    | L2080225.dat                  |                            |
| L2080227.dat<br>L2080228.dat                                                                                                    | L2080226.dat                  |                            |
| L2080228.dat                                                                                                    | L2080227.dat                  |                            |
|                                                                                                    | L2080228.dat                  |                            |
|                                                                                                    |                               |                            |
|                                                                                                    |                               |                            |
|                                                                                                    |                               |                            |
|                                                                                                    |                               |                            |
|                                                                                                    |                               |                            |
|                                                                                                    |                               |                            |
| Download Settings Cancel                                                                                                    | Download Settings             | Cancel                     |

Рис. 71. Список файлов журналов, доступных для загрузки

2. Выберите файлы, которые следует загрузить, щелкнув их в списке. Чтобы выбрать несколько следующих друг за другом файлов, щелкните первый файл в списке, затем, удерживая клавишу SHIFT, щелкните последний необходимый элемент. Чтобы выбрать файлы, которые не идут последовательно друг за другом, удерживайте клавишу CTRL и щелкните каждый необходимый файл. Чтобы выбрать все файлы в списке, нажмите клавишу CTRL+А. Выберите файлы, которые следует загрузить, щелкнув имя файла в списке Select files to download. Если решено не загружать файл, можно отменить выбор, щелкнув имя этого файла.

- 3. Выберите папку для хранения загруженных файлов журналов, указав путь в поле Log File Storage Directory. Также можно нажать кнопку Browse и перейти к папке, в которой будут сохранены загруженные файлы журналов.
- 4. Чтобы определить параметры загрузки, щелкните пункт **Settings**. Появится окно **Log File Download Settings**, приведенное на Рис. 72., ниже.

| Log File Download Setting | 5 🛛 🔀                                                                                                    |
|---------------------------|----------------------------------------------------------------------------------------------------|
| Log File Conversion       | <ul> <li>Merge log files of same group</li> <li>Delete local file after conversion</li> <li>Separate date and time columns</li> </ul> |
| Remote File               | ł                                                                                                    |
| Existing Log File         | ○ Stop downloading                                                                                                    |
|                           | Save Cancel                                                                                                    |

Рис. 72. Окно Log File Download Settings

# **ВАЖНО** Форматы даты и времени в преобразованных файлах журналов зависят от форматов даты и времени, указанных в языковых параметрах приложения AWS Client.

5. Параметры, доступные в этом окне, и их использование описаны в Табл. 27. ниже.

Табл. 27. Параметры загрузки файлов журналов

| Параметр                              | Описание                                                                                                    |
|---------------------------------------|----------------------------------------------------------------------------------------------------|
| Convert to CSV                        | Преобразует загруженные файлы журналов в формат CSV.                                                                                                    |
| Merge log files of same<br>group      | Объединяет файлы журналов за различные<br>даты, принадлежащие одной группе журналов.<br>Для использования этой опции необходимо                                                                    |
| Delete local file after conversion    | Удаляет загруженные бинарные файлы<br>журналов после их преобразования в формат<br>CSV. Для использования этой опции<br>необходимо выбрать <b>Convert to CSV</b> .                                 |
| Separate date and time columns        | Преобразует строку даты и времени в файле<br>журнала в два отдельных столбца для даты и<br>времени записей журналов. Для<br>использования этой опции необходимо<br>выбрать <b>Convert to CSV</b> . |
| Remote File - Delete after conversion | Удаляет загруженный файл журнала из<br>регистратора QML. Выбор этого параметра<br>приведет к освобождению пространства для                                                                         |

|                  | хранения файлов на регистраторе.          |
|------------------|-------------------------------------------|
| Overwrite        | Если файл журнала с таким же именем уже   |
|                  | существует в папке с загруженными файлами |
|                  | журналов на ПК, существующий файл         |
|                  | перезаписывается новым.                   |
| Skip             | Если файл журнала с таким же именем уже   |
|                  | существует в папке с загруженными файлами |
|                  | журналов на ПК, при загрузке новый файл с |
|                  | этим именем пропускается.                 |
| Stop downloading | Останавливает загрузку выбранных файлов   |
|                  | журналов, если файл журнала с таким же    |
|                  | именем уже существует в папке с           |
|                  | загруженными файлами журналов на ПК.      |

#### ВАЖНО

Параметры настройки загрузки сохраняются на ПК таким образом, что все при всех последующих загрузках будут автоматически использоваться те же самые параметры.

- 6. Сохраните параметры загрузки и вернитесь в окно выбора файлов журналов, выбрав команду **Save**.
- 7. Начните загрузку файлов журналов, нажав кнопку Download. Отобразится диалоговое окно хода выполнения загрузки (см. Рис. 73.). Если необходимо отменить загрузку, нажмите кнопку Cancel. После загрузки файлов можно закрыть окно хода выполнения и вернуться в окно основного меню, выбрав пункт Close. Загруженные файлы журналов размещаются в папке, определенной в поле Log File Storage Directory.

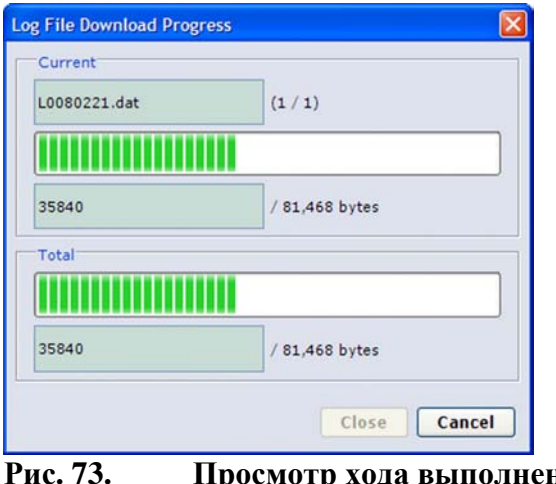

ис. 73. Просмотр хода выполнения загрузки файлов журналов

### Преобразование загруженных файлов журналов в формат CSV

Можно использовать функцию преобразования CSV для преобразования файлов журналов загруженных в приложение AWS Client из бинарного формата в формат CSV.

**ВАЖНО** Форматы даты и времени в преобразованных файлах журналов зависят от форматов даты и времени, указанных в языковых параметрах приложения AWS Client.

Чтобы преобразовать загруженные файлы журналов, выполните следующие действия.

1. В меню **Maintenance** выберите **Log File**, затем щелкните пункт **Convert**. Отобразится список файлов журналов, загруженных в приложение AWS Client, как показано на .

| og File Conversion                           |                       |        |
|----------------------------------------------|-----------------------|--------|
| Select log files to convert:                 | -                     |        |
| L0080221.dat                                 | Conversion Source     |        |
| L0080222.dat<br>L0080223.dat<br>L0080224.dat | D:\Log files from QML | Browse |
| L0080225.dat<br>L0080226.dat                 | Conversion Target     |        |
| L0080227.dat                                 | D:\Log files from QML | Browse |
|                                              |                       |        |
|                                              |                       |        |
|                                              |                       |        |
| Convert Settings                             |                       | Cancel |

Рис. 74. Список файлов журналов, доступных для преобразования

2. Нажмите кнопку **Browse** в рамке **Conversion Source**, затем укажите папку, содержащую файлы журналов, которые должны быть преобразованы.

- 3. Выберите целевую папку для преобразования файлов журналов, введя путь к ней в поле **Conversion Target**. Также можно нажать кнопку **Browse** и перейти к целевой папке.
- 4. Выберите файлы, которые следует преобразовать, щелкнув их в списке. Чтобы выбрать несколько следующих друг за другом файлов, щелкните первый файл в списке, затем, удерживая клавишу SHIFT, щелкните последний необходимый файл. Чтобы выбрать файлы, которые не идут последовательно друг за другом, удерживайте клавишу CTRL и щелкните каждый необходимый файл. Чтобы выбрать все файлы в списке, нажмите клавишу CTRL+А. Если решено не преобразовывать файл, можно отменить выбор, щелкнув имя этого файла.
- 5. Чтобы определить параметры преобразования, щелкните пункт Settings. Появится окно Log File Conversion Settings, приведенное на Рис. 75., ниже.

| Merge log  | files of same group   | p    |
|------------|-----------------------|------|
| Delete loo | al file after convers | sion |
| Separate   | date and time colur   | nns  |

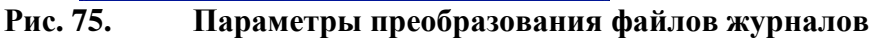

6. Параметры, доступные в этом окне, и их использование описаны в Табл. 28. ниже.

| Табл. 28. | Параметры | преобразования | файлов | журналов |
|-----------|-----------|----------------|--------|----------|
|-----------|-----------|----------------|--------|----------|

| Параметр                | Описание                                   |
|-------------------------|--------------------------------------------|
| Merge log files of same | Объединяет файлы журналов за различные     |
| group                   | даты, принадлежащие одной группе журналов. |
| Delete local file after | Удаляет загруженные бинарные файлы         |
| conversion              | журналов после их преобразования в формат  |
|                         | CSV.                                       |
| Separate date and time  | Преобразует строку даты и времени в файле  |
| columns                 | журнала в два отдельных столбца для даты и |
|                         | времени записей журналов.                  |

| ВАЖНО | Параметры преобразования в CSV сохраняются на ПК, так что |
|-------|-----------------------------------------------------------|
|       | при всех последующих преобразованиях в формат CSV будут   |
|       | автоматически использоваться те же самые параметры.       |

7. Сохраните параметры преобразования и вернитесь в окно выбора файлов журналов, выбрав **Save**.

8. Преобразуйте выбранные файлы в формат CSV, выбрав пункт **Convert**. Преобразованные файлы журналов размещаются в папке, определенной в поле **Conversion Target**.

#### Автоматическая загрузка файлов журналов

Приложение AWS Client может работать в режиме автоматической загрузки. Использование этого режима позволяет загружать файлы журналов автоматически в соответствии с расписанием, заданным пользователем.

Прежде чем перевести приложение в режим автоматической загрузки, необходимо настроить расписание. Сделать это можно в окне, которое появляется при последовательном выборе Settings — Auto Download. Окно Auto Download Settings показано на Рис. 76., стр. 153.

В окне **Auto Download Settings** можно определить, к каким станциям и в какое время будет выполняться подключение, когда и какие файлы журналов будут загружаться и где они будут храниться.

**ВАЖНО** Чтобы режим автоматической загрузки работал правильно, приложение AWS Client должно непрерывно работать. Кроме того, при использовании подключения по последовательным портам свободный СОМ-порт должен быть свободен и назначен для AWS Client.

| to Download         | 1                      |                  |                    |       |
|---------------------|------------------------|------------------|--------------------|-------|
| Address book entry: | MAWS1                  |                  |                    | ~     |
| Polling frequency:  | Daily                  |                  |                    | ~     |
| Download logs from: | Previous day           |                  |                    | ~     |
| From memory:        | ⊙ Internal ○ Externa   | l /Ext/          |                    |       |
| Poll day:           | ~                      | Poll time: 12:00 | AM 🗘               |       |
|                     | Load all log groups    |                  |                    |       |
| Download groups:    | Excluded:              | ,                | ncluded:           |       |
|                     | L1                     |                  | LO                 | 1     |
|                     | L3<br>L5               |                  | L2<br>L4           |       |
|                     | L6<br>L7               |                  |                    |       |
|                     | LB                     |                  |                    |       |
|                     |                        |                  |                    |       |
| g File              |                        |                  |                    |       |
| Storage directory:  | D:\Log files from QML  | В                | rowse              |       |
|                     | Convert to CSV         | Merge log f      | iles of same grou  | ιp    |
|                     |                        | Delete loca      | l file after conve | rsion |
|                     |                        | Separate d       | ate and time colu  | imns  |
|                     | Delete remote file aft | er conversion    |                    |       |
| Existing log file:  | ⊙ Overwrite ○ Skip     | O Stop download  | ding               |       |
| Existing log file:  | Overwrite O Skip       | O Stop download  | ling               |       |

Рис. 76. Окно параметров автоматической загрузки

Параметры, доступные в этом окне, и их использование описаны в Табл. 29. ниже.

Параметры в окне Auto Download Settings Табл. 29.

| Параметр           | Описание                                           |
|--------------------|----------------------------------------------------|
| Address book entry | Указывает регистратор QML, из которого             |
|                    | файлы журналов следует загрузить.                  |
| Polling frequency  | Указывает частоту, с которой файлы журналов        |
|                    | будут загружаться. Взаимоисключающие               |
|                    | параметры: Never (никогда). AWS Client не          |
|                    | будет пытаться загружать файлы журналов.           |
|                    | Daily (ежедневно). Журналы будут                   |
|                    | загружаться ежедневно с выбранной станции в        |
|                    | определенное время. Weekly (еженедельно).          |
|                    | Журналы будут загружаться еженедельно с            |
|                    | выбранной станции в определенное время и           |
|                    | день недели. Выбор этого параметра приведет        |
|                    | к включению поля <b>Poll day</b> , в котором можно |
|                    | задать день с воскресенья по субботу.              |
|                    | Monthly (ежемесячно). Журналы будут                |
|                    | загружаться каждый месяц с выбранной               |
|                    | станции в точно указанное время                    |
|                    | определенного дня месяца. Выбор этого              |
|                    | параметра приведет к включению поля Poll           |
|                    | day, в котором можно задать значения от 1 до       |
|                    | 28, где последним значением в диапазоне            |
|                    | будет Last day of month (последний день            |
|                    | месяца).                                           |

| Download Logs from  | Указывает период времени, за который будут<br>загружены журналы. Доступные значения:<br>Current day (текущий день). Previous day<br>(предыдущий день). Last week (последняя<br>неделя). All files (все файлы).                                                                                                    |
|---------------------|----------------------------------------------------------------------------------------------------|
| From memory         | Указывает носитель данных на регистраторе<br>QML, из которого будут загружены журналы.<br>Доступные значения: Internal (внутреннее).<br>Журналы будут загружены из внутренней<br>памяти регистратора QML. External<br>(внешнее). Журналы будут загружены с<br>внешней карты памяти, вставленной в<br>регистратор. /Ext/. Указывает каталог на<br>внешней карте памяти, из которого будут<br>загружены журналы.                                                                                                    |
| Poll day            | Указывает день недели, в который будут<br>загружаться журналы, если для параметра<br>Polling frequency выбрано значение Weekly,<br>или день месяца, если для параметра Polling<br>frequency было выбрано значение Monthly.                                                                                                    |
| Poll time           | Указывает время дня, в которое будут<br>загружаться файлы журналов. Формат<br>времени определяется параметром Locale в<br>окне Options. Часы и минуты могут быть<br>выбраны по отдельности и изменены с<br>помощью стрелок «Вверх» и «Вниз».                                                                                                    |
| Load all log groups | Установка этого флажка приведет к загрузке<br>всех групп журналов за период, указанный в<br>поле <b>Download logs from</b> .                                                                                                    |
| Download groups     | Позволяет определить, какие группы будут<br>загружаться.                                                                                                    |
| Storage directory   | Указывает каталог на ПК, в котором будут<br>храниться загруженные журналы.                                                                                                    |
| Convert to CSV      | Преобразует загруженные файлы журналов в<br>формат CSV (значения, разделенные<br>запятыми), что позволяет просматривать<br>журналы в других приложениях, например в<br>Microsoft Excel. Доступные значения: Merge<br>log files of the same group (объединить<br>файлы журналов одной и той же группы).<br>Объединяет файлы журналов за различные<br>даты, принадлежащие одной группе журналов.<br>Delete local files after conversion (удалить<br>локальные файлы после преобразования).<br>Удаляет загруженные бинарные файлы<br>журналов после их преобразования в формат<br>CSV. Separate date and time columns<br>(разделить столбцы даты и времени).<br>Преобразует строку даты и времени в файле<br>журнала в два отдельных столбца для даты и<br>времени записей журналов.<br>Удаляет загоуженный файл журнала из |
| download            | регистратора QML. Выбор этого параметра<br>приведет к освобождению пространства для<br>хранения файлов на регистраторе.                                                                                                    |

| Existing log file | Определяет, как будут обрабатываться файлы<br>журналов. Доступные значения: <b>Overwrite</b><br>(переопределить): Если файл журнала с<br>таким же именем уже существует в папке с<br>загруженными файлами журналов на ПК,<br>существующий файл перезаписывается<br>новым. <b>Skip (пропустить):</b> Если файл<br>журнала с таким же именем уже существует в<br>папке с загруженными файлами журналов на<br>ПК, при загрузке новый файл с этим именем<br>пропускается. <b>Stop downloading (остановить</b><br>загрузку): Останавливает загрузку выбранных<br>файлов журналов, если файл журнала с таким |
|-------------------|----------------------------------------------------------------------------------------------------|
|                   | же именем уже существует в папке с загруженными файлами журналов на ПК.                                                                                                    |

После настройки расписания и прочих параметров выберите Save.

Приложение работает в режиме ожидания до включения загрузки журналов. При включении этого режима приложение автоматически устанавливает сервисное подключение с нужной станцией и загружает файлы журналов, определенные пользователем. Во время загрузки отображается диалоговое окно хода выполнения загрузки (см. Рис. 77. на стр. 156).

# **ВАЖНО** Чтобы автоматическая загрузка выполнилась успешно, приложение AWS Client не должно иметь открытых подключений к какому-либо регистратору на момент начала опроса. Если в этот момент установлено подключение, то оно должно быть установлено только с тем регистратором, который указан в окне Auto Download Settings. Обратите внимание, что если установлено подключение к другому регистратору, оно не будет закрыто и автоматическая загрузка не начнется.

# **ВАЖНО** Автоматическая загрузка выполняться не будет, если в момент начала загрузки приложение AWS Client занято другими процессами, которые должны отправлять команды регистратору, например во время калибровки.

| Current     |                |  |
|-------------|----------------|--|
| 0080221.dat | (1 / 1)        |  |
|             |                |  |
| 5840        | / 81,468 bytes |  |
| otal        |                |  |
|             |                |  |
| 5840        | / 81.468 bytes |  |

Рис. 77. Ход выполнения автоматической загрузки

При загрузке файлов журналов подключение закрывается, а приложение продолжает работать в режиме ожидания до включения следующей запланированной загрузки.

#### Просмотр состояния автоматических загрузок

Можно отслеживать автоматические загрузки в окне Auto Download Status. При выборе Log files — Auto Download Status в меню Maintenance отображается окно Auto Download Status, как показано на Рис. 78. ниже.

| Auto Downloa | d Status       |           |              |                   |       |            |       | X |
|--------------|----------------|-----------|--------------|-------------------|-------|------------|-------|---|
| Event        | Poll Time      | Frequency | Logs From    | Completed         | Entry | File Count | Bytes |   |
| OK           | 7.3.2008 12:47 | Daily     | Current day  | 7.3.2008 12:47:50 | MAWS1 | 1          | 43739 |   |
| OK           | 7.3.2008 12:57 | Daily     | Current day  | 7.3.2008 12:57:08 | MAWS1 | 3          | 46995 |   |
| OK           | 7.3.2008 12:59 | Daily     | Previous day | 7.3.2008 13:00:37 | MAWS1 | 3          | 85948 |   |
|              |                |           |              |                   |       |            |       |   |
|              |                |           |              |                   |       |            |       |   |

Рис. 78. Окно состояния автоматической загрузки

Табл. 30. Поля в окне Auto Download Status

| Параметр   | Описание                                                                                                    |
|------------|----------------------------------------------------------------------------------------------------|
| Event      | Состояние загрузки. Доступные значения: <b>ОК</b> .<br>Автоматическая загрузка была успешно завершена.<br><b>Failed</b> : Автоматическая загрузка завершилась со<br>сбоем. <b>Cancelled</b> . Автоматическая загрузка была<br>отменена. |
| Poll Time  | Время запуска автоматической загрузки.                                                                                                    |
| Frequency  | Значение Polling frequency, заданное для загрузки.                                                                                                    |
| Logs From  | Период времени, за который загружаются журналы.                                                                                                    |
| Completed  | Время завершения загрузки.                                                                                                    |
| Entry      | Станция, с которой загружаются журналы.                                                                                                    |
| File Count | Количество загруженных файлов журналов.                                                                                                    |
| Bytes      | Объем загрузки.                                                                                                    |

#### Использование внешней карты памяти

Внешняя карта памяти используется для хранения файлов журналов, которые были скопированы или перемещены из внутреннего каталога журналов. Данные с внешней карты памяти могут быть получены по терминальному подключению или посредством замены карты памяти на пустую.

| ВАЖНО | Если карта памяти Compact Flash не была отформатирована, ее следует отформатировать до использования.                                                                                                    |
|-------|----------------------------------------------------------------------------------------------------|
|       | В MAWS версии 6.00 и более поздних версий рекомендуется форматировать карту на ПК с OC Windows. Должна использоваться файловая система FAT (не FAT32). Также не следует выбирать режим быстрого форматирования. |
|       | Чтобы отформатировать карту CF в регистраторе QML, вставьте ее в разъем CF на регистраторе QML. Введите команду <b>EXTFS</b> <i>ERASE</i> . После форматирования карты ее можно извлечь из разъема.             |

Внешняя карта памяти может быть извлечена из регистратора QML для получения с нее данных без приостановки эксплуатации. Регистратор копирует данные из внутреннего каталога журналов на карту памяти в полночь. По умолчанию указано время 00:00:30. При записи данных постоянно горит индикатор на регистраторе, расположенный слева от внешней карты памяти.

# **ОСТОРОЖНО** Карта памяти не должна извлекаться из регистратора QML во время записи на нее данных, иначе данные могут быть потеряны. По умолчанию данные передаются на карту памяти каждый день в 00:00:30.

При добавлении новой карты памяти в регистратор QML программное обеспечение проверяет карту на готовность к использованию. Состояние карты памяти определяется светодиодным индикатором. Табл. 31. на стр. 158 описаны различные последовательности мигания сигналов индикатора и соответствующие состояния карты.

Табл. 31. Последовательность мигания сигналов индикатора и состояние карты

| Последовательность сигналов  | Состояние карты                |
|------------------------------|--------------------------------|
| Длинный-длинный              | Карта функционирует правильно. |
| Постоянное включение         | Записываются данные.           |
| Короткий-короткий-короткий в | Карта неотформатирована или    |
| течение пяти секунд          | повреждена.                    |

## Автоматическое стирание внешней карты памяти

Параметр **Number of days to preserve log files**, относящийся только к группе журналов и определяемый в ПО Lizard setup, также влияет на файлы, хранящиеся на внешней карте памяти. Функциональность аналогична внутренней памяти журналов:

- файлы, превышающие выбранное значение [*дни*], будут автоматически удалены;
- файлы не удаляются, то есть автоматическая отчистка отключена.

При сохранении файлов на внешней карте памяти внутренняя память используется для хранения файлов журналов за текущий день. Эти рабочие файлы перемещаются на внешнюю карту каждый день после полуночи при создании новых файлов для записи. Глава 7

Команда **Reset** используется для перезагрузки регистратора QML. Можно перезагрузить регистратор незамедлительно или после некоторой задержки. Ниже приведена процедура перезагрузки регистратора.

- 1. В меню Maintenance выберите пункт Reset.
- 2. Меню **Reset** содержит два параметра для перезагрузки регистратора.
- 1. Чтобы незамедлительно перезагрузить регистратор, выберите пункт **Immediate**. Начнется перезагрузка.
- 2. Чтобы перезагрузить регистратор после некоторой задержки, выберите пункт **Delayed**. Появится запрос **Delayed Reset**.

| Reset delay (seconds): | (Max, 600) |
|------------------------|------------|
|                        |            |
|                        |            |

Рис. 79. Запрос Delayed Reset

- 1. В поле **Reset delay** (s) введите задержку (в секундах), после которой будет выполнена перезагрузка регистратора. Перезагрузка регистратора начнется после истечения указанного времени задержки.
- 2. Нажмите кнопку **ОК**. Перезагрузка регистратора начнется после истечения указанного на предыдущем шаге времени задержки.

После перезагрузки и надлежащей загрузки настроек в окне терминала клиента AWS Client появится текст **Setup running ok** и регистратор будет опять готов к использованию.

# Перезагрузка с помощью кнопки перезагрузки

Помимо перезагрузки регистратора QML из приложения AWS Client, перезагрузить его можно также с помощью кнопки перезагрузки, положение которой обозначено цифрой 1 на Рис. 80., стр. 160.

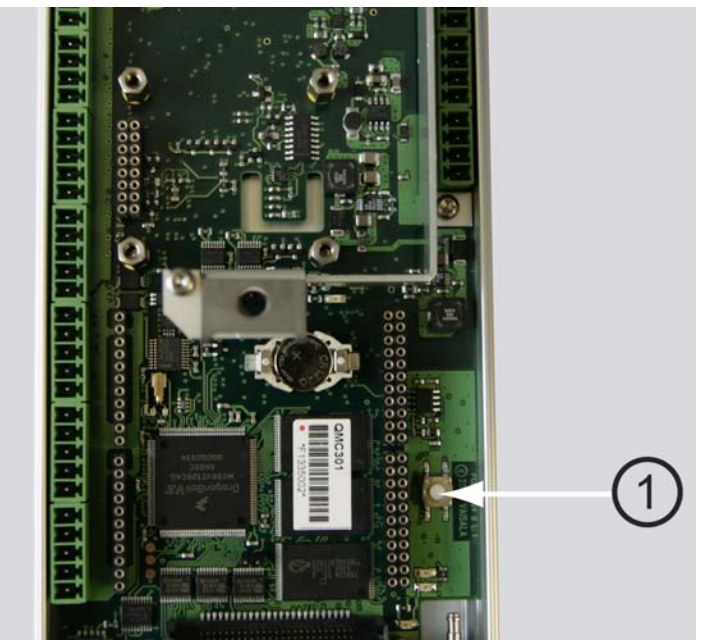

Рис. 80. Кнопка перезагрузки на регистраторе QML

Быстрое нажатие этой кнопки приведет к выполнению перезагрузки, аналогичной выполнению команды и повторному запуску программы. Нажатие и удерживание кнопки в течение нескольких секунд перезапустит программу с использованием так называемых «пустых настроек». В этом случае файл настроек не используется.

Пустые настройки могут оказаться полезными, если настройки были повреждены каким-либо образом, что не позволяет установить терминальное подключение. При загрузке пустых настроек параметры связи на регистраторе QML восстанавливаются до исходных значений: *СОМО*, 9600, N, 8, N, 1.

#### Команда Sleep

Команда **Sleep** используется для выключения регистратора QML (чтобы использовать команду Sleep, сначала следует установить флажок **Sleep command enabled** в меню **Options**). Существует две возможности выключения регистратора: полное выключение или выключение с функцией заряда аккумуляторов. Чтобы выключить регистратор, выполните следующие действия.

- 1. В меню Maintenance выберите Sleep.
- 2. Чтобы полностью выключить регистратор, выберите пункт **Total**.
- 3. Чтобы выключить регистратор и оставить работать функцию заряда аккумулятора, выберите пункт **Charge**.

Регистратор будет выключен; чтобы повторно включить его, используйте команду **Wakeup** (см. раздел Команда Wakeup ниже).

#### Команда Wakeup

Команда **Wakeup** используется для включения регистратора QML после его перевода в режим энергосбережения.

Чтобы передать команду Wakeup на регистратор, выберите пункт Wakeup в меню Maintenance.

#### Справка по командам, используемым при терминальном подключении

|          | Табл. 32. Набор команд                                                                                                    |
|----------|----------------------------------------------------------------------------------------------------|
| Команда  | Описание                                                                                                    |
| altitude | <b>altitude</b> [ <i>метры</i> ]. Чтобы просмотреть текущую высоту станции, введите <b>altitude</b> . Чтобы изменить высоту, введите <b>altitude</b> , а затем новую высоту станции над уровнем моря в метрах.                                                                                                    |
| battery  | <b>battery</b> [ <i>емкость</i> ]. Задает значение емкости внутреннего аккумулятора,<br>которое необходимо для внутреннего контроля в регистраторе QML.<br>Допустимыми значениями емкости являются 1,2 24 Ач. Чтобы<br>просмотреть состояние аккумулятора, введите <b>battery</b> . Обратите<br>внимание, что в регистраторах до версии QML201В команда <b>battery</b><br>применима только к внутреннему аккумулятору. |
| cd       | cd <каталог>. Служит для изменения текущего каталога. cd / возвращает пользователя в корневой каталог. Используйте команду cd для перемещения на один каталог вверх.                                                                                                    |
| chmod    | <b>chmod</b> < <i>uмя_файла</i> > < <i>r/w/x</i> >. Изменяет атрибуты доступа к файлу:<br>чтение (r), запись (w) или выполнение (x). Файл настроек<br>Basic/Advanced/Lowpower должен иметь атрибуты rwx.                                                                                                    |
| close    | Закрывает терминальное подключение.                                                                                                    |
| сору     | <b>сору</b> < <i>исходный файл</i> > [ <i>файл назначения</i> ]. Копирует файл в другое местоположение.                                                                                                    |
| del      | <b>del</b> < <i>uмя_файла</i> > [ <i>uмя_файла</i> ]. Удаляет указанное имя файла. Могут быть удалены только файлы с атрибутом (w), то есть доступные для записи. См. команду <b>chmod</b> .                                                                                                    |
| dir      | dir [файл/путь] [/F]. Служит для отображения списка файлов в каталоге и его подкаталогах, а также использованного и свободного места на диске. В сведениях о файле содержится имя, атрибуты доступа, время, дата и размер.                                                                                                    |
| disable  | disable < <i>название_измерения</i> >. Служит для отключения измерения или датчика.                                                                                                    |
| enable   | enable < название_измерения>. Служит для включения измерения или датчика.                                                                                                    |
| errors   | errors [ <i>clear</i> ]. Чтобы просмотреть активные ошибки, введите errors. Чтобы сбросить активные ошибки, введите errors <i>clear</i> . Ошибки указывают на наличие неполадок в ПО.                                                                                                    |
| EXTFS    | <b>EXTFS</b> < <i>INFO</i> / <i>ERASE</i> / <i>HELP</i> >. Чтобы отформатировать карту Compact<br>Flash, введите <b>EXTFS</b> <i>ERASE</i> . Чтобы показать сведения по карте, введите<br><b>EXTFS</b> <i>INFO</i> . Обратите внимание, что команда должна быть набрана<br>прописными буквами.                                                                                                    |
| ftp      | ftp <get put="" test=""  =""> &lt;имя_пользователя:пароль&gt; &lt;источник&gt; [назначение]<br/>[интерфейс] [параметры]. Служит для обмена файлами с регистратором<br/>QML, а также для проверки подключения к FTP-серверу. Чтобы загрузить<br/>файл в регистратор QML, введите ftpget &lt;имя_пользователя:пароль&gt;</get>                                                                                           |

|             | <i><ucmoчник< i="">&gt;. Чтобы загрузить файл с регистратора QML на FTP-сервер,<br/>введите команду <b>ftp</b>put <i><ums_пользователя:пароль> <ucmoчник></ucmoчник></ums_пользователя:пароль></i>. Чтобы<br/>проверить подключение к FTP-серверу, введите команду <b>ftp</b>test</ucmoчник<></i> |
|-------------|----------------------------------------------------------------------------------------------------|
|             | <имя_пользователя:пароль> <назначение>. Параметры                                                                                                    |
|             | имя_пользователя:пароль — это имя пользователя и пароль для входа                                                                                                    |
|             | на FTP-сервер. Параметр источник — это имя исходного файла на                                                                                                    |
|             | регистраторе QML или на FTP-сервере. Дополнительный параметр                                                                                                    |
|             | назначение — это имя конечного файла. Дополнительный параметр                                                                                                    |
|             | интерфейс — это имя интерфейса, который будет использоваться для                                                                                                    |
|             | подключения к FTP.                                                                                                    |
| help        | help [команда]. Служит для отображения синтаксиса команды. Чтобы                                                                                                    |
|             | отобразить все доступные команды, введите help.                                                                                                    |
| ipconfig    | ipconfig. Служит для отображения IP-конфигурации всех открытых                                                                                                    |
|             |                                                                                                    |
|             |                                                                                                    |
|             | проверки и изменения состояния. Утвержденное значение отображается                                                                                                    |
|             | при наименовании сигнала, определенного в ПО Lizard                                                                                                    |
| loadel      | loadel <код группы> <последняя дата (ГГММЛЛ)> Спужит лля                                                                                                    |
| loguel      | удаления файлов журналов, предшествующих последней дате.                                                                                                    |
| LOGES       | LOGFS < ERASE/DEFRAGD/SAT>. Служит для стирания всех данных в                                                                                                    |
|             | системе журналов и перезагрузки регистратора QML. Обратите внимание.                                                                                                    |
|             | что команда должна быть набрана прописными буквами.                                                                                                    |
| loggo       | loggo <код группы>. Начинает регистрацию для определенной группы                                                                                                    |
|             | журналов.                                                                                                    |
| logshow     | logshow <код_группы> [start (ГГММДДЧЧ)] [кол-во] [элемент1 элемент2                                                                                                    |
|             | ]. logshowL1 служит для отображения одной строки за текущий день;                                                                                                    |
|             | logshowL1 40 показывает 40 строк; logshowL1 40 3 показывает 40 строк                                                                                                    |
|             | элемента 3; logshowL1 050618 10 показывает 10 строк, начиная с                                                                                                    |
|             | 18.06.2005.                                                                                                    |
| logshownext | logshownext <код_группы> [количество]. После команды logshow эта                                                                                                    |
|             | команда может использоваться для отображения последующих записей                                                                                                    |
|             | журнала.                                                                                                    |
| logshowprev | logshowprev <код_группы> [количество]. После команды logshow эта                                                                                                    |
|             | команда может использоваться для отображения предыдущих записей                                                                                                    |
|             | журнала.                                                                                                    |
| logstatus   | logstatus <код_группы>. Служит для отображения состояния и                                                                                                    |
|             | переменных регистрации определенной группы журналов. Команда без                                                                                                    |
| t           | параметров служит для показа состоянии всех групп журналов.                                                                                                    |
| logstop     | <b>logstop</b> <i>&lt;коо_группы</i> >. Останавливает регистрацию определеннои группы журналов.                                                                                                    |
| md          | md <каталог>. Создает каталог. Например, md/Ext/logdata.                                                                                                    |
| move        | <b>тоve</b> < ucxoдный файл> [файл назначения]. Копирует файл в другое                                                                                                    |
|             | местоположение и удаляет исходный файл.                                                                                                    |
| net         | net < warnings   statistics [clear]>. Служит для показа сетевой статистики                                                                                                    |
|             | или предупреждений, а также для их сброса. Чтобы показать сетевую                                                                                                    |
|             | статистику или предупреждения, введите <b>net</b> statistics или <b>net</b> warnings.                                                                                                    |
|             | Чтобы сбросить сетевую статистику или предупреждения, введите                                                                                                    |
| n atif      | netstatisticsclear или netwarningsclear.                                                                                                    |
| netif       | netif [open <ums_uhmepqeuca>   close <ums_uhmepqeuca>]. Чтооы</ums_uhmepqeuca></ums_uhmepqeuca>                                                                                                    |
|             | показать состояние всех настроенных сетевых интерфеисов, введите                                                                                                    |
|             | пеннова параметров. чтобы открыть определенный интерфеис, введите                                                                                                    |
|             |                                                                                                    |
| ntn         | ntn-set / show / test > censen["monm"> [wave anawa ovudauud]                                                                                                    |
| μιμ         |                                                                                                    |
|             | часов удаленного NTP-сервера, а также для подерки полключения и NTP-                                                                                                    |
|             | пассе удалениете тттт сервера, а также для проверки подключения к итт-                                                                                                    |

|          | серверу. Чтобы задать время на регистраторе QML, введите ntpset<br><cepsep>. Чтобы показать время на часах NTP-сервера, введите ntpshow<br/><cepsep>. Чтобы проверить подключение к NTP-серверу, введите команду<br/>ntptest <cepsep>. Дополнительный параметр порта служит для указания<br/>порта, который будет использоваться для подключения; по умолчанию<br/>используется порт 123. Дополнительный параметр времени ожидания<br/>определяет максимальное время в миллисекундах между запросом<br/>времени на сервере и получением ответа. Дополнительный параметр<br/>интерфейс — это имя интерфейса, который будет использоваться для<br/>подключения к NTP.</cepsep></cepsep></cepsep> |
|----------|----------------------------------------------------------------------------------------------------|
| open     | Установка подключения терминала                                                                                                    |
| paramset | <b>paramset</b> [< <i>набор</i> > < <i>параметр</i> > [< <i>значение</i> >]]. Чтобы отобразить все<br>наборы параметров, введите <b>paramset</b> без параметров. Чтобы показать<br>значения всех параметров в определенном наборе, введите <b>paramset</b><br>< <i>набор</i> >. Чтобы показать значение параметра в наборе, введите<br><b>paramset</b> < <i>набор</i> > < <i>параметр</i> >. Чтобы задать значение параметра в<br>наборе, введите <b>paramset</b> < <i>набор</i> > < <i>параметр</i> > < <i>значение</i> >.                                                                                                    |
| ping     | <b>ping</b> < <i>IP-адрес целевого узла</i> >. Служит для проверки доступа к узлу, определенному IP-адресом или DNS-именем.                                                                                                    |
| pslevel  | <b>pslevel</b> [ <i>метры</i> ]. Чтобы просмотреть текущий уровень датчика давления,<br>введите <b>pslevel</b> . Чтобы изменить уровень датчика давления, введите<br><b>pslevel</b> и новый уровень в метрах от высоты станции.                                                                                                    |
| rd       | rd <каталог>. Удаляет каталог.                                                                                                    |
| rep      | <b>rep</b> < <i>uмя_отчета</i> >. Служит для отображения содержимого отчета.<br>Например, <b>rep</b> <i>M</i> y <i>Rep0</i> .                                                                                                    |
| reset    | <b>reset</b> [ <i>задержка (секунды)</i> ]. Служит для перезагрузки регистратора QML («теплая» перезагрузка). Если время задержки не задано, регистратор незамедлительно перезагружается.                                                                                                    |
| serial   | serial <порт> [<скорость> <четность> <биты> <стоповый_бит>].<br>Чтобы просмотреть параметры для порта 0, введите serial0. Чтобы<br>изменить параметры, введите serial0 и новые параметры. Например,<br>serial 0 9600 N 8 1. Допустимые диапазоны и параметры: скорость 300-<br>19200, четность N/O/E, биты 7/8, стоповый бит 0/1.                                                                                                    |
| SLEEP    | Служит для перевода системы в режим энергосбережения. Используйте<br>команду <b>SLEEP</b> для уменьшения потребления электроэнергии при<br>консервировании станции на несколько дней (максимальный период 1<br>месяц). Чтобы перевести систему в оперативный режим, опрокиньте<br>приемный сосуд на датчике дождя. Также можно нажать кнопку<br>перезагрузки. Обратите внимание, что команда <b>SLEEP</b> должна быть<br>набрана прописными буквами.                                                                                                    |
| sname    | sname [ <i>название_станции</i> ]. Чтобы просмотреть текущее имя станции,<br>введите sname. Чтобы изменить имя, введите sname и новое имя. Если<br>имя станции начинается с цифры или содержит пробел, оно должно<br>заключаться в прямые кавычки, например sname "Vaisala MAWS".                                                                                                    |
| spclear  | <b>spclear</b> < <i>параметр</i> / <i>ALL</i> >. Служит для сброса статического параметра<br>или всех параметров. Обратите внимание, что эта команда сбрасывает<br>параметры чувствительности QMS101 и QMN101 и, как правило, не<br>требуется.                                                                                                    |
| spset    | <b>spset</b> [ <i>параметр</i> ] [ <i>значение</i> ]. Задает значение для статического параметра. Чтобы просмотреть список статических параметров, введите <b>spset</b> . ВАЖНО! что, как правило, эта команда не требуется.                                                                                                    |
| SYSINFO  | SYSINFO предоставляет сведения о системе. Обратите внимание, что команда должна быть набрана прописными буквами.                                                                                                    |
| time     | time [ <i>ЧЧ ММ СС ГГ ММ ДД</i> ]. Чтобы просмотреть текущее время, введите<br>time. Чтобы изменить текущее время, введите time и новое время.<br>Например, time14 10 00. Чтобы изменить текущую дату, введите time и<br>новые время и дату. Например, time14 10 00 98 12 31                                                                                                    |

| timezone [часы]. Задает разницу в часах по сравнению с универсальным          |  |  |  |
|-------------------------------------------------------------------------------|--|--|--|
| временем. Чтобы просмотреть часовой пояс, введите timezone. Чтобы             |  |  |  |
| задать часовой пояс, введите, например, timezone2.                            |  |  |  |
| userlevel [уровень <set clear="">]. Эта команда используется для защиты</set> |  |  |  |
| системы от неавторизованного использования. Система предоставляет             |  |  |  |
| три уровня доступа, защищенных паролями, которые применяются как к            |  |  |  |
| командам оболочки, так и к возможности просматривать системные                |  |  |  |
| данные. По умолчанию уровни пользователей не используются.                    |  |  |  |
| verify <исходный_файл> [файл_назначения]. Сравнивает два файла.               |  |  |  |
| Если файлы отличаются, отображается сообщение Error: Files are                |  |  |  |
| different.                                                                    |  |  |  |
| warnings [clear]. Чтобы просмотреть активные предупреждения, введите          |  |  |  |
| warnings. Чтобы сбросить активные предупреждения, введите                     |  |  |  |
| warningsclear. Предупреждения указывают на наличие некоторых                  |  |  |  |
| неполадок в ПО. Дополнительные сведения см. в Руководстве                     |  |  |  |
| пользователя платформой Vaisala HydroMet™ для сбора                           |  |  |  |
| гидрометеорологических данных, том 1.                                         |  |  |  |
| winddircal0 [направление]. Задает направление в градусах для                  |  |  |  |
| выравнивания флюгера. Например, введите winddircal0360 (север).               |  |  |  |
| Команда получения по протоколу Zmodem необходима при передаче                 |  |  |  |
| файла настроек в регистратор QML.                                             |  |  |  |
| <b>zs</b> < <i>имя_файла</i> >. Отправляет файл с регистратора QML с          |  |  |  |
| использованием протокола Zmodem (используется вместо функции                  |  |  |  |
| приложения AWS Client).                                                       |  |  |  |
|                                                                               |  |  |  |

| ВАЖНО | При использовании перечисленных ниже команд можно использовать шаблон поиска: <b>chmod, dir, del, copy, move, verif</b> и <b>zs</b> . |  |  |
|-------|----------------------------------------------------------------------------------------------------|--|--|
|       | Пример:                                                                                                    |  |  |
|       | copy /log/L2*.* /Ext/log_L2copy                                                                                                    |  |  |

### **ВАЖНО** Команды операций с файлами (**dir**, **del**, **copy**, **move**, **verify**) могут быть отменены с помощью сочетания клавиш **CTRL**+C.

#### ГЛАВА 8 РАБОТА С ДИСПЛЕЕМ WID311

В этой главе описано использование дисплея WID311. Более подробные инструкции приведены в Руководстве WID311.

#### Введение

WID311 — это универсальный дисплей для просмотра в реальном масштабе времени данных измерений, получаемых от датчиков Vaisala. Дисплей WID311 предназначен для использования в суровых условиях окружающей среды, например, на башнях авиадиспетчерской службы или на мостиках морских судов. Дисплей WID311 можно установить на стандартной DIN-панели или прикрепить к стене, к столу или потолку с помощью прилагаемого монтажного основания.

Управлять дисплеем WID311 можно с помощью простого сенсорного пользовательского интерфейса. Для обеспечения удобочитаемости в различных условиях освещения, ЖК-экран оснащен регулятором яркости.

Дисплей WID311 может получать данные от различных датчиков Vaisala через стандартные последовательные порты (EIA-232F/EIA-485) или Ethernet. Дисплей настраивается на заводе в соответствии с заказом покупателя. Этот дисплей можно легко встроить в системы, где ранее использовались ветровые дисплеи Vaisala WD30 и WD50 или цифровые дисплеи Vaisala DD50.

#### Начало работы

Как только включается питание экран освещается и дисплей WID311 начинает собирать, обрабатывать т показывать данные в соответствии с настройкой и командами пользователя.

У дисплея WID311 имеется три режима работы:

- Режим наблюдения для просмотра данных на экране.
   Дополнительные сведения см. в разделе Использование режима наблюдения на стр. 167.
- Режим навигации для перехода от одного представления к другому и изменения основных параметров настройки. Дополнительные сведения см. в разделе Использование навигационного режима на стр. 167.
- Режим технического обслуживания для изменения параметров обслуживания и управления файлами конфигурации. Более подробные сведения приведены в Руководстве WID311.

#### Пользовательский интерфейс

При работе с дисплеем WID311 используйте сенсорный пользовательский интерфейс (UI). Этот интерфейс содержит кнопки для смены представлений выбора позиций на экране. В некоторых представлениях можно производить прокрутку экрана вверх или вниз с помощью полосы прокрутки. Чтобы воспользоваться полосой прокрутки, приложите к ней палец и двигайте его вверх или вниз.

На экране WID311 независимо от режима работы или выбранного представления всегда остаются видимыми следующие позиции:

- Кнопка «Home»: нажав эту кнопку можно вернуться к первому представлению. Первое представление зависит от параметров настройки WID311.
- «Date and time»: отображаются дата и время. Инструкции по изменению этих параметров приведены в Руководстве WID311.

Во всех представлениях на экране появляется значок «Alarm» при каждом появлении новых предупреждений. Дисплей WID311 также издает звук, если имеются открытые предупреждения. Более подробные сведения приведены в Руководстве WID311.

#### Использование режима наблюдения

Режим наблюдения позволяет просматривать результаты измерений. Этот режим устанавливается в дисплее по умолчанию.

Чтобы выйти из режима наблюдения, прикоснитесь к экрану. Дисплей WID311 переключается в режим навигации. Теперь можно выбирать для просмотра различные представления.

#### Использование навигационного режима

Навигационный режим позволяет переключаться между различными представлениями и изменять основные параметры дисплея. На дисплее отображаются данные измерений, а также кнопки навигации и цветовой схемы.

Для перехода в режим навигации прикоснитесь к экрану в любом месте.

Для перехода между представлениями используйте навигационные кнопки по обе стороны экрана. Отображаемые представления и данные измерений зависят от настройки параметров WID311.

Для выхода из режима навигации нажмите область экрана, где нет никаких выбираемых элементов.

Текущая страница специально оставлена пустой.

#### глава 9 ТЕХНИЧЕСКОЕ ОБСЛУЖИВАНИЕ

В этой главе представлена информация, необходимая для проведения основных операций по техническому обслуживанию изделия.

#### Очистка и общая проверка

Проверьте механику и кабели на наличие повреждений и коррозии и, при необходимости, устраните повреждения.

- Обследуйте кабели на разрывы, трещины в защитной обмотке или в разъемах, изгибы, повреждения и отошедшие контакты.
- Вытрите или удалите другим способом накопившуюся грязь, пыль, песок или листья.
- Проверьте сигнальные кабели и кабели питания, а также кабели заземления, наконечники, разъемы и соединения.
- Также проверьте прокладки защитных контейнеров и механического монтажа, болтов, гаек и прочее.

#### Проверка контейнера

Каждые шесть месяцев визуально проверяйте надлежащее состояние внутренней разводки проводов в контейнере.

**ВАЖНО** После сильного шторма откройте крышку контейнера и убедитесь в отсутствии протечек воды и прочих повреждений.

#### Обслуживание мачты

Покрытие мачты предназначено для эксплуатации в жестких климатических условиях. Как правило, необходимость в обслуживании отсутствует. Проверяйте мачту ежегодно на наличие повреждений защитного покрытия. Однако при необходимости обслуживания устройств, установленных в верхнем узле сборки, необходимо наклонить мачту. См. раздел Наклон мачты ниже.

#### Наклон мачты

Мачту следует наклонять, к примеру, при необходимости обслуживания устройств, установленных в верхнем узле сборки.

Чтобы наклонить мачту, оснащенную откидным разделительным фланцем, выполните следующие действия:

ОСТОРОЖНО Не отвинчивайте шестигранные болты в горизонтальных осях петель (номер 5 на Рис. 81. на стр. 171).

| ОСТОРОЖНО | Убедитесь в наличии достаточного свободного пространства в |
|-----------|------------------------------------------------------------|
|           | стороне наклона мачты. В этой области не должно находиться |
|           | препятствий для наклона мачты.                             |

- 1. Открутите гайки (номер 3 на Рис. 81. на стр. 171), снимите их и шайбы (4). Не откручивайте другие гайки (6 и 7).
- 2. Убедитесь, что имеете хороший контроль за мачтой (1) и медленно опустите ее.
- 3. Обеспечьте поддержку мачты соответствующей опорой, не допускайте, чтобы она опиралась на датчик ветра или другие датчики.

ОСТОРОЖНО Не допускайте, чтобы мачта опиралась на датчики. Используйте подходящие опоры.

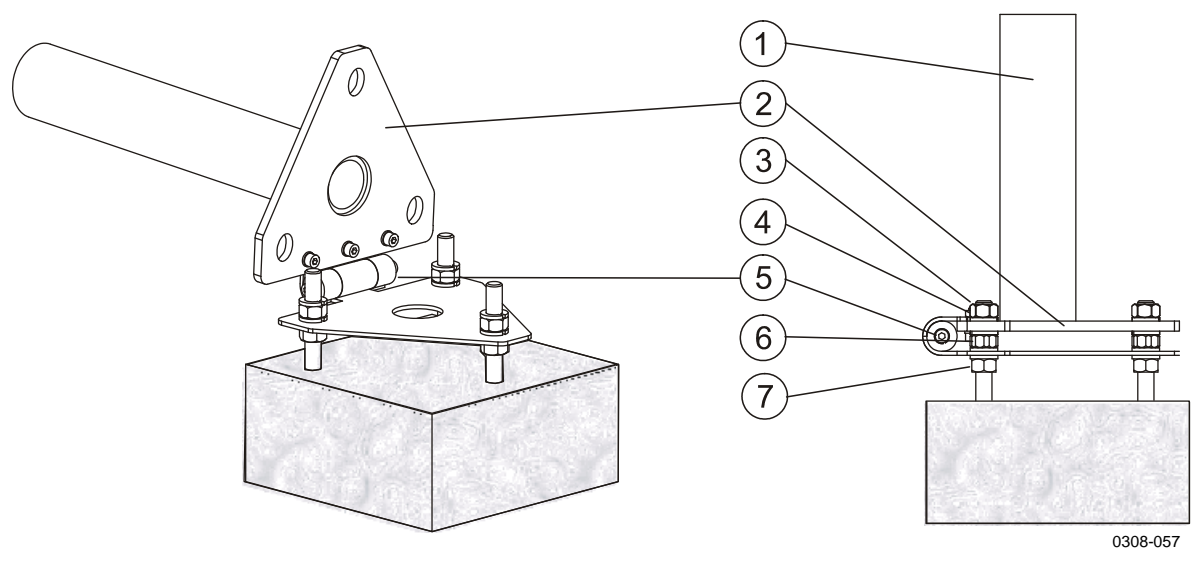

Рис. 81. Наклон короткой мачты

Чтобы поднять мачту после обслуживания, выполните приведенную ниже процедуру.

- 1. Поднимите мачту в вертикальное положение.
- 2. Чтобы закрепить мачту, установите гайки (номер 3 на Рис. 81.).
- 3. Затяните гайки, используя соответствующие ключи.

#### Обслуживание датчика ветра

#### Периодическое обслуживание

WMT700 — очень надежный и прочный датчик. Поскольку в нем отсутствуют какие-либо движущиеся части или расходные материалы, никакого периодического обслуживания не требуется. WMT700 откалиброван на заводе, и никакой перекалибровки не требуется.

ВАЖНО По техническим причинам периодическая калибровка WMT700 не требуется. Однако некоторые системы контроля качества могут потребовать регулярной проверки средств измерения.
 Чтобы удовлетворить эти требования, компания Vaisala

чтобы удовлетворить эти требования, компания Vaisala рекомендует повторять калибровку датчика ветра каждые 24 месяца. Для получения дополнительной информации обращайтесь в Центр обслуживания Vaisala

(см. <u>www.vaisala.com/services/servicecenters.html</u>).

#### Визуальная проверка

Компания Vaisala рекомендует проводить не реже одного раза в год визуальную проверку датчика ветра, чтобы обеспечить его правильную работу и очистить датчик в случае его загрязнения. При необходимости можно также проверить функционирование WMT700 с дополнительным поверочным устройством, которое представляет собой небольшую безэховую камеру.

Если любой из чувствительных элементов был изогнут, скручен или повернут, результаты измерений могут оказаться неверными.

Чтобы избежать ошибок, связанных с повреждением ответвлений, проверьте следующее:

- Ответвления не подверлись удару или изгибанию. Все чувствительные элементы должны быть параллельны друг другу.
- Чувствительные элементы не были поцарапаны, и ним не прикасались острыми предметами. Чехол чувствительного элемента, изготовленный из силиконовой резины, не должен быть поврежден.

#### Чистка

Регулярная чистка датчика WMT700 не требуется. Если датчик ветра загрязнен, его можно очистить мягкой тканью, смоченной каким-либо мягкодействующим моющим средством. Для очистки WMT700 не используйте растворители или установки для мытья под давлением, поскольку они могут повредить чехол чувствительного элемента, изготовленный из силиконовой резины.

#### Проверка правильности работы

Датчик WMT700 измеряет время, требующееся ультразвуковому сигналу для прохождения от передатчика к приемнику. Поэтому точность датчика зависит от расстояния между чувствительными элементами и схемы, измеряющей время распространения волн, в которой используется кварцевый генератор как эталон времени.

В случае необходимости можно проверить расстояние между плечами чувствительных элементов с помощью дополнительного поверочного устройства. Это поверочное устройство можно заказать в компании Vaisala в качестве аксессуара (код заказа: WMT70VERIFIER).

Компания Vaisala рекомендует выполнять такую проверку каждые 12 месяцев или при подозрении на то, что чувствительные элементы

могли быть повреждены. Проверка может быть выполнена на месте эксплуатации или в лаборатории. Не проводите проверку при скорости ветра более 10 м/с или когда есть риск появления поблизости грозового фронта.

| ВАЖНО | Перед началом проверки отключите обогреватель. Это можно       |
|-------|----------------------------------------------------------------|
|       | сделать либо отключением напряжения питания обогревателя, либо |
|       | установкой параметра <b>heaterOn</b> на <b>0</b> .             |

Для выполнения проверки:

| ВАЖНО | Некоторые случайные отсчеты могут быть потеряны во время проверки с помощью поверочного устройства. Однако это не свидетельствует о неполадках датчика WMT700. |                                                                                                    |
|-------|----------------------------------------------------------------------------------------------------|----------------------------------------------------------------------------------------------------|
|       | 4.                                                                                                    | Снимите поверочное устройство.                                                                                                    |
|       | 3.                                                                                                    | Показания датчика WMT700 не должны превышать 0,5 миль в час (0,22 м/с) при надетом поверочном устройстве.                                                              |
|       | 2.                                                                                                    | Запустите измерение ветра. Соответствующая команда зависит от выбранного протокола связи.                                                                              |
|       | 1.                                                                                                    | Наденьте поверочное устройство на три чувствительных<br>элемента. На Рис. 82. на стр. 174 показано, как одевается<br>поверочное устройство на чувствительные элементы. |

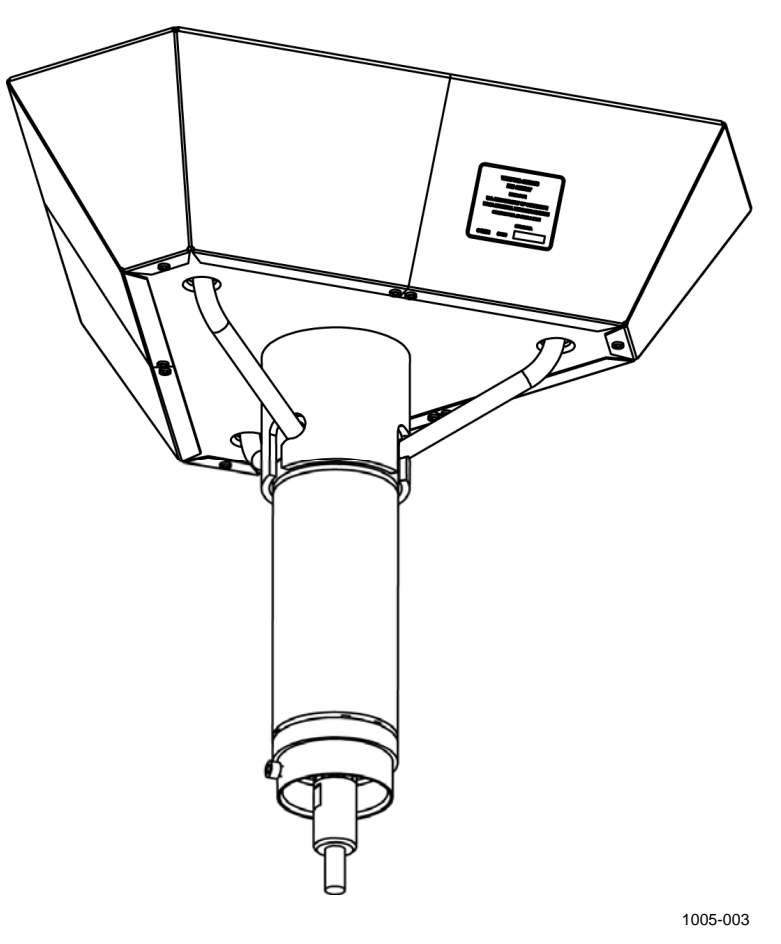

Рис. 82. Проверка WMT700 с помощью поверочного устройства

#### Компас GPS

#### Периодические проверки

После первых шести месяцев эксплуатации выполните полную проверку компаса GPS. Убедитесь, что все электрические соединения, кабели, зажимы, монтажные кронштейны и механические сочленения исправны и надежны. В дальнейшем проводите такую проверку каждый год.

#### Общие меры предосторожности

Перечисленные ниже меры предосторожности помогут поддерживать изделие в первоначальном состоянии:

- Защитный контейнер компаса GPS не требует никакого специального обслуживания. Рекомендуется его очищать время от времени с помощью мягкой ткани и мягкодействующего моющего средства. Не используйте абразивные чистящие средства или химикаты.
- Избегайте попадания на контейнер растворителей, кислот и щелочей, т. к. некоторые из них могут растворить пластмассу.
- Корпус GPS-компаса атмосферостойкий и брызгозащищенный, но его нельзя погружать в воду на продолжительное время.
- Следует избегать работы при температуре выше 85 °C или ниже 40 °C.

#### Ремонт

Внутри защитного корпуса GPS-компаса нет частей, которые пользователь мог бы обслуживать самостоятельно. Если изделие каким-либо образом повреждено, его необходимо полностью заменить.

# Обслуживание датчика температуры и влажности HMP155

#### Визуальный осмотр

Каждые 3 месяца проверяйте надежность монтажа датчика температуры и влажности, а также надлежащее состояние кабелей.

#### Чистка

Очистите пробник датчика, используя мягкую безворсовую ткань, смоченную в мягкодействующем моющем средстве.

#### Замена фильтра пробника датчика

Заменяйте фильтр пробника датчика каждые шесть месяцев:

- 1. Извлеките датчик из радиационной защиты.
- 1. Аккуратно снимите фильтр с пробника датчика, повернув его против часовой стрелки, затем вытащите, не касаясь измерительных головок.
- 2. После снятия фильтра проверьте уплотнительное кольцо замените его в случае необходимости. См. Рис. 83. на стр. 177. Не касайтесь измерительных головок.
- 3. Сразу же установите новый фильтр. Делайте это осторожно, не касаясь измерительных головок.

Новые фильтры можно заказать в компании Vaisala (код заказа: 219452SP, включает уплотненный тефлоновый фильтр и уплотнительное кольцо).

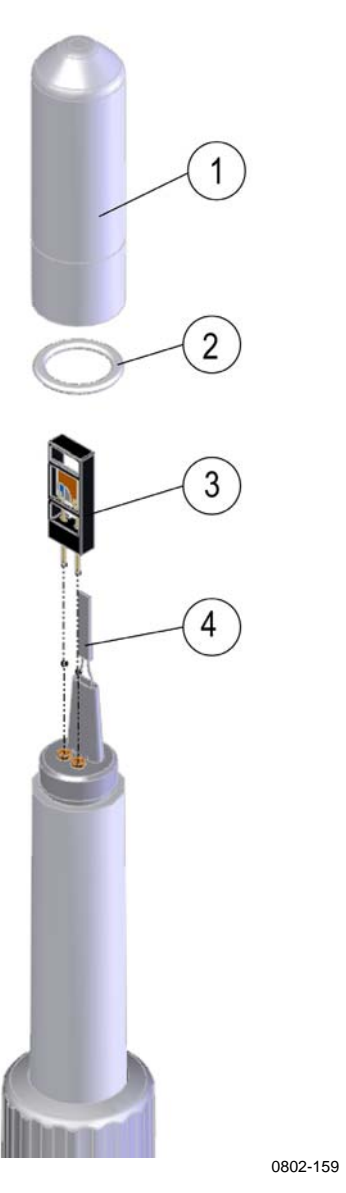

#### Техническое обслуживание датчика НМР155 Рис. 83.

Следующие цифровые обозначения относятся к Рис. 83..

- 1 = Фильтр
- = Уплотнительное кольцо 2
- = Датчик HUMICAP® 3
- 4 Температурный датчик Pt100

#### Отправка на калибровку

Каждые 12 месяцев отправляйте датчик температуры и влажности HMP155 в компанию Vaisala для калибровки и заменяйте его калиброванным запасным датчиком:

- 1. Извлеките старый датчик из радиационной защиты.
- 2. Проверьте работоспособность нового датчика, нагрев головку датчика рукой и отслеживая при этом изменение значений.
- 3. Поместите новый датчик обратно в радиационную защиту.
- 4. Отправьте старый датчик в компанию Vaisala для калибровки.

Или, если откалиброванный запасной датчик недоступен, выполните следующие действия.

- 1. Отправьте датчик в компанию Vaisala для калибровки.
- 2. После прибытия откалиброванного датчика из компании Vaisala проверьте работоспособность нового датчика, нагрев головку датчика рукой и отслеживая при этом изменение значений.
- 3. Поместите датчик обратно в радиационную защиту.

Калибровка должна проводиться всегда, если есть основания предполагать, что прибор не соответствует спецификациям по точности.

# Обслуживание внутри защитного контейнера

#### Проверка аккумулятора

Состояние аккумулятора должно оцениваться каждые 3 месяца. Это выполняется с помощью мультиметра на полюсах аккумуляторов или нажатием на кнопку зарядного устройства QBR101. Нажмите кнопку состояния зарядного устройства QBR101С, чтобы увидеть состояние аккумулятора и наличие в системе электропитания (линия электропитания/аккумулятор).

- Зеленый цвет светодиода означает хорошее состояние аккумулятора.
- Желтый цвет светодиода означает низкое напряжение в аккумуляторе (заряд < 11,5 В).
- Красный цвет светодиода означает, что аккумулятор разряжен (заряд < 10 В).

Если состояние аккумулятора остается красным даже после подзарядки в течение некоторого времени, аккумулятор старый и должен быть заменен. Приблизительный срок службы кислотного аккумулятора составляет от 3 до 5 лет, после чего аккумулятор должен быть заменен.

#### Калибровка датчика давления BARO-1

Поддерживайте порт давления в чистоте. Проверяйте порт и шланг давления каждый раз при посещении расположения датчика.

Ежегодно сравнивайте значения измерений давления с портативным калибровочным эталоном и, если необходимо, вносите поправки или откалибруйте датчик в компании Vaisala.

- 1. Разместите откалиброванный эталонный датчик на одном уровне с датчиком BARO-1.
- 2. Сравните результаты с эталонными показаниями.
  - Если разница не превышает ±0,3 гПа, корректировки не требуется.
  - Если разница превышает ±0,8 гПа, отправьте датчик на калибровку в компанию Vaisala, см. раздел Замена датчика давления BARO-1 на стр. 183.
  - Если разница составляет от ±0,3 гПа до ±0,8 гПа, выполните следующие действия.
- Установите терминальное подключение к регистратору на станции, подсоединив кабель обслуживания к порту COM0 на защитном контейнере и к любому доступному порту вводавывода на ПК.
- 4. Введите команду **ореп**, чтобы установить подключение для обслуживания.
- 5. Прочитайте показания эталонного датчика и введите **BARO1CAL** *<значение давления с эталонного датчика>*. Например,
  - BAR01CAL 1001.80
- 6. Датчик откалиброван.
- 7. Сравните значения, предоставленные автоматической метеорологической станцией и эталонным датчиком. Если необходимо, повторите процедуру.
- 8. Закройте терминальное подключение, выполнив команду close.

#### Замена компонентов

При избыточном напряжении, например, при ударе молнии, некоторые защитные компоненты могут быть повреждены, и потребуется их замена. В подобных случаях самыми чувствительными элементами системы являются разрядники для защиты от перенапряжений. Может потребоваться их замена. См. раздел Замена расходных материалов Замена расходных материалов.

#### Замена расходных материалов

В этом разделе описывается, как заменять расходные материалы.

#### Замена аккумулятора

- 1. Отключите линию электропитания главным выключателем.
- 2. Отсоедините провода от аккумулятора.
- 3. Отвинтите винт, который держит зажим вокруг аккумулятора.
- 4. Сдвиньте зажим влево.
- 5. Извлеките аккумулятор.
- 6. Вставьте новый аккумулятор, выполнив действия в обратном порядке.

#### Замена регистратора QML201

- 1. Отключите линию электропитания главным выключателем.
- 2. Отключите разъемы регистратора.
- 3. Выньте провода из пластмассовых кабеледержателей и стяжек на установочной панели регистратора.
- 4. Извлеките из рамы установочную панель регистратора вместе с закрепленным на ней регистратором.
- 5. Установите новый регистратор и панель установки в обратном порядке.

#### Замена источника питания

1. Отключите электропитание от морской автоматической метеорологической станции, то есть выключите внешнее питание переменного тока.
- Отвинтите левую установочную панель и опустите ее вниз.
  Если в состав системы входит спутниковый передатчик, отсоедините его провода от клеммной колодки. См. монтажную схему в Приложение А, Монтажные схемы на стр. 211.
   ОСТОРОЖНО Не оставляйте спутниковый передатчик висящим на проводах; удалите его с установочной панели.
  - Отвинтите равномерно 4 винта, удерживающих правую установочную панель установки, и извлеките ее из рамы (и, когда применяется, присоединенный к ней спутниковый передатчик).
  - 5. Отсоедините разъемы источника питания и разрежьте кабельные стяжки в верхней части источника питания.
  - 6. Вывинтите четыре винта источника питания, обозначенные стрелками на Рис. 84. ниже.

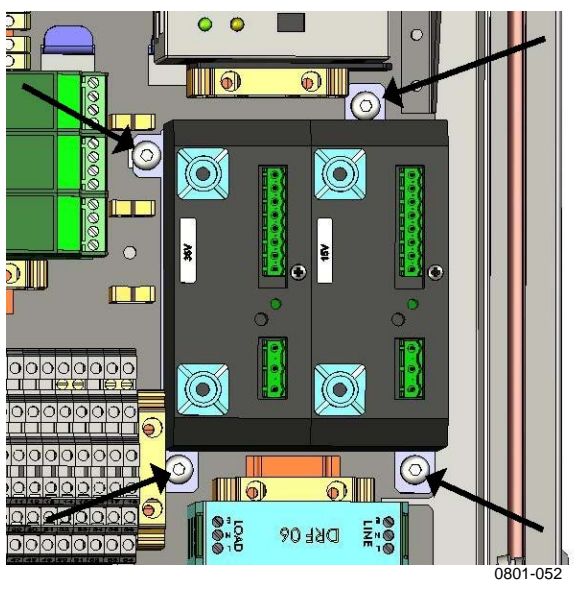

Рис. 84. Удаление источника питания

- 7. Снимите источник питания.
- 8. Установите новый источник питания, выполнив действия в обратном порядке.

# Замена разрядников для защиты от перенапряжения

1. Отключите электропитание от морской автоматической метеорологической станции, то есть выключите внешнее питание переменного тока.

| ВАЖНО | Шаг 1 может быть пропущен, если замена делается |
|-------|-------------------------------------------------|
|       | квалифицированным специалистом.                 |

- 2. Отвинтите левую установочную панель и опустите ее вниз.
- 3. Если в состав системы входит спутниковый передатчик, отсоедините его провода от клеммной колодки. См. монтажную схему в Приложение А, Монтажные схемы на стр. 211.

**ОСТОРОЖНО** Не оставляйте спутниковый передатчик висящим на проводах; удалите его с установочной панели.

- 4. Отвинтите равномерно 4 винта, удерживающих правую установочную панель, и извлеките ее из рамы (и, когда применяется, присоединенный к ней спутниковый передатчик).
- 5. При работе с разрядником на основной линии питания выполните следующие действия.
  - Если индикатор в верхней части разрядника красный (см. Рис. 12. на стр. 31), удалите съемный предохранитель, обозначенный стрелкой на Рис. 85. на стр. 183, и замените новым.

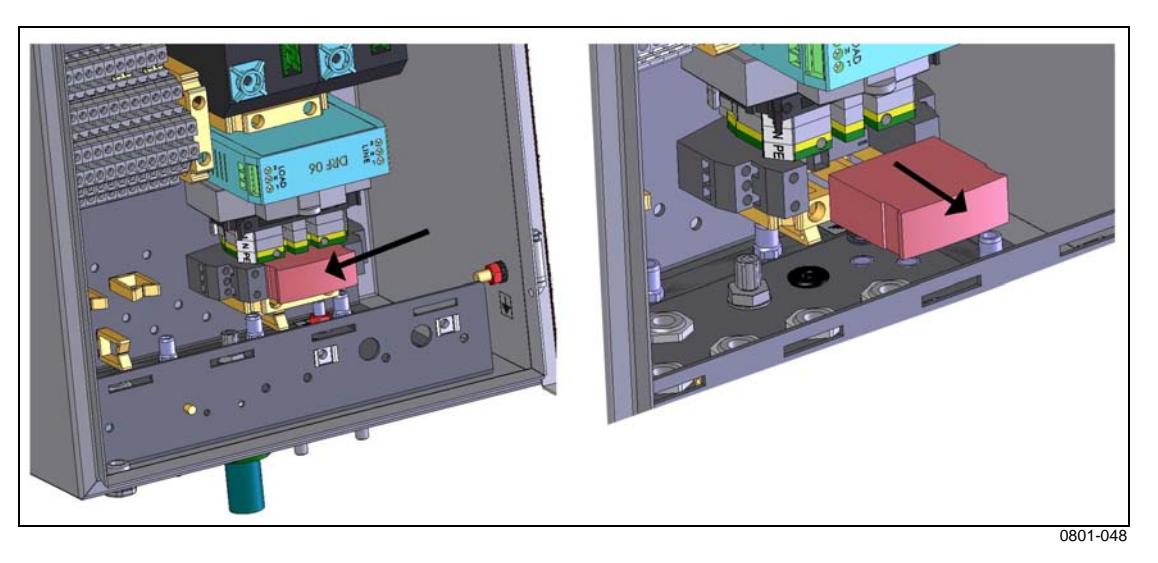

Рис. 85. Удаление предохранителя основной линии питания

- 6. При работе с разрядником QSA224DC (линия передачи данных) выполните следующие действия.
  - Отключите провода от дефектного разрядника и извлеките его.
  - Вставьте новый разрядник, выполнив действия в обратном порядке.

#### Замена датчика давления BARO-1

Если необходимо заменить датчик BARO-1, сделайте следующее:

- 1. Снимите крышку QML201.
- 2. Отвинтите четыре монтажных винта, удерживающих датчик BARO-1. См. Рис. 86. на стр. 184.
- 3. Отключите напорный шланг, который соединяет BARO-1 с регистратором.
- 4. Выньте датчик давления BARO-1 из регистратора.
- 5. Вставьте новый датчик давления в обратном порядке.

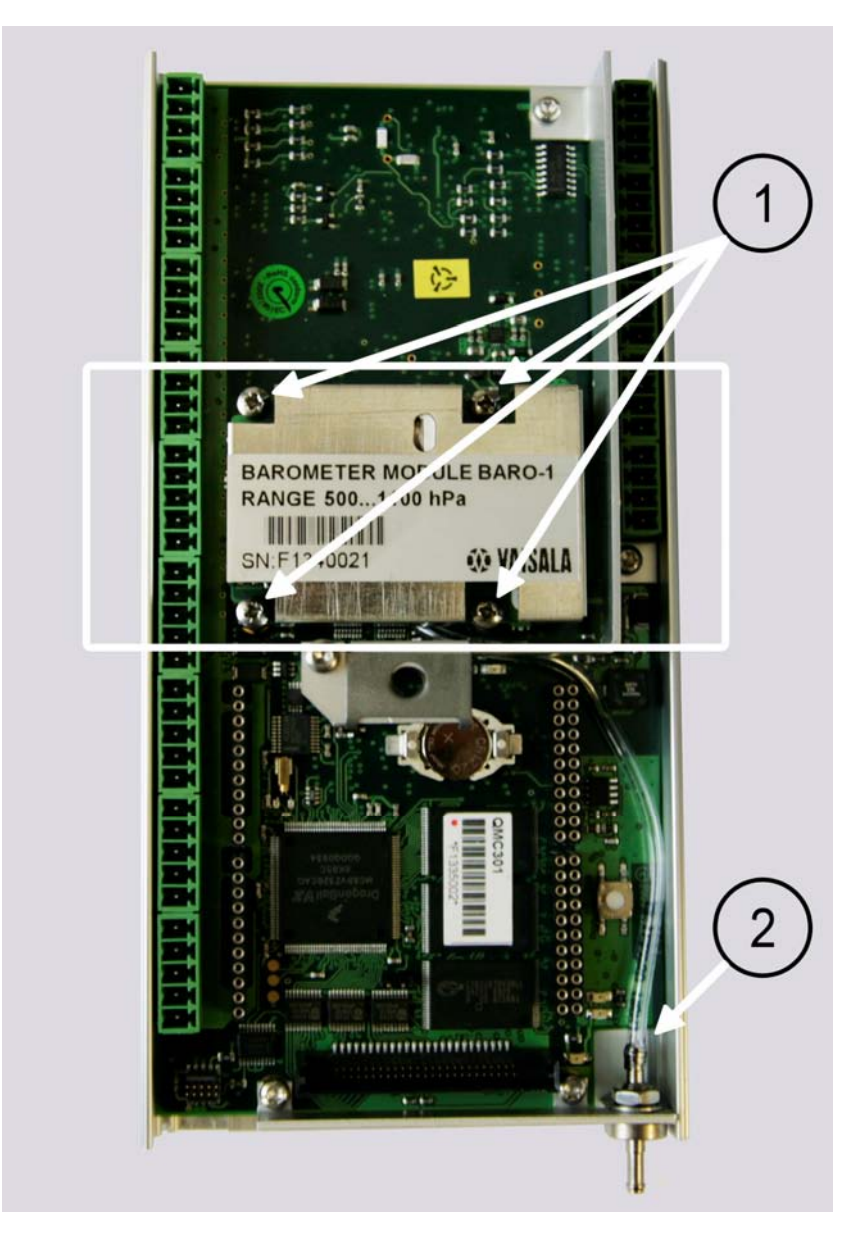

1010-096

Рис. 86. Замена датчика давления **BARO-1** 

Следующие цифровые обозначения относятся к Рис. 86. на стр. 187.

- 1 = Монтажные винты
- 2 = Напорный шланг

### Обслуживание датчика температуры воды DTS12W

Следует каждый год проверять надежность крепления датчика температуры воды и надлежащее состояние кабелей. Датчик не нуждается в калибровке.

### Список кодов расходных материалов

| Код             | Наименование                                  |
|-----------------|-----------------------------------------------|
| ENCHST432       | Контейнер для оборудования, изготовленный из  |
|                 | кислотостойкой стали                          |
| DCMECFRMHST432A | Установочная рама для контейнера ENCHST432.   |
|                 | изготовленная из кислотостойкой стали         |
| DRW225398       | Установочная плата для спутниковых            |
|                 | передатчиков:                                 |
| PWRVACMAR       | Источник питания для MAWS410 на + 15 и + 36 В |
|                 | постоянного тока                              |
| QML201MAR       | Отдельный регистратор данных QML201 и         |
|                 | модуль цифрового ввода/вывода QMI118          |
| QBR101MAR       | Отдельный регулятор аккумулятора QBR101       |
| QSA224DC        | Разрядник для защиты от перенапряжений        |
|                 | последовательной линии                        |
| 220567          | Съемный предохранитель разрядника на 230 В    |
|                 | переменного тока                              |
| 4017            | Аккумулятор 12 В, 7 А-ч                       |
|                 |                                               |
| DSU232          | Сдвоенный модуль RS-232                       |
| DSI486          | Сдвоенный модуль RS-485 или RS-485/RS-232     |
| BARO-1          | Датчик давления                               |

#### Табл. 33. Морская система наблюдения Vaisala MAWS410. Запасные части

Текущая страница специально оставлена пустой.

# ГЛАВА 10 ПОИСК И УСТРАНЕНИЕ НЕИСПРАВНОСТЕЙ

В этой главе приведено описание общих проблем и их возможных причин с указанием способов устранения проблемных ситуаций. Также здесь приводятся контактные данные для связи со службой технической поддержки.

# ПО для отображения данных и цифровой дисплей

Первым шагом при устранении неполадок в системе является проверка получения программным обеспечением Maritime Observation Console и дополнительным дисплеем WID311 какихлибо данных с регистратора.

- Если отсутствуют данные хотя бы с одного датчика или вместо них отображаются символы косой черты, можно предположить, что с датчиком или с его кабелями произошла неполадка.
- Если отсутствуют сведения о широте, можно предположить, что MAWS410 не получает GPS-данных.
- Если отсутствуют сведения о направлении корабля и истинном ветре, MAWS410 не получает данные с компаса.
- Если перестал работать только дисплей, возможно, он сломался или повреждена линия связи этого дисплея с MAWS410.
   Проверьте входящие сообщения, используя ПО эмуляции терминала. Если сообщения проходят без сбоев, проверьте проводку дисплея и попытайтесь его перезапустить.

### **Maritime Observation Console**

| Проблема                                                                                                    | Вероятная причина                                                                     | Способ устранения                                                                                                    |
|----------------------------------------------------------------------------------------------------|---------------------------------------------------------------------------------------|----------------------------------------------------------------------------------------------------|
| Пользователь не<br>может открыть меню<br>«Settings».                                                                                                    | Пользователь вошел в<br>систему как<br>наблюдатель.                                   | Войдите в систему как<br>администратор<br>(выберите System/Login<br>as Administrator).                                                                                                    |
| Приложение Vaisala<br>Observation Console не<br>может подключиться к<br>станции MAWS410.                                                                | Сбой связи                                                                            | Проверьте<br>правильность<br>настройки IP-адреса<br>и TCP-порта.<br>Закройте<br>приложение и<br>повторите попытку<br>подключения к<br>автоматической<br>метеорологической<br>станции, используя<br>программу эмуляции<br>терминалов с теми<br>же настройками<br>TCP/IP. |
| данные не<br>отображаются в<br>Observation Console<br>или на внешнем<br>терминале, или вместо<br>данных отображаются<br>символы косой черты<br>(/////). | соби связи или<br>конфигурации<br>метеорологической<br>станции.                       | подключение к AWS и<br>конфигурацию AWS.                                                                                                    |
|                                                                                                    | Проблема с кабельным<br>соединением.                                                  | Проверьте кабельные<br>соединения и<br>состояние самих<br>кабелей.                                                                                                    |
|                                                                                                    | Препятствия на пути<br>чувствительных<br>элементов WMT700.                            | Очистите датчик ветра<br>WMT700.                                                                                                    |
|                                                                                                    | WMT700 поврежден<br>или не издает звуков<br>даже при правильной<br>подаче напряжения. | Повторно проверьте<br>кабель RS-485 и при<br>необходимости<br>замените его. Либо<br>замените датчик ветра<br>WMT700 датчиком с<br>правильной<br>настройкой.                                                                                                    |

Табл. 34. Некоторые проблемные ситуации и способы их устранения

### Общий отчет MAWS410

Если на дисплеях отсутствуют данные, можно предположить, что с MAWS410 произошли какие-то неполадки, связанные с электропитанием или связью.

- 1. Откройте терминальное подключение: подключите портативный компьютер к порту обслуживания MAWS COM0 (9800,8,1,n).
- 2. Введите команду total, чтобы получить сообщение обслуживания. Пример отчета приведен ниже.

| MAWS Total Report        | 2007-11-28  | 12:36:04   |             |
|--------------------------|-------------|------------|-------------|
| Station:                 | MAWS        |            |             |
| CALL SIGN                | OHVA        |            |             |
| pslevel                  | 0           |            |             |
| altitude                 | 0           |            |             |
|                          |             | STATUS     | INST        |
| AIR TEMPERATURE          | C:          | 0          | 22.3        |
| RELATIVE HUMIDITY        | %:          | 0          | 16          |
| DEWPOINT TEMPERATURE     | C:          |            | -4.7        |
| AIR PRESSURE             | hPa:        | 0          | 1004.3      |
| QFF                      | hPa:        |            | 1004.3      |
| PRESS TREND:             |             |            | -0.3        |
| PRESS TEND:              |             |            | 7           |
| TRUE WIND SPEED          | m/s:        | 0          | 2.7         |
| TRUE WIND DIRECTION      | deg:        | 0          | 204         |
| RELATIVE WIND SPEED      |             | 0          | 0.0         |
| RELATIVE WIND DIRECTION  |             | 0          | 270         |
| SHIP HEADING             | deg         | 0          | 16          |
| SHIP DIRECTION           | deg         | 0          | 24          |
| SHIP SPEED               | m/s:        | 0          | 3.0         |
| WATER TEMPERATURE        | C:          | 23         | /////       |
| VISIBILITY               | m:          | N/A        | N/A         |
| PRESENT WEATHER          | code:       | N/A        | N/A         |
| LATITUDE                 |             | 6001.222   | N           |
| LONGITUDE                |             | 11523.121  | E           |
|                          |             | 0          |             |
| SYS ERRORS               | :           |            | ~~ ·        |
| UPTIME                   | ·           | 2/n 2/min  | 29sec since |
| Tue Nov 2/ 09:08:35 200/ |             | C 00/0 1   | 0 0007      |
| SW_REV                   | •           | 6.00(Sep 1 | 9 2007      |
| 11:18:09)                |             | 5 5 001    |             |
| HW_KEV                   |             | KeA R-001  |             |
| OPERATING VOLTAGE        | vdc:        |            | 15.4        |
|                          | in min Vdc: |            | 15.4        |

Если все датчики показывают значение и статус датчиков 0 или -, состояние регистратора также 0 и не указано ошибок (0), можно предположить, что регистратор и все подключенные к нему датчики работают правильно.

Если регистратор не отвечает на команду total, проблема может быть связана с самим регистратором или его электропитанием.

### Электропитание и связь системы MAWS410

Нажмите кнопку состояния зарядника аккумулятора для просмотра состояния аккумулятора и работоспособности самого зарядника:

- Если индикатор состояния зарядника не горит, проверьте, не отключена ли основная линия питания и не разрядился ли аккумулятор.
- Если аккумулятор и основная линия питания работают без сбоев, используйте мультиметр для измерения напряжения на заряднике.
- Если зарядник получает питание, но не работает, то он вышел из строя и должен быть заменен. См. раздел Замена расходных материалов на стр. 180.

Если линия питания от сети судна подключена, убедитесь, что на всех источниках питания горит зеленый индикатор:

- Если индикатор не горит, используйте мультиметр для проверки наличия напряжения на источнике питания с основной линии питания.
- Если источник питания получает электроэнергию, однако зеленый индикатор не горит, источник питания или только его индикатор неисправен и должен быть заменен. См. раздел Замена расходных материалов на стр. 180.

Убедитесь, что зеленый индикатор регистратора данных QML201 периодически мигает:

 Если зеленый индикатор не мигает, а данные не поступают на дисплеи, регистратор может быть поврежден или не подключен к электросети. Проверьте с помощью мультиметра, получает ли регистратор электропитание.

Если регистратор получает питание, попытайтесь установить сервисное подключение по порту СОМ0 с помощью кабеля обслуживания.

- Задайте параметры терминала как 9600, 8, 1, n и введите команду **ореп**. Если регистратор отвечает на подключение, он работоспособен.
- Введите команду **errors** для просмотра сообщений об ошибках на регистраторе. Появление ошибок может означать, что регистратор, конфигурация регистратора или один из модулей связи повреждены.
- Введите команду **warnings** для просмотра предупреждений на регистраторе. Как правило, предупреждения не имеют

критической важности, но могут оказаться весьма полезными для устранения неполадок.

- Введите команду **SYSINFO** для получения сведений о продолжительности работы системы.
- Введите команду reset для перезагрузки регистратора.
- Введите команду **total**, чтобы получить сообщение обслуживания.
- Закройте сервисное подключение, введя команду close.

### Отчет о проблемах

При устранении неполадок, связанных с изделием, составьте отчет, состоящий из следующих пунктов:

- Сбой какого оборудования произошел (что работало или не работало)?
- Где произошел сбой (местоположение и внешняя среда)?
- Когда произошел сбой (дата, сразу же / через некоторое время / периодически / случайным образом)?
- Количество повреждений (только один дефект / подобные или похожие дефекты / несколько повреждений одного устройства)?
- Что было подключено к изделию и по каким разъемам?
- Источник электропитания, напряжение и список прочих компонентов (освещение, обогреватели, двигатели), подключенные к тому же вводу электропитания.
- Что было сделано при обнаружении неисправности?

Сделайте запрос на возврат материальных средств (RMA – Return Material Authorization) в службе поддержки Vaisala; см. раздел Запрос на возврат материальных средств на стр. 192.

#### Запрос на возврат материальных средств

Если изделие нуждается в ремонте, выполните приведенные ниже инструкции, чтобы ускорить процесс и избежать дополнительных затрат.

- 1. Ознакомьтесь с информацией по гарантии.
- 2. Свяжитесь с технической поддержкой компании Vaisala по электронной почте или факсу и запросите инструкции по возврату материальных средств и отправке.
- 3. Выполните инструкции, предоставленные технической поддержкой компании Vaisala, см. раздел Техническая поддержка ниже.

**ВАЖНО** Перед возвратом неисправного оборудования всегда необходимо запрашивать возврат материальных средств у службы технической поддержки компании Vaisala.

#### Техническая поддержка

По техническим вопросам обращайтесь в службу технической поддержки компании Vaisala:

Электронная почта: <u>helpdesk@vaisala.com</u>

Факс: +358 9 8949 2790

# ГЛАВА 11 ТЕХНИЧЕСКИЕ ХАРАКТЕРИСТИКИ

В данной главе представлены технические характеристики изделия.

### Спецификации

#### Спецификации защитного контейнера

| Свойство            | Описание/значение                          |
|---------------------|--------------------------------------------|
| Размер в × ш × г    | 420 х 270 х 210 мм                         |
| Масса               | Приблизительно 10 кг                       |
| Диапазон температур | -50+ 70 °C                                 |
| Диапазон влажности  | 0 – 100 % относительной влажности, без     |
|                     | конденсации                                |
| Защита и ІР-класс   | NEMA 4X, IP66                              |
| Сейсмостойкость     | Bellcore NEBS, 4-ая зона                   |
| Ударопрочность      | Военный стандарт MIL-STD-202G, метод 213В. |
| Вибрация            | IEC-60945                                  |
|                     | 2 13,2 Гц, ±1,0 мм                         |
|                     | 13,2100 Гц, до 0,7 G                       |
| Кабельные сальники  | 2 + 10                                     |
| Резервный           | 7 А-ч / 12 В                               |
| аккумулятор         |                                            |

| Табл. 35. | Спецификации защитного | контейнера |
|-----------|------------------------|------------|
|           |                        |            |

#### Датчик давления

| Табл. 36. | Спецификации | датчика | давления | <b>BARO-1</b> |
|-----------|--------------|---------|----------|---------------|
|-----------|--------------|---------|----------|---------------|

| Свойство            | Описание/значение                       |
|---------------------|-----------------------------------------|
| Тип датчика         | Vaisala BAROCAP® (кремниево -           |
|                     | емкостной)                              |
| Диапазон измерений  | 500 1100 гПа                            |
| Разрешение          | 0,1 гПа                                 |
| Точность            | ± 0,3 гПа, включая годичное смещение (с |
|                     | калибровкой на заводе-изготовителе)     |
| Рабочая температура | -40 +60 °C (-40 140 °F)                 |

### Регистратор QML201, версия С

| (                           |                                           |
|-----------------------------|-------------------------------------------|
| Свойство                    | Описание/значение                         |
| Процессор                   | 33 МГц, 32-разрядный процессор Motorola   |
| Память                      | 4 МБ ОЗУ и 4 МБ программной памяти        |
| Аналогово-цифровое          | 24-бит                                    |
| преобразование              |                                           |
| Память для регистрации      | Внутренняя флэш-память 3.3 МБ             |
| данных                      | До 2 ГБ на дополнительной карте памяти    |
|                             | Compact Flash                             |
| Входы датчиков              | 10 аналоговых входов (20 одиночных        |
|                             | входов)                                   |
|                             | 2 количественно-частотных входа           |
|                             | Внутренний канал для датчика давления     |
|                             | BARO-1                                    |
| Связь по последовательным п | ортам                                     |
| Стандарт                    | Олин канал RS-232 и олин RS-485           |
|                             | (двухпроводной): один SDI-12              |
| Дополнительно               | Два дополнительных разъема для            |
|                             | модулей связи, увеличение кол-ва          |
|                             | каналов последовательного ввода-вывода    |
|                             | на 9 шт.                                  |
|                             | Быстрая поспедовательная шина             |
|                             | расширения для создания подключений.      |
|                             | например с помошью цифрового модуля       |
|                             | ввола-вывола                              |
| Скорость                    | 300 38 400 бит/с                          |
| Параметры                   | Настраиваемая скорость, стартовые биты.   |
|                             | биты данных, стоповые биты, четность.     |
|                             | ХОЛ/ХОГЕ и контрольная сумма              |
| Связь Ethernet              |                                           |
| Стандарт                    | IEE 802.3                                 |
|                             | Два разъема для Ethernet-модулей          |
|                             | DSE101                                    |
| Скорость                    | 10 Мбит/с (10 BASE-T)                     |
|                             | Возможность подключения к сетям           |
|                             | 100/1000 Мбит/с (100/1000 BASE-T) со      |
|                             | скоростью 10 Мбит/с                       |
| Параметры                   | Полный дуплекс или полудуплекс с          |
|                             | автоматическим согласованием              |
| Связь ТСР/ІР                | ·                                         |
| Поддерживаемые протоколы    | ARP, UDP/IP, TCP/IP, FTP, SMTP, PPP (c    |
|                             | идентификацией РАР или СНАР), НТТР        |
|                             | (get), Telnet, ICMP Echo, DHCP, NTP, DNS, |
|                             | туннелирование через последовательный     |
|                             | порт по протоколу ТСР/ІР                  |
| Напряжение (внешнее         | 8 30 В пост. тока                         |
| питание)                    |                                           |
| Потребляемая мощность       | < 10 мА (обычно с 5 базовыми датчиками)   |
| Температура (эксплуатация)  | -50 +60 °C (-58 140 °F);                  |
|                             | расширенный -60 +70 °С (-76 158 °F)       |
| Температура (хранение)      | -60 +70 °С (-76 158 °F); расширенный      |
|                             | -60 +70 °C (-76 158 °F)                   |
| Впажность                   | 0 100 % относительной влажности           |

#### Общие спецификации регистратора QML201С Табл. 37.

| Свойство                       | Описание/значение                      |
|--------------------------------|----------------------------------------|
| Все данные для диапазона окру> | кающей температуры -50 +60 °C, если не |
| оговорено иное                 |                                        |
| Измерение температуры (датчик  |                                        |
| Pt100, диапазон измерения -    |                                        |
| 50 +80 °C)                     |                                        |
| Типовая погрешность в диапазон | ie <±0,04 °C                           |
| температур                     |                                        |
| -50 +60 °C                     |                                        |
| Типовая погрешность в диапазон | ie  <±0,08 °C                          |
| температур                     |                                        |
| -60 +70 °C                     |                                        |
| Максимальная ошибка в диапазо  | оне Meнee ± 0,10 °C                    |
| температур -40 +50 °С          |                                        |
| Максимальная ошибка при 0 °С   | Менее ± 0,04 °С                        |
| Погрешность измерения          |                                        |
| напряжения в температурном     |                                        |
| диапазоне: -50 +60 °С          |                                        |
| диапазон ±5,0 В                | <0,06 % от показания ±100 мкВ          |
| диапазон ±250 мВ               | <0,04 % от показания ±50 мкВ           |
| диапазон ±250 мВ               | <0,06 % от показания ±6 мкВ            |
| диапазон ±25 мВ                | <0,06 % от показания ±5 мкВ            |
| I Іогрешность измерения        |                                        |
| напряжения в температурном     |                                        |
| диапазоне: -60 +70 °С          | 0.40.0% 450 D                          |
| диапазон ±5,0 В                | <0,10 % от показания ±150 мкВ          |
| диапазон ±250 мВ               | <0,08 % от показания ±80 мкВ           |
| диапазон ±250 мВ               | <0,10 % от показания ±10 мкВ           |
| диапазон ±25 мВ                | <0,10 % от показания ±10 мкВ           |
| Частотные измерения            | ±0,003 % + разрешение до 20 кГц        |
| Диапазон синфазного режима     | +7 B / -3 B                            |
| Часы в режиме реального време  | ни                                     |
| (стандарт)                     |                                        |
| точность                       | Лучше, чем 20 с/месяц                  |
| время обеспечения резервного   | Минимум 5 лет с литиевым               |
| питания                        | аккумулятором CR1220                   |

Табл. 38. Спецификации точности регистратора QML201С

Соответствие регистратора QML201С Табл. 39. нормативным требованиям

| Свойство                     | Описание/значение          |
|------------------------------|----------------------------|
| Излучения                    | CISPR 22 класс В (EN55022) |
| Невосприимчивость к          | IEC 61000-4-2              |
| электростатическому разряду  |                            |
| Невосприимчивость к          | IEC 61000-4-3              |
| радиочастотному              |                            |
| электромагнитному полю       |                            |
| Невосприимчивость к быстрым  | IEC 61000-4-4              |
| переходным процессам и       |                            |
| всплескам                    |                            |
| Импульс напряжения (грозовой | IEC 61000-4-5              |
| импульс)                     |                            |
| Невосприимчивость к          | IEC 61000-4-6              |
| кондуктивным радиопомехам    |                            |

#### Спецификации источников питания

| Свойство                     | Описание/значение                   |
|------------------------------|-------------------------------------|
| Тип                          | ADC8220R/22                         |
| Выходная мощность            | 60 Вт                               |
| Принцип действия             | SMPS (импульсный источник питания)  |
| Диапазон входного напряжения | 90 264 В переменного тока           |
| Частотный диапазон           | 45/65 Гц                            |
| Ток на входе при полной      |                                     |
| нагрузке:                    |                                     |
| 115 В переменного тока       | Приблизительно 0,7 А                |
| 230 В переменного тока       | Приблизительно 0,4 А                |
| Напряжение на выходе         | 13 18 В постоянного тока, заводская |
|                              | настройка: + 15 В постоянного тока  |
| Ток на выходе                | 4 A                                 |
| Эффективность                | ≥80 %                               |
| Установка                    | Панель установки с винтами          |
| Диапазон рабочих температур  | -4040+60 °C (-40+140 °F)            |

Табл. 40. Спецификации источников питания, + 15 В постоянного тока

Табл. 41. Спецификации источников питания, + 36 В постоянного тока

| Свойство                     | Описание/значение                   |
|------------------------------|-------------------------------------|
| Тип                          | ADC5921R/22                         |
| Выходная мощность            | 60 Вт                               |
| Принцип действия             | SMPS (импульсный источник питания)  |
| Диапазон входного напряжения | 90 264 В переменного тока           |
| Частотный диапазон           | 45/65 Гц                            |
| Ток на входе при полной      |                                     |
| нагрузке:                    |                                     |
| 115 В переменного тока       | Приблизительно 0,7 А                |
| 230 В переменного тока       | Приблизительно 0,4 А                |
| Напряжение на выходе         | 33 44 В постоянного тока, заводская |
|                              | настройка: +36 В постоянного тока   |
| Ток на выходе                | 1,67 A                              |
| Эффективность                | ≥ 80 %                              |
| Установка                    | Панель установки с винтами          |
| Рабочая температура          | -40 +60 °C (-40 +140 °F)            |

### Спецификации аккумуляторов

| Табл. 42. | Спецификации резервных аккумуляторов, 7 А-ч |
|-----------|---------------------------------------------|
|-----------|---------------------------------------------|

| Свойство                   | Описание/значение               |
|----------------------------|---------------------------------|
| Тип                        | Герметичный, кислотно-свинцовый |
| Номинальное напряжение     | 12 B                            |
| Номинальная емкость        | 7 А-ч                           |
| Естественный саморазряд    | 3 % / мес.                      |
| Предполагаемый срок службы | 4 5 лет                         |
| Размеры (ш х г х в)        | 151 х 65 х 95 мм                |
|                            | (5,9 х 2,6 х 3,8 дюймов)        |
| Масса                      | 2,8 кг (6,2 фунта)              |

#### Модули связи

Спецификации устройств спутниковой связи (Iridium, ИНМАРСАТ) см. в технических характеристиках, предоставляемых производителями.

| Свойство                   | Описание/значение               |
|----------------------------|---------------------------------|
| Каналы                     | Два RS-232                      |
| DUART                      | Внутр.                          |
| Рабочие режимы             | Двойной режим RS-232            |
|                            | Одиночный режим RS-232 с        |
|                            | аппаратным управлением потоком  |
|                            | (RTS/CTS)                       |
|                            | Одиночный режим RS-232 с        |
|                            | обеспечением проходного питания |
| Проходное электропитание   | 5 В 30 В, 1А макс.              |
| Потребляемая мощность      |                                 |
| без нагрузки               | 5 мА                            |
| активность                 | 15 мА макс                      |
| Температура (эксплуатация) | -40 +60 °C (-40 140 °F)         |
| Температура (хранение)     | -50 +70 °C (-58 158 °F)         |
| Влажность                  | 0 100 % относительной влажности |

| Табл. 43. | Спецификации неизолированного модуля связи |
|-----------|--------------------------------------------|
|           | RS-232 (DSU232)                            |

#### Табл. 44. Спецификации изолированного модуля связи RS-485 (DSI485)

| Свойство                      | Описание/значение               |
|-------------------------------|---------------------------------|
| Каналы                        | Один RS-485                     |
| Изоляция                      | Гальваническая развязка         |
| Рабочие режимы                | Двухпроводной RS-485            |
|                               | Четырехпроводной RS-485         |
| Потребляемая мощность         |                                 |
| без нагрузки                  | 5 мА                            |
| прием                         | 10 мА                           |
| передача                      | 20 мА                           |
| Дальность подключения (макс.) | 1500 м (4900 фт)                |
| Температура (эксплуатация)    | -40 +60 °C (-40 +140 °F)        |
| Температура (хранение)        | -50 +70 °C (-58 +158 °F)        |
| Влажность                     | 0 100 % относительной влажности |

| Свойство            | Описание/значение                     |
|---------------------|---------------------------------------|
| Каналы              |                                       |
| Канал А             | RS-485                                |
| Канал В             | RS-232 или RS-485                     |
| SDI                 | SDI-12                                |
| Изоляция            | Гальваническая развязка               |
| Рабочие режимы      | Два двухпроводных RS-485 и SDI-12     |
|                     | Двухпроводной RS-485, RS-232 и SDI-12 |
| Потребляемая        |                                       |
| мощность            |                                       |
| без нагрузки        | 2.8 4,3 мА                            |
| работа              | 10.6 12,4 мА                          |
| Дальность           | 1500 м (4900 фт)                      |
| подключения (макс.) |                                       |
| Температура         | -40 +60 °C (-40 +140 °F)              |
| (эксплуатация)      |                                       |
| Температура         | -50 +70 °C (-58 +158 °F)              |
| (хранение)          |                                       |
| Влажность           | 0 100 % относительной влажности       |

#### Спецификации модуля связи RS-485 с двойной Табл. 45. изоляцией (DSI486)

#### Спецификации мачты

| Свойство            | Описание/значение                             |
|---------------------|-----------------------------------------------|
| Высота              | 4 м (13,1 фт)                                 |
|                     | 3 м (9,84 фт)                                 |
|                     | 2 м (6,56 фт)                                 |
| Диаметр             |                                               |
| Нижняя секция       | 75 мм (DKP204) / 60 мм (DKP202)               |
| Верхняя секция      | 60 мм                                         |
| Macca (DKP204W)     | 24 кг                                         |
| (DKP203W)           | 11 кг                                         |
| (DKP202W)           | 7,5 кг                                        |
| Максимальная длина  | <3,1 м, возможность воздушной транспортировки |
| Труба и петля       | Нержавеющая сталь                             |
| основания           |                                               |
| Трубы мачты и       | Алюминиевый сплав                             |
| подъемная тяга      |                                               |
| Тросы растяжек      |                                               |
| Материал            | Нержавеющая сталь                             |
| Прочность на разрыв | 28 кН (6 295 фунт/дюйм)                       |
| Маркировка          | Черные и желтые кожухи тросов до высоты       |
|                     | 2 метра от земли                              |
| Анкерные болты с    | Гальванизированная сталь, резьба M20, длина   |
| резьбой             | 300 мм (11,8 дюйма), с натяжными болтами M20  |
|                     | (для установки в бетон с использованием       |
|                     | прилагаемой оринтационной панели)             |
| Другие части,       | Нержавеющая сталь                             |
| например болты      |                                               |
| Покрытие/покраска   |                                               |
| Труба основания     | Антикоррозийное порошковое покрытие           |
| Алюминиевые части   | Анодированные и покрашенные                   |
| Стальные части      | Оцинкованные                                  |
| Части из            | Без покрытия                                  |
| нержавеющей стали   |                                               |
| Температура         | -50 +60 °C (-50 140 °F)                       |

#### Спецификации датчика ветра

| Свойство                   | Описание/значение                             |
|----------------------------|-----------------------------------------------|
| Тип датчика                | Ультразвуковой, 100 кГц. Полная               |
|                            | компенсация температуры, влажности и          |
|                            | ВЫСОТЫ                                        |
| Диапазон измерений         | 0 40 м/с (0 89 миль/ч, 0 77 узлов)            |
|                            | 0 65 м/с (0 145 миль/ч, 0 126 узлов)          |
|                            | 0 75 м/с (0 167 миль/ч, 0 145 узлов)          |
| Начальное пороговое        | 0,01 м/с                                      |
| значение (скорость ветра)  |                                               |
| Начальное пороговое        | 0,1 м/с                                       |
| значение (направление      |                                               |
| ветра)                     |                                               |
| Время отклика              | 250 мс                                        |
| Точность (скорость ветра)  | ± 0,4 м/с или 3 % показаний, в зависимости    |
|                            | от того, что больше                           |
| Точность (направление      | ±2 градуса                                    |
| ветра)                     |                                               |
| Разрешение (скорость       | 0,01 м/с (0,1 мили в час, 0,1 узла, 0,1 км/ч) |
| ветра)                     |                                               |
| Разрешение (направление    | 1 градус                                      |
| ветра)                     |                                               |
| Питание (работа)           | 10 15 В постоянного тока, 12 мА (аналог)      |
| Питание (обогрев)          | 36 В пост. тока ±10%, 0,7 А                   |
| Обогрев                    | Управляемые термостатами нагреватели в        |
|                            | головках чувствительных элементов,            |
|                            | предотвращают образование льда и              |
|                            | накопление снега                              |
| Выход (аналоговая скорость |                                               |
| ветра)                     |                                               |
| Frequency                  | импульс 0 В/10 В: 0 2 кГц (f = 10 Гц/м/с)     |
| Напряжение                 | 0 10 V (U = 100 мВ /м/с)                      |
| Ток                        | 0 20 мА (I = 0,2 мА/м/с)                      |
| Выход (аналоговое          |                                               |
| направление ветра)         |                                               |
| Напряжение                 | 0 10 В (U = 20 мВ/°)                          |
| Ток                        | 0 20 мА (I = 50 мкА/° )                       |
| Потенциометр               | опорное напряжение 1 10 В постоянного         |
|                            | тока                                          |
|                            | 0 V <sub>ref</sub> представляет 0 359         |
| Доступное осреднение       | Макс. 3600 секунд                             |
| Зона нечувствительности    | Отсутствует                                   |
| (направление ветра)        |                                               |
| Материал                   | Корпус и ответвления датчиков –               |
|                            | нержавеющая сталь                             |
|                            | Головки чувствительных элементов –            |
|                            | силиконовая резина и ПВХ                      |
| Рабочая температура        | -50 +70 °C (-67 158 °F)                       |
| Размеры (ш х г х в)        | 250 x 285 x 350 мм (9,8 x 11,2 x 13,8 дюйма)  |
| Масса                      | 2 кг (4,4 фунта)                              |

#### Спецификации WMT700 Табл. 47. Спецификации WMT700

Ультразвуковой датчик ветра Vaisala WMT700 соответствует следующим стандартам исполнения и испытаний на воздействие окружающей среды:

ISO16622:2002 - методы приемо-сдаточных испытаний для средств измерения среднего ветра. Ультразвуковые анемометры/термометры испытаны в аэродинамической трубе.

| Табл. 48. | Испытания датчика | WMT700 на | воздействие |
|-----------|-------------------|-----------|-------------|
|           | окружающей среды  |           |             |

| Описание испытания         | Настройка в соответствии с            |
|----------------------------|---------------------------------------|
| Дождь с ветром             | MIL-STD 810G Method 506.5 и Telcordia |
|                            | GR-487-Core                           |
| Солевой туман              | VDA 621 - 415 / IEC 60068-2-52        |
| Испытания на герметичность | IEC 60529, класс IP67                 |
| (защита от ингрессии)      |                                       |
| Вибрация                   | IEC 60068-2-6/IEC 60945               |
| Ударопрочность             | MIL-STD-202G, метод 213B, усл. Ј      |
| Сухое тепло                | IEC 60068-2-2/IEC 60068-2-48          |
| Циклическое воздействие    | IEC 60068-2-30, Test Db               |
| влажного тепла             |                                       |
| Влажное тепло              | IEC 60068-2-78                        |
| Низкая температура         | IEC 60068-2-1 Test Ab/Ad              |
| Свободное падение          | IEC 60068-2-31                        |
| (небрежное обращение)      |                                       |
| Изменение температуры      | IEC 60068-2-14                        |

Испытания на электромагнитную совместимость (ЕМС) базируются на стандартах европейского семейства продуктов: EN 61326-1:2006 (Электрическое оборудование для измерения, контроля и лабораторного использования - требования ЕМС для использования на промышленных территориях) и EN 60945:2002 (Оборудование и системы для морской навигации и радиосвязи - общие требования методы испытаний и требуемые результаты испытаний).

Табл. 49. Испытания на электромагнитную совместимость датчика WMT700

| Описание испытания                  | Настройка в соответствии с |
|-------------------------------------|----------------------------|
| Невосприимчивость к                 | IEC 61000-4-6              |
| кондуктивным радиопомехам           |                            |
| Невосприимчивость к быстрым         | IEC 61000-4-4              |
| переходным процессам и              |                            |
| всплескам                           |                            |
| Невосприимчивость к                 | IEC 61000-4-5              |
| микросекундным импульсным           |                            |
| помехам большой энергии             |                            |
| Невосприимчивость к                 | IEC 61000-4-2              |
| электростатическому рзряду          |                            |
| Высокое напряжение                  | IEC 60947-2                |
| (диэлектрические испытания)         |                            |
| Кондуктивное излучение <sup>1</sup> | CISPR 22                   |
| Испускаемые излучения               | CISPR 22                   |

| Описание испытания     | Настройка в соответствии с |
|------------------------|----------------------------|
| Невосприимчивость к    | IEC 61000-4-3              |
| радиочастотному        |                            |
| электромагнитному полю |                            |
| Сопротивление изоляции | IEC 60092-504              |

 Ограничения в соответствии с IEC 60945: Системы и оборудование морской навигации и радиосвязи - Общие требования - Методы испытаний и требуемые результаты испытаний. 4-е издание, 2002-08.

#### Спецификации WA15

| Табл. 50. | Спецификации анемометра | WAA151 |
|-----------|-------------------------|--------|
|-----------|-------------------------|--------|

| Свойство                    | Описание/значение                             |  |
|-----------------------------|-----------------------------------------------|--|
| Тип датчика/чувствительного | Чашечный анемометр/Оптический                 |  |
| элемента                    | прерыватель                                   |  |
| Диапазон измерений          | 0.4 75 м/с                                    |  |
| Начальный порог             | <0.5 M/C <sup>1)</sup>                        |  |
| Дистанционная константа     | 2,0 м                                         |  |
| Выход датчика               |                                               |  |
| 0 75 м/с                    | 0 750 Гц прямоугольный сигнал                 |  |
| Характеристика функции      | $Uf = 0,1007 \times R + 0,3278$               |  |
| преобразования              | (U <sub>f</sub> = скорость ветра; R = частота |  |
|                             | импульса)                                     |  |
| Точность (в пределах        |                                               |  |
| 0,4 60 M/C)                 |                                               |  |
| С функциеи преобразования   | ±0,17 м/с <sup>2)</sup>                       |  |
|                             |                                               |  |
| передачи» $O_f = 0, 1$ R    | ±0,5 M/C                                      |  |
| Уровень выхода датчика      |                                               |  |
| $(I_{out} < +5 \text{ MA})$ | Высокии уровень >U <sub>in</sub> -1,5 В       |  |
| $(I_{out} > -5 \text{ MA})$ | Низкии уровень <2,0 В                         |  |
| время установления сигнала  | < 30 MKC                                      |  |
| После включения питания     |                                               |  |
| Рабочий источник питания    | 9.5 15,5 В ПОСТОЯННОГО ТОКА, 20 МА            |  |
|                             |                                               |  |
| обогрева                    |                                               |  |
| Эпектрический разъем        | Тип MII -C-26482: 6-проволной кабель          |  |
| Рекоменлуемый разъем на     | SOURIALI MS3116F10-6P                         |  |
| конце кабеля                |                                               |  |
| Рабочая температура         | -50 +55 °С (с обогревом оси)                  |  |
| Температура хранения        | -60 +70 °C                                    |  |
| Материал корпуса            | AlMgSi, серый анодированный                   |  |
| Материал чаши               | РА армированный углеродным волокном           |  |
| Размеры                     | 240 (в) х 90 (диам.) мм                       |  |
| -                           | Радиус, охватываемый чашечками круга:         |  |
|                             | 91 мм                                         |  |
| Macca                       | 570 г                                         |  |

 Измеряется с помощью чашеобразного круга из положения, наименее приспособленного к направлению потока. При оптимальной позиции значение начального порога < 0,35 м/с.</li>

2) Стандартное отклонение.

| Свойство                   | Описание/значение                             |
|----------------------------|-----------------------------------------------|
| Тип                        | Флюгер/Оптический кодовый диск                |
| датчика/чувствительн       |                                               |
| ого элемента               |                                               |
| Диапазон измерений         | 0 360°                                        |
| Начальный порог            | <0,4 м/с                                      |
| Разрешение                 | 5,6°                                          |
| Коэффициент                | 0,19                                          |
| затухания                  |                                               |
| Коэффициент                | 0,55                                          |
| перерегулирования          |                                               |
| Расстояние                 | 0,4 м                                         |
| замедления                 |                                               |
| Точность                   | Лучше, чем ± 3±                               |
| Выход                      | 6-битный параллельный код Грея                |
| Уровень выхода             |                                               |
| датчика                    | Высокий уровень >U <sub>in</sub> -1,5 В       |
| (I <sub>out</sub> < +5 мА) | Низкий уровень <1,5 В                         |
| (I <sub>out</sub> > -5 мА) |                                               |
| Время установления         | < 100 мкс                                     |
| сигнала после              |                                               |
| включения питания          |                                               |
| Рабочий источник           | 9,5 15,5 В постоянного тока, 20 мА (обычно)   |
| питания                    |                                               |
| Источник питания для       | 20 В постоянного или переменного тока, 500 мА |
| обогрева                   | (обычно)                                      |
| Электрический разъем       | Тип MIL-C-26482; 10-проводной кабель          |
| Рекомендуемый              | SOURIAU MS3116F12-10P                         |
| разъем на конце            |                                               |
| кабеля                     |                                               |
| Рабочая температура        | -50 +55 °С (с обогревом оси)                  |
| Температура                | -60 +70 °C                                    |
| хранения                   |                                               |
| Материал корпуса           | AlMgSi, серый анодированный                   |
| Материал флюгера           | AISi 12, анодированный                        |
| Размеры                    | 300 (в) х 90 (ш) мм                           |
|                            | Радиус, охватываемый флюгером: 172 мм         |
| Macca                      | 660 г                                         |

Табл. 51. Спецификации флюгера WAV151

#### Спецификации WMT52

| Свойство            | Описание/значение                                     |
|---------------------|-------------------------------------------------------|
| Скорость ветра      |                                                       |
| диапазон            | 0 60 м/с                                              |
| время отклика       | 0,25 c                                                |
| доступные           | среднее, максимум и минимум                           |
| переменные          |                                                       |
| ТОЧНОСТЬ            | $\pm 0,3$ м/с или $\pm 3$ %, что больше для диапазона |
|                     | измерении 0 35 м/с                                    |
|                     | ±5 % для диапазона измерении 35 60 м/с                |
| разрешение на       | 0,1 м/с (км/ч, миль/ч, узлов)                         |
| выходе              |                                                       |
| доступные единицы   | м/с, км/ч, миль/ч, узлы                               |
| измерения           |                                                       |
| Направление ветра   |                                                       |
| азимут              | 0 360°                                                |
| время отклика       | 0,25 c                                                |
| доступные           | среднее, максимум и минимум                           |
| переменные          |                                                       |
| точность            | ±3.0°                                                 |
| разрешение на       | 1°                                                    |
| выходе              |                                                       |
| Структура измерений |                                                       |
| общее время         | 1 3600 с (= 60 мин), с дискретностью 1 с на           |
| осреднения          | основе выборок, взятых при частоте 4, 2 или 1 Гц      |
| -                   | (конфигурируется)                                     |
| интервал            | 1 3600 с (= 60 мин), с дискретностью 1 с              |
| обновления          |                                                       |

Табл. 52. Рабочие характеристики WMT52

#### Табл. 53. Входы и выходы WMT52

| Свойство            | Описание/значение                                                          |
|---------------------|----------------------------------------------------------------------------|
| Рабочее напряжение  | 5 32 В постоянного тока                                                    |
| Средняя             |                                                                            |
| потребляемая        |                                                                            |
| мощность            |                                                                            |
| минимальная         | 0,1 мА при 12 В постоянного тока (SDI-12 в                                 |
|                     | режиме ожидания)                                                           |
| обычная             | 3 мА при 12 В постоянного тока (при интервале                              |
|                     | измерения по умолчанию)                                                    |
| максимальная        | 14 мА при 5 В постоянного тока (при постоянном                             |
|                     | измерении с самым коротким интервалом)                                     |
| Напряжение обогрева | Опции: переменный ток, постоянный ток,                                     |
|                     | двузполупериодный выпрямленный переменный                                  |
|                     | ток                                                                        |
| типовые диапазоны   | 12 В постоянного тока ± 20 %, 1,1 А макс.                                  |
|                     | 24 В постоянного тока ± 20 %, 0,6 А макс.                                  |
|                     | 68 V <sub>p-p</sub> ± 20 % (перем. тока), 0,6 А <sub>rms</sub> макс.       |
|                     | 34 V <sub>p</sub> ± 20 % (дв. выпр. перем. ток) 0,6 А <sub>rms</sub> макс. |
| абсолютный макс.    | 32 В постоянного тока                                                      |
|                     | 84 V <sub>p-p</sub> (перем. тока)                                          |
|                     | 42 Vp (квадрат. волна перем. тока)                                         |

| Свойство                              | Описание/значение                                                                      |
|---------------------------------------|----------------------------------------------------------------------------------------|
| Последовательные<br>интерфейсы данных | SDI-12, RS-232, RS-485, RS-422                                                         |
| Протоколы связи                       | SDI-12 v1.3, ASCII автоматически и по запросу,<br>NMEA 0183 v3.0 с поддержкой запросов |

1) При напряжении ниже 5,3 В точность измерений высоких скоростей ветра может ухудшаться.

| Свойство             | Описание/значение               |
|----------------------|---------------------------------|
| Класс защиты корпуса | IP65                            |
| Температура          |                                 |
| эксплуатации         | -52 +60 °C (-60 +140 °F)        |
| хранения             | -60 +70 °C (-76 +158 °F)        |
| Относительная        | 0 100 % относительной влажности |
| влажность            |                                 |
| Давление             | 600 1100 гПа                    |
| Ветер <sup>1</sup>   | 0 60 м/с                        |
| Вибрация             | IEC 60945, параграф 8, вибрация |

Табл. 54. Условия эксплуатации WMT52

1) На точность измерения ветра могут влиять радиочастотные помехи в диапазоне частот 200-400 кГц, который используется как частота измерения в ультразвуковых чувствительных элементах.

Любой временный элемент или объект (снег, лед, птица и т. д.) блокирующий измерительную трассу между головками ультразвуковых чувствительных элементов, может повлиять на точность измерения ветра или даже полностью сделать выходные данные неправильными.

| Табл. 55. | Электромагнитная совместимость датчиков |
|-----------|-----------------------------------------|
|           | WMT52                                   |

| АПримененный  | Описание           | Испытанный          | Показатель <sup>1</sup> |
|---------------|--------------------|---------------------|-------------------------|
| стандарт      |                    | уровень             |                         |
| CISPR 22      | Испускаемые        | 30 Гц - 2 ГГц       | Класс В                 |
|               | излучения          |                     |                         |
| CISPR 22      | Кондуктивное       | 150 Гц - 30 МГц     | Класс В                 |
|               | излучение пост.    |                     |                         |
|               | тока               |                     |                         |
| IEC 61000-4-2 | Электростатический | 6 кВ con / 8 кВ air | В                       |
|               | разряд             |                     |                         |
| IEC 61000-4-3 | Радиочастотное     | 10 В/м              | A                       |
|               | электромагнитное   |                     |                         |
|               | поле               |                     |                         |
| IEC 61000-4-4 | Кратковременный    | 2 кВ                | В                       |
|               | электрический      |                     |                         |
|               | бросок             |                     |                         |
| IEC 61000-4-5 | Импульс            | 2 кВ                | В                       |
|               | напряжения         |                     |                         |
| IEC 61000-4-6 | Невосприимчивость  | 3 V <sub>emf</sub>  | A                       |
|               | к кондуктивным     |                     |                         |
|               | радиопомехам       |                     |                         |

- A = Нормальная работа
  B = Временное ухудшение свойств (самовосстановление)
  C = Временное ухудшение свойств (требуется вмешательство оператора)
  - D = восстановление невозможно

| Табл. 56. | Материалы | WMT52 |
|-----------|-----------|-------|
|-----------|-----------|-------|

| Свойство     | Описание/значение                |
|--------------|----------------------------------|
| Корпус       | Поликарбонат + 20% стекловолокно |
| Macca        |                                  |
| WMT52        | 510 г                            |
| с монтажным  | 595 г                            |
| переходником |                                  |

Табл. 57. Общие характеристики WMT52

| Свойство        | Описание/значение                               |
|-----------------|-------------------------------------------------|
| Самодиагностика | Отдельное сообщение супервизора, проверка       |
|                 | качества измерений по полям единиц измерения    |
|                 | и статуса                                       |
| Запуск          | Автоматический, < 5 секунд с момента запуска до |
|                 | первого достоверного вывода данных              |

### Спецификации GPS-компаса

| Табл. 58. | Спецификации | GPS-приемника |
|-----------|--------------|---------------|
|-----------|--------------|---------------|

| Свойство                 | Описание/значение                           |
|--------------------------|---------------------------------------------|
| Тип приемника            | Сдвоенные приемники, антенны разнесены на   |
|                          | 0,5 м                                       |
|                          | L1, C/A-код со сглаживанием скачков фазы    |
|                          | несущей                                     |
|                          | Частота несущей 1,575 ГГц                   |
| Каналы                   | Два х 12, параллельное отслеживание         |
|                          | (Два х 10 каналы при отслеживании SBAS)     |
| Частота обновления       | Положение: регулируемое, 20 Гц макс.        |
|                          | Направление: регулируемое, 20 Гц макс.      |
| Точность по              | <1 м СКО при использовании DGPS-коррекции   |
| горизонтали <sup>1</sup> | <2,5 м СКО в автономном режиме (без SA)     |
|                          | Данные: WGS 84                              |
| Точность определения     | <0,5° CKO                                   |
| направления <sup>2</sup> | (Расчеты магнитного склонения базируются на |
|                          | Мировой магнитной модели (World Magnetic    |
|                          | Model) 2005)                                |
| Скорость поворота        | 90° в секунду макс.                         |
| Время запуска            | <60 секунд типовое                          |
| Время фиксации           | <20 секунд типовое                          |
| Перезахват спутника      | <1 секунды                                  |
| Безопасное               | 1,25 м (стандартный магнитный компас)       |
| расстояние от компаса    | 0,80 м (рулевой магнитный компас)           |
| Безопасное               | 0,75 м (стандартный магнитный компас)       |
| расстояние от компаса    | 0,50 м (рулевой магнитный компас)           |
| (сокращенное)            |                                             |

- 1) Точность зависит от наличия среды с многолучевым распространением, числа
- спутников в поле зрения и геометрии расположения спутников.
- 2) Качество поправок DGPS не влияет на направление.

Свойство Описание/значение Порты RS-232 последовательный: 2 полный дуплекс RS-422 последовательный: 2 полудуплекс, только выход те же данные, что и на выходе RS-232 все порты оптически изолированы Скорости в бодах 4800 (по умолчанию), 9600, 19200 и 38400 NMEA 0183, закрытый ASCII (Crescent) Протокол вывода и закрытый бинарный (дополнительные сведения данных см. в Руководстве по установке и эксплуатации GPS-компаса Vector G2) Протокол ввода Похожий на NMEA (дополнительные сведения см. в Руководстве по установке и эксплуатации данных GPS-компаса Vector G2) Выход таймера<sup>1</sup> 1 пак./с, точность 50 нс (уровень HCMOS, активный Ні, передний фронт) Ввод/вывод Система с открытыми реле указывает на неправильное прицеливание предупреждения о прицеливании

Табл. 59. Входы и выходы GPS-компаса

 Выход таймера 1 PPS доступен на разъеме контейнера G2, но отсутствует в кабелях третьего поколения (дополнительные сведения см. в Руководстве по установке и эксплуатации GPS-компаса Vector G2).

| Габл. 60. | Спецификации | источника | питания | GPS-компаса |
|-----------|--------------|-----------|---------|-------------|
|-----------|--------------|-----------|---------|-------------|

| Свойство           | Описание/значение                  |
|--------------------|------------------------------------|
| Напряжение питания | 11 36 В постоянного тока           |
| Потребляемая       | < 4,5 Вт номинал,                  |
| мощность           | 360 мА (макс.) при 12 В пост. тока |

| Табл. 61. | Механические специо | рикации GPS-компаса |
|-----------|---------------------|---------------------|
|-----------|---------------------|---------------------|

| Свойство            | Описание/значение            |
|---------------------|------------------------------|
| Размеры             | 60 см х 16 см х 18 см        |
|                     | (23,6 х 6,3 х 7,1 дюймов)    |
| Масса               | 1,5 кг                       |
| Рабочая температура | -32 °C +74 °C                |
| Температура         | -40 °C +85 °C                |
| хранения            |                              |
| Влажность           | 0 100% с конденсацией        |
| Длина кабеля данных | Стандарт:                    |
|                     | 15 метров (50 фт),           |
|                     | или 30 метров (100 фт)       |
|                     | (можно заказать любую длину) |

#### Спецификации датчиков температуры и влажности

| Свойство                        | Описание/значение                    |
|---------------------------------|--------------------------------------|
| Диапазон измерений              | 0 100 % относительной влажности      |
| Точность (вкл. нелинейность,    |                                      |
| гистерезис и повторяемость)     |                                      |
| при +15 25 °С (59 77 °F)        | ±1% относительной влажности          |
|                                 | (0 90 % относительной влажности)     |
| при -20 40 °С (-4 104 °F)       | ± 1,7 % относительной влажности      |
| при -4020 °С (-404 °F)          | (90 100 % относительной влажности)   |
| при +40 +60 °С (104 140 °F)     | ± (1,0 + 0,008 х показание) %        |
| при -6040 °С (-7640 °F)         | относительной влажности              |
|                                 | ± (1,2 + 0,012 х показание) %        |
|                                 | относительной влажности              |
|                                 | ± (1,2 + 0,012 х показание) %        |
|                                 | относительной влажности              |
|                                 | ± (1,4 + 0,032 х показание) %        |
|                                 | относительной влажности              |
| Неопределенность заводской      | ±0,6 % относительной влажности       |
| калибровки (+20 °C)             | (0 40 % относительной влажности)     |
|                                 | ±1.0 % относительной влажности       |
|                                 | (40 97 % относительной влажности)    |
|                                 | (Определено как ± 2 стандартных      |
|                                 | отклонения. Возможны небольшие       |
|                                 | отклонения, см. также сертификат     |
|                                 | калибровки.)                         |
| Рекомендуемый датчик            |                                      |
| влажности                       | для обычного применения              |
| HUMICAP®180R                    | для применения с химической очисткой |
| HUMICAP®180RC                   | и/или обогреваемым датчиком          |
| Время отклика для               |                                      |
| HUMICAP®180R(C)                 |                                      |
| при 20 °С в спокойном воздухе с |                                      |
| уплотненным фильтром PTFE       |                                      |
| 63 %                            | 20 c                                 |
| 90 %                            | 60 c                                 |

| Табл 62     | Спениф | икании | пятчикя | вляжности | <b>HMP155</b> |
|-------------|--------|--------|---------|-----------|---------------|
| 1 auji. u2. | Специф | пкации | датчика | влажности | 11111 133     |

| Табл. 63. | Спецификации датчика температуры | HMP155 |
|-----------|----------------------------------|--------|
|-----------|----------------------------------|--------|

| Свойство           | Описание/значение                 |
|--------------------|-----------------------------------|
| Диапазон измерений | -80 +60 °C                        |
| Выходной сигнал    | 4-проводное соединение с активным |
|                    | сопротивлением                    |
| Датчик температуры | Pt 100 RTD 1/3 Class B IEC 751    |

| Свойство            | Описание/значение                        |  |
|---------------------|------------------------------------------|--|
| Диапазон рабочих    | -80 +60 °C                               |  |
| температур          |                                          |  |
| Диапазон температур | -80 +80 °C                               |  |
| (хранение)          |                                          |  |
| Напряжение питания  | 7 28 В постоянного тока                  |  |
| Время установления  | 2 c                                      |  |
| сигнала             |                                          |  |
| Масса               | 86 г                                     |  |
| Длина/масса кабеля  | 3,5 м / 159 г)                           |  |
| Материал корпуса    | Поликарбонат                             |  |
| Классификация       | IP66                                     |  |
| корпуса             |                                          |  |
| Защита датчика      | Уплотненный PTFE, код заказа: 219452SP,  |  |
| (стандарт)          | включает уплотненный тефлоновый фильтр и |  |
|                     | уплотнительное кольцо)                   |  |

Табл. 64. Общие спецификации НМР155

| Табл. 65. | Спецификация электромагнитной совместимости |
|-----------|---------------------------------------------|
|           | HMP155                                      |

| Свойство         | Описание/значение                          |
|------------------|--------------------------------------------|
| Электромагнитная | Соответствие стандарту ЕМС                 |
| совместимость    | EN61326-1, Электрическое оборудование для  |
|                  | измерения, контроля и лабораторного        |
|                  | использования - требования ЕМС для         |
|                  | использования на промышленных территориях. |

#### Спецификации датчика температуры воды

| Свойство           | Описание/значение                           |
|--------------------|---------------------------------------------|
| Чувствительный     | Платиновый термометр сопротивления (Pt-100) |
| элемент            |                                             |
| Точность           | 1/4 DIN 43760 В; (±0,08 °С при 0 °С)        |
| Чувствительность   | 0,385 Ом/°С                                 |
| Диапазон измерений | -80 °C +80 °C                               |
| Материал корпуса   | Нержавеющая сталь AISI 316                  |
| Пробник            | Трубка ø 8 мм, резьба М20, макс. ø 33 мм    |
|                    | Длина 270 мм                                |
| Кабель             | Экранированный многожильный 4 х 0,22 мм +   |
|                    | экран                                       |
|                    | Длина 5 м, диаметр 5 мм                     |
|                    | Разъем MS3106E14S-2P                        |

Спецификации датчика уровня воды DTS12W Табл. 66.

#### Спецификации дисплея WID311

Табл. 67. Среда эксплуатации

| Свойство                              | Описание/значение                   |
|---------------------------------------|-------------------------------------|
| Диапазон температур<br>(эксплуатация) | -20 °C +60 °C (-4 °F + 140 °F)      |
| Диапазон температур<br>(хранение)     | -30 °C +80 °C (-22 °F + 176 °F)     |
| Диапазон рабочей                      | 2 95 % относительной влажности, без |
| влажности                             | конденсации                         |

#### Табл. 68. Входы и выходы

| Свойство              | Описание/значение                           |
|-----------------------|---------------------------------------------|
| Напряжение питания    | 12 30 В постоянного тока                    |
| Максимальная          | 15 Вт                                       |
| потребляемая мощность |                                             |
| при +20 °C            |                                             |
| Обычно потребляемая   | 4 Вт                                        |
| мощность при +20 °C   |                                             |
| Интерфейсы датчика    | EIA-232F, EIA-485 (изолированный), Ethernet |
|                       | (10/100 Мбит/с)                             |

#### Табл. 69. Пользовательский интерфейс

| Свойство            | Описание/значение                       |
|---------------------|-----------------------------------------|
| Дисплей             | 5,7 дюйма ЖКД тонкопленочной технологии |
| Управление яркостью | Автоматическое или ручное               |
| Пользовательский    | Сенсорный экран, резистивный            |
| интерфейс ввода     |                                         |
| Звуковой сигнал     | > 80 дБ (А) на расстоянии І метр        |

#### Табл. 70. Механика

| Свойство               | Описание/значение                         |
|------------------------|-------------------------------------------|
| Материал корпуса       | Поликарбонат PC/ABS - пластик             |
| Классификация корпуса  | IP20                                      |
| Классификация корпуса, | IP44 (только передняя часть панели), IP20 |
| монтаж на панели       |                                           |
| Степень горючести      | UL94 V-0                                  |
| Варианты монтажа       | Панель, настольное размещение, крепление  |
|                        | на стене                                  |
| Соответствие стандарту | IEC-61554                                 |
| установки на панели    |                                           |
| Размеры монтажного     | 138 мм х 138 мм                           |
| отверстия в панели     |                                           |
| Размеры монтажной рамы | 144 мм х 144 мм                           |
| панели                 |                                           |

## ПРИЛОЖЕНИЕ А МОНТАЖНЫЕ СХЕМЫ

В этой главе представлены монтажные схемы по умолчанию для наиболее общих датчиков, используемых в системе MAWS410.

ВАЖНО Если зависящие от системы монтажные схемы входят в комплект поставки продукта, они более достоверны, чем представленные здесь.

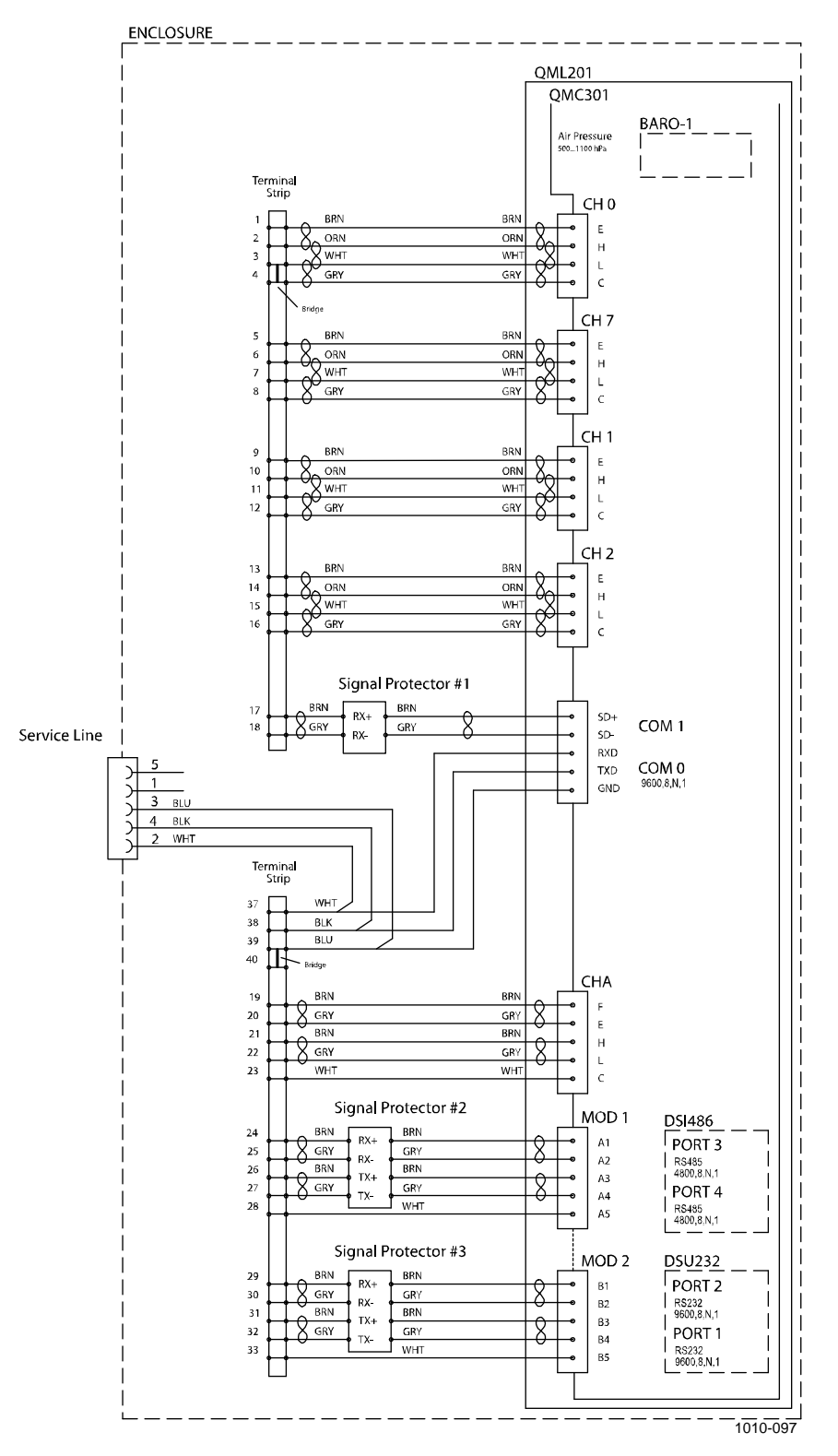

Рис. 87. Главная монтажная схема системы MAWS410, лист 1

60/50 Hz

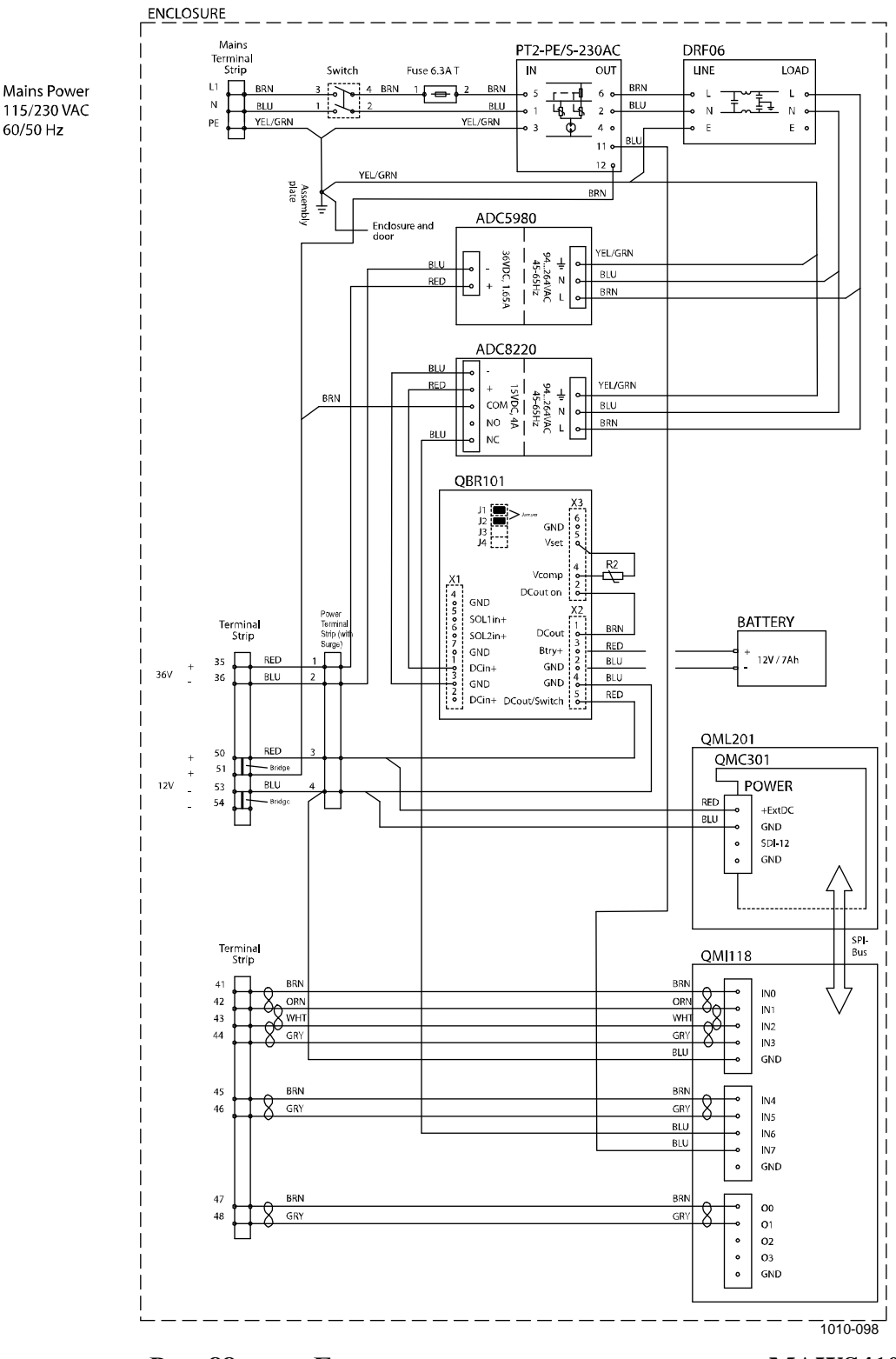

Рис. 88. Главная монтажная схема системы MAWS410, лист 2

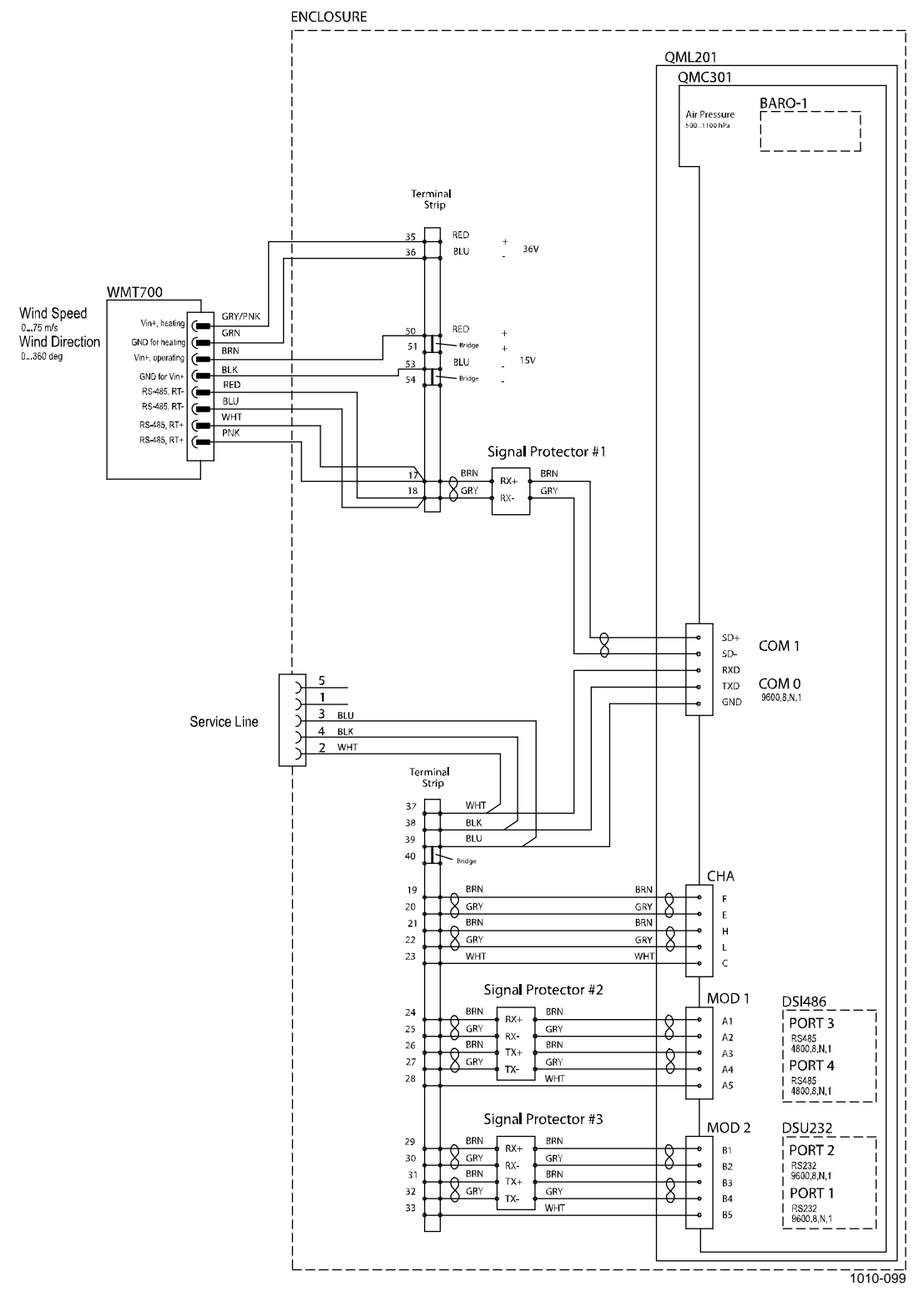

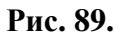

Подключение WMT700 к MAWS410 (RS-485)

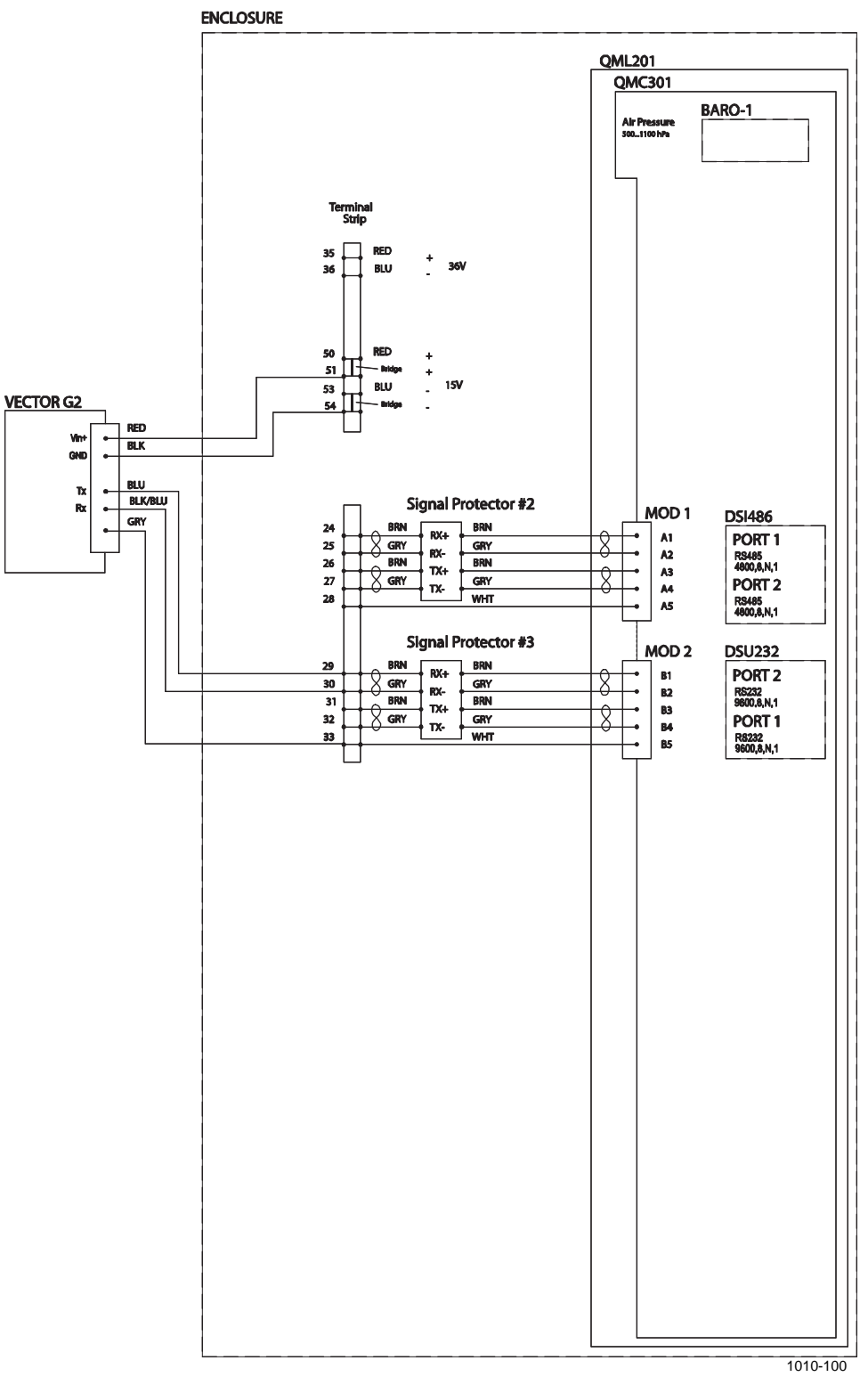

Рис. 90. Подключение GPS-компаса к MAWS410 (RS-232)

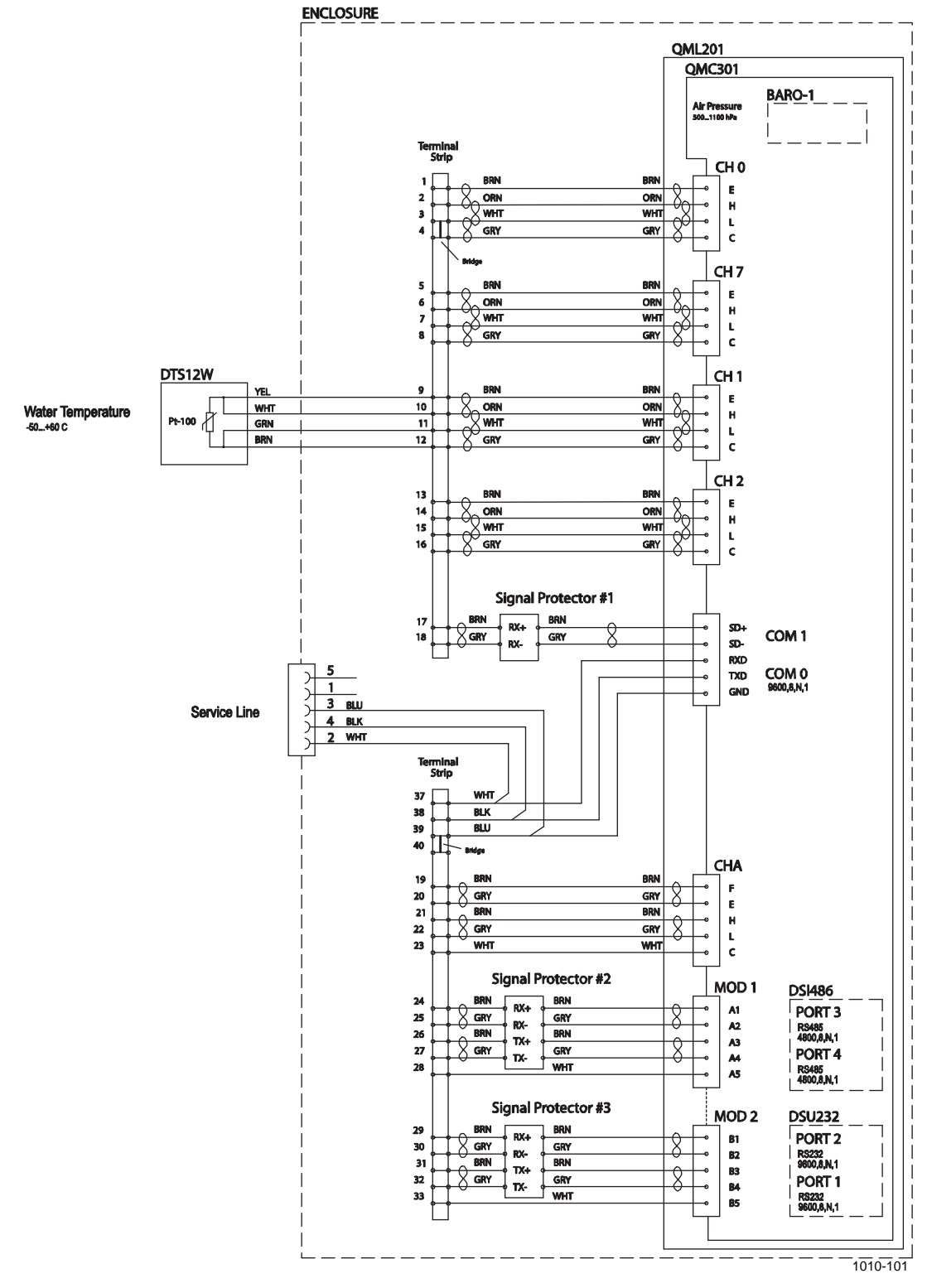

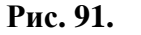

Подключение DTS12W к MAWS410 (RS-485)
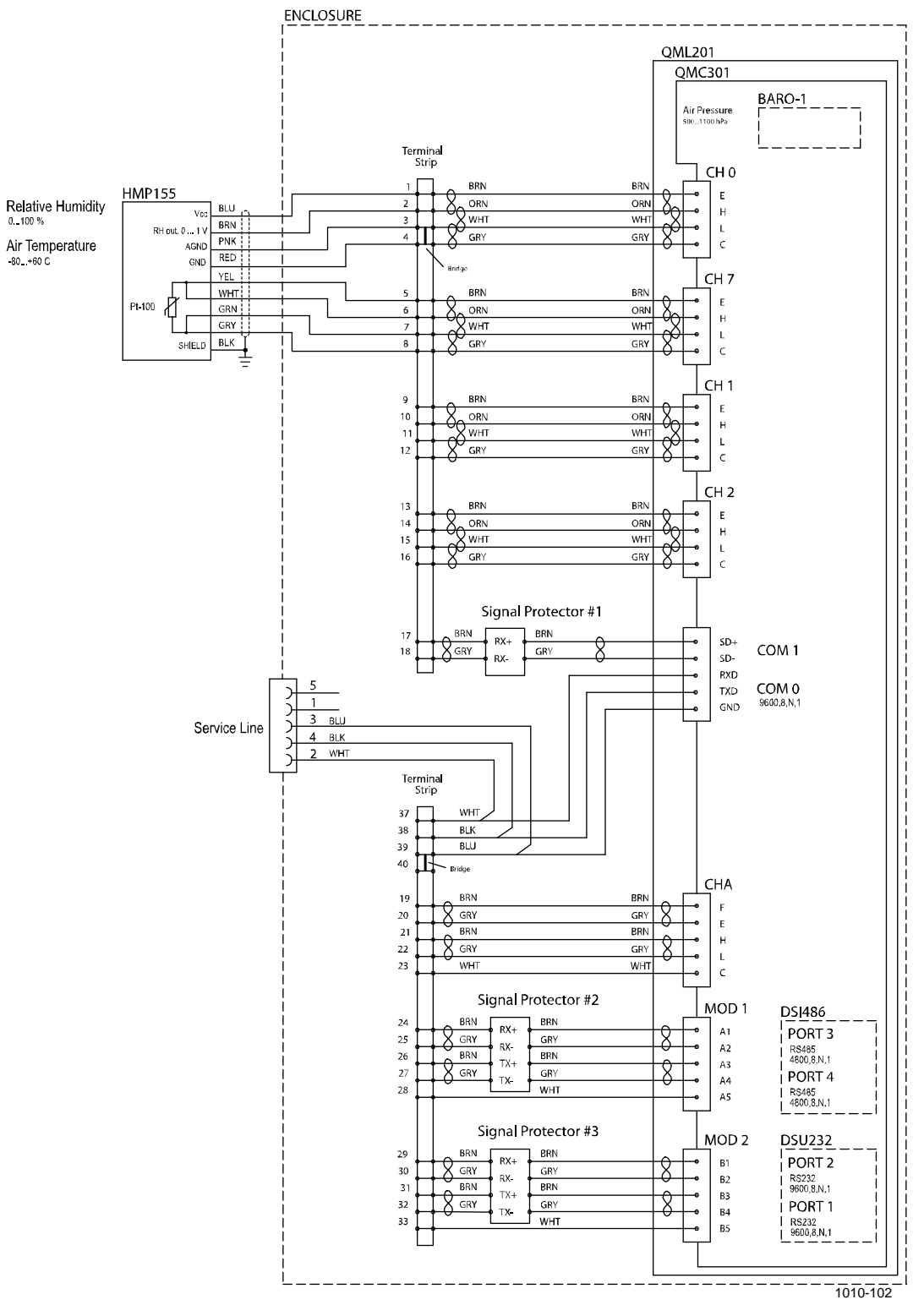

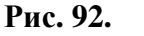

Подключение HMP155 к MAWS410 (RS-485)

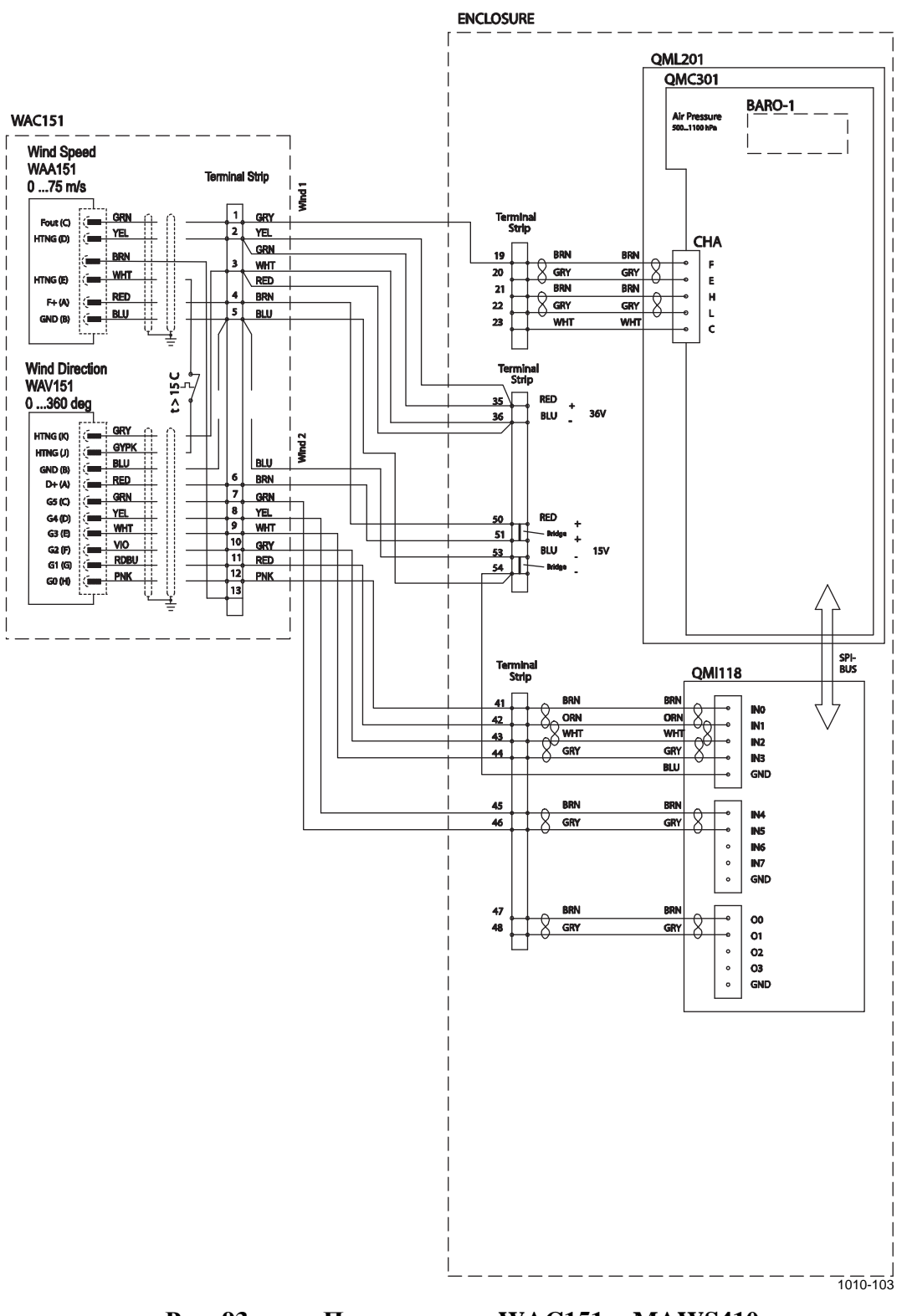

Рис. 93. Подключение WAC151 к MAWS410

# ПРИЛОЖЕНИЕ В ГРУППЫ СООБЩЕНИЙ FM-XII 13 SHIP

В этом приложении описываются группы сообщений FM-XII 13 Ship.

#### Общие характеристики

Каждая группа описывается следующим образом:

| Группа:           | Стандартная идентификация группы WMO /        |
|-------------------|-----------------------------------------------|
|                   | IMMT-3                                        |
| Описание:         | Поля данных в группе. Если группа содержит    |
|                   | несколько переменных, все они описываются.    |
| Необязательность: | Обязательная группа включается в каждое       |
|                   | сообщение. Необязательная группа включается   |
|                   | только в том случае, если пользователь вводит |
|                   | данные.                                       |
| Тип:              | Автоматическая группа предоставляется         |
|                   | регистратором данных и ПК. Данные ручной      |
|                   | группы включаются только в том случае, если   |
|                   | пользователь вводит данные. Если группа       |
|                   | помечена как автоматическая/редактируемая,    |
|                   | она будет включена автоматически, но          |
|                   | наблюдатель может изменять значения.          |
| Ограничения:      | Любые ограничения, наложенные на              |
|                   | кодированные данные регистратором данных      |
|                   | и/или ПК.                                     |
| Комментарии:      | Дополнительные комментарии к группе.          |
|                   | Обратите внимание, что статические параметры  |
|                   | часто определяются как в регистраторе данных, |
|                   | так и в ПК.                                   |

## Группы раздела 0

## Группа: МіМіМјМј

| Описание:         | Идентификация отчета                               |
|-------------------|----------------------------------------------------|
| Необязательность: | Обязательная                                       |
| Тип:              | Automatic (автоматический)                         |
| Ограничения:      | Постоянное значение "ВВХХ".                        |
| Комментарии:      | Это значение не может быть изменено пользователем. |

### Группа: DDDD

| Описание:         | Позывные корабля                                   |
|-------------------|----------------------------------------------------|
| Необязательность: | Обязательная                                       |
| Тип:              | Automatic (автоматический)                         |
| Ограничения:      | Свободно выбираемый параметр с максимальной длиной |
|                   | 8 символов.                                        |
| Комментарии:      | Статический параметр.                              |

### Группа: YYGGiw

| Описание:         | <ol> <li>День месяца (YY)</li> <li>Универсальное время выполнения наблюдения (GG)</li> <li>Индикатор ветра (i<sub>w</sub>) (01: м/с, 34: узлы)</li> </ol>                                                                                                    |
|-------------------|----------------------------------------------------------------------------------------------------|
| Необязательность: | Обязательная.                                                                                                    |
| Тип:              | Automatic (автоматический).                                                                                                    |
| Ограничения:      | <ol> <li>День месяца (YY) должен быть действительным днем месяца<br/>(1 31)</li> <li>Универсальное время выполнения наблюдения (GG) должно<br/>представляться действительным значением часов (0023)</li> <li>Значение индикатора ветра (i<sub>W</sub>) должно быть взято из кодовой<br/>таблицы 1855.</li> </ol> |
| Комментарии:      | День месяца и час наблюдения автоматически устанавливаются регистратором данных / часами ПК. Индикатор ветра является статическим параметром.                                                                                                    |

## Группа: 99L<sub>a</sub>L<sub>a</sub>L<sub>a</sub>

| Описание:         | 1) Идентификатор группы (99).                               |
|-------------------|-------------------------------------------------------------|
|                   | 2) Широта ( $L_aL_aL_a$ ).                                  |
| Необязательность: | Обязательная.                                               |
| Тип:              | Automatic / editable (автоматический / изменяемый)          |
| Ограничения:      | 1) Идентификатор группы (99) нельзя изменять.               |
|                   | 2) Значение широты должно быть в пределах 000 900.          |
| Комментарии:      | Широта будет включена автоматически, если метеорологическая |
|                   | станция оборудована устройствами определения местоположения |

## Группа: Q<sub>c</sub>L<sub>o</sub>L<sub>o</sub>L<sub>o</sub>L<sub>o</sub>L

| Описание:         | 1) Квадрант земного шара ( $Q_c$ ).                                                                                       |
|-------------------|----------------------------------------------------------------------------------------------------|
|                   | 2) Долгота ( $L_0L_0L_0L_0$ ).                                                                                            |
| Необязательность: | Обязательная.                                                                                                    |
| Тип:              | Automatic / editable (автоматический / изменяемый)                                                                        |
| Ограничения:      | 1) Значение квадранта земного шара (Q <sub>c</sub> ) должно браться из кодовой таблицы 3333.                              |
|                   | 2) Значение долготы должно быть в пределах 0000 1800.                                                                     |
| Комментарии:      | Долгота будет включена автоматически, если метеорологическая станция оборудована устройствами определения местоположения. |

## Группы раздела 1

## Группа: i<sub>R</sub>i<sub>x</sub>hVV

| Описание:         | 1) Индикатор информации об осадках (i <sub>R</sub> ).                        |
|-------------------|------------------------------------------------------------------------------|
|                   | 2) Рабочие методы станции (i <sub>x</sub> ).                                 |
|                   | 3) Высота самой нижней базовой станции облачности (h).                       |
|                   | 4) Горизонтальная видимость (VV).                                            |
| Необязательность: | Обязательная.                                                                |
| Тип:              | Automatic / editable (автоматический / изменяемый) ( $i_R$ , $i_X$ ). Ручной |
|                   | (h, VV).                                                                     |
| Ограничения       | 1) Индикатор информации об осадках (i <sub>R</sub> ) должен браться из       |
|                   | кодовой таблицы 1819.                                                        |
|                   | 2) Рабочие методы станции (i <sub>x</sub> ) должны браться из кодовой        |
|                   | таблицы 1860.                                                                |
|                   | 3) Высота самой нижней базовой станции облачности (h) должна                 |
|                   | браться из кодовой таблицы 1600.                                             |
|                   | 4) Горизонтальная видимость (VV) должна браться из кодовой таблицы 4377.     |
| Комментарии:      | Данные об облачности и видимости будут включаться                            |
|                   | автоматически, если метеорологическая станция оборудована                    |
|                   | измерителями высоты нижней границы облаков и датчиками                       |
|                   | текущей погоды.                                                              |
|                   |                                                                              |

### Группа: Nddff

#### Описание:

- 1) Общая облачность (N).
- 2) Направление ветра, среднее за 10 мин. (dd).
- 3) Скорость ветра, средняя за 10 мин. (ff).

#### Руководство пользователя\_\_\_\_\_

| Необязательность: | Обязательная.                                                       |
|-------------------|---------------------------------------------------------------------|
| Тип:              | Automatic / editable (автоматический / изменяемый) (dd, ff). Ручной |
|                   | (N).                                                                |
| Ограничения:      | 1) Общая облачность (N) должна браться из кодовой таблицы 2700.     |
|                   | 2) Направление ветра, среднее за 10 мин. (dd) должно быть в         |
|                   | пределах 00 36.                                                     |
|                   | 3) Скорость ветра, средняя за 10 мин. (ff) должна быть в пределах   |
|                   | 00 99.                                                              |
|                   | Штиль определяется значениями dd = 00, ff =00. Северный ветер       |
|                   | определяется значением $dd = 36$ .                                  |
| Комментарии:      | -                                                                   |
|                   |                                                                     |

## **Группа:** 1S<sub>n</sub>TTT

| Описание:         | 1) Идентификатор группы (1).                                                 |
|-------------------|------------------------------------------------------------------------------|
|                   | 2) Индикатор температуры воздуха (S <sub>n</sub> ).                          |
|                   | 3) Температура воздуха (ТТТ).                                                |
| Необязательность: | Обязательная.                                                                |
| Тип:              | Automatic / editable (автоматический / изменяемый).                          |
| Ограничения:      | 1) Идентификатор группы (1) нельзя изменять.                                 |
|                   | 2) Индикатор температуры воздуха (S <sub>n</sub> ) должен браться из кодовой |
|                   | таблицы 3845.                                                                |
|                   | 3) Температура воздуха (ТТТ) должна быть в пределах 000 999.                 |
| Комментарии:      | -                                                                            |

## Группа: 2S<sub>n</sub>T<sub>d</sub>T<sub>d</sub>T<sub>d</sub>

| Описание:         | 1) Идентификатор группы (2).                                                                     |
|-------------------|--------------------------------------------------------------------------------------------------|
|                   | 2) Индикатор температуры точки росы (S <sub>n</sub> ).                                           |
|                   | 3) Температура точки росы (T <sub>d</sub> T <sub>d</sub> T <sub>d</sub> ).                       |
| Необязательность: | Обязательная.                                                                                    |
| Тип:              | Automatic / editable (автоматический / изменяемый).                                              |
| Ограничения:      | 1) Идентификатор группы (2) нельзя изменять.                                                     |
|                   | 2) Индикатор температуры точки росы (S <sub>n</sub> ) должен браться из                          |
|                   | кодовой таблицы 3845.                                                                            |
|                   | 3) Температура точки росы (T <sub>d</sub> T <sub>d</sub> T <sub>d</sub> ) должна быть в пределах |
|                   | 000 999.                                                                                         |
| Комментарии:      | Дополнительные ограничения значений данных включены в                                            |
|                   | приложения.                                                                                      |

## Группа: 4РРРР

| Описание:         | 1) Идентификатор группы (4).<br>2) Ларнациа, нарадиитациа к средноми упорци морд ( <b>PPPP</b> )          |
|-------------------|----------------------------------------------------------------------------------------------------|
|                   | 2) давление, пересчитанное к среднему уровню моря (1111).                                                 |
| Необязательность: | Обязательная.                                                                                             |
| Тип:              | Automatic / editable (автоматический / изменяемый).                                                       |
| Ограничения:      | 1) Идентификатор группы (4) нельзя изменять.                                                              |
|                   | 2) Давление, пересчитанное к среднему уровню моря (РРРР), должно быть в пределах 0000 0850 или 8700 9999. |
| Комментарии:      | -                                                                                                    |

#### Группа: 5аррр

| Описание:         | 1) Идентификатор группы (5).                                      |
|-------------------|-------------------------------------------------------------------|
|                   | 2) Характеристика тенденции изменения давления, 3 часа (а).       |
|                   | 3) Численное значение тенденции изменения давления, 3 часа (ppp). |
| Необязательность: | Обязательная.                                                     |
| Тип:              | Automatic / editable (автоматический / изменяемый).               |
| Ограничения:      | 1) Идентификатор группы (5) нельзя изменять.                      |
|                   | 2) Характеристика тенденции изменения давления, 3 часа (a)        |
|                   | должно браться из кодовой таблицы 0200.                           |
|                   | 3) Численное значение тенденции изменения давления, 3 часа (ppp)  |
|                   | должно быть в пределах 000 999.                                   |
| Комментарии:      | -                                                                 |

## **Группа: 7wwW<sub>1</sub>W<sub>2</sub>**

| Описание:         | 1) Идентификатор группы (7).                                   |  |  |  |
|-------------------|----------------------------------------------------------------|--|--|--|
|                   | 2) Текущая погода (ww).                                        |  |  |  |
|                   | 3) Прошедшая погода 1 (W1).                                    |  |  |  |
|                   | 4) Прошедшая погода 2 (W2).                                    |  |  |  |
| Необязательность: | Необязательная                                                 |  |  |  |
| Тип:              | Manual (ручной).                                               |  |  |  |
| Ограничения:      | 1) Идентификатор группы (7) нельзя изменять.                   |  |  |  |
|                   | 2) Текущая погода (ww) должна браться из кодовой таблицы 4677. |  |  |  |
|                   | 2) Прошедшая погода 1 (W1) должна браться из кодовой           |  |  |  |
|                   | таблицы 4561.                                                  |  |  |  |
|                   | 4) Прошедшая погода 2 (W2) должна браться из кодовой           |  |  |  |
|                   | таблицы 4561.                                                  |  |  |  |
| Комментарии:      | Данные о текущей и прошедшей погоде будут включаться           |  |  |  |
|                   | автоматически, если метеорологическая станция оборудована      |  |  |  |
|                   | датчиками текущей погоды. Дополнительные ограничения           |  |  |  |
|                   | значений данных включены в приложения.                         |  |  |  |
|                   | -                                                              |  |  |  |

## Группа: 8N<sub>h</sub>C<sub>L</sub>C<sub>M</sub>C<sub>H</sub>

| Описание:         | 1) Идентификатор группы (8).                                                  |  |  |  |
|-------------------|-------------------------------------------------------------------------------|--|--|--|
|                   | 2) Общая облачность с низкими облаками (N <sub>h</sub> ).                     |  |  |  |
|                   | 3) Тип облачности нижнего уровня (C <sub>L</sub> ).                           |  |  |  |
|                   | 4) Тип облачности среднего уровня (См).                                       |  |  |  |
|                   | 5) Тип облачности верхнего уровня (С <sub>н</sub> ).                          |  |  |  |
| Необязательность: | : Необязательная                                                              |  |  |  |
| Тип:              | Manual (ручной).                                                              |  |  |  |
| Ограничения:      | 1) Идентификатор группы (8) нельзя изменять.                                  |  |  |  |
|                   | 2) Общая облачность с низкими облаками (N <sub>h</sub> ) должна браться из    |  |  |  |
|                   | кодовой таблицы 2700.                                                         |  |  |  |
|                   | 3) Тип облачности нижнего уровня (C <sub>L</sub> ) должен браться из кодовой  |  |  |  |
|                   | таблицы 0513.                                                                 |  |  |  |
|                   | 4) Тип облачности среднего уровня (См) должен браться из кодовой              |  |  |  |
|                   | таблицы 0515.                                                                 |  |  |  |
|                   | 5) Тип облачности верхнего уровня (С <sub>н</sub> ) должен браться из кодовой |  |  |  |
|                   | таблицы 0509.                                                                 |  |  |  |
| Комментарии:      | Дополнительные ограничения значений данных включены в                         |  |  |  |
|                   | приложения.                                                                   |  |  |  |

## Группы раздела 2

## Группа: 222D<sub>s</sub>v<sub>s</sub>

| Описание:         | 1) Идентификатор группы (222).                                            |
|-------------------|---------------------------------------------------------------------------|
|                   | 2) Направление истинного движения корабля в течение трех часов            |
|                   | $(D_s)$ .                                                                 |
|                   | 3) Средняя скорость корабля в течение трех часов (v <sub>s</sub> ).       |
| Необязательность: | Обязательная.                                                             |
| Тип:              | Automatic / editable (автоматический / изменяемый).                       |
| Ограничения:      | 1) Идентификатор группы (222) нельзя изменять.                            |
|                   | 2) Направление истинного движения корабля в течение трех часов            |
|                   | (D <sub>s</sub> ) должно браться из кодовой таблицы 0700.                 |
|                   | 3) Средняя скорость корабля в течение трех часов (v <sub>s</sub> ) должна |
|                   | браться из кодовой таблицы 4451.                                          |
| Комментарии:      | -                                                                         |

## Группа: 0S<sub>s</sub>T<sub>w</sub>T<sub>w</sub>T<sub>w</sub>

| Описание:         | <ol> <li>Идентификатор группы (0).</li> <li>Индикатор температуры воды (S<sub>s</sub>).</li> </ol>  |
|-------------------|----------------------------------------------------------------------------------------------------|
|                   | 3) Температура воды (T <sub>w</sub> T <sub>w</sub> T <sub>w</sub> ).                                |
| Необязательность: | Обязательная.                                                                                       |
| Тип:              | Automatic / editable (автоматический / изменяемый).                                                 |
| Ограничения:      | 1) Идентификатор группы (0) нельзя изменять.                                                        |
|                   | 2) Индикатор температуры воды ( $S_s$ ) должен браться из кодовой                                   |
|                   | таолицы 3845.                                                                                       |
|                   | 3) Температура воды (T <sub>w</sub> T <sub>w</sub> T <sub>w</sub> ) должна быть в пределах 000 999. |
| Комментарии:      | -                                                                                                   |

### Группа: 2Р"Р"Н"Н"

| Описание:         | <ol> <li>Идентификатор группы (2).</li> <li>Определяемый без помощи инструментов период волн (P<sub>w</sub>P<sub>w</sub>).</li> <li>Определяемая без помощи инструментов высота волн (единица инструментов высота волн (единица инструментов высота волн</li></ol> |
|-------------------|----------------------------------------------------------------------------------------------------|
| TT ~              | измерения 0,5 м) (H <sub>w</sub> H <sub>w</sub> ).                                                                                                    |
| Неооязательность: | Неооязательная                                                                                                    |
| Тип:              | Manual (ручной).                                                                                                    |
| Ограничения:      | 1) Идентификатор группы (2) нельзя изменять.                                                                                                    |
|                   | 2) Определяемый без помощи инструментов период волн (P <sub>w</sub> P <sub>w</sub> ) должен быть в пределах 00 99.                                                                                                    |
|                   | 3) Определяемая без помощи инструментов высота волн (H <sub>w</sub> H <sub>w</sub> ) (единица измерения 0,5 м) должна быть в пределах 00 99.                                                                                                    |
| Комментарии:      | -                                                                                                    |

#### Группа: 3d<sub>w1</sub>d<sub>w1</sub>d<sub>w2</sub>d<sub>w2</sub>

| Описание:         | 1) Идентификатор группы (3).                                                          |  |  |  |
|-------------------|---------------------------------------------------------------------------------------|--|--|--|
|                   | 2) Направление первичных волн наката (d <sub>w1</sub> d <sub>w1</sub> ).              |  |  |  |
|                   | 3) Направление вторичных волн наката (d <sub>w2</sub> d <sub>w2</sub> ).              |  |  |  |
| Необязательность: | Необязательная                                                                        |  |  |  |
| Тип:              | Manual (ручной).                                                                      |  |  |  |
| Ограничения:      | 1) Идентификатор группы (3) нельзя изменять.                                          |  |  |  |
|                   | 2) Направление первичного наката (d <sub>w1</sub> d <sub>w1</sub> ) должно браться из |  |  |  |
|                   | кодовой таблицы 0877.                                                                 |  |  |  |
|                   | 3) Направление вторичного наката (d <sub>w2</sub> d <sub>w2</sub> ) должно браться из |  |  |  |
|                   | кодовой таблицы 0877.                                                                 |  |  |  |
| Комментарии:      | -                                                                                     |  |  |  |

## Группа: 4P<sub>w1</sub>P<sub>w1</sub>H<sub>w1</sub>H<sub>w1</sub>

| Описание:         | 1) Идентификатор группы (4).                                                      |
|-------------------|-----------------------------------------------------------------------------------|
|                   | 2) Период наката (Р <sub>w1</sub> Р <sub>w1</sub> ).                              |
|                   | 3) Высота наката (H <sub>w1</sub> H <sub>w1</sub> ).                              |
| Необязательность: | Необязательная                                                                    |
| Тип:              | Manual (ручной).                                                                  |
| Ограничения:      | 1) Идентификатор группы (5) нельзя изменять.                                      |
|                   | 2) Период наката (P <sub>w1</sub> P <sub>w1</sub> ) должен быть в пределах 00 99. |
|                   | 3) Высота наката (H <sub>w1</sub> H <sub>w1</sub> ) должна быть в пределах 00 99. |
| Комментарии:      | -                                                                                 |

### Группа: 5P<sub>w2</sub>P<sub>w2</sub>H<sub>w2</sub>H<sub>w2</sub>

| Описание:         | 1) Идентификатор группы (5).                                                              |  |  |  |
|-------------------|-------------------------------------------------------------------------------------------|--|--|--|
|                   | 2) Период наката (вторичные волны) (P <sub>w2</sub> P <sub>w2</sub> ).                    |  |  |  |
|                   | 3) Высота вторичных волн наката (H <sub>w2</sub> H <sub>w2</sub> ).                       |  |  |  |
| Необязательность: | Необязательная                                                                            |  |  |  |
| Тип:              | Manual (ручной).                                                                          |  |  |  |
| Ограничения:      | 1) Идентификатор группы (5) нельзя изменять.                                              |  |  |  |
|                   | 2) Период наката (вторичные волны) (P <sub>w2</sub> P <sub>w2</sub> ) должен быть в       |  |  |  |
|                   | пределах 00 99.                                                                           |  |  |  |
|                   | 3) Высота вторичных волн наката (H <sub>w2</sub> H <sub>w2</sub> ) должна быть в пределах |  |  |  |
|                   | 00 99.                                                                                    |  |  |  |
| Комментарии:      | -                                                                                         |  |  |  |

Группа: 6I<sub>s</sub>E<sub>s</sub>E<sub>s</sub>R<sub>s</sub>

| Описание:         | 1) Идентификатор группы (6).                                                          |  |  |  |
|-------------------|---------------------------------------------------------------------------------------|--|--|--|
|                   | 2) Обледенение корабля (I <sub>s</sub> ).                                             |  |  |  |
|                   | 3) Толщина ледяной корки (см) (E <sub>s</sub> E <sub>s</sub> ).                       |  |  |  |
|                   | 4) Скорость обледенения (R <sub>s</sub> ).                                            |  |  |  |
| Необязательность: | : Необязательная                                                                      |  |  |  |
| Тип:              | Manual (ручной).                                                                      |  |  |  |
| Ограничения:      | 1) Идентификатор группы (6) нельзя изменять.                                          |  |  |  |
|                   | 2) Обледенение корабля (I <sub>s</sub> ) должно браться из кодовой таблицы            |  |  |  |
|                   | 1751.                                                                                 |  |  |  |
|                   | 3) Толщина ледяной корки (см) (E <sub>s</sub> E <sub>s</sub> ) должна быть в пределах |  |  |  |
|                   | 00 99.                                                                                |  |  |  |
|                   | 4) Скорость обледенения (R <sub>s</sub> ) должна браться из кодовой                   |  |  |  |
|                   | таблицы 3551.                                                                         |  |  |  |
| Комментарии:      | -                                                                                     |  |  |  |

## **Группа: 8S**<sub>w</sub>T<sub>b</sub>T<sub>b</sub>T<sub>b</sub>

| Описание:                                                             | 1) Идентификатор группы (8).                                                          |  |  |  |
|-----------------------------------------------------------------------|---------------------------------------------------------------------------------------|--|--|--|
| 2) Индикатор температуры по смоченному термометру (S <sub>w</sub> ).  |                                                                                       |  |  |  |
|                                                                       | 3) Температура по смоченному термометру $(T_b T_b T_b)$ .                             |  |  |  |
| Необязательность:                                                     | : Необязательная                                                                      |  |  |  |
| Тип:                                                                  | Manual (ручной).                                                                      |  |  |  |
| Ограничения:                                                          | 1) Идентификатор группы (8) нельзя изменять.                                          |  |  |  |
| 2) Индикатор температуры по смоченному термометру (S <sub>w</sub> ) д |                                                                                       |  |  |  |
|                                                                       | браться из кодовой таблицы 3485.                                                      |  |  |  |
|                                                                       | 3) Температура по влажному термометру ( $T_bT_bT_b$ ) должна быть в пределах 000 999. |  |  |  |
| Комментарии:                                                          | Дополнительные ограничения значений данных включены в приложения.                     |  |  |  |

## Группа: ICEc<sub>i</sub>S<sub>i</sub>b<sub>i</sub>D<sub>i</sub>z<sub>i</sub>

| Описание:         | 1) Идентификатор группы (ICE).                                                |
|-------------------|-------------------------------------------------------------------------------|
|                   | 2) Концентрация или расположение морского льда (c <sub>i</sub> ).             |
|                   | 3) Этап образования (S <sub>i</sub> ).                                        |
|                   | 4) Лед наземного происхождения (b <sub>i</sub> ).                             |
|                   | 5) Истинный пеленг края главного ледяного поля (D <sub>i</sub> ).             |
|                   | 6) Текущая ледовая обстановка и тенденция за предшествующие                   |
|                   | три часа (z <sub>i</sub> ).                                                   |
| Необязательность: | Необязательная                                                                |
| Тип:              | Manual (ручной).                                                              |
| Ограничения:      | 1) Идентификатор группы (ICE) нельзя изменять.                                |
|                   | 2) Концентрация или расположение морского льда (с <sub>i</sub> ) должны       |
|                   | браться из кодовой таблицы 0639.                                              |
|                   | 3) Этап образования (S <sub>i</sub> ) должен браться из кодовой таблицы 5239. |
|                   | 4) Лед наземного происхождения (b <sub>i</sub> ) должен браться из кодовой    |
|                   | таблицы 0439.                                                                 |
|                   | 5) Истинный пеленг края главного ледяного поля (D <sub>i</sub> ) должен       |
|                   | браться из кодовой таблицы 0739.                                              |
|                   | 6) Текущая ледовая обстановка и тенденция за предшествующие                   |
|                   | три часа (z <sub>i</sub> ) должны браться из кодовой таблицы 5239.            |

Текущая страница специально оставлена пустой.

# ПРИЛОЖЕНИЕ С ГРУППЫ СООБЩЕНИЙ ІММТ-3

В этой главе представлены описания групп сообщений IMMT-3.

См. следующие страницы.

# СХЕМА МЕЖДУНАРОДНОЙ МОРСКОЙ МЕТЕОРОЛОГИЧЕСКОЙ ЛЕНТЫ (IMMT) [ВЕРСИЯ IMMT-3]

| Номер<br>элемента | Номер<br>символа | Код               | Элемент                                                                    | Процедура кодирования                                                                                                    |
|-------------------|------------------|-------------------|----------------------------------------------------------------------------|----------------------------------------------------------------------------------------------------|
| 1                 | 1                | i <sub>T</sub>    | Формат/индикатор<br>температуры                                            | 3=IMMT-формат: температура в десятых долях °C<br>4=IMMT-формат: температура в половинных долях °C<br>5=IMMT-формат: температура в целых °C                                                                                                    |
| 2                 | 2-5              | AAAA              | Год универсального времени                                                 | Четыре цифры                                                                                                    |
| 3                 | 6-7              | MM                | Месяц универсального времени                                               | и 01-12 с января по декабрь                                                                                                    |
| 4                 | 8-9              | YY                | День универсального времени                                                | 01 - 31                                                                                                    |
| 5                 | 10-11            | GG                | Время наблюдения                                                           | Ближайший целый час универсального времени, спецификации WMO                                                                                                    |
| 6                 | 12               | Qc                | Квадрант земного шара                                                      | Кодовая таблица WMO 3333                                                                                                    |
| 7                 | 13-15            | $L_a L_a L_a$     | Широта                                                                     | Десятые доли градуса, спецификации WMO                                                                                                    |
| 8                 | 16-19            | $L_o L_o L_o L_o$ | Долгота                                                                    | Десятые доли градуса                                                                                                    |
| 9                 | 20               |                   | Индикатор измерения высоты<br>облачности (h) и дальности<br>видимости (VV) | <ul> <li>0 - h и VV приблизительно</li> <li>1 - h измерено, VV приблизительно</li> <li>2 - h и VV измерены</li> <li>3 - h приблизительно, VV измерено</li> </ul>                                                                                                    |
| 10                | 21               | h                 | Высота облачности                                                          | Кодовая таблица WMO 1600                                                                                                    |
| 11                | 22-23            | VV                | Видимость                                                                  | Кодовая таблица WMO 4377                                                                                                    |
| 12                | 24               | Ν                 | Количество облаков                                                         | Окты, кодовая таблица WMO 2700; показать 9, если применимо                                                                                                    |
| 13                | 25-26            | DD                | Истинное направление ветра                                                 | Десятые доли градуса, кодовая таблица WMO 0877;<br>показать 00 или 99, если применимо                                                                                                    |
| 14                | 27               | $i_w$             | Индикатор скорости ветра                                                   | Кодовая таблица WMO 1855                                                                                                    |
| 15                | 28-29            | ff                | Скорость ветра                                                             | Десятые доли и целые значения узлов или метров в секунду, сотни опускаются; значения, превышающие 99 узлов, должны указываться в метрах в секунду и индикатор iw соответственно кодируется; метод оценки или измерения и используемые единицы (узлы или метры в секунду) задаются в элементе 14                                                                                                    |
| 16                | 30               | s <sub>n</sub>    | Знак температуры                                                           | Кодовая таблица WMO 3845                                                                                                    |
| 17                | 31-33            | TTT               | Температура воздуха                                                        | Десятые доли градуса Цельсия                                                                                                    |
| 18                | 34               | St                | Знак температуры точки росы                                                | <ul> <li>0 - положительная или нулевая измеренная температура точки росы</li> <li>1 - отрицательная измеренная температура точки росы</li> <li>2 - измеренная температура точки росы при обледенении</li> <li>5 - положительная или нулевая расчетная температура точки росы</li> <li>6 - отрицательная расчетная температура точки росы</li> <li>7 - расчетная температура точки росы при обледенении</li> </ul> |
| 19                | 35-37            | $T_d T_d T_d$     | Температура точки росы                                                     | Десятые доли градуса Цельсия                                                                                                    |
| 20                | 38-41            | PPPP              | Давление воздуха                                                           | Десятые доли гектопаскаля                                                                                                    |
| 21                | 42-43            | ww                | Текущая погода                                                             | Кодовая таблица WMO 4677 или 4680                                                                                                    |
| 22                | 44               | $\mathbf{W}_1$    | Прошедшая погода                                                           | Кодовая таблица WMO 4561 или 4531                                                                                                    |

| 23 | 45    | W <sub>2</sub> Прошедшая погода                                           | Кодовая таблица WMO 4561 или 4531                                                                                                    |  |
|----|-------|---------------------------------------------------------------------------|----------------------------------------------------------------------------------------------------|--|
| 24 | 46    | N <sub>h</sub> Количество облаков самого нижнего уровня                   | Как определено для $C_L$ или, если облака $C_L$ отсутствуют, для $C_M$ , в октах; кодовая таблица WMO 2700                                                                                                    |  |
| 25 | 47    | $C_L$ Вид облаков $C_L$                                                   | Кодовая таблица WMO 0513                                                                                                    |  |
| 26 | 48    | С <sub>М</sub> Вид облаков С <sub>М</sub>                                 | Кодовая таблица WMO 0515                                                                                                    |  |
| 27 | 49    | С <sub>Н</sub> Вид облаков С <sub>Н</sub>                                 | Кодовая таблица WMO 0509                                                                                                    |  |
| 28 | 50    | s <sub>n</sub> Знак температуры поверхно моря                             | ости Кодовая таблица WMO 3845                                                                                                    |  |
| 29 | 51-53 | Т <sub>w</sub> T <sub>w</sub> T <sub>w</sub> Температура поверхности м    | юря Десятые доли градуса Цельсия                                                                                                    |  |
| 30 | 54    | Индикатор для измерения<br>температуры поверхности м                      | <ul> <li>0 - Гермометр типа «опрокидывающегося ведра»</li> <li>норя 1 - Вход конденсора</li> <li>2 - Следящий термистор</li> <li>3 - Датчик контакта с корпусом</li> <li>4 - Датчик «Через корпус»</li> <li>5 - Радиационный термометр</li> <li>6 - Термометр для резервуара с живцами</li> <li>7 - Другие</li> </ul> |  |
| 31 | 55    | Индикатор для измерения в                                                 | олн 0 - Оценка морского ветра и наката<br>волнограф 1 - Измерение морского ветра и<br>наката волны<br>2 - Измерение смешанного<br>волнения, оценка наката волны<br>3 - Прочие комбинации измерений                                                                                                    |  |
|    |       |                                                                           | и оценок<br>Буй 4 - Измерение морского ветра и<br>наката волны<br>5 - Измерение смешанного                                                                                                    |  |
|    |       |                                                                           | Другие         6 - Прочие комбинации измерений<br>измерительные           системы         7 - Измерение морского ветра и<br>наката волны           8 - Измерение смешанного<br>волнения, оценка наката волны           9 - Прочие комбинации измерений<br>и оценок                                                    |  |
| 32 | 56-57 | Р <sub>w</sub> Р <sub>w</sub> Период ветровых волн или<br>измеренных волн | Целые секунды; показывайте 99, если применимо, в<br>соответствии с Примечанием (3) спецификации P <sub>w</sub> P <sub>w</sub> в<br>Manual on Codes                                                                                                    |  |
| 33 | 58-59 | H <sub>w</sub> H <sub>w</sub> Высота ветровых волн или измеренных волн    | Полуметровые значения. Примеры: Штиль или высота менее 1/4 м кодируется как 00; 3 1/2 м кодируется как 07; 7 м кодируется как 14; 11 1/2 м кодируется как 23                                                                                                    |  |
| 34 | 60-61 | d <sub>w1</sub> d <sub>w1</sub> Преобладающее направлени наката волн      | Десятые доли градуса, кодовая таблица WMO 0877;<br>кодируется 00 или 99, если применимо.<br>Пробелы = Отсутствие попыток наблюдения волн                                                                                                    |  |
| 35 | 62-63 | P <sub>w1</sub> P <sub>w1</sub> Преобладающий период ная волн             | ката Целые секунды; кодируется 99, если применимо (см. элемент 32)                                                                                                    |  |
| 36 | 64-65 | H <sub>w1</sub> H <sub>w1</sub> Высота преобладающих вол наката           | пн Полуметровые значения (см. элемент 33)                                                                                                    |  |
| 37 | 66    | ${\rm I}_{\rm s}$ Обледенение кораблей                                    | Кодовая таблица WMO 1751                                                                                                    |  |
| 38 | 67-68 | E <sub>s</sub> E <sub>s</sub> Толщина ледяной корки                       | В сантиметрах                                                                                                    |  |
| 39 | 69    | R <sub>s</sub> Скорость обледенения                                       | Кодовая таблица WMO 3551                                                                                                    |  |

#### Руководство пользователя\_\_\_\_\_

| 40 | 70    | Источник наблюдения                                                                     | <ul> <li>0 - Неизвестен</li> <li>1 - Бортовой журнал</li> <li>2 - Телекоммуникацио</li> <li>3 - Публикации</li> <li>4 - Бортовой журнал</li> <li>5 - Телекоммуникацио</li> <li>6 - Публикации</li> </ul>                                                                                                    | онные каналы<br>онные каналы                                                                                                    | Национальный<br>Международный<br>обмен данными                                                                                     |
|----|-------|-----------------------------------------------------------------------------------------|----------------------------------------------------------------------------------------------------|----------------------------------------------------------------------------------------------------|----------------------------------------------------------------------------------------------------|
| 41 | 71    | Платформа наблюдения                                                                    | <ul> <li>0 - неизвестная</li> <li>1 - Выбранный корабл</li> <li>2 - Дополнительный к</li> <li>3 - Вспомогательный и</li> <li>4 - Автоматическая ст</li> <li>5 - Стационарная море</li> <li>6 - Береговая станция</li> <li>7 - Самолет</li> <li>8 - Спутник</li> <li>9 - Другие</li> </ul>                                                                                                    | њ<br>орабль<br>корабль<br>анция/телеметр<br>ская станция                                                                                                    | ический буй                                                                                                    |
| 42 | 72-78 | Идентификатор корабля                                                                   | Позывной корабля или<br>кодируемый следующ<br>7-символьный позывн<br>6-символьный позывн<br>5-символьный позывн<br>4-символьный позывн<br>3-символьный позывн                                                                                                    | и другой иденти<br>им образом:<br>ой, столбцы 72-<br>ой, столбцы 72-<br>ой, столбцы 72-<br>ой, столбцы 72-<br>ой, столбцы 72-<br>ой, столбцы 72-                                                                                          | фикатор,<br>-78<br>-77<br>-76<br>-75<br>-74                                                                                        |
| 43 | 79-80 | Страна, под флагом которой идет корабль                                                 | В соответствии с двух<br>определенными Межд<br>стандартизации (ISO).                                                                                                    | буквенными ко,<br>ународной орга                                                                                                    | дами,<br>низацией по                                                                                                    |
| 44 | 81    | Национальное использование                                                              |                                                                                                    |                                                                                                    |                                                                                                    |
| 45 | 82    | Индикатор контроля качества                                                             | <ul> <li>0 - Без контроля качес</li> <li>1 - Только ручной КК</li> <li>2 - Только автоматиче<br/>временных последо</li> <li>3 - Только автоматиче<br/>временных последо</li> <li>2 - Ручной и автомати<br/>автоматических при<br/>последовательносто</li> <li>5 - Ручной и автомати<br/>проверки временны</li> <li>6 - Ручной и автомати<br/>автоматические про<br/>последовательносто</li> <li>7 &amp; 8 - Не используют</li> <li>9 - Национальная сист<br/>предоставлена WM</li> </ul> | тва (КК)<br>ский КК/Ручної<br>овательностей)<br>ский КК (включ-<br>овательностей)<br>ческий КК (внер<br>оверок временнией)<br>ческий КК (внер<br>их последовател<br>ческий КК (инто<br>оверки временнией)<br>тся<br>тема КК (инфорт<br>O) | й КК (без проверок<br>ная проверки<br>шний, без<br>ых<br>шний; включая<br>ьностей)<br>енсивный; включая<br>ых<br>мация должна быть |
| 46 | 83    | i <sub>x</sub> Индикатор метеорологических<br>данных                                    | <ol> <li>ручной</li> <li>автоматический</li> <li>автоматический</li> </ol>                                                                                                    | Если включаю<br>текущей и про<br>используются<br>4677 и 4561<br>Если включаю<br>текущей и про<br>используются<br>4680 и 4531                                                                                                    | отся данные о<br>ошедшей погоде,<br>кодовые таблицы<br>отся данные о<br>ошедшей погоде,<br>кодовые таблицы                         |
| 47 | 84    | i <sub>R</sub> Индикатор для включения или<br>пропуска данных об<br>атмосферных осадках | Кодовая таблица WM                                                                                                    | O 1819                                                                                                    |                                                                                                    |

| 48 | 85-87   | RRR Количество осадков, выпавших<br>за период, предшествующий<br>времени наблюдения,<br>указанного параметром t <sub>R</sub>             | Кодовая таблица WMO 3590                                                                                                    |
|----|---------|----------------------------------------------------------------------------------------------------|----------------------------------------------------------------------------------------------------|
| 49 | 88      | t <sub>R</sub> Длительность эталонного<br>периода для количества<br>осадков, который<br>заканчивается к моменту<br>представления отчета  | Кодовая таблица WMO 4019                                                                                                    |
| 50 | 89      | s <sub>w</sub> Знак температуры по влажному<br>термометру                                                                                | <ul> <li>0 - положительная или нулевая измеренная по влажному<br/>термометру температура</li> <li>1 - отрицательная измеренная по влажному термометру<br/>температура</li> <li>2 - измеренная по влажному термометру температура<br/>при обледенении</li> <li>5 - положительная или нулевая расчетная температура<br/>для влажного термометра</li> <li>6 - отрицательная расчетная температура для влажного<br/>термометра</li> <li>7 - расчетная температура для влажного термометра<br/>при обледенении</li> </ul> |
| 51 | 90-92   | Т <sub>b</sub> Т <sub>b</sub> Т <sub>b</sub> Температура по влажному термометру                                                          | В десятых долях градуса Цельсия, знак задается элементом 50                                                                                                    |
| 52 | 93      | <ul> <li>а Характеристика тенденции<br/>изменения давления в течение<br/>трех часов, предшествующих<br/>времени наблюдения</li> </ul>    | Кодовая таблица WMO 0200                                                                                                    |
| 53 | 94-96   | ррр Величина тенденции<br>изменения давления на уровне<br>станции в течение трех часов,<br>предшествующих времени<br>наблюдения          | В десятых долях гектопаскаля                                                                                                    |
| 54 | 97      | D <sub>s</sub> Истинное направление<br>результирующего смещения<br>корабля в течение трех часов,<br>предшествующих времени<br>наблюдения | Кодовая таблица WMO 0700                                                                                                    |
| 55 | 98      | v <sub>s</sub> Средняя подтвержденная<br>скорость корабля в течение<br>трех часов, предшествующих<br>времени наблюдения                  | Кодовая таблица WMO 4451                                                                                                    |
| 56 | 99-100  | d <sub>w2</sub> d <sub>w2</sub> Направление вторичных волн наката                                                                        | Десятые доли градуса, кодовая таблица WMO 0877;<br>кодируется 00 или 99, если применимо.<br>Пробелы = Отсутствие попыток наблюдения волн                                                                                                    |
| 57 | 101-102 | $P_{w2}P_{w2}$ Период вторичных волн наката                                                                                              | Целые секунды; кодируется 99, если применимо (см. элемент 32)                                                                                                    |
| 58 | 103-104 | Н <sub>w2</sub> Н <sub>w2</sub> Высота вторичных волн наката                                                                             | Полуметровые значения (см. элемент 33)                                                                                                    |
| 59 | 105     | с <sub>і</sub> Концентрация или расположение морского льда                                                                               | Кодовая таблица WMO 0639                                                                                                    |
| 60 | 106     | S <sub>i</sub> Этап образования                                                                                                    | Кодовая таблица WMO 3739                                                                                                    |
| 61 | 107     | b <sub>i</sub> Лед наземного происхождения                                                                                               | Кодовая таблица WMO 0439                                                                                                    |
| 62 | 108     | D <sub>i</sub> Истинный пеленг края<br>главного ледяного поля                                                                            | Кодовая таблица WMO 0739                                                                                                    |

| 63 | 109 | z <sub>i</sub> Текущая ледовая обстановка и<br>тенденция изменения условий<br>за предшествующие три часа | Кодовая таблица WMO 5239                                                                                                    |
|----|-----|----------------------------------------------------------------------------------------------------|----------------------------------------------------------------------------------------------------|
| 64 | 110 | Версия кодировки FM 13                                                                                   | 0 = предшествующая FM 24-V<br>1 = FM 24-V<br>2 = FM 24-VI Ext.<br>3 = FM 13-VII<br>4 = FM 13-VIII<br>5 = FM 13-VIII Ext.<br>6 = FM 13-IX<br>7 = FM 13-IX Ext.<br>8 = FM 13-X, etc.                                                                                                    |
| 65 | 111 | версия ІММТ                                                                                              | <ul> <li>0 = версия IMMT, непосредственно предшествующая<br/>включенному номеру версии</li> <li>1 = IMMT-1 (действительна с ноября 1994 г.)</li> <li>2 = IMMT-2 (действительна с января 2003 г.)</li> <li>3 = IMMT-3 (действительна с января 2006 г.)</li> <li>4 = IMMT-4 (следующая версия)</li> <li>и т. д.</li> </ul>                                                                                                    |
| 66 | 112 | Q1 Индикатор контроля качества<br>для (h)                                                                | <ol> <li>для этого элемента контроль качества (КК) не<br/>выполнялся</li> <li>КК выполнен; элемент, по-видимому, соответствует<br/>требованиям</li> <li>КК выполнен; элемент, по-видимому, несовместим с<br/>другими элементами</li> <li>КК выполнен; элемент, по-видимому, сомнителен</li> <li>КК выполнен; элемент, по-видимому, содержит<br/>ошибку</li> <li>В результате КК значение изменено</li> <li>8 зарезервированы</li> <li>Значение элемента отсутствует</li> </ol> |
| 67 | 113 | Q2 Индикатор КК для (VV)                                                                                 | - тот же -                                                                                                    |
| 68 | 114 | Q <sub>3</sub> Индикатор КК для (облаков: элементы 12, 24–27)                                            | - тот же -                                                                                                    |
| 69 | 115 | Q4 Индикатор КК для (dd)                                                                                 | - тот же -                                                                                                    |
| 70 | 116 | Q <sub>5</sub> Индикатор КК для (ff)                                                                     | - тот же -                                                                                                    |
| 71 | 117 | Q <sub>6</sub> Индикатор КК для (ТТТ)                                                                    | - тот же -                                                                                                    |
| 72 | 118 | $Q_7$ Индикатор КК для ( $T_d T_d T_d$ )                                                                 | - тот же -                                                                                                    |
| 73 | 119 | Q8 Индикатор КК для (РРРР)                                                                               | - тот же -                                                                                                    |
| 74 | 120 | Q <sub>9</sub> Индикатор КК для (погода:<br>элементы 21–23)                                              | - тот же -                                                                                                    |
| 75 | 121 | $Q_{10}$ Индикатор КК для ( $T_{w}T_{w}T_{w}$ )                                                          | - тот же -                                                                                                    |
| 76 | 122 | $\mathbf{Q}_{11}$ Индикатор КК для ( $\mathbf{P}_{\mathrm{w}}\mathbf{P}_{\mathrm{w}}$ )                  | - тот же -                                                                                                    |
| 77 | 123 | $Q_{12}$ Индикатор КК для $(H_w H_w)$                                                                    | - тот же -                                                                                                    |
| 78 | 124 | Q <sub>13</sub> Индикатор КК для (наката:<br>элементы 34–36, 56–58)                                      | - тот же -                                                                                                    |
| 79 | 125 | $Q_{14}$ Индикатор КК для ( $i_R RRRt_R$ )                                                               | - тот же -                                                                                                    |
| 80 | 126 | Q <sub>15</sub> Индикатор КК для (а)                                                                     | - тот же -                                                                                                    |
| 81 | 127 | Q <sub>16</sub> Индикатор КК для (ррр)                                                                   | - тот же -                                                                                                    |
| 82 | 128 | $Q_{17}$ Индикатор КК для (D <sub>s</sub> )                                                              | - тот же -                                                                                                    |
| 83 | 129 | $Q_{18}$ Индикатор КК для ( $v_s$ )                                                                      | - тот же -                                                                                                    |
| 84 | 130 | $Q_{19}$ Индикатор КК для ( $T_b T_b T_b$ )                                                              | - тот же -                                                                                                    |

| 85 | 131     | Q <sub>20</sub> Индикатор КК для положения<br>корабля                                                                                                    | - тот же -                                                                                                    |
|----|---------|----------------------------------------------------------------------------------------------------|----------------------------------------------------------------------------------------------------|
| 86 | 132     | Q <sub>21</sub> Идентификатор версии<br>Стандартов минимальных<br>требований контроля качества<br>(MQCS)                                                                                                    | 1 = MQCS- I (Первоначальная версия, февраль 1989 г.)<br>CMM-X<br>2 = MQCS-II (Версия 2, март 1997 г.) CMM-X11<br>3 = MQCS-III (Версия 3, апрель 2000 г.) SGMC-VIII<br>4 = MQCS-IV (Версия 4, июнь 2001 г.) JCOMM-I<br>5 = MQCS-V (Версия 5, июль 2004) ETMC-I<br>и т. д.            |
|    |         | Дополнительные требования дл                                                                                                    | я проекта VOSCLIM                                                                                                    |
| 87 | 133-135 | HDG Направление корабля; направле<br>на которое указывает нос кораб<br>по отношению к истинному Сен                                                                                                    | ение, (000-360); например<br>ля, 360 = Север<br>зеру. 000 = Корабль неподвижен<br>090 = Восток                                                                                                    |
| 88 | 136-138 | СОG Курс корабля относительно зем<br>направление, в котором фактиче<br>движется судно по отношению<br>фиксированной земле,<br>отсчитываемое от истинного Се                                                                                                | ли; (000-360); например<br>ески 360 = Север<br>к 000 = Корабль неподвижен<br>090 = Восток<br>евера                                                                                                    |
| 89 | 139-140 | SOG Скорость судна относительно за<br>скорость, с которой судно<br>фактически движется относител<br>фиксированной земли.                                                                                                    | емли; (00-99); округляется до ближайшего целого узла<br>1ьно                                                                                                    |
| 90 | 141-142 | SLL Максимальная высота груза на<br>палубе в метрах над максималы<br>летней грузовой маркой.                                                                                                    | (00-99); округляется до ближайшего целого метра ной                                                                                                    |
| 91 | 143-145 | s <sub>L</sub> hh Отклонение условного уров<br>(максимальная летняя грузол<br>марка) от фактического урон<br>моря. Разницу следует счита<br>положительной, если<br>максимальная летняя грузов<br>марка находится над уровне<br>моря, и отрицательной, если | <ul> <li>Позиция 143 (s<sub>L</sub>) - знак;</li> <li>вая 0 = положительный или нулевой, 1 = отрицательный</li> <li>позиции 144-145 (hh); (00-99) - округленная до ближайшего целого метра разница между максимальной летней грузовой маркой и уровнем моря.</li> </ul>             |
|    |         | грузовая марка находится по<br>ватерлинией.                                                                                                    | ОД                                                                                                    |
| 92 | 146-148 | RWD Направление ветра в градуса относительно носа корабля                                                                                                    | <ul> <li>Относительное направление ветра; напр. 000 = заметной скорости ветра нет (безветрие на палубе).</li> <li>Отчетное направление относительного ветра = 001-360 градусов по часовой стрелке от носа корабля.</li> <li>Если ветер направлен прямо в нос, RWD = 360.</li> </ul> |
| 96 | 149-151 | RWS Относительная скорость вет<br>измеряемая в единицах,<br>указанных для параметра i <sub>w</sub><br>(узлы или м/с)                                                                                                    | ра, Измеряется либо в целых узлах, либо в целых<br>метрах в секунду (напр. 010 узлов или 005 м/с).<br>Единицы устанавливаются параметром i <sub>w</sub> , как<br>указано в символе номер 27.                                                                                        |

Примечание: Поскольку относительная скорость ветра может быть больше его истинной скорости, например, если i<sub>w</sub> задает узлы и ff = 98, относительная скорость ветра может быть 101 узел; поэтому для данного параметра должно быть зарезервировано три позиции, поскольку параметр і<sub>w</sub> нельзя корректировать, а относительную скорость ветра нельзя преобразовывать в метры в секунду, как это сделано в элементе 15.

| 94 | 152 | Q22 Индикатор контроля качества для 0 - для этого элемента контроль качества (КК) не |  |  |
|----|-----|--------------------------------------------------------------------------------------|--|--|
|    |     | (HDG) выполнялся                                                                     |  |  |
|    |     | 1 - КК выполнен; элемент, по-видимому,                                               |  |  |
|    |     | соответствует требованиям                                                            |  |  |
|    |     | 2 - КК выполнен; элемент, по-видимому,                                               |  |  |
|    |     | несовместим с другими элементами                                                     |  |  |
|    |     | 3 - КК выполнен; элемент, по-видимому,                                               |  |  |
|    |     | сомнителен                                                                           |  |  |
|    |     |                                                                                      |  |  |

| Руковод | цство по | льзователя                              |                                                                                                    |
|---------|----------|-----------------------------------------|----------------------------------------------------------------------------------------------------|
|         |          |                                         | <ul> <li>4 - КК выполнен; элемент, по-видимому, содержит<br/>ошибку</li> <li>5 - В результате КК значение изменено</li> <li>6 - 8 зарезервированы</li> </ul> |
| 95      | 153      | Q <sub>23</sub> Индикатор КК для (СОG)  | - тот же -                                                                                                    |
| 96      | 154      | Q <sub>24</sub> Индикатор КК для (SOG)  | - тот же -                                                                                                    |
| 97      | 155      | Q <sub>25</sub> Индикатор КК для (SLL)  | - тот же -                                                                                                    |
| 98      | 156      | Q <sub>26</sub> Индикатор КК для (SL)   | - тот же -                                                                                                    |
| 99      | 157      | $\mathbf{Q}_{27}$ Индикатор КК для (hh) | - тот же -                                                                                                    |
| 100     | 158      | Q <sub>28</sub> Индикатор КК для (RWD)  | - тот же -                                                                                                    |

101 159 Q<sub>29</sub> Индикатор КК для (RWS)

Примечание: Большинство кодов (групп букв) в формате IMMT, за исключением добавленных специально для проекта VOSCLIM, определено в *Manual on Codes (руководство по кодам)* (WMO Pub. No. 306), поскольку они в основном отражают кодовые группы, используемые в форматах кода FM 13-X Ship. Поскольку перед CBS не ставилась задача расширения кода FM 13-X Ship для проекта VOSCLIM, дополнительные наблюдаемые элементы (избранные коды) не появятся в WMO *Manual on Codes* (WMO Pub. No. 306). В связи с этим были предприняты усилия по выбору уникальных кодов (групп букв), не определенных в WMO Pub. No. 306 для элементов, добавленных в версию формата IMMT-2, модифицированную для проекта VOSCLIM. Это было сделано умышленно для того, чтобы предотвратить различия в смысловой трактовке данной кодовой группы (с идентичными символическими буквами) в документе Pub. No. 306 и в сообщении IMMT. Предполагается, что в дальнейшем ни один из форматов символов кода не будет изменен CBS.

- тот же -

Текущая страница специально оставлена пустой.

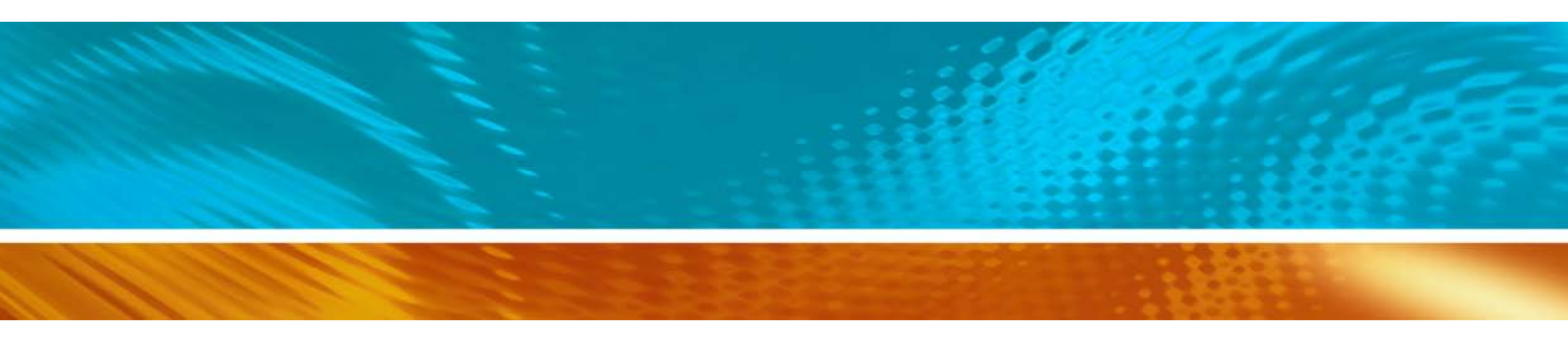

www.vaisala.com

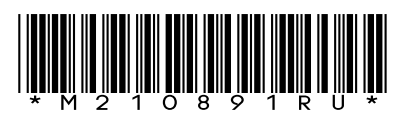